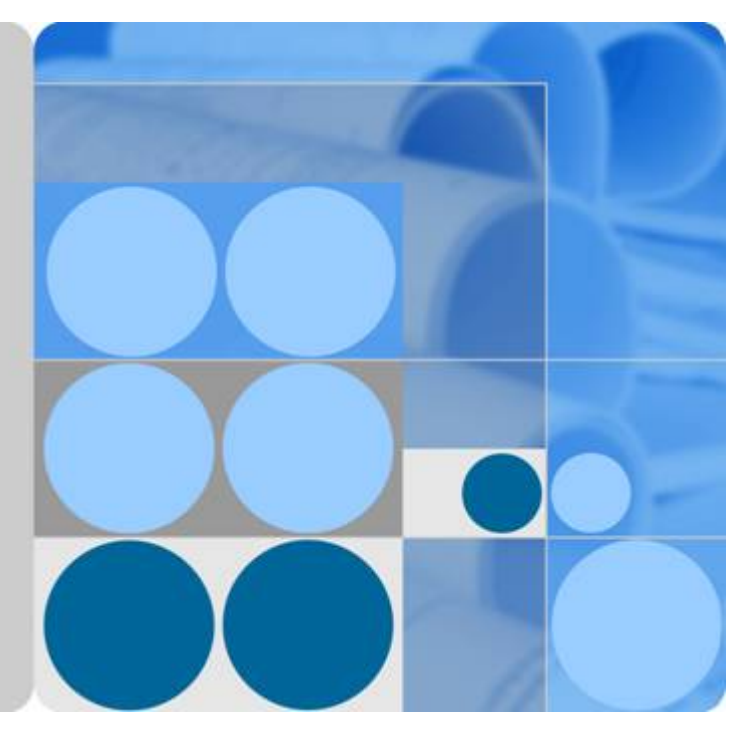

# UA5000 Universal Access Unit V100R019C02

# **Environment Monitoring**

lssue 01 Date 2011-07-30

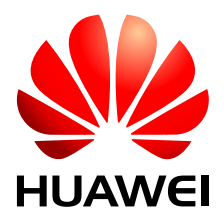

HUAWEI TECHNOLOGIES CO., LTD.

#### Copyright © Huawei Technologies Co., Ltd. 2011. All rights reserved.

No part of this document may be reproduced or transmitted in any form or by any means without prior written consent of Huawei Technologies Co., Ltd.

#### **Trademarks and Permissions**

HUAWEI and other Huawei trademarks are trademarks of Huawei Technologies Co., Ltd. All other trademarks and trade names mentioned in this document are the property of their respective holders.

#### Notice

The purchased products, services and features are stipulated by the contract made between Huawei and the customer. All or part of the products, services and features described in this document may not be within the purchase scope or the usage scope. Unless otherwise specified in the contract, all statements, information, and recommendations in this document are provided "AS IS" without warranties, guarantees or representations of any kind, either express or implied.

The information in this document is subject to change without notice. Every effort has been made in the preparation of this document to ensure accuracy of the contents, but all statements, information, and recommendations in this document do not constitute the warranty of any kind, express or implied.

### Huawei Technologies Co., Ltd.

Address: Huawei Industrial Base Bantian, Longgang Shenzhen 518129 People's Republic of China

Website: <u>http://www.huawei.com</u>

Email: <u>support@huawei.com</u>

# **About This Document**

# **Intended Audience**

This document describes the environment monitoring functions of the indoor and outdoor cabinets.

This document is intended for:

- Network planning engineer
- Hardware installation engineer
- Installation and commissioning engineer
- Field maintenance engineer
- Data configuration engineer
- System maintenance engineer

## **Symbol Conventions**

The following symbols may be found in this document. They are defined as follows

| Symbol | Description                                                                                                    |
|--------|----------------------------------------------------------------------------------------------------|
|        | Indicates a hazard with a high level of risk which, if not avoided, will result in death or serious injury.                                                          |
|        | Indicates a hazard with a medium or low level of risk which, if not avoided, could result in minor or moderate injury.                                               |
|        | Indicates a potentially hazardous situation that, if not<br>avoided, could cause equipment damage, data loss, and<br>performance degradation, or unexpected results. |
| ©≓ TIP | Indicates a tip that may help you solve a problem or save your time.                                                                                                 |
|        | Provides additional information to emphasize or supplement important points of the main text.                                                                        |

# **Update History**

Updates between document issues are cumulative. Therefore, the latest document issue contains all updates made in previous issues.

#### Updates in Issue 01 (2011-07-30)

Compared with issue 02 (2011-03-25) of V100R019C01, the document is updated as follows:

The following information is added: 6 ESCM Monitoring Solution(for F02AF Cabinet)

# Contents

| About This Document                                                        | ii  |
|----------------------------------------------------------------------------|-----|
| 1 Environment Monitoring Principles                                        | 1   |
| 1.1 Basic Concept                                                          |     |
| 1.2 Environment Monitoring Principle (ESC)                                 | 3   |
| 1.3 Environment Monitoring Principle (Power System+Sensor Transfer Box)    | 4   |
| 2 Environment Monitoring Application                                       | 5   |
| 3 H303ESC Monitoring Solution                                              | 6   |
| 3.1 H303ESC EMU                                                            | 7   |
| 3.2 Checking Environment Monitoring Cables                                 |     |
| 3.3 Configuring the Environment Monitoring Parameters of the H303ESC Board |     |
| 4 H304ESC Monitoring Solution                                              | 24  |
| 4.1 H304ESC EMU                                                            |     |
| 4.2 Checking Environment Monitoring Cables                                 |     |
| 4.3 Configuring the Environment Monitoring Parameters of the H304ESC Board |     |
| 5 ESCM Monitoring Solution(for M200 Cabinet)                               | 44  |
| 5.1 ESCM EMU                                                               |     |
| 5.2 Checking Environment Monitoring Cables                                 |     |
| 5.3 Configuring the Environment Monitoring Parameters of the ESCM          | 51  |
| 6 ESCM Monitoring Solution(for F02AF Cabinet)                              |     |
| 6.1 ESCM EMU                                                               |     |
| 6.2 Checking Environment Monitoring Cables                                 | 64  |
| 6.3 Configuring the Monitoring Through the ESCM (for F02AF Cabinet)        |     |
| 7 EPS30-4815AF Monitoring Solution                                         | 73  |
| 7.1 EPS30-4815AF Power System                                              | 74  |
| 7.2 PMIB01 Sensor Transfer Box                                             |     |
| 7.3 Checking Environment Monitoring Cables                                 |     |
| 7.4 Configuring the Environment Monitoring Parameters of the EPS30-4815AF  |     |
| 8 EPS75-4815AF Monitoring Solution                                         | 100 |
| 8.1 EPS75-4815AF Power System                                              |     |
| 8.2 PMIB01 Sensor Transfer Box                                             |     |

| 8.3 PMIB02 Sensor Transfer Box                                            | 110 |
|---------------------------------------------------------------------------|-----|
| 8.4 Checking Environment Monitoring Cables                                |     |
| 8.5 Configuring the Environment Monitoring Parameters of the EPS75-4815AF |     |
| 9 Fan Tray Monitoring Solution                                            |     |
| 9.1 Fan Tray Monitoring Principles                                        |     |
| 9.2 LED                                                                   |     |
| 9.3 DIP Switch                                                            | 140 |
| 9.4 LED                                                                   |     |
| 9.5 DIP Switch                                                            | 143 |
| 9.6 LED                                                                   | 145 |
| 9.7 DIP Switch                                                            | 145 |
| 9.8 LED                                                                   | 147 |
| 9.9 DIP Switches                                                          | 148 |
| 9.10 Configuring the Fan Environment Monitoring Parameters                | 150 |
| 10 Sensors                                                                |     |
| 10.1 Sensor                                                               | 154 |
| 10.2 Sensor Matching Table                                                |     |
| 10.2.1 Temperature and Humidity Sensor                                    |     |
| 10.2.2 Door Status Sensor                                                 |     |
| 10.2.3 Smoke Sensor                                                       | 159 |
| 10.2.4 Water Sensor                                                       |     |
| 10.2.5 MDF Sensor.                                                        |     |
| 10.2.6 Lightning Arrester Sensor                                          |     |
| 10.2.7 Battery Temperature Sensor                                         |     |
| 10.2.8 HX02-22SH Heat Exchanger                                           | 166 |
| 10.2.9 HX03T-22SH Heat Exchanger                                          |     |
| 10.2.10 HX03E-22SH Heat Exchanger                                         | 172 |
| 10.2.11 Sensors Selected by Users                                         | 175 |
| 10.3 Installing the Sensors                                               |     |
| 10.3.1 Installation Position                                              | 178 |
| 10.3.2 Installation Preparation.                                          | 179 |
| 10.3.3 Installing the Temperature and Humidity Sensor                     | 179 |
| 10.3.4 Installing the Door Status Sensor                                  |     |
| 10.3.5 Installing the Smoke Sensor                                        |     |
| 10.3.6 Installing the Water Sensor.                                       |     |
| 10.3.7 Installing the MDF Sensor                                          |     |
| 10.3.8 Installing the Lightning Arrester Sensor                           |     |
| 10.3.9 Installing the Battery Temperature Sensor                          |     |

# **1** Environment Monitoring Principles

# **About This Chapter**

The environment monitoring parameters are reported to the control system through the monitoring serial port.

In general, environment monitoring involves monitoring of the environment parameters and the power supply.

- Environment parameters monitoring means monitoring of the environment parameters, the abnormality of which may cause failure or damage to the device. The monitoring parameters include temperature, humidity, water, smoke, MDF, and door status sensor.
- Power monitoring means monitoring of the power supply system, including the mains input, DC PDU, rectifier unit, and battery.

#### 

One control unit (a control unit consists of one or two control boards) does not support two EMUs.

#### 1.1 Basic Concept

This topic describes the environment monitoring related to the subnode, analog parameter and digital parameter concepts.

#### 1.2 Environment Monitoring Principle (ESC)

The ESC processes the environment information from relevant sensors to monitor the environment parameters including indoor temperature and humidity, door status, water, and smoke. The ESC communicates with the control board through the serial port, and reports the data to the control board.

#### 1.3 Environment Monitoring Principle (Power System+Sensor Transfer Box)

The sensor transfer box collects the environment information from relevant sensors and forwards the information to the monitoring module of the power system. The monitoring module of the power system then processes the environment information and reports the information to the control system. With the sensor transfer box, the monitoring function is extended.

# **1.1 Basic Concept**

This topic describes the environment monitoring related to the subnode, analog parameter and digital parameter concepts.

#### Subnode

Environment monitoring is implemented in the node to subnode communication mode. In this mode, a lower device (subnode device) must have a unique ID. Otherwise, in the P2P or multipoint-to-multipoint (MP2MP) communication mode, the communication is confusing. The unique ID of a lower device is called a subnode ID (or a subnode address), which is determined by the hardware (similar to the MAC address of the network adapter). In general, the monitoring board of the lower device provides DIP switches for adjusting the subnode ID.

Make sure that the subnode IDs of all the lower devices corresponding to an upper device are different from each other. Otherwise, the upper device fails to communicate with the lower devices.

#### **Analog Parameter**

An analog parameter is a consecutive parameter, such as the temperature, voltage, and current. The analog monitoring port is usually connected to an analog sensor to monitor analog parameters in real time.

The analog sensor has the following attributes:

• Upper and lower alarm thresholds: used to determine whether an alarm for an analog parameter is generated. The analog parameter is in the normal state only when it meets the following criteria:

Lower alarm threshold  $\pm \Delta \leq \text{Current value} \leq \text{Upper alarm threshold} \pm \Delta$ 

Here,  $\Delta$  indicates the hardware tolerance.

- Upper and lower measurement thresholds: indicate that each sensor has its measurement range. The measurement ranges of certain sensors are adjustable. The measurement results vary with the measurement range. The upper and lower alarm thresholds must be within the measurement range.
- Sensor type: Generally, sensors are categorized as current sensors and voltage sensors. This parameter is mandatory when you configure the analog parameters.
- Unit: It is defined based on the object detected by the sensor and the actual precision of the sensor.
- Current value and current status: The analog sensors can report the monitored values of various analog parameters in real time, and display the analog parameter status (overhigh, overlow, or normal).

For the EMU, the analog parameter includes the built-in analog parameter and the extended analog parameter.

- Generally, the built-in analog parameter is fixed. Except the upper and lower alarm thresholds, users cannot modify other built-in analog parameters.
- The extended analog parameters can be modified, and users can configure the analog sensors as required.

#### **Digital Parameter**

Compared with an analog parameter, a digital parameter is a discrete value to indicate the status. A digital sensor has only two values: normal or faulty. A digital sensor detects the status by comparing the high level with the low level.

If the level of the digit equals to the valid level, the digit sensor does not report any alarm. Otherwise, an alarm is generated.

For the EMU, the digital parameter includes the built-in digital parameter and the extended digital parameter.

- Generally, the built-in digital parameter is fixed. Except the valid level, users cannot modify other built-in digital parameters.
- The extended digital parameters can be modified, and users can configure digital sensors as required.

## **1.2 Environment Monitoring Principle (ESC)**

The ESC processes the environment information from relevant sensors to monitor the environment parameters including indoor temperature and humidity, door status, water, and smoke. The ESC communicates with the control board through the serial port, and reports the data to the control board.

Environment monitoring is implemented as follows: The EMU and the control system are connected through a serial port cable and they communicate with each other through the node to subnode protocol (P2MP, RS485) or point-to-point (P2P, RS232) communication protocol. In this way, users can monitor the environment status of the EMU directly on the EMS center.

Figure 1-1 shows the environment monitoring principles when the ESC functions as the EMU.

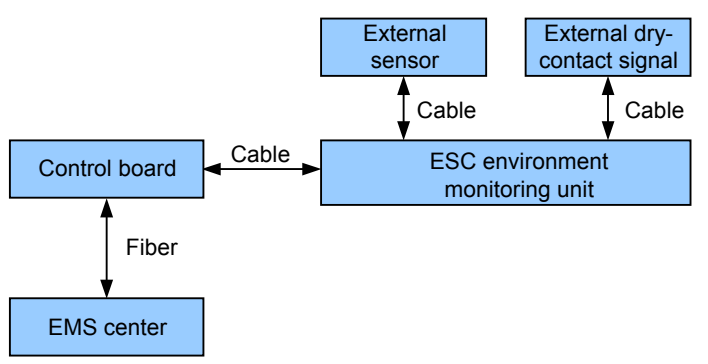

Figure 1-1 Environment monitoring principles

#### 

- The ESC collects the monitoring analog and digital parameters and external dry contact signals from external sensors.
- The ESC processes the collected monitoring parameters and then reports the parameters to the control system.
- The network management center (EMS center) can monitor alarms remotely.
- Dry contact signals refer to passive digital signals.

# **1.3 Environment Monitoring Principle (Power System** +Sensor Transfer Box)

The sensor transfer box collects the environment information from relevant sensors and forwards the information to the monitoring module of the power system. The monitoring module of the power system then processes the environment information and reports the information to the control system. With the sensor transfer box, the monitoring function is extended.

Environment monitoring is implemented as follows: The EMU and the control system are connected using a serial port cable and they communicate with each other through the masterslave communication protocol or P2P communication protocol. In this way, users can monitor the environment status of the device on the EMS center.

Figure 1-2 shows the environment monitoring principle.

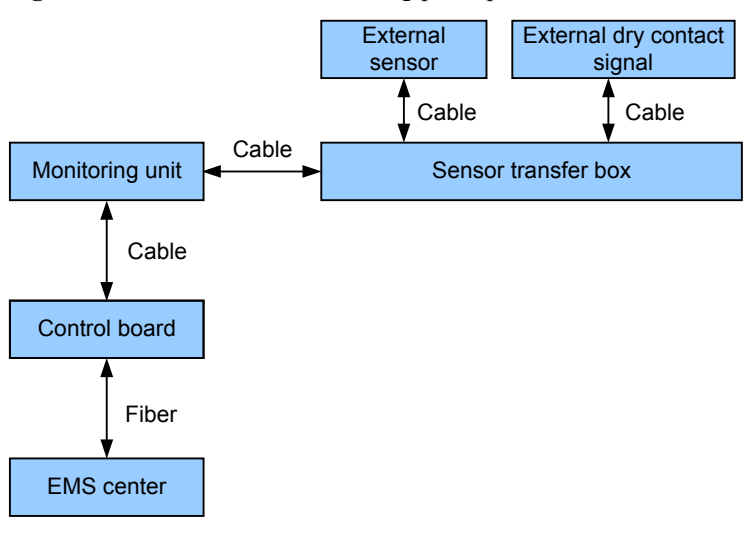

Figure 1-2 Environment monitoring principle

#### 

- The sensor transfer box collects the monitored analog and digital parameters and external dry contact signals from external sensors.
- The EMU reports the monitored parameters collected by the sensor transfer box to the control system.
- The network management center (EMS center) can monitor alarms remotely.
- Dry contact signals refer to passive digital signals.

# **2** Environment Monitoring Application

This topic describes the environment monitoring applications in different cabinets.

 Table 2-1 lists the environment monitoring applications in different cabinets.

| Monitoring Solution | Cabinet Type       | Typical Configuration                |
|---------------------|--------------------|--------------------------------------|
| H303ESC             | F02A(DC-powered)   | Two HABA shelves                     |
| H304ESC             | F02AF (DC-powered) | Two HABD shelves+two<br>HABF shelves |
| ESCM                | M200 (DC-powered)  | One HABM shelf                       |
| 2ESCM               | F02AF (DC-powered) | Two HABD shelves+two<br>HABF shelves |
| EPS75-4815AF+PMIB01 | F02A (AC-powered)  | One HABA shelf                       |
|                     | F01D200            | One HABD shelf                       |
|                     | F01D500            | One HABD shelf+one HABF shelf        |
|                     | F01D1000           | Two HABD shelves+one<br>HABF shelf   |
| EPS75-4815AF+PMIB02 | F02AF (AC-powered) | One HABD shelf+one HABF shelf        |
| EPS30-4815AF+PMIB01 | M200 (AC-powered)  | One HABM shelf                       |
|                     | F01E200            | One HABL/HABM shelf                  |
|                     | F01E400            | One HABD shelf                       |

| Table 2-1  | Environment   | monitoring | applications | in diffe | rent cabinets |
|------------|---------------|------------|--------------|----------|---------------|
| 1 abit 2-1 | LINHOIIIICIII | monitoring | applications | in unit  | i chi caomets |

# **3** H303ESC Monitoring Solution

# **About This Chapter**

In the H303ESC monitoring solution, the H303ESC monitoring board in the EMU converts the monitored parameters and reports them to the control system.

#### 3.1 H303ESC EMU

This topic describes the function and front panel of the H303ESC environment monitoring unit (EMU), and provides the specifications of the H303ESC EMU.

#### 3.2 Checking Environment Monitoring Cables

The sensors detect various monitoring parameters and send them to the EMU for processing. The H303ESC board converts the monitoring parameters of the sensors and sends them to the control system. Therefore, make sure that the connection from H303ESC board to the control system is correct.

#### 3.3 Configuring the Environment Monitoring Parameters of the H303ESC Board

This topic describes how to configure the environment monitoring parameters of the H303ESC board through the CLI.

### **3.1 H303ESC EMU**

This topic describes the function and front panel of the H303ESC environment monitoring unit (EMU), and provides the specifications of the H303ESC EMU.

#### Function

The H303ESC EMU monitors the environment parameters (smoke, water, door-status, MDF, temperature, and humidity) of the entire device, and provides extended monitoring ports.

#### **Front Panel**

Figure 3-1 shows the front panel of the H303ESC EMU.

Figure 3-1 Front panel of the H303ESC EMU

| ESC ALARM BOX |              |  |
|---------------|--------------|--|
|               | RUN • • ON F |  |

Figure 3-2 shows the rear panel of the H303ESC EMU.

Figure 3-2 Rear panel of the H303ESC EMU

| H301ESIB | JTA2 JTA1 | JAK3 JTD19JTD20 JTD18 JTD16 JTD15 JTD14 JTD13 | JTD4 JTD3 JTD2 JTD1    | SIO1 | RSP/PV8<br>JP2 0 JP1 0<br>JC1 0 0 |
|----------|-----------|-----------------------------------------------|------------------------|------|-----------------------------------|
|          | JTA4 JTA3 |                                               | JTD8 JTD7 JTD6 JTD5    |      |                                   |
|          | JTA6 JTA5 | JAK1 JAK2 JAB1JAK4 JAC1 JAC2 JTM1 JTP1 JTD17  | JTD12 JTD11 JTD10 JTD9 | JC4  |                                   |

#### **Front Panel Description**

The front panel of the H303ESC EMU has one running status LED and one buzzer switch.

Table 3-1 describes the running status LED.

| Item | Status                              | Description                       |
|------|-------------------------------------|-----------------------------------|
| RUN  | On for 1s and off for 1s repeatedly | The EMU works in the normal state |
|      | 0.5s on and 0.5s off repeatedly     | The EMU is faulty                 |

Table 3-1 Running status LED

#### Table 3-2 describes the buzzer switch.

#### Table 3-2 Buzzer switch

| Item          | Status | Description                                                          |
|---------------|--------|----------------------------------------------------------------------|
| Buzzer switch | ON     | The communication between the monitoring unit and the host is normal |
|               | OFF    | The communication between the monitoring unit and the host is faulty |

#### **Terminal Block**

Table 3-3 describes the terminal blocks of the H303ESC EMU.

| Table 3-3  | Terminal | blocks | of the | H303ESC  | EMU   |
|------------|----------|--------|--------|----------|-------|
| 1 abic 5-5 | ronnmar  | UIUCKS | or the | 11505250 | LIVIO |

| Silk Screen   | Function                                             | Remarks                                                                              |
|---------------|------------------------------------------------------|--------------------------------------------------------------------------------------|
| JTD1-JTD16    | Socket for the standby<br>Boolean value input        | • Used to monitor the PDU status, fan tray status, and other Boolean values          |
|               |                                                      | • Connected to the<br>monitored devices<br>according to the<br>application scenarios |
| JTD17-JTD20   | Socket for the -48 V detection signal input          | Connected to the detected -48<br>V power                                             |
| JAC1          | Socket for the first optical coupling control output | Connected to the port on the controlled device                                       |
| JAC2          | Relay output (reserved)                              | Unavailable                                                                          |
| JAK1 and JAK2 | Socket for the external alarm device                 | Connected to the alarm<br>components, such as the row<br>and column alarm LEDs       |
| JAK4          | Socket for the dry contact output                    | Connected to the port on the controlled device                                       |
| JTM1          | Socket for the door-status sensor                    | Connected to the door-status sensor                                                  |
| JAB1          | Socket for the buzzer                                | Connected to the buzzer on the cabinet                                               |
| JTP1          | Socket for the MDF sensor                            | Connected to the alarm unit<br>on the MDF                                            |

| Silk Screen | Function                                                                                                    | Remarks                                                                                                    |
|-------------|----------------------------------------------------------------------------------------------------|----------------------------------------------------------------------------------------------------|
| JTA1-JTA3   | Socket for the standby analog<br>signal output/input                                                                      | <ul> <li>Connected to the external sensor, and outputting the 4-20 mA current or the 0-5 V voltage</li> <li>Selecting the type of the accessed signals through the DIP switches</li> </ul> |
| JTA4-JTA6   | Socket for the standby analog<br>signal output/input                                                                      | <ul> <li>Connected to the external sensor, and outputs the 4-20 mA current or the 0-5 V voltage</li> <li>Connected to the analog sensors</li> </ul>                                        |
| FAN         | Socket for fan control                                                                                                    | Connected to the power port<br>on the controlled fan                                                                                                    |
| BGND, -48 V | Power input                                                                                                    | Connected to the DC busbar                                                                                                    |
| GND         | Communication ground                                                                                                    | Connected to the working ground of the control board                                                                                                    |
| RSP/PV8     | Communicating with the<br>upper-layer device through<br>the active communication<br>port in the RS-232 mode               | <ul> <li>RJ-45 port</li> <li>Connected to the communication port on the active control board</li> </ul>                                                                                    |
| SIO2        | Communicating with the<br>upper-layer device through<br>the active communication<br>port in the RS-232 or RS-422<br>mode  | <ul> <li>RJ-45 port</li> <li>Connected to the communication port on the standby control board</li> </ul>                                                                                   |
| SIO1        | Communicating with the<br>power supply device through<br>the active communication<br>port in the RS-232 or RS-422<br>mode | <ul> <li>RJ-45 port</li> <li>Connected to the supported primary power supply device</li> </ul>                                                                                             |
| SIO3        | Transparent transmission<br>port; working in the RS-232<br>or RS-422 mode                                                 | <ul> <li>RJ-45 port</li> <li>Connected to the device that requires transparent transmission</li> </ul>                                                                                     |

#### Jumper and DIP Switch

The H303ESC board resides in the right of the EMU and provides two DIP switches: S6 and S7, and six jumpers: S1, S2, S3, S8, S10, and S11, as shown in **Figure 3-3**.

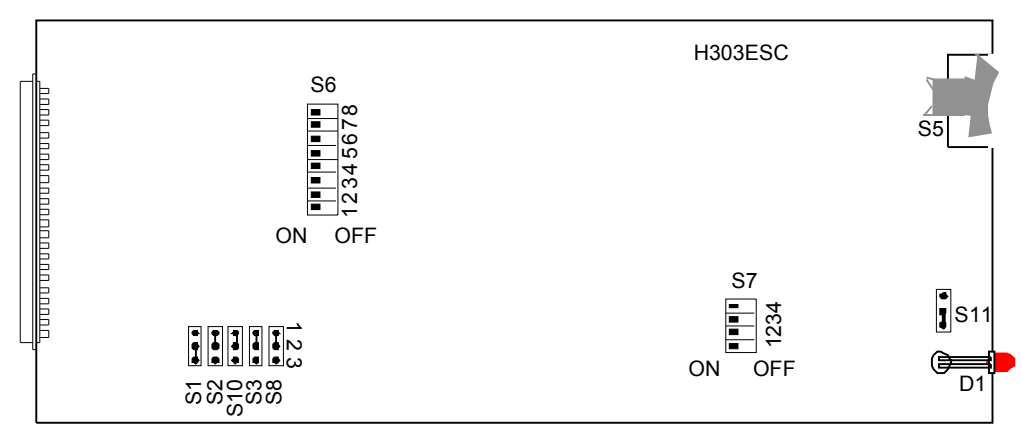

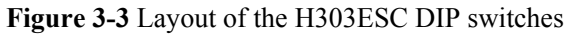

DIP switch S6 is used to set the type of external analog sensor. **Table 3-4** describes the meanings and settings of S6.

| DIP Switch   | Setting  | Meaning                                           | Default<br>Setting |
|--------------|----------|---------------------------------------------------|--------------------|
| S6-1 to S6-6 | ON       | The external analog sensor is of the current type | ON                 |
|              | OFF      | The external analog sensor is of the voltage type |                    |
| S6-7 to S6-8 | Reserved | Unavailable                                       | -                  |

 Table 3-4 Meanings and settings of H303ESC S6

DIP switch S7 is used to set the reporting mode and ratio. **Table 3-5** describes the meanings and settings of S7.

Table 3-5 Meanings and settings of H303ESC S7

| DIP Switch | Setting  | Meaning                                               | Default<br>Setting |
|------------|----------|-------------------------------------------------------|--------------------|
| S7-1       | ON       | The H303ESC board is used in the access network       | ON                 |
|            | OFF      | The H303ESC board is used in the exchange             |                    |
| S7-2       | ON       | The H303ESC board uses one serial port for reporting  | ON                 |
|            | OFF      | The H303ESC board uses two serial ports for reporting |                    |
| S7-3       | Reserved | Unavailable                                           | ON                 |

| DIP Switch | Setting | Meaning                                              | Default<br>Setting |
|------------|---------|------------------------------------------------------|--------------------|
| S7-4       | ON      | The reporting rate of the serial port is 19200 bit/s | ON                 |
|            | OFF     | The reporting rate of the serial port is 9600 bit/s  |                    |

Jumpers S1, S2, S3, S8, and S10 are used to set the type of the serial port, and their settings are described in **Table 3-6**.

| Jumper         | Setting                                                          | Meaning                                | Default<br>Setting      |  |
|----------------|------------------------------------------------------------------|----------------------------------------|-------------------------|--|
| S1             | Pins 1-2 connected                                               | The serial port SIO1 is an RS-232 port | Pins 2-3<br>connected   |  |
|                | Pins 2-3 connected                                               | The serial port SIO1 is an RS-422 port |                         |  |
| S2             | Pins 1-2 connected                                               | The serial port SIO2 is an RS-232 port | Pins 2-3<br>connected   |  |
|                | Pins 2-3 connected                                               | The serial port SIO2 is an RS-422 port |                         |  |
| S3, S8,<br>S10 | Pins 1-2 of S3, S8, and S10 connected                            | The serial port SIO3 is an RS-232 port | Pins 1-2 of all jumpers |  |
|                | Pins 2-3 of S3 connected;<br>pins 1-2 of S8 and S10<br>connected | The serial port SIO3 is an RS-422 port | - connected             |  |
|                | Pins 2-3 of S8 and S10<br>connected, S3 connected in<br>any way  | The serial port SIO3 is an RS-485 port |                         |  |

Table 3-6 Settings of H303ESC S1, S2, S3, S8, and S11

S11 is used to set whether the running status LED on the front panel is valid, and the settings are as described in Table 3-7.

**Table 3-7** Settings of H303ESC S11

| Jumper | Setting               | Meaning                         | Default<br>Setting    |
|--------|-----------------------|---------------------------------|-----------------------|
| S11    | Pins 1-2<br>connected | The running status LED is valid | Pins 1-2<br>connected |

| Jumper | Setting               | Meaning                           | Default<br>Setting |
|--------|-----------------------|-----------------------------------|--------------------|
|        | Pins 2-3<br>connected | The running status LED is invalid |                    |

#### Dimensions

The dimensions of the H303ESC EMU are 436 mm (W) x 296.7 mm (D) x 86.1 mm (H).

# **3.2 Checking Environment Monitoring Cables**

The sensors detect various monitoring parameters and send them to the EMU for processing. The H303ESC board converts the monitoring parameters of the sensors and sends them to the control system. Therefore, make sure that the connection from H303ESC board to the control system is correct.

**Figure 3-4** shows the connections of environment monitoring cables in the F02A cabinet configured with the J1-type PDU. **Table 3-8** describes the cable connections. By referring to the connection diagram, check whether the connections from each sensor to the H303ESC board and from the H303ESC board to the control system are correct.

**Figure 3-4** Connections of environment monitoring cables in the F02A cabinet configured with the J1-type PDU

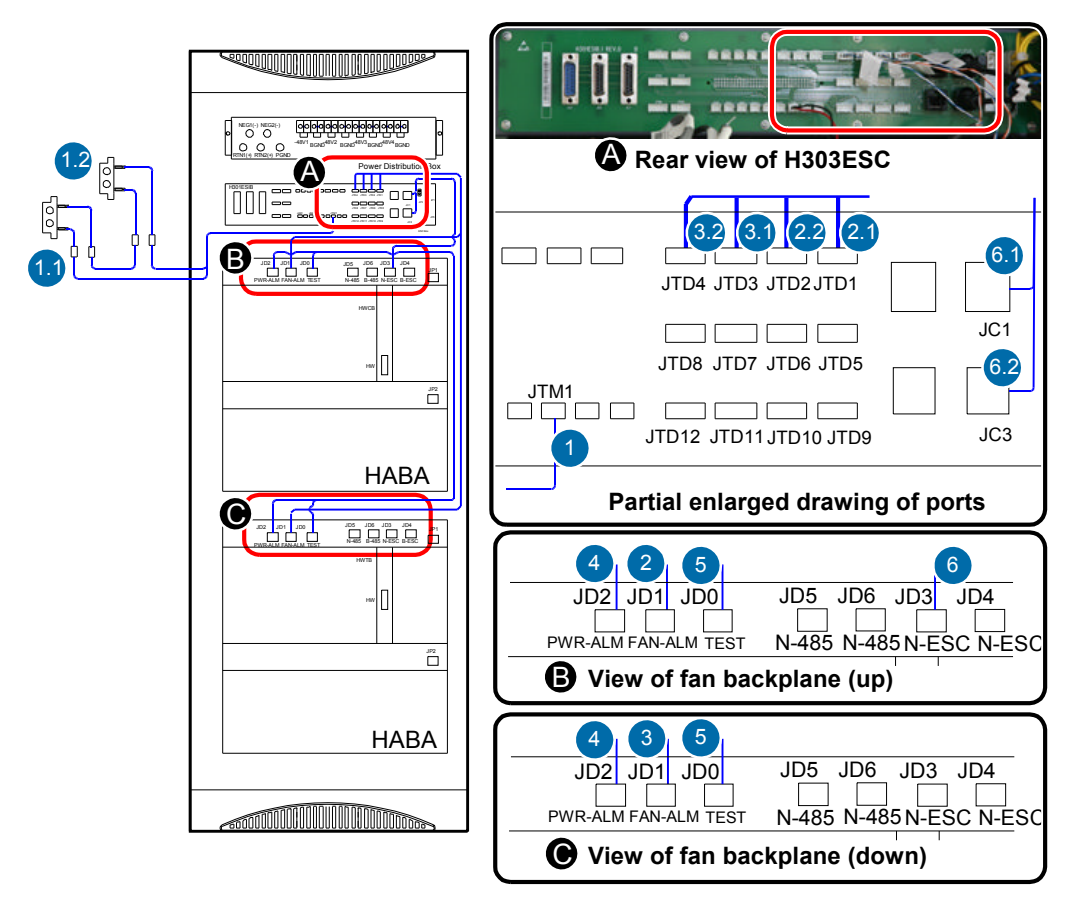

| Cable                               | One E                            | One End Connects to |              | her End Connects to                                           |
|-------------------------------------|----------------------------------|---------------------|--------------|---------------------------------------------------------------|
|                                     | No.                              | Position            | No.          | Position                                                      |
| Door status sensor connecting cable | 1                                | H303ESC JTM1        | 1            | Door status sensors of<br>the front door and the<br>rear door |
| Fan monitoring cable                | 2                                | HABA JD1(FAN-       | 2.1          | H303ESC JTD1                                                  |
|                                     |                                  | ALM)                | 2.2          | H303ESC JTD2                                                  |
| Fan monitoring cable                | 3 Subtended HABA<br>JD1(FAN-ALM) | 3.1                 | H303ESC JTD3 |                                                               |
|                                     |                                  | 3.2                 | H303ESC JTD4 |                                                               |
| Monitoring signal subtending cable  | 5                                | HABA JD0            | 5            | Subtended HABA JD0                                            |
|                                     | 4                                | HABA JD2            | 4            | Subtended HABA JD2                                            |
| ESC monitoring cable                | 6                                | HABA JD3            | 6.1          | H303ESC JC1                                                   |
|                                     |                                  |                     | 6.2          | H303ESC JC3                                                   |

**Table 3-8** Connections of environment monitoring cables in the F02A cabinet configured with the J1-type PDU

**Figure 3-5** shows the connections of environment monitoring cables in the F02A cabinet configured with the J2-type PDU. **Table 3-9** describes the cable connections. By referring to the connection diagram, check whether the connections from each sensor to the H303ESC board and from the H303ESC board to the control system are correct.

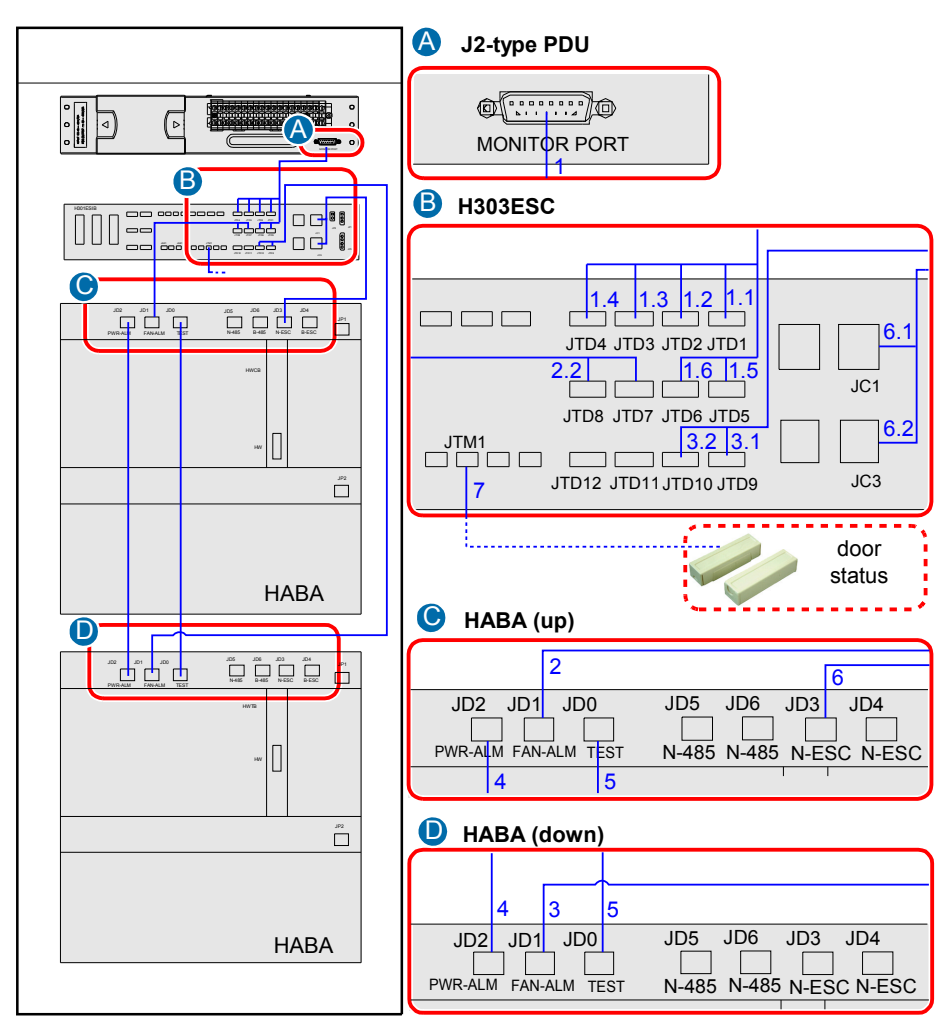

**Figure 3-5** Connections of environment monitoring cables in the F02A cabinet configured with the J2-type PDU

**Table 3-9** Connections of environment monitoring cables in the F02A cabinet configured with the J2-type PDU

| Cable               | One End Connects to                |                 | The Other End Connects to |              |
|---------------------|------------------------------------|-----------------|---------------------------|--------------|
|                     | No.                                | Position        | No.                       | Position     |
| Monitoring cable of | U I I MONITOR POR<br>U J2-type PDU | MONITOR PORT of | 1                         | H303ESC JTD1 |
| the J2-type PDU     |                                    | J2-type PDU     |                           | H303ESC JTD2 |
|                     |                                    |                 |                           | H303ESC JTD3 |
|                     |                                    |                 |                           | H303ESC JTD4 |
|                     |                                    |                 |                           | H303ESC JTD5 |
|                     |                                    |                 |                           | H303ESC JTD6 |

| Cable                               | One E | One End Connects to            |     | The Other End Connects to                                     |  |
|-------------------------------------|-------|--------------------------------|-----|---------------------------------------------------------------|--|
|                                     | No.   | Position                       | No. | Position                                                      |  |
| Fan monitoring cable                | 2     | HABA JD1(FAN-                  | 2.1 | H303ESC JTD7                                                  |  |
|                                     |       | ALM)                           | 2.2 | H303ESC JTD8                                                  |  |
| Fan monitoring cable                | 3     | Subtended HABA<br>JD1(FAN-ALM) | 3.1 | H303ESC JTD9                                                  |  |
|                                     |       |                                | 3.2 | H303ESC JTD10                                                 |  |
| Monitoring signal                   | 5     | HABA JD0                       | 5   | Subtended HABA JD0                                            |  |
| subtending cable                    | 4     | HABA JD2                       | 4   | Subtended HABA JD2                                            |  |
| ESC monitoring cable                | 6     | HABA JD3                       | 6.1 | H303ESC JC1                                                   |  |
|                                     |       |                                | 6.2 | H303ESC JC3                                                   |  |
| Door status sensor connecting cable | 7     | H303ESC JTM1                   | 7   | Door status sensors of<br>the front door and the<br>rear door |  |

# **3.3 Configuring the Environment Monitoring Parameters of the H303ESC Board**

This topic describes how to configure the environment monitoring parameters of the H303ESC board through the CLI.

#### Mapping Between Monitoring Parameters and Device Ports

**Table 3-10** describes the mapping between the monitoring parameters displayed on the host and the ports on the H303ESC.

**Table 3-10** Mapping between the monitoring parameters displayed on the host and the ports on the H303ESC

| Monitoring<br>Parameter<br>Displayed on the<br>Host | Device Port | Application in the F02A Cabinet                                                  |
|-----------------------------------------------------|-------------|----------------------------------------------------------------------------------|
| Analog 0                                            | Temperature | Temperature                                                                      |
| Analog 1                                            | Humidity    | Humidity                                                                         |
| Analog 2                                            | JTA1        | Not connected by default, used to add a user-defined monitoring analog parameter |
| Analog 3                                            | JTA2        | Not connected by default, used to add a user-defined monitoring analog parameter |

| Monitoring<br>Parameter<br>Displayed on the<br>Host | Device Port        | Application in the F02A Cabinet                                                   |
|-----------------------------------------------------|--------------------|-----------------------------------------------------------------------------------|
| Analog 4                                            | JTA3               | Not connected by default, used to add a user-defined monitoring analog parameter  |
| Analog 5                                            | JTA4               | Not connected by default, used to add a user-defined monitoring analog parameter  |
| Analog 6                                            | JTA5               | Not connected by default, used to add a user-defined monitoring analog parameter  |
| Analog 7                                            | JTA6               | Not connected by default, used to add a user-defined monitoring analog parameter  |
| Digital 0                                           | JTP1 (MDF)         | Not connected by default, used to add a user-defined monitoring digital parameter |
| Digital 1                                           | JTM1 (door status) | Door status sensor                                                                |
| Digital 2                                           | JTD1               | Fans of the upper HABA shelf                                                      |
| Digital 3                                           | JTD2               | Fans of the upper HABA shelf                                                      |
| Digital 4                                           | JTD3               | Fans of the lower HABA shelf                                                      |
| Digital 5                                           | JTD4               | Fans of the lower HABA shelf                                                      |
| Digital 6                                           | JTD5               | Not connected by default, used to add a user-defined monitoring digital parameter |
| Digital 7                                           | JTD6               | Not connected by default, used to add a user-defined monitoring digital parameter |
| Digital 8                                           | JTD7               | Not connected by default, used to add a user-defined monitoring digital parameter |
| Digital 9                                           | JTD8               | Not connected by default, used to add a user-defined monitoring digital parameter |
| Digital 10                                          | JTD9               | Not connected by default, used to add a user-defined monitoring digital parameter |
| Digital 11                                          | JTD10              | Not connected by default, used to add a user-defined monitoring digital parameter |
| Digital 12                                          | JTD11              | Not connected by default, used to add a user-defined monitoring digital parameter |
| Digital 13                                          | JTD12              | Not connected by default, used to add a user-defined monitoring digital parameter |
| Digital 14                                          | JTD13              | Not connected by default, used to add a user-defined monitoring digital parameter |
| Digital 15                                          | Reserved           | Unavailable                                                                       |

| Monitoring<br>Parameter<br>Displayed on the<br>Host | Device Port | Application in the F02A Cabinet |
|-----------------------------------------------------|-------------|---------------------------------|
| Digital 16                                          | Reserved    | Unavailable                     |
| Digital 17                                          | Reserved    | Unavailable                     |
| Digital 18                                          | Reserved    | Unavailable                     |
| Digital 19                                          | Reserved    | Unavailable                     |
| Digital 20                                          | Reserved    | Unavailable                     |
| Digital 21                                          | Reserved    | Unavailable                     |
| Digital 22                                          | Reserved    | Unavailable                     |

#### 

Before adding a user-defined monitoring analog or digital parameter, make sure that the port corresponding to this parameter is properly connected to an environment monitoring cable.

#### Data Plan

 Table 3-11 provides the data plan for configuring the H303ESC board.

| Item                 | Data                                            | Remarks                                                                                                    |  |
|----------------------|-------------------------------------------------|----------------------------------------------------------------------------------------------------|--|
| EMU                  | Type: H303ESC                                   | H303ESC is displayed as H303ESC on the CLI.                                                                                                    |  |
|                      | SN: 0                                           | -                                                                                                    |  |
|                      | Subnode ID: 30                                  | The serial port of the H303ESC is an RS232 serial port, and the subnode ID must be set to 30.                                                                  |  |
| Analog<br>parameters | Analog parameter ID: 0                          | This analog parameter is set according to the actual requirements. The built-in analog parameter is set here to monitor the ambient temperature of the device. |  |
|                      | Upper alarm threshold of analog parameter 0: 50 | When the ambient temperature of the device<br>is equal to or higher than 50°C, the host<br>reports an alarm.<br>Default: 55°C.                                 |  |

| Tabla 3_11 1 | Data nlan | for conf | iguring t | he H303ES | C board |
|--------------|-----------|----------|-----------|-----------|---------|
| 1 able 3-11  | Data plan | tor com  | igunng u  | ne HSUSES | C Doard |

| Item                  | Data                                                      | Remarks                                                                                                    |
|-----------------------|-----------------------------------------------------------|----------------------------------------------------------------------------------------------------|
|                       | Lower alarm threshold of analog parameter 0: 10           | When the ambient temperature of the device<br>is equal to or lower than 10°C, the host<br>reports an alarm.<br>Default: 5°C.                                                                        |
|                       | Analog parameter ID: 1                                    | This analog parameter is set according to the actual requirements. The built-in analog parameter is set here to monitor the humidity of the device.                                                 |
|                       | Upper alarm threshold of<br>analog parameter 1: 80%<br>RH | When the humidity of the device is equal to<br>or higher than 80% RH, the host reports an<br>alarm.<br>Default: 80% RH.                                                                             |
|                       | Lower alarm threshold of analog parameter 1: 5% RH        | When the humidity of the device is equal to<br>or lower than 5% RH, the host reports an<br>alarm.<br>Default: 0% RH.                                                                                |
|                       | Analog parameter ID: 4                                    | The user-defined voltage monitoring analog parameter is added to monitor the voltage of the device.                                                                                                 |
|                       | Upper alarm threshold of analog parameter 4: 75 V         | When the voltage of the device is equal to or higher than -75 V, the host reports an alarm.                                                                                                    |
|                       | Lower alarm threshold of analog parameter 4: 45 V         | When the voltage of the device is equal to or lower than -45 V, the host reports an alarm.                                                                                                    |
|                       | Name of analog parameter<br>4: Supply_Voltage             | -                                                                                                    |
|                       | Alarm ID of analog<br>parameter 4: 3                      | The user-defined voltage alarm of the system is used.                                                                                                    |
|                       | Unit of analog parameter 4: volt                          | -                                                                                                    |
|                       | Sensor type of analog<br>parameter 4: voltage type        | -                                                                                                    |
| Digital<br>parameters | Digital parameter ID: 0                                   | The monitoring digital parameter of the<br>MDF sensor is set here to monitor the MDF<br>status. When the MDF is faulty, the host<br>reports an alarm.<br>Allocated by default (unable to be changed |
|                       |                                                           | by the user).                                                                                                    |
|                       | Valid level of digital parameter 0: high level            | When the high level represents the valid level, the host does not report an alarm in the case of high level.                                                                                        |

| Item | Data                                             | Remarks                                                                                                    |
|------|--------------------------------------------------|----------------------------------------------------------------------------------------------------|
|      | Digital parameter ID: 1                          | The monitoring digital parameter of the door<br>status sensor is set here to monitor the door<br>status. When the cabinet door is opened, the<br>host reports an alarm.<br>Allocated by default (unable to be changed<br>by the user).      |
|      | Valid level of digital<br>parameter 1: low level | When the low level represents the valid level,<br>the host does not report an alarm in the case<br>of low level.                                                                                                    |
|      | Digital parameter ID: 2                          | This digital parameter is set according to the<br>actual requirements. The monitoring digital<br>parameter of the fan tray is set here to<br>monitor the status of the fan tray. When the<br>fan tray is faulty, the host reports an alarm. |
|      | Valid level of digital<br>parameter 2: low level | When the low level represents the valid level,<br>the host does not report an alarm in the case<br>of low level.                                                                                                    |
|      | Digital parameter ID: 3                          | This digital parameter is set according to the<br>actual requirements. The monitoring digital<br>parameter of the fan tray is set here to<br>monitor the status of the fan tray. When the<br>fan tray is faulty, the host reports an alarm. |
|      | Valid level of digital<br>parameter 3: low level | When the low level represents the valid level,<br>the host does not report an alarm in the case<br>of low level.                                                                                                    |
|      | Digital parameter ID: 4                          | This digital parameter is set according to the actual requirements. The monitoring digital parameter of the fan tray is set here to monitor the status of the fan tray. When the fan tray is faulty, the host reports an alarm.             |
|      | Valid level of digital<br>parameter 4: low level | When the low level represents the valid level,<br>the host does not report an alarm in the case<br>of low level.                                                                                                    |
|      | Digital parameter ID: 5                          | This digital parameter is set according to the actual requirements. The monitoring digital parameter of the fan tray is set here to monitor the status of the fan tray. When the fan tray is faulty, the host reports an alarm.             |
|      | Valid level of digital parameter 5: low level    | When the low level represents the valid level,<br>the host does not report an alarm in the case<br>of low level.                                                                                                    |

#### 

The preceding data is configured according to the actual requirements. When the actually planned value of a parameter is the same as the default value, it is not necessary to configure the parameter.

#### **Configuration Process**

The monitoring parameters can be reported to the control board and the service processing board only when the data of the H303ESC board is correctly configured in the system. Figure 3-6 shows the configuration process, and Table 3-12 lists the commands used during the configuration.

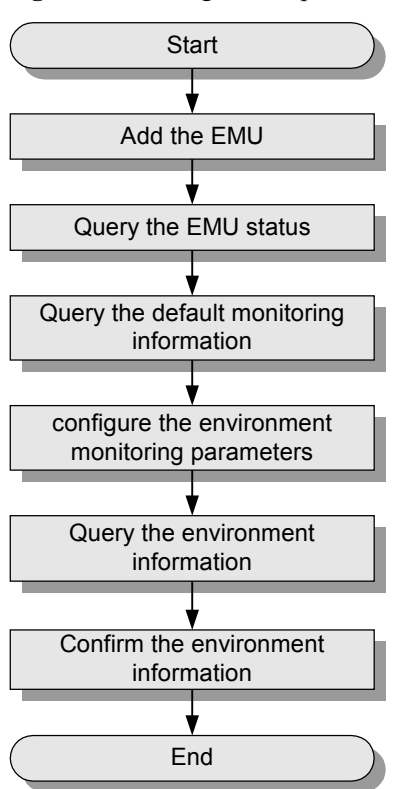

Figure 3-6 Configuration process of the H303ESC board

Table 3-12 Commands for configuring the H303ESC board

| То                                | Run the Command              |
|-----------------------------------|------------------------------|
| Add an EMU                        | emu add                      |
| Query the EMU status              | display emu                  |
| Query the system configuration    | display esc system parameter |
| Query the environment information | display esc environment info |

| То                               | Run the Command                                                                                                    |
|----------------------------------|----------------------------------------------------------------------------------------------------|
| Configure the analog parameters  | esc analog<br>IDs of user-defined alarms in the analog parameters: IDs 1-4<br>are reserved alarm IDs in the system (1: temperature; 2:<br>humidity; 3: voltage; 4: current), and IDs 5-20 are alarm IDs<br>allocated to other user-defined alarms by users.                                                                                                    |
| Configure the digital parameters | esc digital<br>IDs of user-defined alarms in the digital parameters: IDs 1-20<br>are reserved alarm IDs in the system (1: AC_voltage; 2:<br>AC_switch; 3: Battery_voltage; 4: Battery_fuse; 5:<br>Load_fuse; 6: Rectifier; 7: DC_power; 8: Cupboard_door; 9:<br>Room_door; 10: Window; 11: Theft; 12: Wiring; 13: Fan; 14:<br>Fire; 15: Fog; 16: Water; 17: Diesel; 18: Smell 19:<br>Air_conditioner; 20: SPD), and IDs 21-52 are alarm IDs<br>allocated to other user-defined alarms by users. |
|                                  |                                                                                                    |

The following considers the configuration in the F02A cabinet as an example to describe the process of configuring the environment monitoring parameters of the H303ESC board.

- 1. Log in to the UA5000 through the maintenance terminal and add an EMU. huawei(config) #emu add 0 H303ESC 0 30 rs232 H303ESC
- 2. Query the status of the H303ESC board.

| huawei(config)<br>EMU ID: 0 | ) # | display emu 0 |
|-----------------------------|-----|---------------|
| EMU name                    | :   | H303ESC       |
| EMU type                    | :   | H303ESC       |
| Used or not                 | :   | Used          |
| EMU state                   | :   | Normal        |
| Frame ID                    | :   | 0             |
| Subnode                     | :   | 30            |
| COM port                    | :   | RS232         |
|                             |     |               |

3. Enter the H303ESC configuration mode and query the default analog and digital parameters.

```
huawei(config)#interface emu 0
huawei(config-if-h303esc-0)#display esc system parameter
```

|   | EMU  | ID:   | 0       |         |      |        |     | ESC      | sy       | stem p | para | meter    |         |          |
|---|------|-------|---------|---------|------|--------|-----|----------|----------|--------|------|----------|---------|----------|
| С | FAN  | run   | mode:   | Auto    | Auto | open   | tei | mperatur | e:       | 45 C   | Aut  | co close | tempera | ture: 30 |
|   | Anal | LogII | ) Name  |         | ž    | AlmUpp | er  | AlmLowe  | rТ       | estUpp | per  | TestLowe | er Unit | Туре     |
|   | C    | )     | Tempe   | erature |      | 55     |     | 5        |          | 100    |      | -27      | С       | Voltage  |
|   | 1    | L     | Humic   | lity    |      | 80     |     | 0        |          | 100    |      | 0        | %R.H.   | Voltage  |
|   | 2    | 2     | -       |         |      | 127    | 7   | -128     |          | 127    |      | -128     | -       | Voltage  |
|   | 3    | 3     | -       |         |      | 12     | 7   | -128     |          | 127    |      | -128     | -       | Voltage  |
|   | 4    | 1     | -       |         |      | 127    | 7   | -128     |          | 127    |      | -128     | -       | Voltage  |
|   | Ę    | 5     | -       |         |      | 127    | 7   | -128     |          | 127    |      | -128     | -       | Voltage  |
|   | 6    | 5     | -       |         |      | 127    | 7   | -128     |          | 127    |      | -128     | -       | Voltage  |
|   | 7    | 7     | -       |         |      | 127    | 7   | -128     |          | 127    |      | -128     | -       | Voltage  |
|   | Digi | ital: | ID Name | <br>e   |      |        | eve | l  Dig   | <br>jita | lid N  | ame  |          | Le      | evel     |
|   | - (  | )     | Wirir   | ng      |      |        | 1   |          | 1        | Doo    | or0  |          |         | 0        |

| 2       | _         |          | 1          | 1   | З     | _    |            | 1 |  |
|---------|-----------|----------|------------|-----|-------|------|------------|---|--|
| 2       |           |          | 1          |     | _     |      |            | 1 |  |
| 4       | -         |          | Ţ          |     | 5     | -    |            | T |  |
| 6       | -         |          | 1          |     | 7     | -    |            | 1 |  |
| 8       | -         |          | 1          |     | 9     | -    |            | 1 |  |
| 10      | -         |          | 1          | 1   | 11    | -    |            | 1 |  |
| 12      | -         |          | 1          | 1   | 13    | -    |            | 1 |  |
| 14      | -         |          | 1          | 1   | 15    | -    |            | 1 |  |
| 16      | -         |          | 1          | 1   | 17    | -    |            | 1 |  |
| 18      | -         |          | 1          | 1   | 19    | -    |            | 1 |  |
| 20      | -         |          | 1          | 1   | 21    | -    |            | 1 |  |
|         |           |          |            |     |       |      |            |   |  |
| COM ID  | Command H | BaudRate | DataLength | St  | opLer | ngth | ParityType |   |  |
| 0       | -         | -        | -          |     | -     |      | -          |   |  |
| 1       | -         | -        | -          |     | -     |      | -          |   |  |
| PowerNu | umber : O |          | PowerTy    | ype | : -   |      |            |   |  |

The results show that certain monitoring parameters, such as temperature, humidity, door status, and MDF, have been configured automatically in the system. Other monitoring parameters, however, need to be configured manually.

4. Configure the analog parameters.

```
huawei(config-if-h303esc-0)#esc analog 0 alarm-upper-limit 50 alarm-lower-
limit 10
huawei(config-if-h303esc-0)#esc analog 1 alarm-upper-limit 80 alarm-lower-
limit 5
huawei(config-if-h303esc-0)#esc analog 4 alarm-upper-limit 75 alarm-lower-
limit 45 name Supply_Voltage sensor-type 0:voltage analog-alarm 3 unit Volt
```

5. Configure the digital parameters.

```
huawei (config-if-h303esc-0) #esc digital 2 available-level low-level digital-
alarm 13 name fan1
huawei (config-if-h303esc-0) #esc digital 3 available-level low-level digital-
alarm 13 name fan2
huawei (config-if-h303esc-0) #esc digital 4 available-level low-level digital-
alarm 13 name fan3
huawei (config-if-h303esc-0) #esc digital 5 available-level low-level digital-
alarm 13 name fan4
```

6. Query the environment information, and confirm that the environment monitoring functions are normal and the door status alarm other than alarms for other monitoring parameters is generated.

| huaw | ei(config-if-h303es                        | c-0)# <b>dis</b> | splay e | sc e | environment | : info   |        |       |  |
|------|--------------------------------------------|------------------|---------|------|-------------|----------|--------|-------|--|
| EM   | EMU 1D: U ESC environment state            |                  |         |      |             |          |        |       |  |
| Ε'A. | FAN control mode :Auto FAN run state: Open |                  |         |      |             |          |        |       |  |
|      |                                            | An               | alog ei | lvir | onment inic | >        |        |       |  |
| ID   | Name                                       | State            | Valu    | e    | AlmUpper    | AlmLower | Unit   |       |  |
| 0    | Temperature                                | Normal           | 29.0    | 00   | 50          | 10       | С      |       |  |
| 1    | Humidity                                   | Normal           | 30.9    | 98   | 80          | 5        | %R.H   | 4.    |  |
| 2    | -                                          | Normal           | -128    | 3.00 | 127         | -128     | -      |       |  |
| 3    | -                                          | Normal           | -128    | 3.00 | 127         | -128     | -      |       |  |
| 4    | Supply_Voltage                             | Normal           | 53.     | 50   | 75          | 45       | -      |       |  |
| 5    |                                            | Normal           | -128    | .00  | 127         | -128     | -      |       |  |
| 6    | -                                          | Normal           | -128    | 3.00 | 127         | -128     | -      |       |  |
| 7    | -                                          | Normal           | -128    | 3.00 | 127         | -128     | -      |       |  |
|      |                                            | Di               | .gital  | envi | Ironment    |          |        |       |  |
| info |                                            |                  | -       |      |             |          |        |       |  |
| ID   | Name                                       | State            | Value   | ID   | Name        |          | State  | Value |  |
| 0    | Wiring                                     | Normal           | 1       | 1    | Door0       |          | Alarm  | 1     |  |
| 2    | fanl                                       | Normal           | 0       | 3    | fan2        |          | Normal | 0     |  |
| 4    | fan3                                       | Normal           | 0       | 5    | fan4        |          | Normal | 0     |  |
| 6    | -                                          | Normal           | 1       | 7    | -           |          | Normal | 1     |  |
| 8    | -                                          | Normal           | 1       | 9    | -           |          | Normal | 1     |  |
| 10   | -                                          | Normal           | 1       | 11   | -           |          | Normal | 1     |  |
| 12   | -                                          | Normal           | 1       | 13   | -           |          | Normal | 1     |  |
| 14   | -                                          | Normal           | 1       | 15   | -           |          | Normal | 1     |  |
| 16   | -                                          | Normal           | 1       | 17   | -           |          | Normal | 1     |  |
| 18   | -                                          | Normal           | 1       | 19   | -           |          | Normal | 1     |  |
| 20   | -                                          | Normal           | 1       | 21   | -           |          | Normal | 1     |  |
|      |                                            |                  |         |      |             |          |        |       |  |

#### 

Door status alarm "Door0" is generated because the door is open. At this time, if you turn on the buzzer on the front panel of the H303ESC board, the buzzer generates a buzzing tone.

- 7. Save the data. huawei(config-if-h303esc-0)#quit huawei(config)#save
- 8. Close all the doors of the cabinet, and confirm that the buzzing tone disappears. Query the environment information again, and confirm that no door status alarm is generated.

# **4** H304ESC Monitoring Solution

# **About This Chapter**

In the H304ESC monitoring solution, the H304ESC monitoring board in the EMU converts the monitored parameters and reports them to the control system.

#### 4.1 H304ESC EMU

This topic describes the function and front panel of the H304ESC environment monitoring unit (EMU), and provides the specifications of the H304ESC EMU.

#### 4.2 Checking Environment Monitoring Cables

The sensors detect various monitoring parameters and send them to the EMU for processing. The H304ESC board converts the monitoring parameters of the sensors and reports the converted parameters to the control system. Therefore, make sure that the connection from the H304ESC board to the control system is correct.

#### 4.3 Configuring the Environment Monitoring Parameters of the H304ESC Board

This topic describes how to configure the environment monitoring parameters of the H304ESC board through the CLI.

### **4.1 H304ESC EMU**

This topic describes the function and front panel of the H304ESC environment monitoring unit (EMU), and provides the specifications of the H304ESC EMU.

#### Function

The H304ESC EMU monitors the environment parameters (smoke, water, door status, MDF, temperature, and humidity) of the entire device, and provides extended monitoring ports.

#### **Front Panel**

Figure 4-1 shows the front panel of the H304ESC EMU.

Figure 4-1 Front panel of the H304ESC EMU

|                    | <br>  |               | 1 |
|--------------------|-------|---------------|---|
| ينت بناه بناه فاقت | <br>- | ESC ALARM BOX |   |

#### **Front Panel Description**

The front panel of the H304ESC EMU has one running status LED and one buzzer switch.

Table 4-1 describes the running status LED.

| Table | 4-1 | Running | status | LED |
|-------|-----|---------|--------|-----|
| 1 ant |     | Rummg   | Status |     |

| Name | Status                              | Description                       |
|------|-------------------------------------|-----------------------------------|
| RUN  | On for 1s and off for 1s repeatedly | The EMU works in the normal state |
|      | 0.5s on and 0.5s off repeatedly     | The EMU is faulty                 |

Table 4-2 describes the buzzer switch.

| Table 4- | 2 Buzzer | switch |
|----------|----------|--------|
|----------|----------|--------|

| Name          | Status | Description                                                             |
|---------------|--------|-------------------------------------------------------------------------|
| Buzzer switch | ON     | The communication between the monitoring unit and the host is normal    |
|               | OFF    | The communication between the monitoring<br>unit and the host is faulty |

#### **Terminal Block**

Table 4-3 describes the terminal blocks of the H304ESC EMU.

| Table 4.2  | Tamain al | blastra | ofthe  | 11204ESC EMIL |
|------------|-----------|---------|--------|---------------|
| I able 4-5 | I emmai   | DIOCKS  | or the | IJU4ESC EMU   |

| Silk Screen   | Function                                          | Remarks                                                                                     |
|---------------|---------------------------------------------------|---------------------------------------------------------------------------------------------|
| JTD1-JTD12    | Socket for the standby digital signal input       | • Used to monitor the PDU status, fan tray status, and other Boolean values                 |
|               |                                                   | • Connected to the<br>monitored devices<br>according to the<br>application scenarios        |
| JTD13         | Only for the water sensor                         | Connected to the water sensor                                                               |
| JTD14-JTD16   | Not available (reserved for special usage)        | Not available                                                                               |
| JTD17-JTD20   | Socket for the -48 V detection signal input       | Connected to the detected -48<br>V power supply                                             |
| JAC1          | Relay output                                      | Connected to the port on the controlled device                                              |
| JAC2          | Relay output                                      | Reserved                                                                                    |
| JAK1 and JAK2 | Socket for the external alarm device              | Connected to the alarm<br>components, such as the row<br>and column alarm LEDs              |
| JAK4          | Socket for the dry contact output                 | Connected to the port on the controlled device                                              |
| JTM1          | Socket for the door status sensor                 | Connected to the door-status sensor                                                         |
| JAB1          | Socket for the buzzer                             | Connected to the buzzer on the cabinet                                                      |
| JTP1          | Socket for the MDF sensor                         | Connected to the alarm unit on the MDF                                                      |
| JTA1-JTA3     | Socket for the standby analog signal output/input | • Connected to the external sensor, and outputting the 4-20 mA current or the 0-5 V voltage |
|               |                                                   | • Selecting the type of the accessed signals through the DIP switches                       |
| JTA4-JTA6     | Not available                                     | Not available                                                                               |

| Silk Screen | Function                                                                                                    | Remarks                                                                                                  |
|-------------|----------------------------------------------------------------------------------------------------|----------------------------------------------------------------------------------------------------|
| FAN         | Socket for fan control                                                                                                    | Connected to the power port<br>on the controlled fan                                                     |
| BGND, -48 V | Power input                                                                                                    | Connected to the DC busbar                                                                               |
| GND         | Communication ground                                                                                                    | Connected to the working ground of the control board                                                     |
| RSP/PV8     | Communicating with the<br>upper-layer device through<br>the active communication<br>port in the RS-232 mode               | <ul> <li>RJ-45 port</li> <li>Connected to the communication port on the active control board</li> </ul>  |
| SIO2        | Communicating with the<br>upper-layer device through<br>the active communication<br>port in the RS-232 or RS-422<br>mode  | <ul> <li>RJ-45 port</li> <li>Connected to the communication port on the standby control board</li> </ul> |
| SIO1        | Communicating with the<br>power supply device through<br>the active communication<br>port in the RS-232 or RS-422<br>mode | <ul> <li>RJ-45 port</li> <li>Connected to the supported primary power supply device</li> </ul>           |
| SIO3        | Transparent transmission<br>port; working in the RS-232<br>or RS-422 mode                                                 | <ul> <li>RJ-45 port</li> <li>Connected to the device that requires transparent transmission</li> </ul>   |

#### Jumper and DIP Switch

The H304ESC provides two DIP switches: S2 and S3, and five jumpers: S4-S8, as shown in **Figure 4-2**.

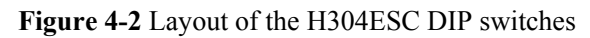

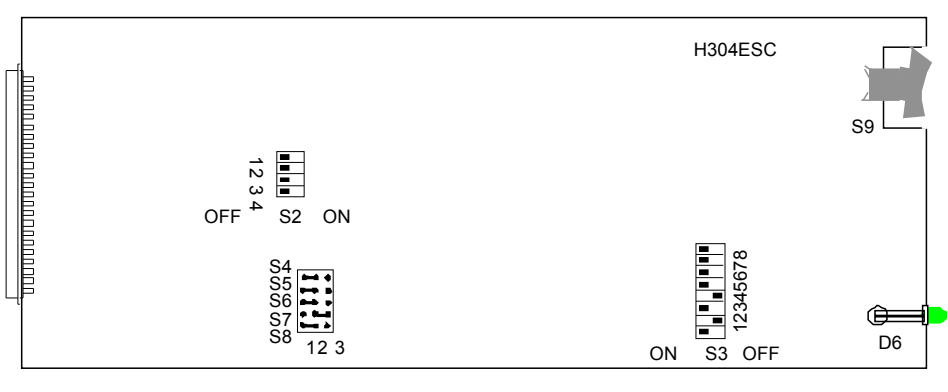

DIP switch S2 is used to set the type of external analog sensors. **Table 4-4** describes the meanings and settings of S2 on the H304ESC.

| DIP Switch | Setting  | Meaning                                            | Default<br>Setting |
|------------|----------|----------------------------------------------------|--------------------|
| S2-1       | ON       | The external sensor of JTA1 is of the current type | OFF                |
|            | OFF      | The external sensor of JTA1 is of the voltage type |                    |
| S2-2       | ON       | The external sensor of JTA2 is of the current type | OFF                |
|            | OFF      | The external sensor of JTA2 is of the voltage type |                    |
| S2-3       | ON       | The external sensor of JTA3 is of the current type | OFF                |
|            | OFF      | The external sensor of JTA3 is of the voltage type |                    |
| S2-4       | Reserved | Unavailable                                        | -                  |

 Table 4-4 Setting of S2 on the H304ESC

DIP switch S3 is used to set the reporting mode and rate. **Table 4-5** describes the settings of S3 on the H304ESC.

| DIP Switch   | Setting  | Meaning                                              | Default<br>Setting |
|--------------|----------|------------------------------------------------------|--------------------|
| S3-1         | ON       | The H304ESC is used in the access network            | ON                 |
|              | OFF      | The H304ESC is used in the exchange                  |                    |
| S3-2         | ON       | The H304ESC uses one serial port for reporting       | OFF                |
|              | OFF      | The H304ESC uses two serial ports for reporting      |                    |
| S3-3         | Reserved | Unavailable                                          | -                  |
| S3-4         | ON       | The reporting rate of the serial port is 19200 bit/s | OFF                |
|              | OFF      | The reporting rate of the serial port is 9600 bit/s  |                    |
| S3-5 to S3-8 | Reserved | Unavailable                                          | -                  |

Table 4-5 Settings of S3 on the H304ESC

Jumpers S4-S8 are used to set the type of the serial port, and their settings are described in **Table 4-6**.

| Jumper | Setting                                                            | Meaning                                | Default Setting                                                    |
|--------|--------------------------------------------------------------------|----------------------------------------|--------------------------------------------------------------------|
| S4     | Pins 1-2 connected                                                 | The serial port SIO1 is an RS-232 port | Pins 1-2 connected                                                 |
|        | Pins 2-3 connected                                                 | The serial port SIO1 is an RS-422 port |                                                                    |
| S5     | Pins 1-2 connected                                                 | The serial port SIO2 is an RS-232 port | Pins 1-2 connected                                                 |
|        | Pins 2-3 connected                                                 | The serial port SIO2 is an RS-422 port |                                                                    |
| S6-S8  | Pins 2-3 of S7<br>connected; pins 1-2<br>of S6 and S8<br>connected | The serial port SIO3 is an RS-232 port | Pins 2-3 of S7<br>connected; pins 1-2<br>of S6 and S8<br>connected |
|        | Pins 2-3 of S7 and<br>S8 connected; pins<br>1-2 of S6 connected    | The serial port SIO3 is an RS-422 port |                                                                    |

Table 4-6 Settings of S4-S8 on the H304ESC

#### Dimensions

The dimensions of the H304ESC EMU are 436 mm (W) x 307 mm (D) x 42 mm (H).

# 4.2 Checking Environment Monitoring Cables

The sensors detect various monitoring parameters and send them to the EMU for processing. The H304ESC board converts the monitoring parameters of the sensors and reports the converted parameters to the control system. Therefore, make sure that the connection from the H304ESC board to the control system is correct.

**Figure 4-3** shows the connections of environment monitoring cables in the F02AF cabinet configured with the C-type PDU. **Table 4-7** describes the cable connections. By referring to the cable connection diagram, check whether the connections from each sensor to the H304ESC board and from the H304ESC board to the control system are correct.

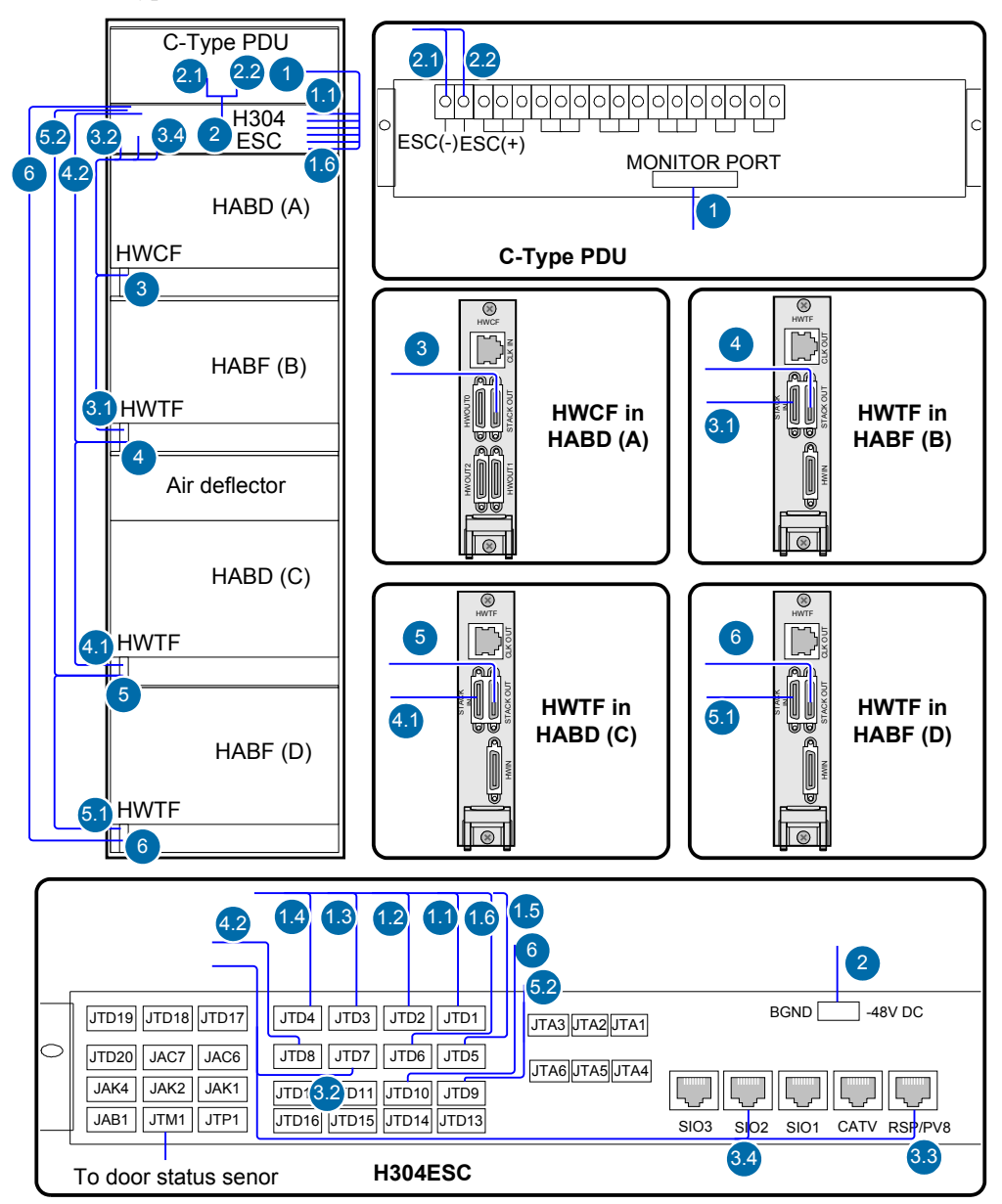

**Figure 4-3** Connections of environment monitoring cables in the F02AF cabinet configured with the C-type PDU

| Table 4-7 Connections of environment monitoring cables in the F02AF cabinet configured with |
|---------------------------------------------------------------------------------------------|
| the C-type PDU                                                                              |

| Cable                              | One End Connects to |                                | The Other End Connects to |                          |
|------------------------------------|---------------------|--------------------------------|---------------------------|--------------------------|
|                                    | No.                 | Position                       | No.                       | Position                 |
| Monitoring cable of the C-type PDU | 1                   | MONITOR PORT of the C-type PDU | 1.1                       | JTD1 port of the H304ESC |
|                                    |                     |                                | 1.2                       | JTD2 port of the H304ESC |
|                                    |                     |                                | 1.3                       | JTD3 port of the H304ESC |
| Cable                                  | One End Connects to |                                                                          | The Other End Connects to |                                                                     |
|----------------------------------------|---------------------|--------------------------------------------------------------------------|---------------------------|---------------------------------------------------------------------|
|                                        | No.                 | Position                                                                 | No.                       | Position                                                            |
|                                        |                     |                                                                          | 1.4                       | JTD4 port of the H304ESC                                            |
|                                        |                     |                                                                          | 1.5                       | JTD5 port of the H304ESC                                            |
|                                        |                     |                                                                          | 1.6                       | JTD6 port of the H304ESC                                            |
| -48 V power cable of                   | 2.1                 | Power output                                                             | 2                         | -48 VDC power port of the                                           |
| the H304ESC                            | 2.2                 | terminal on the C-<br>type PDU                                           |                           | H304ESC                                                             |
| Test and alarm cable                   | 3                   | STACK OUT port on<br>the HWCF transfer<br>board of the HABD              | 3.1                       | STACK IN port on the<br>HWTF transfer board of the<br>HABF(B)       |
|                                        |                     | (A)                                                                      | 3.2                       | JTD7 port of the H304ESC                                            |
|                                        |                     |                                                                          | 3.3                       | RSP/PV8 port of the<br>H304ESC                                      |
|                                        |                     |                                                                          | 3.4                       | SIO2 port of the H304ESC                                            |
| Test and alarm subtending cable        | 4                   | STACK OUT port on<br>the HWTF transfer<br>board of the HABF              | 4.1                       | STACK IN port on the<br>HWTF transfer board of the<br>HABD(C) shelf |
|                                        |                     | (B) shelf                                                                | 4.2                       | JTD8 port of the H304ESC                                            |
| Test and alarm<br>subtending cable     | 5                   | STACK OUT port on<br>the HWTF transfer<br>board of the HABD<br>(C) shelf | 5.1                       | STACK IN port on the<br>HWTF transfer board of the<br>HABF(D) shelf |
|                                        |                     |                                                                          | 5.2                       | JTD9 port of the H304ESC                                            |
| Test and alarm subtending cable        | 6                   | STACK OUT port on<br>the HWTF transfer<br>board of the HABF<br>(D) shelf | 6                         | JTD10 port of the<br>H304ESC                                        |
| Door status sensor<br>connecting cable | 7                   | Door status sensor                                                       | 7                         | JTM1 terminal of the<br>H304ESC                                     |

**Figure 4-4** shows the connections of environment monitoring cables in the F02AF cabinet configured with the H-type PDU. **Table 4-8** describes the cable connections. By referring to the cable connection diagram, check whether the connections from each sensor to the H304ESC board and from the H304ESC board to the control system are correct.

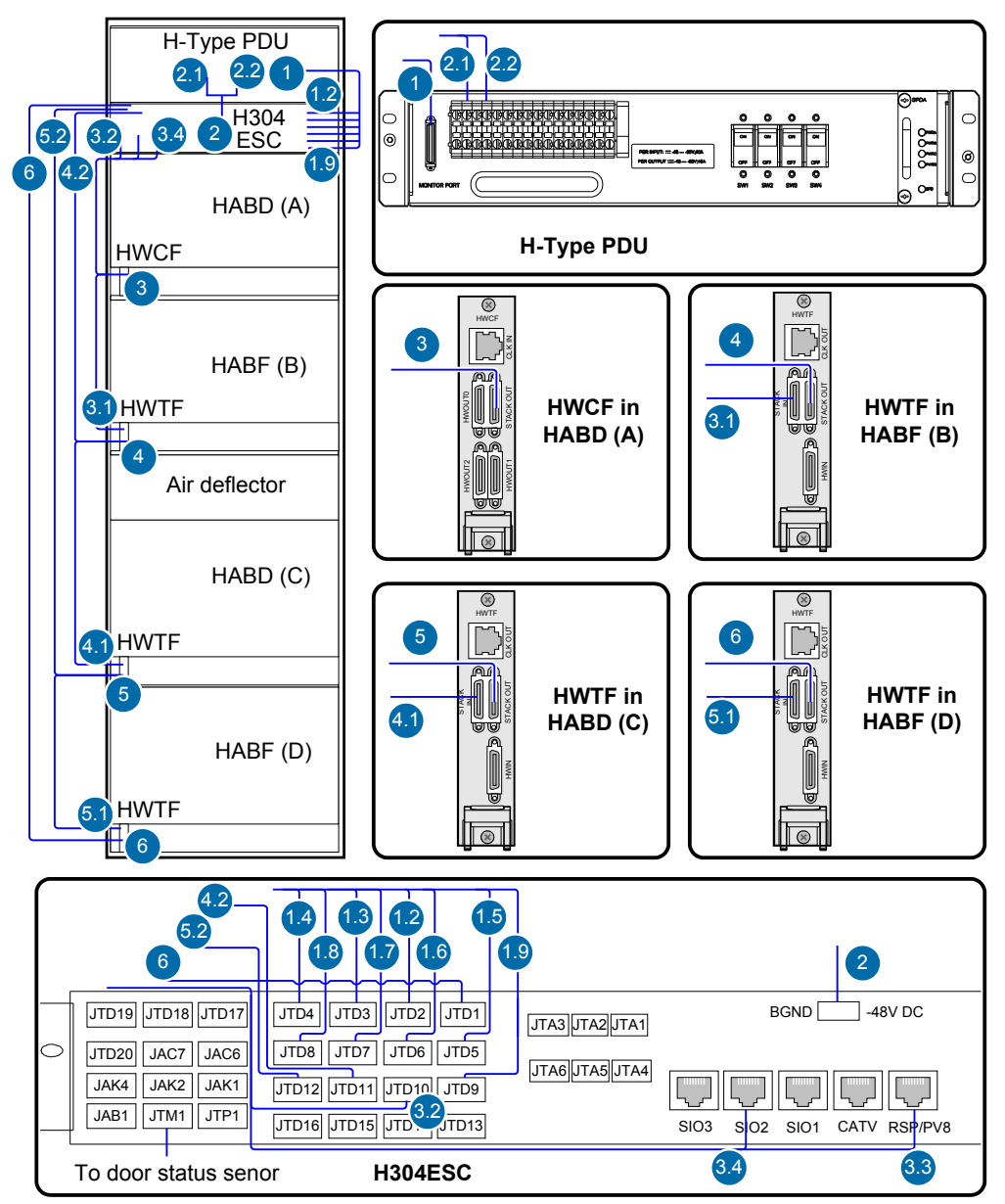

**Figure 4-4** Connections of environment monitoring cables in the F02AF cabinet configured with the H-type PDU

| Table 4-8 Connections of environment monitoring cables in the F02AF cabinet configured with |
|---------------------------------------------------------------------------------------------|
| the H-type PDU                                                                              |

| Cable                              | One End Connects to |                                | The O | The Other End Connects to |  |
|------------------------------------|---------------------|--------------------------------|-------|---------------------------|--|
|                                    | No.                 | Position                       | No.   | Position                  |  |
| Monitoring cable of the H-type PDU | 1                   | MONITOR PORT of the H-type PDU | 1.2   | JTD2 port of the H304ESC  |  |
|                                    |                     |                                | 1.3   | JTD3 port of the H304ESC  |  |
|                                    |                     |                                | 1.4   | JTD4 port of the H304ESC  |  |

| Cable                               | One End Connects to                                                  |                                                                          | The Other End Connects to    |                                                                     |
|-------------------------------------|----------------------------------------------------------------------|--------------------------------------------------------------------------|------------------------------|---------------------------------------------------------------------|
|                                     | No.                                                                  | Position                                                                 | No.                          | Position                                                            |
|                                     |                                                                      |                                                                          | 1.5                          | JTD5 port of the H304ESC                                            |
|                                     |                                                                      |                                                                          | 1.6                          | JTD6 port of the H304ESC                                            |
|                                     |                                                                      |                                                                          | 1.7                          | JTD7 port of the H304ESC                                            |
|                                     |                                                                      |                                                                          | 1.8                          | JTD8 port of the H304ESC                                            |
|                                     |                                                                      |                                                                          | 1.9                          | JTD9 port of the H304ESC                                            |
| -48 V power cable of                | 2.1                                                                  | Power output                                                             | 2                            | -48 VDC power port of the                                           |
| the H304ESC                         | 2.2                                                                  | terminal on the H-<br>type PDU                                           |                              | H304ESC                                                             |
| Test and alarm cable                | 3 STACK OUT port on<br>the HWCF transfer<br>board of the HABD<br>(A) | STACK OUT port on<br>the HWCF transfer<br>board of the HABD              | 3.1                          | STACK IN port on the<br>HWTF transfer board of the<br>HABF(B)       |
|                                     |                                                                      | 3.2                                                                      | JTD10 port of the<br>H304ESC |                                                                     |
|                                     |                                                                      |                                                                          | 3.3                          | RSP/PV8 port of the<br>H304ESC                                      |
|                                     |                                                                      |                                                                          | 3.4                          | SIO2 port of the H304ESC                                            |
| Test and alarm<br>subtending cable  | 4                                                                    | STACK OUT port on<br>the HWTF transfer<br>board of the HABF<br>(B) shelf | 4.1                          | STACK IN port on the<br>HWTF transfer board of the<br>HABD(C) shelf |
|                                     |                                                                      |                                                                          | 4.2                          | JTD11 port of the<br>H304ESC                                        |
| Test and alarm<br>subtending cable  | 5                                                                    | STACK OUT port on<br>the HWTF transfer<br>board of the HABD              | 5.1                          | STACK IN port on the<br>HWTF transfer board of the<br>HABF(D) shelf |
|                                     |                                                                      | (C) shelf                                                                | 5.2                          | JTD12 port of the<br>H304ESC                                        |
| Test and alarm<br>subtending cable  | 6                                                                    | STACK OUT port on<br>the HWTF transfer<br>board of the HABF<br>(D) shelf | 6                            | JTD1 port of the H304ESC                                            |
| Door status sensor connecting cable | 7                                                                    | Door status sensor                                                       | 7                            | JTM1 terminal of the<br>H304ESC                                     |

# 4.3 Configuring the Environment Monitoring Parameters of the H304ESC Board

This topic describes how to configure the environment monitoring parameters of the H304ESC board through the CLI.

#### Mapping Between Monitoring Parameters and Device Ports

**Table 4-9** describes the mapping between the monitoring parameters displayed on the host and the ports on the H304ESC.

**Table 4-9** Mapping between the monitoring parameters displayed on the host and the ports on the H304ESC

| Monitoring<br>Parameter<br>Displayed on<br>the Host | Device Port                | Application in the<br>F02AF Cabinet<br>(Configured with the C-<br>Type PDU)                | Application in the F02AF<br>Cabinet (Configured<br>with the H-Type PDU)                    |
|-----------------------------------------------------|----------------------------|--------------------------------------------------------------------------------------------|--------------------------------------------------------------------------------------------|
| Analog 0                                            | Temperature                | Temperature                                                                                | Temperature                                                                                |
| Analog 1                                            | Reserved                   | Unavailable                                                                                | Unavailable                                                                                |
| Analog 2                                            | Reserved                   | Unavailable                                                                                | Unavailable                                                                                |
| Analog 3                                            | Reserved                   | Unavailable                                                                                | Unavailable                                                                                |
| Analog 4                                            | Power<br>supply<br>voltage | Power supply voltage                                                                       | Power supply voltage                                                                       |
| Analog 5                                            | JTA1                       | Not connected by default,<br>used to add a user-defined<br>monitoring analog<br>parameter  | Not connected by default,<br>used to add a user-defined<br>monitoring analog<br>parameter  |
| Analog 6                                            | JTA2                       | Not connected by default,<br>used to add a user-defined<br>monitoring analog<br>parameter  | Not connected by default,<br>used to add a user-defined<br>monitoring analog<br>parameter  |
| Analog 7                                            | JTA3                       | Not connected by default,<br>used to add a user-defined<br>monitoring analog<br>parameter  | Not connected by default,<br>used to add a user-defined<br>monitoring analog<br>parameter  |
| Digital 0                                           | JTP1 (MDF)                 | Not connected by default,<br>used to add a user-defined<br>monitoring digital<br>parameter | Not connected by default,<br>used to add a user-defined<br>monitoring digital<br>parameter |
| Digital 1                                           | JTM1 (door<br>status)      | Door status sensor                                                                         | Door status sensor                                                                         |

| Monitoring<br>Parameter<br>Displayed on<br>the Host | Device Port | Application in the<br>F02AF Cabinet<br>(Configured with the C-<br>Type PDU)                 | Application in the F02AF<br>Cabinet (Configured<br>with the H-Type PDU) |
|-----------------------------------------------------|-------------|---------------------------------------------------------------------------------------------|-------------------------------------------------------------------------|
| Digital 2                                           | JTD1        | Surge protection circuit of<br>the first DC input of the C-<br>type PDU                     | Fans of the HABF shelf<br>connected to the subtended<br>HABD shelf      |
| Digital 3                                           | JTD2        | Surge protection circuit of<br>the second DC input of the<br>C-type PDU                     | Switch 1 input of the H-type<br>PDU                                     |
| Digital 4                                           | JTD3        | First output control switch<br>SW1 of the C-type PDU                                        | Switch 2 input of the H-type<br>PDU                                     |
| Digital 5                                           | JTD4        | Second output control<br>switch SW2 of the C-type<br>PDU                                    | Switch 3 input of the H-type<br>PDU                                     |
| Digital 6                                           | JTD5        | Third output control switch<br>SW3 of the C-type PDU                                        | Switch 4 input of the H-type<br>PDU                                     |
| Digital 7                                           | JTD6        | Monitoring alarm of the C-<br>type PDU                                                      | Input tributary 1 detection of the H-type PDU                           |
| Digital 8                                           | JTD7        | Fans of the master HABD shelf                                                               | Input tributary 2 detection of the H-type PDU                           |
| Digital 9                                           | JTD8        | Fans of the HABF shelf<br>connected to the master<br>HABD shelf                             | Input tributary 3 detection of the H-type PDU                           |
| Digital 10                                          | JTD9        | Fans of the HABD shelf<br>subtended to the master<br>HABD shelf                             | Input tributary 4 detection of the H-type PDU                           |
| Digital 11                                          | JTD10       | Fans of the HABF shelf<br>connected to the subtended<br>HABD shelf                          | Fans of the master HABD shelf                                           |
| Digital 12                                          | JTD11       | Not connected by default,<br>used to add a user-defined<br>monitoring digital<br>parameter. | Fans of the HABF shelf<br>connected to the master<br>HABD shelf         |
| Digital 13                                          | JTD12       | Not connected by default,<br>used to add a user-defined<br>monitoring digital<br>parameter. | Fans of the HABD shelf<br>subtended to the master<br>HABD shelf         |
| Digital 14                                          | Reserved    | Unavailable                                                                                 | Unavailable                                                             |
| Digital 15                                          | Reserved    | Unavailable Unavailable                                                                     |                                                                         |
| Digital 16                                          | Reserved    | Unavailable                                                                                 | Unavailable                                                             |

| Monitoring<br>Parameter<br>Displayed on<br>the Host | Device Port | Application in the<br>F02AF Cabinet<br>(Configured with the C-<br>Type PDU) | Application in the F02AF<br>Cabinet (Configured<br>with the H-Type PDU) |
|-----------------------------------------------------|-------------|-----------------------------------------------------------------------------|-------------------------------------------------------------------------|
| Digital 17                                          | Reserved    | Unavailable                                                                 | Unavailable                                                             |
| Digital 18                                          | Reserved    | Unavailable                                                                 | Unavailable                                                             |
| Digital 19                                          | Reserved    | Unavailable                                                                 | Unavailable                                                             |
| Digital 20                                          | Reserved    | Unavailable                                                                 | Unavailable                                                             |
| Digital 21                                          | Reserved    | Unavailable                                                                 | Unavailable                                                             |
| Digital 22                                          | Reserved    | Unavailable                                                                 | Unavailable                                                             |

#### 

Before adding a user-defined analog or monitoring digital parameter, make sure that the port corresponding to this parameter is connected with an environment monitoring cable.

#### Data Plan

#### 

- The preceding data is configured according to the actual requirements. When the actually planned value of a parameter is the same as the default value, it is not necessary to configure the parameter.
- The configuration of the monitoring parameters in the F02AF cabinet configured with the C-type PDU is basically the same as that in the F02AF cabinet configured with the H-type PDU. The only difference lies in the definition of the PDU monitoring parameter, but the valid levels for these two PDUs are both set to low level.

**Table 4-10** provides the data plan for configuring the H304ESC board. In this topic, the application in the F02AF cabinet with the C-type PDU is considered as an example.

| Item                 | Data                   | Remarks                                                                                                    |
|----------------------|------------------------|----------------------------------------------------------------------------------------------------|
| EMU                  | Type: H304ESC          | H304ESC is displayed as H304ESC on the CLI.                                                                                                    |
|                      | SN: 0                  | -                                                                                                    |
|                      | Subnode ID: 30         | The serial port of the H304ESC is an RS-232 serial port, and the subnode ID must be set to 30.                                                                 |
| Analog<br>parameters | Analog parameter ID: 0 | This analog parameter is set according to the actual requirements. The built-in analog parameter is set here to monitor the ambient temperature of the device. |

Table 4-10 Data plan for configuring the H304ESC board

| Item                  | Data                                              | Remarks                                                                                                    |
|-----------------------|---------------------------------------------------|----------------------------------------------------------------------------------------------------|
|                       | Upper alarm threshold of analog parameter 0: 50   | When the ambient temperature of the device<br>is equal to or higher than 50°C, the host<br>reports an alarm.<br>Default: 55°C.                     |
|                       | Lower alarm threshold of analog parameter 0: 5    | When the ambient temperature of the device<br>is equal to or lower than 5°C, the host reports<br>an alarm.<br>Default: 5°C.                        |
|                       | Analog parameter ID: 4                            | This analog parameter is set according to the actual requirements. The built-in analog parameter is set here to monitor the voltage of the device. |
|                       | Upper alarm threshold of analog parameter 4: 75 V | When the voltage of the device is equal to or<br>higher than -75 V, the host reports an alarm.<br>Default: 75 V.                                   |
|                       | Lower alarm threshold of analog parameter 4: 45 V | When the voltage of the device is equal to or<br>lower than -45 V, the host reports an alarm.<br>Default: 45 V.                                    |
|                       | Analog parameter ID: 5                            | The user-defined humidity monitoring<br>analog parameter is added to monitor the<br>humidity of the device.                                        |
|                       | Upper alarm threshold of analog parameter 5: 80   | When the humidity of the device is equal to or higher than 80% RH, the host reports an alarm.                                                      |
|                       | Lower alarm threshold of analog parameter 5: 0    | When the humidity of the device is equal to or lower than 0% RH, the host reports an alarm.                                                        |
|                       | Name of analog parameter 5: Humidity              | -                                                                                                    |
|                       | Alarm ID of analog<br>parameter 5: 2              | The user-defined humidity alarm of the system is used.                                                                                             |
|                       | Unit of analog parameter 5:<br>% RH               | -                                                                                                    |
|                       | Sensor type of analog parameter 5: voltage type   | -                                                                                                    |
| Digital<br>parameters | Digital parameter ID: 0                           | The monitoring digital parameter of the MDF sensor is set here to monitor the MDF status. When the MDF is faulty, the host reports an alarm.       |
|                       |                                                   | Allocated by default (unable to be changed by the user).                                                                                           |

| Item | Data                                             | Remarks                                                                                                    |
|------|--------------------------------------------------|----------------------------------------------------------------------------------------------------|
|      | Valid level of digital parameter 0: high level   | When the high level represents the valid<br>level, the host does not report an alarm in the<br>case of high level.                                                                                                    |
|      | Digital parameter ID: 1                          | The monitoring digital parameter of the door<br>status sensor is set here to monitor the door<br>status. When the cabinet door is opened, the<br>host reports an alarm.                                                        |
|      |                                                  | by the user).                                                                                                    |
|      | Valid level of digital parameter 1: low level    | When the low level represents the valid level,<br>the host does not report an alarm in the case<br>of low level.                                                                                                    |
|      | Digital parameter ID: 2                          | The monitoring digital parameter of the<br>surge protection circuit of the first DC input<br>is set here to monitor the status of the<br>protection circuit. When the protection<br>circuit fails, the host reports an alarm.  |
|      | Valid level of digital parameter 2: low level    | When the low level represents the valid level,<br>the host does not report an alarm in the case<br>of low level.                                                                                                    |
|      | Digital parameter ID: 3                          | The monitoring digital parameter of the<br>surge protection circuit of the second DC<br>input is set here to monitor the status of the<br>protection circuit. When the protection<br>circuit fails, the host reports an alarm. |
|      | Valid level of digital parameter 3: low level    | When the low level represents the valid level,<br>the host does not report an alarm in the case<br>of low level.                                                                                                    |
|      | Digital parameter ID: 4                          | The monitoring digital parameter of SW1 is<br>set here to monitor the status of SW1. When<br>SW1 is turned off, the host reports an alarm.                                                                                     |
|      | Valid level of digital<br>parameter 4: low level | When the low level represents the valid level,<br>the host does not report an alarm in the case<br>of low level.                                                                                                    |
|      | Digital parameter ID: 5                          | The monitoring digital parameter of SW2 is<br>set here to monitor the status of SW2. When<br>SW2 is turned off, the host reports an alarm.                                                                                     |
|      | Valid level of digital parameter 5: low level    | When the low level represents the valid level,<br>the host does not report an alarm in the case<br>of low level.                                                                                                    |

1

| tem | Data                                              | Remarks                                                                                                    |
|-----|---------------------------------------------------|----------------------------------------------------------------------------------------------------|
|     | Digital parameter ID: 6                           | The monitoring digital parameter of SW3 is<br>set here to monitor the status of SW3. When<br>SW3 is turned off, the host reports an alarm.                                                                                                   |
|     | Valid level of digital<br>parameter 6: low level  | When the low level represents the valid level,<br>the host does not report an alarm in the case<br>of low level.                                                                                                    |
|     | Digital parameter ID: 8                           | The monitoring digital parameter of the fans<br>of the master HABD shelf is set here to<br>monitor the status of the fans of the master<br>HABD shelf. When the fan tray is faulty, the<br>host reports an alarm.                            |
|     | Valid level of digital parameter 8: low level     | When the low level represents the valid level,<br>the host does not report an alarm in the case<br>of low level.                                                                                                    |
|     | Digital parameter ID: 9                           | The monitoring digital parameter of the fans<br>of the HABF shelf connected to the master<br>HABD shelf is set here to monitor the status<br>of the fans of the HABF shelf. When the fan<br>tray is faulty, the host reports an alarm.       |
|     | Valid level of digital<br>parameter 9: low level  | When the low level represents the valid level,<br>the host does not report an alarm in the case<br>of low level.                                                                                                    |
|     | Digital parameter ID: 10                          | The monitoring digital parameter of the fans<br>of the HABD shelf subtended to the master<br>HABD shelf is set here to monitor the status<br>of the fans of the HABD shelf. When the fan<br>tray is faulty, the host reports an alarm.       |
|     | Valid level of digital<br>parameter 10: low level | When the low level represents the valid level,<br>the host does not report an alarm in the case<br>of low level.                                                                                                    |
|     | Digital parameter ID: 11                          | The monitoring digital parameter of the fans<br>of the HABF shelf connected to the<br>subtended HABD shelf is set here to monitor<br>the status of the fans of the HABF shelf.<br>When the fan tray is faulty, the host reports<br>an alarm. |
|     | Valid level of digital<br>parameter 11: low level | When the low level represents the valid level,<br>the host does not report an alarm in the case<br>of low level.                                                                                                    |

#### **Configuration Process**

The monitoring parameters can be reported to the control board only when the data of the H304ESC board is correctly configured in the system. Figure 4-5 shows the configuration process, and Table 4-11 lists the commands used during the configuration.

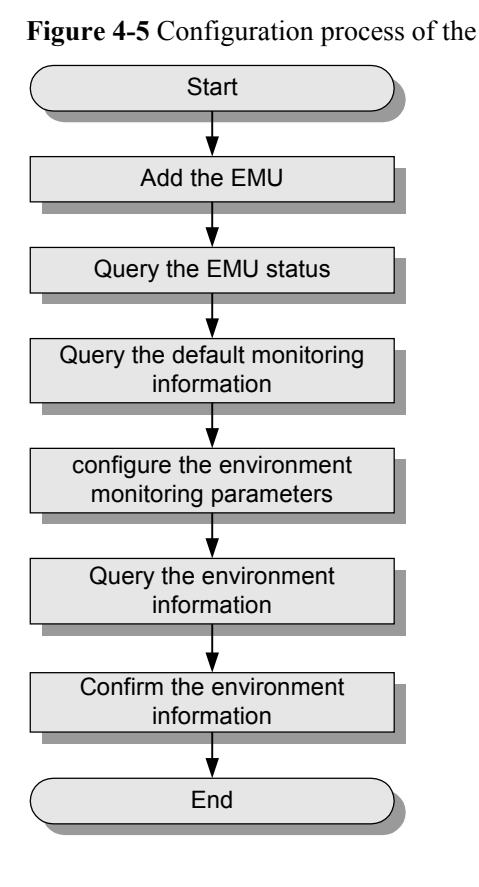

Figure 4-5 Configuration process of the H304ESC board

Table 4-11 Commands for configuring the H304ESC board

| То                                | Run the Command                                                                                                    |
|-----------------------------------|----------------------------------------------------------------------------------------------------|
| Add an EMU                        | emu add                                                                                                    |
| Query the status of the EMU       | display emu                                                                                                    |
| Query the system configuration    | display esc system parameter                                                                                                    |
| Query the environment information | display esc environment info                                                                                                    |
| Configure the analog parameters   | esc analog<br>IDs of user-defined alarms in the analog parameters: IDs 1-4 are<br>reserved alarm IDs in the system (1: temperature; 2: humidity;<br>3: voltage; 4: current), and IDs 5-20 are alarm IDs allocated to<br>other user-defined alarms by users. |

| То                               | Run the Command                                                                                                    |
|----------------------------------|----------------------------------------------------------------------------------------------------|
| Configure the digital parameters | esc digital<br>IDs of user-defined alarms in the digital parameters: IDs 1-20<br>are reserved alarm IDs in the system (1: AC_voltage; 2:<br>AC_switch; 3: Battery_voltage; 4: Battery_fuse; 5: Load_fuse;<br>6: Rectifier; 7: DC_power; 8: Cupboard_door; 9: Room_door;<br>10: Window; 11: Theft; 12: Wiring; 13: Fan; 14: Fire; 15: Fog;<br>16: Water; 17: Diesel; 18: Smell 19: Air_conditioner; 20: SPD),<br>and IDs 21-52 are alarm IDs allocated to other user-defined<br>alarms by users. |

The following considers the configuration in the F02AF cabinet with the C-type PDU as an example to describe the process of configuring the environment monitoring parameters of the H304ESC board.

- 1. Log in to the UA5000 through the maintenance terminal and add an EMU. huawei(config) #emu add 0 H304ESC 0 30 rs232 H304ESC
- 2. Query the status of the H304ESC board.

```
huawei(config)#display emu 0
EMU ID: 0
EMU name : H304ESC
EMU type : H304ESC
Used or not : Used
EMU state : Normal
Frame ID : 0
Subnode : 30
COM port : RS232
```

3. Enter the H304ESC configuration mode and query the default analog and digital parameters.

```
huawei(config)#interface emu 0
huawei(config-if-h304esc-0)#display esc system parameter
EMU ID: 0
                               ESC system parameter
_____
             _____
FAN run mode: Auto Auto open temperature: 45 C Auto close temperature: 30 C
AnalogID NameAlmUpper AlmLower TestUpper TestLower UnitType0Temperature555100-27CVoltage

        55
        5
        100
        -27
        C
        Voltage

        127
        -128
        127
        -128
        -
        Voltage

 1
       -
                              -128 127
-128 127
-128 127
45 100
                        127
                                          127 -128 -
127 -128 -
100 0 Volt
                                                                 Voltage
Voltage
 2
       _
 З
                         127
      Supply_Voltage 75
                                                          Volt Voltage
 4
                                 -128 127
-128 127
122 127
                                                   -128
                                                          _
 5
                         127
                                                                  Voltage
       -
 6
       _
                          127
                                                    -128
                                                                   Voltage
                                 -128
 7
                          127
                                          127
                                                    -128
                                                           -
                                                                   Voltage
 _____
                      _____
                          Level |DigitalID Name
DigitalID Name
                                                                Level
                           1
 0
       Wiring
                                  | 1
                                           Door0
                                                                 0
                                 2
       _
                           1
                                     3
                                            _
                                                                 1
                                            _
 4
       _
                            1
                                 | 5
                                                                 1
       _
                                      7
                                            _
 6
                            1
                                  1
                                  | 9
 8
       _
                                                                 1
                            1
 10
       _
                            1
                                 | 11
                                            _
                                                                 1
 12
       -
                            1
                                      13
                                            -
                                                                 1
                                  15
 14
       _
                            1
                                  -
                                                                 1
       _
                                            _
 16
                            1
                                     17
                                                                  1
                                  _
                                      19
                                            _
                                                                  1
 18
                            1
                                  20
       _
                            1
                                      21
                                            _
                                                                  1
```

The results show that certain monitoring parameters, such as temperature, voltage, door status, and MDF, have been configured automatically in the system. Other monitoring parameters, however, need to be configured manually.

4. Configure the analog parameters.

huawei(config-if-h304esc-0)#esc analog 0 alarm-upper-limit 50 alarm-lowerlimit 5 huawei(config-if-h304esc-0)#esc analog 5 alarm-upper-limit 80 alarm-lower-

```
limit 0 name Humidity sensor-type 0:voltage analog-alarm 2 unit %RH
```

5. Configure the digital parameters.

```
huawei(config-if-h304esc-0)#esc digital 2 available-level low-level name SPD1
huawei(config-if-h304esc-0)#esc digital 3 available-level low-level name SPD2
huawei(config-if-h304esc-0)#esc digital 4 available-level low-level name SW1
huawei(config-if-h304esc-0)#esc digital 5 available-level low-level name SW2
huawei(config-if-h304esc-0)#esc digital 6 available-level low-level name SW3
huawei(config-if-h304esc-0)#esc digital 8 available-level low-level name fan1
huawei(config-if-h304esc-0)#esc digital 9 available-level low-level name fan2
huawei(config-if-h304esc-0)#esc digital 10 available-level low-level name fan3
huawei(config-if-h304esc-0)#esc digital 11 available-level low-level name fan4
```

## 6. Query the environment information, and confirm that the environment monitoring functions are normal and the door status alarm other than alarms for other monitoring parameters is generated.

huawei(config-if-h304esc-0)#display esc environment info

| EMU ID: 0           | -           | ESC        | C environmen | nt state  |        |          |
|---------------------|-------------|------------|--------------|-----------|--------|----------|
| FAN control mode :A | uto FAN run | state: C   | Lose Batter  | ry charge | state: | Floating |
|                     | Ana         | log envird | onment info  |           |        |          |
| ID Name             | State       | Value      | AlmUpper     | AlmLower  | Unit   |          |
| 0 Temperature       | Normal      | 29.00      | 55           | 5         | С      |          |
| 1 -                 | Normal      | 0.00       | 127          | -128      | -      |          |
| 2 -                 | Normal      | 0.00       | 127          | -128      | -      |          |
| 3 –                 | Normal      | -128.00    | 127          | -128      | -      |          |
| 4 Supply_Voltage    | Normal      | 52.73      | 75           | 45        | Vol    | t        |
| 5 Humidity          | Normal      | 30.98      | 80           | 0         | -      |          |
| 6 –                 | Normal      | -128.00    | 127          | -128      | -      |          |
| 7 –                 | Normal      | -128.00    | 127          | -128      | -      |          |
|                     | Dig:        | ital envi  | conment inf  | 0         |        |          |
| ID Name             | State V     | Value  ID  | Name         |           | State  | Value    |
| 0 Wiring            | Normal 1    | 1  1       | Door0        |           | Alarm  | 1        |
| 2 SPD1              | Normal (    | 0  3       | SPD2         |           | Normal | 0        |
| 4 SW1               | Normal (    | 0  5       | SW2          |           | Normal | 0        |
| 6 SW3               | Normal (    | 0  7       | -            |           | Normal | 1        |
| 8 fanl              | Normal (    | 0  9       | fan2         |           | Normal | 0        |
| 10 fan3             | Normal (    | 0  11      | fan4         |           | Normal | 0        |
| 12 -                | Normal 1    | 1  13      | -            |           | Normal | 1        |
| 14 -                | Normal 1    | 1  15      | -            |           | Normal | 1        |
| 16 -                | Normal 1    | 1  17      | -            |           | Normal | 1        |
| 18 -                | Normal 1    | 1  19      | -            |           | Normal | 1        |
| 20 -                | Normal 1    | 1  21      | -            |           | Normal | 1        |
|                     |             |            |              |           |        |          |

#### 

Door status alarm "Door0" is generated because the door is open. At this time, if you turn on the buzzer on the front panel of the H304ESC board, the buzzer generates a buzzing tone.

7. Save the data.

huawei(config-if-h304esc-0)#quit
huawei(config)#save

8. Close all the doors of the cabinet, and confirm that the buzzing tone disappears. Query the environment information again, and confirm that no door status alarm is generated.

# **5** ESCM Monitoring Solution(for M200 Cabinet)

## **About This Chapter**

In the ESCM monitoring solution, the H521ESCM monitoring board in the EMU converts the monitored parameters and reports them to the control system.

#### 5.1 ESCM EMU

This topic covers the function, front panel, and specifications of the ESCM environment monitoring unit (EMU).

#### 5.2 Checking Environment Monitoring Cables

The sensors, which collect environment parameters, are connected to the terminal blocks of the ESCM through sensor cables. The ESCM processes the environment parameters collected by the sensors and then reports the parameters to the control system through the COM port. During the deployment, make sure that the cables are properly connected and that connectors are fastened.

#### 5.3 Configuring the Environment Monitoring Parameters of the ESCM

This topic describes how to configure the temperature, door status, MDF and power supply monitoring parameters of the ESCM.

## 5.1 ESCM EMU

This topic covers the function, front panel, and specifications of the ESCM environment monitoring unit (EMU).

#### Function

The ESCM EMU includes the environment monitoring board, terminal block, and DIP switch. It monitors the environment parameters of the whole device, such as smoke, water, door status, MDF, temperature, and humidity, and also provides the extended monitoring port.

#### Structure

Figure 5-1 shows the structure of the ESCM EMU.

Figure 5-1 Structure of the ESCM EMU

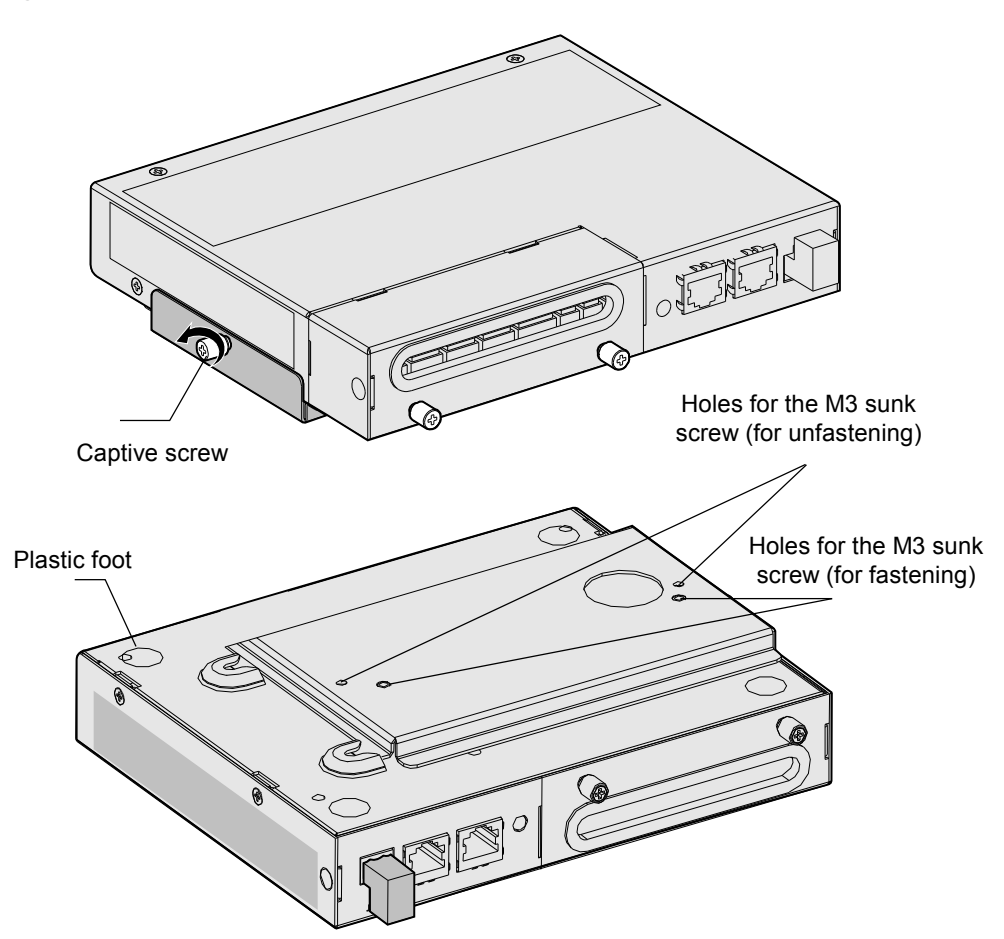

#### **Front Panel**

Figure 5-2 shows the front panel of the ESCM EMU.

#### Figure 5-2 Front panel of the ESCM EMU

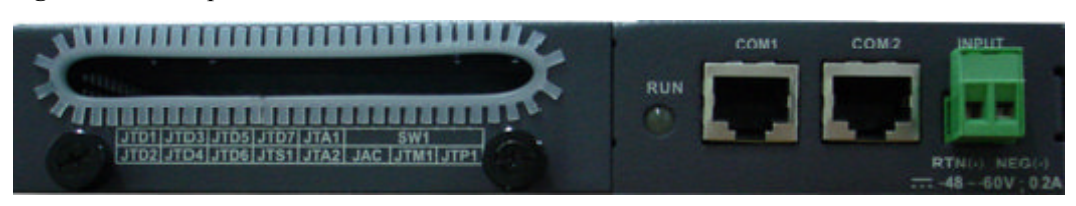

#### **Indicator on the Front Panel**

The ESCM EMU has one indicator on its front panel.

Table 5-1 describes the indicator.

#### Table 5-1 Indicator

| Name | Color  | Status                                      | Description                                                                                                    |
|------|--------|---------------------------------------------|----------------------------------------------------------------------------------------------------|
| RUN  | Green  | Blinking 1s on and 1s off                   | The environment monitoring<br>board in the ESCM EMU<br>functions properly.                                                  |
|      | Red    | Blinking 0.3s on and 0.3s off               | The environment monitoring<br>board is faulty. That is, certain<br>alarms are generated, such as:                           |
|      |        |                                             | • Alarm indicating that the MDF is faulty                                                                                   |
|      |        |                                             | • Alarm indicating that the temperature or the system voltage exceeds the preset upper or lower limit                       |
|      | Yellow | Blinking 0.3s on and 0.3s off               | The environment monitoring board is not registered.                                                                         |
|      |        | Blinking 1s on and 1s off                   | The environment monitoring<br>board generates alarms that do<br>not interrupt services. These<br>alarms can be              |
|      |        | • Alarm of the environment analog parameter |                                                                                                    |
|      |        |                                             | • Alarm of the external digital parameter                                                                                   |
|      |        | Blinks irregularly                          | An application program is being<br>loaded or upgraded online. The<br>loading speed determines the<br>frequency of blinking. |

| Name | Color | Status    | Description                                                                                           |
|------|-------|-----------|----------------------------------------------------------------------------------------------------|
|      |       | Always on | Communication between the<br>environment monitoring board<br>and the control board is<br>interrupted. |

#### **Terminal Block**

Table 5-2 describes the terminal blocks of the ESCM EMU.

Table 5-2 Terminal blocks of the ESCM EMU

| Silk Screen | Function                                                                                              | Remarks       |
|-------------|----------------------------------------------------------------------------------------------------|---------------|
| JTD1-JTD6   | Indicate the socket for the digital parameter input.                                                  | Supported     |
|             | • Used to monitor digital parameters.                                                                 |               |
|             | • Connect to the monitored devices according to the application scenarios.                            |               |
| JTD7        | Applies to the smoke sensor only.                                                                     | Supported     |
|             | Connects to the smoke sensor.                                                                         |               |
| JTA1-JTA2   | Apply to the temperature and humidity sensor only.                                                    | Supported     |
|             | Connects to the temperature and humidity sensor.                                                      |               |
| JAC         | Indicates the relay output.                                                                           | Not supported |
| JTM1        | Indicates the socket for the door status sensor.                                                      | Supported     |
| JTP1        | Indicates the socket for the MDF sensor.                                                              | Supported     |
| COM1        | Communicates with the upper device in the RS-232 Supported or RS-485 mode.                            |               |
|             | • Supports the RJ45 connector.                                                                        |               |
|             | • Connects to the communication port of the active control board.                                     |               |
| COM2        | Communicates with the upper system in the RS-232 Supported or RS-485 mode.                            |               |
|             | • Supports the RJ45 connector.                                                                        |               |
|             | • Connects to the communication port of the standby control board.                                    |               |
| 48VDC INPUT | Indicates the socket for the power input.                                                             | Supported     |
|             | • The power socket has two slots. The left slot is identified as RTN (-), and the right slot NEG (+). |               |
|             | • Connects to the -48 V output terminal of the power system.                                          |               |

| Silk Screen     | Function                                                                                                    | Remarks   |
|-----------------|----------------------------------------------------------------------------------------------------|-----------|
| Ground terminal | Connects to the ground point of the cabinet by using a ground cable.                                                                                                 | Supported |
|                 | The ground terminal is located on the left upper<br>corner at the rear of the EMU, and there is a<br>grounding symbol to identify the ground terminal on<br>the EMU. |           |

#### **DIP Switch**

The ESCM EMU provides a DIP switch: S1, as shown in Figure 5-3.

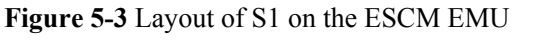

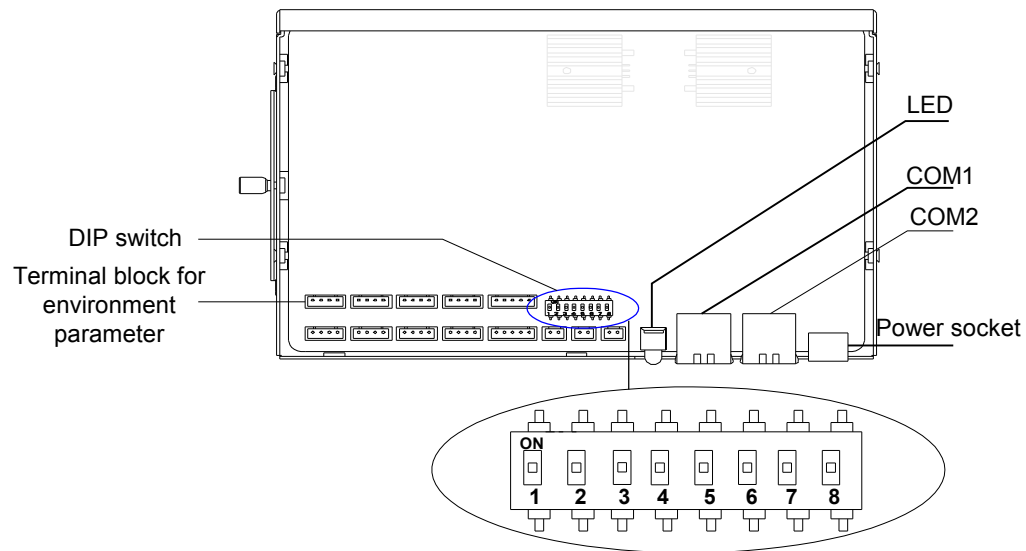

S1 has eight available electrical switches. ON indicates 0, and OFF indicates 1. Table 5-3 describes the settings of S1.

 Table 5-3 Settings of S1

| Electrical<br>Switch | Setting                                                 | Indication                                                                                                    | Factory Default                                |
|----------------------|---------------------------------------------------------|----------------------------------------------------------------------------------------------------|------------------------------------------------|
| S1-1 to S1-4         | Address of<br>the<br>environment<br>monitoring<br>board | <ul> <li>When the ESCM EMU adopts the RS-232 communication mode, these bits are invalid.</li> <li>When the ESCM EMU adopts the RS-485 communication mode, these bits are used to set the address of the environment monitoring board.</li> </ul> | S1-1: ON<br>S1-2: ON<br>S1-3: OFF<br>S1-4: OFF |

| Electrical<br>Switch | Setting          | Indication                                          | Factory Default |
|----------------------|------------------|-----------------------------------------------------|-----------------|
| S1-5                 | Not<br>supported | -                                                   | ON              |
| S1-6                 | ON               | The rate of the serial port is 19200 bit/s.         | OFF             |
|                      | OFF              | The rate of the serial port is 9600 bit/<br>s.      |                 |
| S1-7                 | ON               | The external sensor of JTA1 is of the current type. | ON              |
|                      | OFF              | The external sensor of JTA1 is of the voltage type. |                 |
| S1-8                 | ON               | The external sensor of JTA2 is of the current type. | ON              |
|                      | OFF              | The external sensor of JTA2 is of the voltage type. |                 |

When the ESCM EMU adopts the RS-485 communication mode, S1-1 to S1-4 are used to set the address of the environment monitoring board. Table 5-4 shows the settings of S1-1 to S1-4.

| S1-4 | S1-3 | S1-2 | S1-1 | Address Value |
|------|------|------|------|---------------|
| 0    | 0    | 0    | 0    | 0             |
| 0    | 0    | 0    | 1    | 1             |
| 0    | 0    | 1    | 0    | 2             |
| 0    | 0    | 1    | 1    | 3             |
| 0    | 1    | 0    | 0    | 4             |
| 0    | 1    | 0    | 1    | 5             |
| 0    | 1    | 1    | 0    | 6             |
| 0    | 1    | 1    | 1    | 7             |
| 1    | 0    | 0    | 0    | 8             |
| 1    | 0    | 0    | 1    | 9             |
| 1    | 0    | 1    | 0    | А             |
| 1    | 0    | 1    | 1    | В             |
| 1    | 1    | 0    | 0    | С             |

Table 5-4 Settings of S1-1 to S1-4

| S1-4 | S1-3 | S1-2 | S1-1 | Address Value |
|------|------|------|------|---------------|
| 1    | 1    | 0    | 1    | D             |
| 1    | 1    | 1    | 0    | Е             |
| 1    | 1    | 1    | 1    | F             |

#### Specifications

Table 5-5 lists specifications of the ESCM EMU.

| EMU  | Dimensions (W x D x H)  |
|------|-------------------------|
| ESCM | 185 mm x 150 mm x 35 mm |

## **5.2 Checking Environment Monitoring Cables**

The sensors, which collect environment parameters, are connected to the terminal blocks of the ESCM through sensor cables. The ESCM processes the environment parameters collected by the sensors and then reports the parameters to the control system through the COM port. During the deployment, make sure that the cables are properly connected and that connectors are fastened.

The connection of the cable from the ESCM to the control system is as follows:

- One end is an RJ-45 connector and is connected to the communication port COM1 of the ESCM.
- The other end of the cable is also an RJ-45 connector and is connected to the monitoring serial port on the PSTF transfer board of the HABM shelf.

**Figure 5-4** shows the connections of environment monitoring cables in the M200 cabinet configured with the ESCM. **Table 5-6** describes the cable connections. By referring to the cable connection diagram, check whether the connections from the sensors to the ESCM and from the ESCM to the control system are correct.

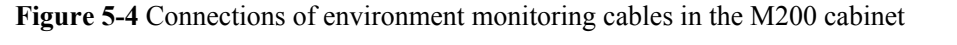

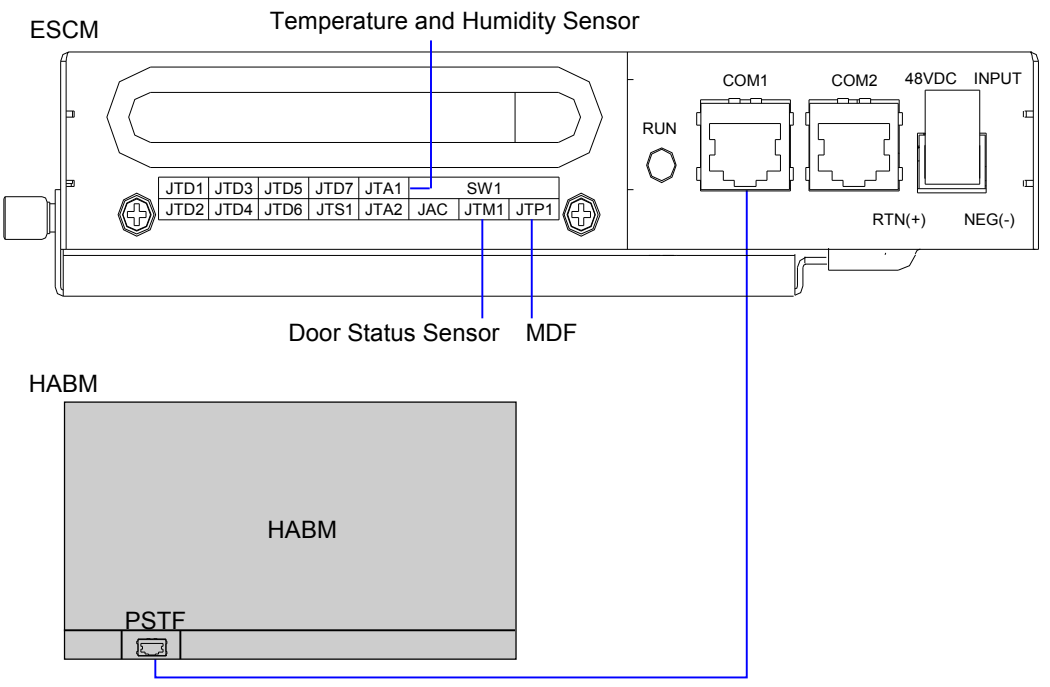

Table 5-6 Connections of environment monitoring cables in the M200 cabinet

| Cable                                               | One End Connects to                                             | The Other End Connects to |  |  |
|-----------------------------------------------------|-----------------------------------------------------------------|---------------------------|--|--|
| Door status sensor connecting cable                 | Door status sensor                                              | JTM1 terminal of the ESCM |  |  |
| MDF monitoring cable                                | MDF monitoring point                                            | JTP1 terminal of the ESCM |  |  |
| Temperature-<br>humidity sensor<br>monitoring cable | Temperature and humidity sensor                                 | JTA1 terminal of the ESCM |  |  |
| ESC monitoring cable                                | Communication port on the<br>PSTF transfer board of the<br>HABM | COM1 terminal of the ESCM |  |  |

## **5.3 Configuring the Environment Monitoring Parameters of the ESCM**

This topic describes how to configure the temperature, door status, MDF and power supply monitoring parameters of the ESCM.

### Mapping Between Monitoring Parameters and Device Ports

**Table 5-7** describes the mapping between the monitoring parameters displayed on the host and the ports on the ESCM.

**Table 5-7** Mapping between the monitoring parameters displayed on the host and the ports on the ESCM

| Monitoring<br>Parameter<br>Displayed on the<br>Host | Device Port        | Application in the M200 Cabinet                                                       |
|-----------------------------------------------------|--------------------|---------------------------------------------------------------------------------------|
| Temperature                                         | Temperature        | Temperature                                                                           |
| Input48V_0                                          | Voltage            | Voltage                                                                               |
| Analog 3                                            | JTA1               | Humidity                                                                              |
| Analog 4                                            | JTA2               | Not connected by default, used to add a user-<br>defined monitoring analog parameter  |
| Wiring                                              | JTP1 (MDF)         | MDF                                                                                   |
| Door0                                               | JTM1 (door status) | Door status sensor                                                                    |
| Digital 2                                           | JTD1               | Not connected by default, used to add a user-<br>defined monitoring digital parameter |
| Digital 3                                           | JTD2               | Not connected by default, used to add a user-<br>defined monitoring digital parameter |
| Digital 4                                           | JTD3               | Not connected by default, used to add a user-<br>defined monitoring digital parameter |
| Digital 5                                           | JTD4               | Not connected by default, used to add a user-<br>defined monitoring digital parameter |
| Digital 6                                           | JTD5               | Not connected by default, used to add a user-<br>defined monitoring digital parameter |
| Digital 7                                           | JTD6               | Not connected by default, used to add a user-<br>defined monitoring digital parameter |
| Digital 8                                           | JTD7               | Not connected by default, used to add a user-<br>defined monitoring digital parameter |
| Digital 9                                           | JTS1 (water)       | Not connected by default, used to add a user-<br>defined monitoring digital parameter |

#### 

Before adding a user-defined analog or monitoring digital parameter, make sure that the port corresponding to this analog or monitoring digital parameter is properly connected with an environment monitoring cable.

#### Data Plan

 Table 5-8 provides the data plan for configuring the ESCM.

| Table 5-8 I | Data plan  | for con | nfiguring | the | ESCM  |
|-------------|------------|---------|-----------|-----|-------|
|             | 2 and prom | 101 001 |           |     | 20011 |

| Item                 | Data                                              | Remarks                                                                                                    |  |  |
|----------------------|---------------------------------------------------|----------------------------------------------------------------------------------------------------|--|--|
| EMU                  | Type: ESCM                                        | ESCM is displayed as <b>ESCM</b> on the CLI.                                                                                                    |  |  |
|                      | SN: 0                                             | -                                                                                                    |  |  |
|                      | Subnode ID: 30                                    | The serial port of the ESCM is an RS232 serial port, and the subnode ID must be set to 30.                                                                     |  |  |
| Analog<br>parameters | Analog parameter ID: 0                            | This analog parameter is set according to the actual requirements. The built-in analog parameter is set here to monitor the ambient temperature of the device. |  |  |
|                      | Upper alarm threshold of analog parameter 0: 50   | When the ambient temperature of the device<br>is equal to or higher than 50°C, the host<br>reports an alarm.<br>Default: 55°C.                                 |  |  |
|                      | Lower alarm threshold of analog parameter 0: 10   | When the ambient temperature of the device<br>is equal to or lower than 10°C, the host<br>reports an alarm.<br>Default: 5°C.                                   |  |  |
|                      | Analog parameter ID: 1                            | This analog parameter is set according to the actual requirements. The built-in analog parameter is set here to monitor the voltage of the device.             |  |  |
|                      | Upper alarm threshold of analog parameter 1: 75 V | When the voltage of the device is equal to or<br>lower than -75V, the host reports an alarm.<br>Default: -75V.                                                 |  |  |
|                      | Lower alarm threshold of analog parameter 1:45 V  | When the voltage of the device is equal to or<br>lower than -45 V, the host reports an alarm.<br>Default: -45 V.                                               |  |  |
|                      | Analog parameter ID: 2                            | The user-defined humidity monitoring<br>analog parameter is added to monitor the<br>humidity of the device.                                                    |  |  |
|                      | Upper alarm threshold of analog parameter 2: 80   | When the humidity of the device is equal to or lower than 80% RH, the host reports an alarm.                                                                   |  |  |
|                      | Lower alarm threshold of analog parameter 2: 0    | When the humidity of the device is equal to or lower than 0% RH, the host reports an alarm.                                                                    |  |  |

| Item                  | Data                                               | Remarks                                                                                                    |  |  |
|-----------------------|----------------------------------------------------|----------------------------------------------------------------------------------------------------|--|--|
|                       | Name of analog parameter<br>2: Humidity            | -                                                                                                    |  |  |
|                       | Alarm ID of analog<br>parameter 2: 2               | The user-defined humidity alarm of the system is used.                                                                                                    |  |  |
|                       | Unit of analog parameter 2:<br>% RH                | -                                                                                                    |  |  |
|                       | Sensor type of analog<br>parameter 2: voltage type | -                                                                                                    |  |  |
| Digital<br>parameters | Digital parameter ID: 0                            | The monitoring digital parameter of the MDF sensor is set here to monitor the status of the MDF. When the MDF is faulty, the host reports an alarm.                     |  |  |
|                       |                                                    | Allocated by default (unable to be changed by the user).                                                                                                    |  |  |
|                       | Valid level of digital parameter 0: high level     | When the high level represents the valid level, the host does not report an alarm in the case of high level.                                                            |  |  |
|                       | Digital parameter ID: 1                            | The monitoring digital parameter of the door<br>status sensor is set here to monitor the door<br>status. When the cabinet door is opened, the<br>host reports an alarm. |  |  |
|                       |                                                    | Allocated by default (unable to be changed by the user).                                                                                                    |  |  |
|                       | Valid level of digital parameter 1: low level      | When the low level represents the valid level<br>the host does not report an alarm in the cas<br>of low level.                                                          |  |  |
|                       | Digital parameter ID: 9                            | The user-defined water monitoring analog parameter is added.                                                                                                    |  |  |
|                       | Valid level of digital parameter 9: low level      | When the low level represents the valid level,<br>the host does not report an alarm in the case<br>of low level.                                                        |  |  |

#### 

The preceding data is configured according to the actual requirements. When the actually planned value of a parameter is the same as the default value, it is not necessary to configure the parameter.

#### **Configuration Process**

The monitoring parameters can be reported to the control board only when the data of the ESCM is correctly configured in the system. Figure 5-5 shows the configuration process, and Table 5-9 lists the commands used during the configuration.

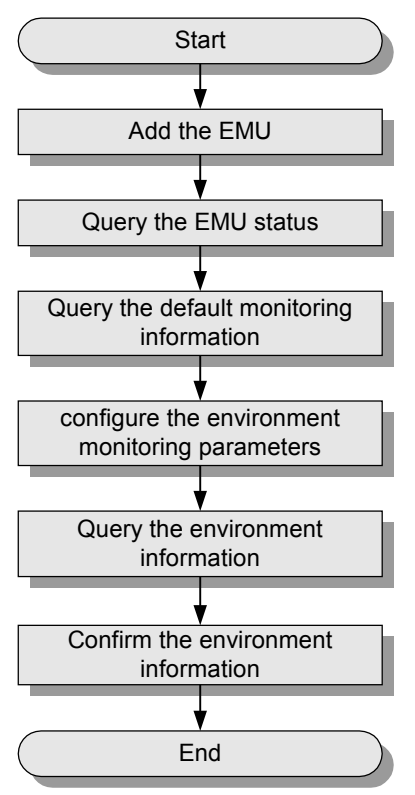

#### Figure 5-5 Configuration process of the ESCM

**Table 5-9** Commands for configuring the ESCM

| То                                | Run the Command                                                                                                    |
|-----------------------------------|----------------------------------------------------------------------------------------------------|
| Add an EMU                        | emu add                                                                                                    |
| Query the EMU status              | display emu                                                                                                    |
| Query the system configuration    | display esc system parameter                                                                                                    |
| Query the environment information | display esc environment info                                                                                                    |
| Configure the digital parameters  | esc analog<br>IDs of user-defined alarms in the analog parameters: IDs<br>1-4 are reserved alarm IDs in the system (1: temperature;<br>2: humidity; 3: voltage; 4: current), and IDs 5-20 are<br>alarm IDs allocated to other user-defined alarms by<br>users. |

| То                              | Run the Command                                                                                                    |
|---------------------------------|----------------------------------------------------------------------------------------------------|
| Configure the analog parameters | esc digital<br>IDs of user-defined alarms in the digital parameters: IDs<br>1-20 are reserved alarm IDs in the system (1:<br>AC_voltage; 2: AC_switch; 3: Battery_voltage; 4:<br>Battery_fuse; 5: Load_fuse; 6: Rectifier; 7: DC_power;<br>8: Cupboard_door; 9: Room_door; 10: Window; 11:<br>Theft; 12: Wiring; 13: Fan; 14: Fire; 15: Fog; 16: Water;<br>17: Diesel; 18: Smell 19: Air_conditioner; 20: SPD), and<br>IDs 21-52 are alarm IDs allocated to other user-defined<br>alarms by users. |

The following considers the configuration in the M200 cabinet as an example to describe the process of configuring the environment monitoring parameters of the ESCM.

1. Log in to the UA5000 through the maintenance terminal and add an EMU.

huawei(config)#emu add 0 MiniESC 0 30 rs232 MiniESC

2. Enter the ESCM configuration mode and query the default analog and digital parameters.

huawei(config)#display emu 0 EMU ID: 0

EMU name : MiniESC EMU type : MiniESC Used or not : Used EMU state : Normal Frame ID : 0 Subnode : 30 COM port : RS232

 Enter the ESCM configuration mode and query the default analog and digital parameters. huawei(config)#interface emu 0 huawei(config-if-MiniESC-0)#display esc system parameter

|   | EMU II                          | D: 0                                 |                  |      |                                  |                              | ESC                                          | svstem                            | para         | ameter                              |                             |                                                  |
|---|---------------------------------|--------------------------------------|------------------|------|----------------------------------|------------------------------|----------------------------------------------|-----------------------------------|--------------|-------------------------------------|-----------------------------|--------------------------------------------------|
| C | FAN ru                          | un mode:                             | Auto             | Auto | open                             | ter                          | mperature                                    | : 45 C                            | Au           | to close                            | temper                      | ature: 30                                        |
| 0 | Analog<br>0<br>1<br>2<br>3      | gID Name<br>Tempe<br>Input<br>-<br>- | erature<br>248V_ | D    | AlmUpp<br>55<br>75<br>127<br>127 | er                           | AlmLower<br>5<br>45<br>-128<br>-128          | TestHi<br>100<br>75<br>127<br>127 | lgh          | TestLow<br>-27<br>0<br>-128<br>-128 | Unit<br>C<br>volt<br>-<br>- | type<br>Voltage<br>Voltage<br>Voltage<br>Voltage |
|   | Digita<br>0<br>2<br>4<br>6<br>8 | alID Name<br>Wirin<br>-<br>-<br>-    | <br>9<br>1g      | Ava  | ilable                           | e L<br>1<br>1<br>1<br>1<br>1 | evel Digi<br>  1<br>  3<br>  5<br>  7<br>  9 | talID 1<br>Do<br>-<br>-<br>-      | Name<br>bor0 | ;                                   | Availab                     | le Level<br>0<br>1<br>1<br>1<br>1<br>1           |

The results show that certain monitoring parameters, such as temperature, voltage, door status, and MDF, have been configured automatically in the system. Other monitoring parameters, however, need to be configured manually.

4. Configure the analog parameters.

huawei(config-if-MiniESC-0)#esc analog 0 alarm-upper-limit 50 alarm-lowerlimit 10 huawei(config-if-MiniESC-0)#esc analog 2 alarm-upper-limit 80 alarm-lowerlimit 0 name Humidity sensor-type 0:voltage analog-alarm 2 unit %RH

5. Configure the digital parameters.

huawei(config-if-MiniESC-0)#esc digital 9 available-level low-level name szl9 digital-alarm 7

6. Query the default configuration of the analog and digital parameters.

| huaw | <pre>uawei(config-if-MiniESC-0)#display esc environment info</pre> |        |       |      |          |          |        |       |  |  |
|------|--------------------------------------------------------------------|--------|-------|------|----------|----------|--------|-------|--|--|
| EM   | EMU ID: 0 ESC environment state                                    |        |       |      |          |          |        |       |  |  |
| FAI  | AN control mode :Auto FAN run state: Open                          |        |       |      |          |          |        |       |  |  |
|      | Analog environment info                                            |        |       |      |          |          |        |       |  |  |
| ID   | Name                                                               | State  | Valu  | е    | AlmUpper | AlmLower | Unit   |       |  |  |
| 0    | Temperature                                                        | Normal | 29.0  | 00   | 50       | 10       | С      |       |  |  |
| 1    | Input48v_0                                                         | Normal | 53.9  | 906  | 75       | 45       | V      |       |  |  |
| 2    | Humidity                                                           | Normal | -128  | .00  | 127      | -128     | -      |       |  |  |
| 3    | -                                                                  | Normal | -128  | .00  | 127      | -128     | -      |       |  |  |
|      |                                                                    | Di     | gital | envi | ronment  |          |        |       |  |  |
| info |                                                                    |        |       |      |          |          |        |       |  |  |
| ID   | Name                                                               | State  | Value | ID   | Name     |          | State  | Value |  |  |
| 0    | Wiring                                                             | Normal | 1     | 1    | Door0    |          | Alarm  | 1     |  |  |
| 2    | -                                                                  | Normal | 1     | 3    | -        |          | Normal | 1     |  |  |
| 4    | -                                                                  | Normal | 1     | 5    | -        |          | Normal | 1     |  |  |
| 6    | -                                                                  | Normal | 1     | 7    | -        |          | Normal | 1     |  |  |
| 8    | -                                                                  | Normal | 1     | 9    | szl9     |          | Normal | 0     |  |  |
|      |                                                                    |        |       |      |          |          |        |       |  |  |

#### 

The door status alarm "Door0" is generated because the door is open.

7. Save the data.

huawei(config-if-MiniESC-0)#**quit** huawei(config)#**save** 

8. Close all the cabinet doors. Query the environment information again, and confirm that no door status alarm is generated.

# **6** ESCM Monitoring Solution(for F02AF Cabinet)

## **About This Chapter**

Two ESCM environment monitoring units (EMUs) are configured in the F02AF cabinet. In this solution, the H521ESCM monitoring board in the ESCM is used to convert monitoring parameters and report monitoring parameters to the main control system.

#### 6.1 ESCM EMU

This topic covers the function, front panel, and specifications of the ESCM environment monitoring unit (EMU).

#### 6.2 Checking Environment Monitoring Cables

The sensors, which collect environment parameters, are connected to the terminal blocks of the ESCM through sensor cables. The ESCM processes the environment parameters collected by the sensors and then reports the parameters to the control system through the COM port. During the deployment, make sure that the cables are properly connected and that connectors are fastened.

#### 6.3 Configuring the Monitoring Through the ESCM (for F02AF Cabinet)

This topic describes how to configure the temperature, door status, MDF and power supply monitoring parameters of the ESCM.

### 6.1 ESCM EMU

This topic covers the function, front panel, and specifications of the ESCM environment monitoring unit (EMU).

#### Function

The ESCM EMU includes the environment monitoring board, terminal block, and DIP switch. It monitors the environment parameters of the whole device, such as smoke, water, door status, MDF, temperature, and humidity, and also provides the extended monitoring port.

#### Structure

**Figure 6-1** shows the structure of the ESCM EMU. When two ESCMs are configured for the F02AF cabinet, they are placed on the tray side by side. **Figure 6-2**shows the appearance of the tray.

Figure 6-1 Structure of the ESCM EMU

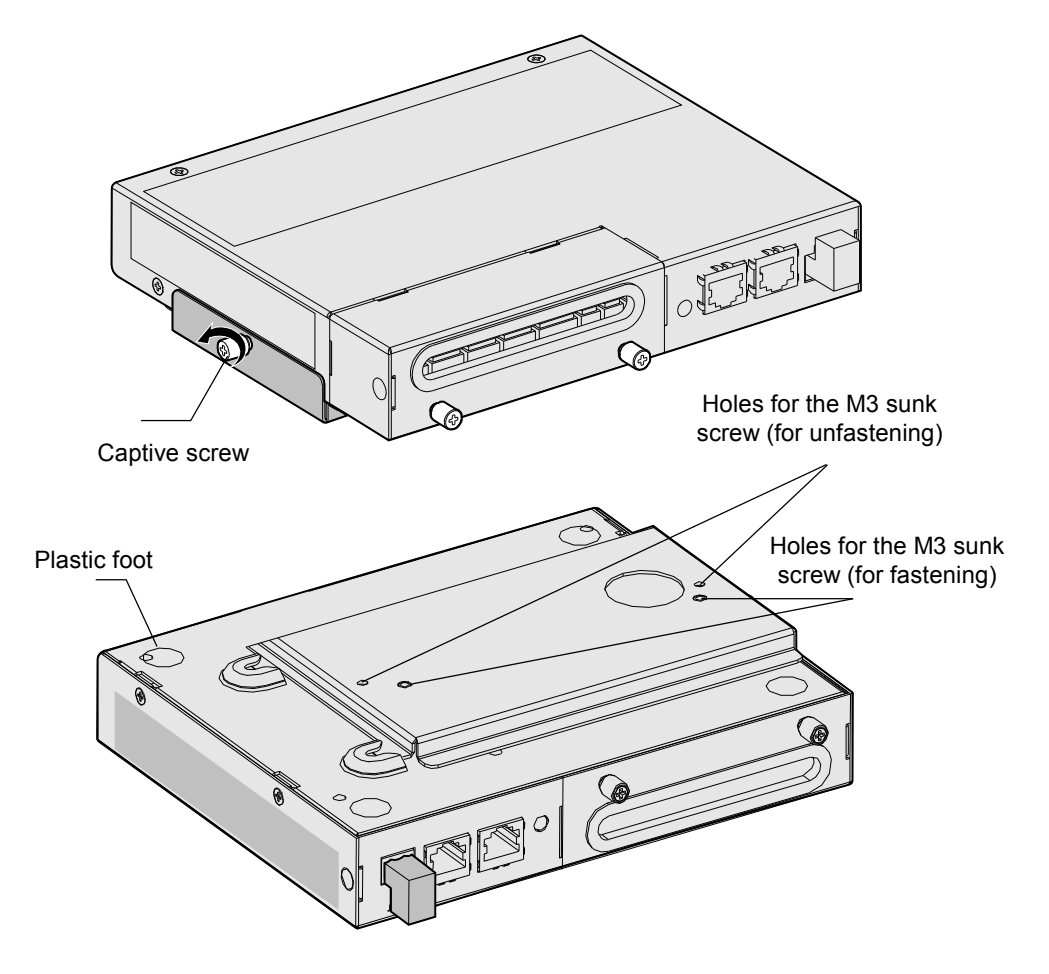

#### Figure 6-2 Appearance of the tray

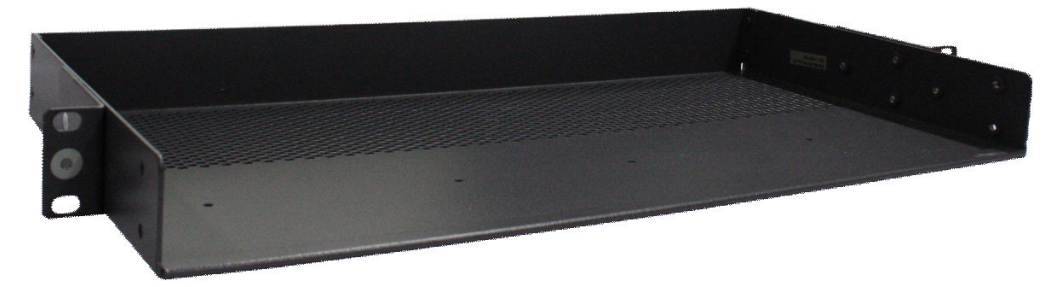

#### **Front Panel**

Figure 6-3 shows the front panel of the ESCM EMU.

Figure 6-3 Front panel of the ESCM EMU

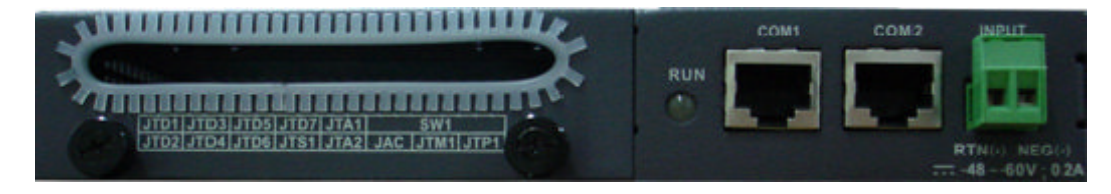

#### **Indicator on the Front Panel**

The ESCM EMU has one indicator on its front panel.

 Table 6-1 describes the indicator.

| Name | Color | Status                        | Description                                                                                           |
|------|-------|-------------------------------|----------------------------------------------------------------------------------------------------|
| RUN  | Green | Blinking 1s on and 1s off     | The environment monitoring<br>board in the ESCM EMU<br>functions properly.                            |
|      | Red   | Blinking 0.3s on and 0.3s off | The environment monitoring<br>board is faulty. That is, certain<br>alarms are generated, such as:     |
|      |       |                               | • Alarm indicating that the MDF is faulty                                                             |
|      |       |                               | • Alarm indicating that the temperature or the system voltage exceeds the preset upper or lower limit |

| Name | Color  | Status                        | Description                                                                                                    |
|------|--------|-------------------------------|----------------------------------------------------------------------------------------------------|
|      | Yellow | Blinking 0.3s on and 0.3s off | The environment monitoring board is not registered.                                                                         |
|      |        | Blinking 1s on and 1s off     | The environment monitoring<br>board generates alarms that do<br>not interrupt services. These<br>alarms can be              |
|      |        |                               | • Alarm of the environment analog parameter                                                                                 |
|      |        |                               | • Alarm of the external digital parameter                                                                                   |
|      |        | Blinks irregularly            | An application program is being<br>loaded or upgraded online. The<br>loading speed determines the<br>frequency of blinking. |
|      |        | Always on                     | Communication between the<br>environment monitoring board<br>and the control board is<br>interrupted.                       |

#### **Terminal Block**

Table 6-2 describes the terminal blocks of the ESCM EMU.

| Silk Screen | Function                                                                   | Remarks       |
|-------------|----------------------------------------------------------------------------|---------------|
| JTD1-JTD6   | Indicate the socket for the digital parameter input.                       | Supported     |
|             | • Used to monitor digital parameters.                                      |               |
|             | • Connect to the monitored devices according to the application scenarios. |               |
| JTD7        | Applies to the smoke sensor only.                                          | Supported     |
|             | Connects to the smoke sensor.                                              |               |
| JTA1-JTA2   | Apply to the temperature and humidity sensor only.                         | Supported     |
|             | Connects to the temperature and humidity sensor.                           |               |
| JAC         | Indicates the relay output.                                                | Not supported |
| JTM1        | Indicates the socket for the door status sensor.                           | Supported     |
| JTP1        | Indicates the socket for the MDF sensor.                                   | Supported     |
| COM1        | Communicates with the upper device in the RS-232 or RS-485 mode.           | Supported     |

Table 6-2 Terminal blocks of the ESCM EMU

| Silk Screen     | Function                                                                                                    | Remarks   |
|-----------------|----------------------------------------------------------------------------------------------------|-----------|
| COM2            | Communicates with the upper system in the RS-232 or RS-485 mode.                                                                                                    | Supported |
| 48VDC INPUT     | <ul> <li>Indicates the socket for the power input.</li> <li>The power socket has two slots. The left slot is identified as RTN (-), and the right slot NEG (+).</li> <li>Connects to the -48 V output terminal of the power system.</li> </ul>  | Supported |
| Ground terminal | Connects to the ground point of the cabinet by using<br>a ground cable.<br>The ground terminal is located on the left upper<br>corner at the rear of the EMU, and there is a<br>grounding symbol to identify the ground terminal on<br>the EMU. | Supported |

#### **DIP Switch**

The ESCM EMU provides a DIP switch: S1, as shown in Figure 6-4.

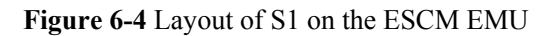

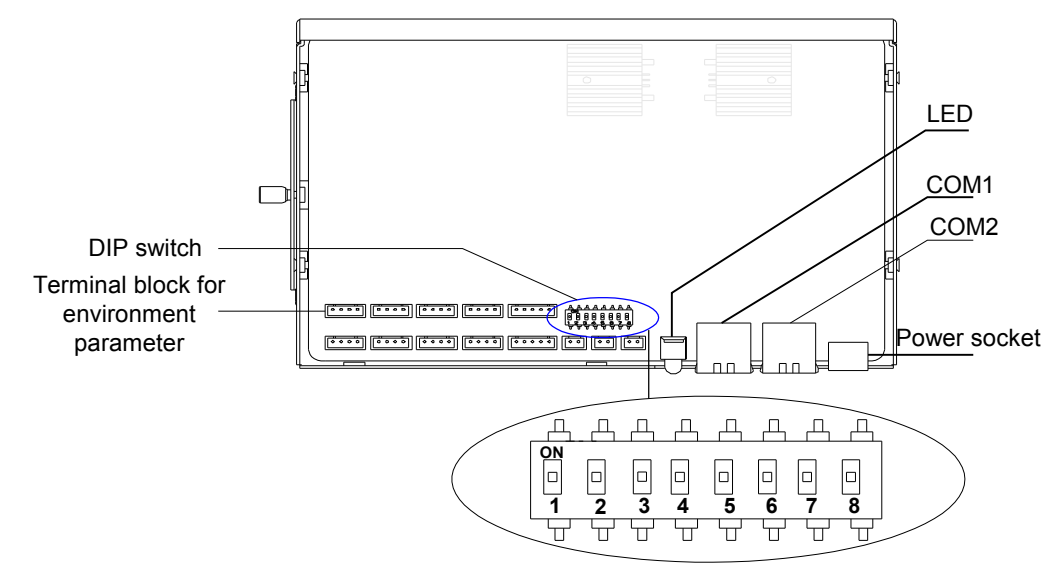

S1 has eight available electrical switches. ON indicates 0, and OFF indicates 1. Table 6-3 describes the settings of S1.

| Electrical<br>Switch | Setting                                                 | Indication                                                                                                    | Factory Default                                |
|----------------------|---------------------------------------------------------|----------------------------------------------------------------------------------------------------|------------------------------------------------|
| S1-1 to S1-4         | Address of<br>the<br>environment<br>monitoring<br>board | <ul> <li>When the ESCM EMU adopts the RS-232 communication mode, these bits are invalid.</li> <li>When the ESCM EMU adopts the RS-485 communication mode, these bits are used to set the address of the environment monitoring board.</li> </ul> | S1-1: ON<br>S1-2: ON<br>S1-3: OFF<br>S1-4: OFF |
| 81-5                 | Not<br>supported                                        | -                                                                                                    | ON                                             |
| S1-6                 | ON                                                      | The rate of the serial port is 19200 bit/s.                                                                                                    | OFF                                            |
|                      | OFF                                                     | The rate of the serial port is 9600 bit/<br>s.                                                                                                    |                                                |
| S1-7                 | ON                                                      | The external sensor of JTA1 is of the current type.                                                                                                    | ON                                             |
|                      | OFF                                                     | The external sensor of JTA1 is of the voltage type.                                                                                                    |                                                |
| S1-8                 | ON                                                      | The external sensor of JTA2 is of the current type.                                                                                                    | ON                                             |
|                      | OFF                                                     | The external sensor of JTA2 is of the voltage type.                                                                                                    |                                                |

 Table 6-3 Settings of S1

When the ESCM EMU adopts the RS-485 communication mode, S1-1 to S1-4 are used to set the address of the environment monitoring board. Table 6-4 shows the settings of S1-1 to S1-4.

| Table 6-4 | Settings | of S1-1 | to S1-4 |
|-----------|----------|---------|---------|
|-----------|----------|---------|---------|

| S1-4 | S1-3 | S1-2 | S1-1 | Address Value |
|------|------|------|------|---------------|
| 0    | 0    | 0    | 0    | 0             |
| 0    | 0    | 0    | 1    | 1             |
| 0    | 0    | 1    | 0    | 2             |
| 0    | 0    | 1    | 1    | 3             |
| 0    | 1    | 0    | 0    | 4             |
| 0    | 1    | 0    | 1    | 5             |
| 0    | 1    | 1    | 0    | 6             |

| S1-4 | S1-3 | S1-2 | S1-1 | Address Value |
|------|------|------|------|---------------|
| 0    | 1    | 1    | 1    | 7             |
| 1    | 0    | 0    | 0    | 8             |
| 1    | 0    | 0    | 1    | 9             |
| 1    | 0    | 1    | 0    | А             |
| 1    | 0    | 1    | 1    | В             |
| 1    | 1    | 0    | 0    | С             |
| 1    | 1    | 0    | 1    | D             |
| 1    | 1    | 1    | 0    | Е             |
| 1    | 1    | 1    | 1    | F             |

#### Specifications

 Table 6-5 lists specifications of the ESCM EMU.

Table 6-5 Specifications of the ESCM EMU

| EMU  | Dimensions (W x D x H)  |
|------|-------------------------|
| ESCM | 185 mm x 150 mm x 35 mm |

## 6.2 Checking Environment Monitoring Cables

The sensors, which collect environment parameters, are connected to the terminal blocks of the ESCM through sensor cables. The ESCM processes the environment parameters collected by the sensors and then reports the parameters to the control system through the COM port. During the deployment, make sure that the cables are properly connected and that connectors are fastened.

**Figure 6-5** shows the connections of the environment monitoring cable when two ESCMs are configured for the F02AF cabinet. **Figure 6-6** shows the connections between the ESCM and external sensors. **Table 6-6** lists the cable connections. By referring to the cable connection diagram, check whether the connections from the sensors to the ESCM and from the ESCM to the control system are correct.

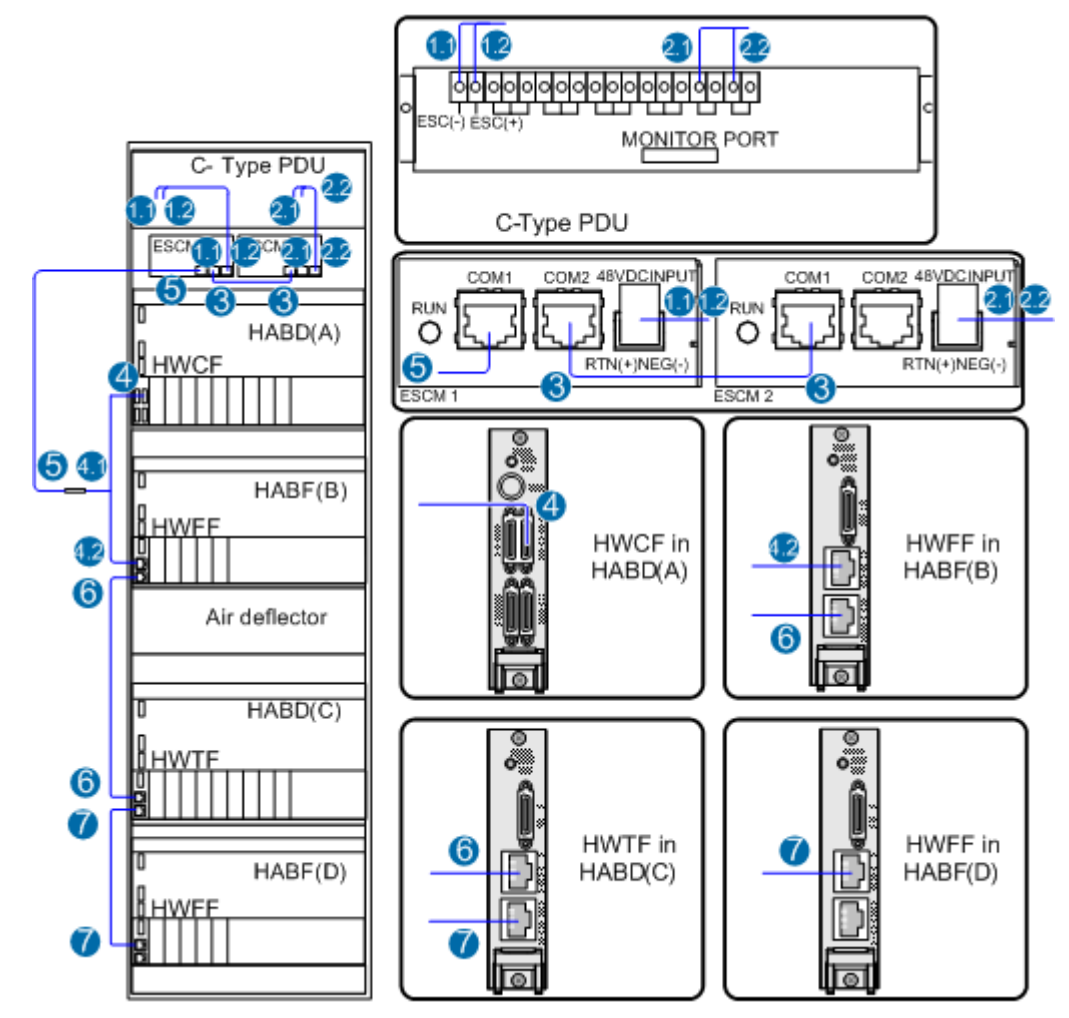

Figure 6-5 Connections of environment monitoring cables in the F02AF cabinet

Figure 6-6 Connections between the ESCM and external sensors

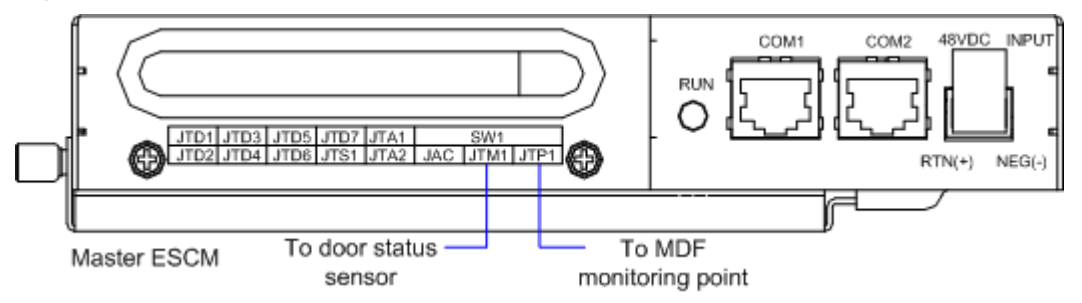

| Cable                                     | One End Connects to |                                                                          | The Other End Connects to |                                                                                                    |
|-------------------------------------------|---------------------|--------------------------------------------------------------------------|---------------------------|----------------------------------------------------------------------------------------------------|
|                                           | No.                 | Position                                                                 | No.                       | Position                                                                                                    |
| Door status<br>sensor connecting<br>cable | -                   | Door status sensor                                                       | -                         | Master ESCM JTM1                                                                                             |
| MDF monitoring cable                      | -                   | MDF monitoring point                                                     | -                         | Master ESCM JTP1                                                                                             |
| -48V feeder                               | 1.1                 | Power output                                                             | 1.1                       | Master ESCM 48V DC INPUT                                                                                     |
| cable                                     | 2.1                 | terminal on the C-<br>type PDU                                           | 2.1                       | Slave ESCM 48V DC INPUT                                                                                      |
| GND feeder cable                          | 1.2                 | Power output<br>terminal on the C-                                       | 1.2                       | Master ESCM 1 48V DC<br>INPUT                                                                                |
|                                           | 2.2                 | type PDU                                                                 | 2.2                       | Slave ESCM 48V DC INPUT                                                                                      |
| Through cable                             | 3                   | Master ESCM<br>COM2                                                      | 3                         | Slave ESCM COM1                                                                                              |
| Signal Cable                              | 4                   | STACK OUT port on<br>the HWCF transfer<br>board of the HABD<br>(A)       | 4.1                       | Connect the RJ45 female<br>connector (label: N-RS485) to<br>serial port cable 5 between<br>HWCF and MINIESC. |
|                                           |                     |                                                                          | 4.2                       | Connect the RJ45 connector to<br>the STACK IN port on the<br>HWFF transfer board of HABF<br>(B).             |
| HWCF to<br>MINIESC serial<br>port cable   | 5                   | Master ESCM<br>COM1                                                      | 5                         | RJ45 female connector 4.1<br>(label: N-RS485)                                                                |
| Test Subtending<br>Cable                  | 6                   | STACK OUT port on<br>the HWFF transfer<br>board of the HABF<br>(B) shelf | 6                         | STACK IN port on the HWTF<br>transfer board of the HABD(C)<br>shelf                                          |
| Test Subtending<br>Cable                  | 7                   | STACK OUT port on<br>the HWTF transfer<br>board of the HABD<br>(C) shelf | 7                         | STACK IN port on the HWFF<br>transfer board of the HABF(D)<br>shelf                                          |

**Table 6-6** Connections of environment monitoring cables in the F02AF cabinet

# 6.3 Configuring the Monitoring Through the ESCM (for F02AF Cabinet)

This topic describes how to configure the temperature, door status, MDF and power supply monitoring parameters of the ESCM.
#### Mapping Between Monitoring Parameters and Device Ports

The F02A cabinet is configured with two ESCM environment monitoring units (EMUs). This is because when a large number of monitoring parameters are used, one ESCM EMU cannot meet the requirements. **Table 6-7** lists the mapping between monitoring parameters and ESCM ports.

**Table 6-7** Mapping between the monitoring parameters displayed on the host and the ports on the ESCM

| Monitoring<br>Parameter on<br>Host | Device Port        | Application in F02AF Cabinet                                                          |
|------------------------------------|--------------------|---------------------------------------------------------------------------------------|
| Temperature                        | Temperature        | Temperature                                                                           |
| Input48V_0                         | Voltage            | Voltage                                                                               |
| Analog 2                           | JTA1               | Not connected by default, used to add a user-<br>defined monitoring analog parameter  |
| Analog 3                           | JTA2               | Not connected by default, used to add a user-<br>defined monitoring analog parameter  |
| Wiring                             | JTP1 (MDF)         | Not connected by default, only used to monitor the MDF                                |
| Door0                              | JTM1 (door status) | Connected by default, only used to monitor the door status                            |
| Digital 2                          | JTD1               | Not connected by default, used to add a user-<br>defined monitoring digital parameter |
| Digital 3                          | JTD2               | Not connected by default, used to add a user-<br>defined monitoring digital parameter |
| Digital 4                          | JTD3               | Not connected by default, used to add a user-<br>defined monitoring digital parameter |
| Digital 5                          | JTD4               | Not connected by default, used to add a user-<br>defined monitoring digital parameter |
| Digital 6                          | JTD5               | Not connected by default, used to add a user-<br>defined monitoring digital parameter |
| Digital 7                          | JTD6               | Not connected by default, used to add a user-<br>defined monitoring digital parameter |
| Digital 8                          | JTD7 (smoke)       | Not connected by default, only used to monitor fog and smoke                          |
| Digital 9                          | JTS1 (water)       | Not connected by default, only used to monitor water                                  |

Before adding a user-defined analog or digital monitoring parameter, make sure that the port corresponding to this analog or digital monitoring parameter is properly connected to an environment monitoring cable.

#### Data Plan

Table 6-8 provides the data plan for configuring the ESCM.

| Item                 | Data                                                                                            | Remarks                                                                                                    |
|----------------------|-------------------------------------------------------------------------------------------------|----------------------------------------------------------------------------------------------------|
| EMU                  | Type: ESCM                                                                                      | ESCM is displayed as <b>MiniESC</b> on the CLI.                                                                                                    |
|                      | SN: 0                                                                                           | -                                                                                                    |
|                      | Subnode ID: 0<br>NOTE<br>When the second ESCM<br>EMU is added, the subnode<br>must be set to 2. | The DIP switch of the ESCM hardware is set<br>to 0.<br><b>NOTE</b><br>When the second ESCM EMU is added, the DIP<br>switch must be set to 2.                   |
|                      | Serial port: RS485                                                                              | -                                                                                                    |
| Analog<br>parameters | Analog parameter ID: 0                                                                          | This analog parameter is set according to the actual requirements. The built-in analog parameter is set here to monitor the ambient temperature of the device. |
|                      | Upper alarm threshold of analog parameter 0: 50                                                 | When the ambient temperature of the device<br>is equal to or higher than 50°C, the host<br>reports an alarm.<br>Default: 55°C.                                 |
|                      | Lower alarm threshold of analog parameter 0: 5                                                  | When the ambient temperature of the device<br>is equal to or lower than 5°C, the host reports<br>an alarm.<br>Default: 5°C.                                    |
|                      | Analog parameter ID: 1                                                                          | This analog parameter is set according to the actual requirements. The built-in analog parameter is set here to monitor the input voltage of the ESCM.         |
|                      | Upper alarm threshold of analog parameter 1: 75 V                                               | When the voltage of the device is equal to or<br>lower than -75V, the host reports an alarm.<br>Default: -72V.                                                 |
|                      | Lower alarm threshold of analog parameter 1: 45 V                                               | When the voltage of the device is equal to or<br>lower than -45 V, the host reports an alarm.<br>Default: -38 V.                                               |

| <b>Table 6-8</b> Data plan for configuring the ESCM |  |
|-----------------------------------------------------|--|
|-----------------------------------------------------|--|

| Item                  | Data                                              | Remarks                                                                                                    |
|-----------------------|---------------------------------------------------|----------------------------------------------------------------------------------------------------|
| Digital<br>parameters | Digital parameter ID: 0                           | The monitoring digital parameter of the<br>MDF sensor is set here to monitor the status<br>of the MDF. When the MDF is faulty, the<br>host reports an alarm.<br>Allocated by default (unable to be changed<br>by the user). |
|                       | Valid level of digital<br>parameter 0: high level | When the high level represents the valid<br>level, the host does not report an alarm in the<br>case of high level.                                                                                                    |
|                       | Digital parameter ID: 1                           | The monitoring digital parameter of the door<br>status sensor is set here to monitor the door<br>status. When the cabinet door is opened, the<br>host reports an alarm.<br>Allocated by default (unable to be changed       |
|                       |                                                   | by the user).                                                                                                    |
|                       | Valid level of digital<br>parameter 1: low level  | When the low level represents the valid level,<br>the host does not report an alarm in the case<br>of low level.                                                                                                    |
|                       | Digital parameter ID: 9                           | The monitoring digital parameter of the water .                                                                                                    |
|                       | Valid level of digital parameter 9: high level    | When the low level represents the valid level,<br>the host does not report an alarm in the case<br>of low level.<br>Default: high level.                                                                                    |

The preceding data is configured according to the actual requirements. When the actually planned value of a parameter is the same as the default value, it is not necessary to configure the parameter.

#### **Configuration Process**

The monitoring parameters can be reported to the control board only when the data of the ESCM is correctly configured in the system. **Figure 6-7** shows the configuration process.

# Start Add the EMU Query the EMU status Query the default monitoring information Configure the environment monitoring parameters Query the environment information Confirm the environment information

#### Figure 6-7 Configuration process of the ESCM

#### Procedure

Step 1 Configure the first ESCM EMU.

1. Run the **emu add** command to add an EMU after logging in to the UA5000 through the maintenance terminal.

huawei(config)#emu add 0 MiniESC 0 0 rs485 MiniESC-1

2. Run the **display emu** command to query the run state of the ESCM. huawei(config)#display emu 0

```
EMU ID:
0
  EMU name
              :
MiniESC-1
  EMU type
              :
MiniESC
 EMU state
              :
Normal
  Frame ID
              :
0
  Subnode
              •
0
 COM Port
              :
RS485
_____
```

3. Access the ESCM environment monitoring configuration mode, and then run the **display** esc system parameter command to query the default configuration information about analog and digital parameters.

| EMU ID                                                     | D: 0                                 |                               |                                      | ESC syste                              | em parame <sup>.</sup>                    | ter     |          |
|------------------------------------------------------------|--------------------------------------|-------------------------------|--------------------------------------|----------------------------------------|-------------------------------------------|---------|----------|
| Anal<br>type                                               | LogID                                | Name                          | AlmUpper                             | AlmLower                               | TestHigh                                  | TestLow | Unit     |
| C                                                          | )                                    | Temperature                   | 55                                   | 5                                      | 100                                       | -27     | С        |
| Voltag                                                     | je                                   |                               |                                      |                                        |                                           |         |          |
| 1                                                          | L                                    | Input48V_0                    | 72                                   | 38                                     | 75                                        | 0       | volt     |
| Voltag                                                     | ge                                   |                               | 107                                  | 100                                    | 107                                       | 100     |          |
| 2                                                          | 2                                    | -                             | 127                                  | -128                                   | 127                                       | -128    | -        |
| voitag                                                     | je                                   | _                             | 1 2 7                                | _129                                   | 107                                       | _120    | _        |
|                                                            |                                      |                               | 121                                  |                                        | 1 2. 1                                    | 1 2 1 1 |          |
| Voltao                                                     | )<br>10                              |                               |                                      | 100                                    |                                           | 120     |          |
| Voltag                                                     | je                                   |                               |                                      | 100                                    |                                           | 120     |          |
| Voltag                                                     | ,<br>je<br>                          |                               |                                      |                                        |                                           |         |          |
| Voltag<br><br>Digi                                         | ,<br>je<br>                          | ) Name Av                     | ailable Lev                          | el Digita                              | lID Name                                  | A       | vailable |
| Voltag<br><br>Digi<br>Level                                | ge<br><br>italII                     | ) Name Av                     | ailable Levo                         | el Digita                              | lID Name                                  | A       | vailable |
| Voltag<br><br>Digi<br>Level                                | ge<br><br>ltalII                     | ) Name Av<br>Wiring           | ailable Levo<br>1                    | el Digita:                             | lID Name<br>Door0                         | <br>A1  | vailable |
| Voltag<br>Digi<br>Level<br>0                               | ye<br><br>ltalII<br>)                | ) Name Av<br>Wiring           | ailable Lev                          | el Digita                              | lID Name<br>Door0                         | <br>A'  | vailable |
| Voltag<br>Digi<br>Level<br>0<br>2                          | ge<br>LtalII<br>2                    | ) Name Av<br>Wiring<br>-      | ailable Lev<br>1<br>1                | el Digita<br>  1<br>  3                | lID Name<br>Door0<br>-                    | <br>A'  | vailable |
| Voltag<br>Digi<br>Level<br>0<br>2<br>1                     | ge<br>italII<br>2                    | ) Name Av<br>Wiring<br>-      | ailable Levo<br>1<br>1               | el Digita<br>  1<br>  3                | LID Name<br>Door0<br>-                    | <br>A'  | vailable |
| Voltag<br>Digi<br>Level<br>0<br>2<br>1<br>4                | ge<br><br>italII<br>)<br>2           | ) Name Av<br>Wiring<br>-<br>- | ailable Levo<br>1<br>1<br>1          | el Digita<br>  1<br>  3<br>  5         | LID Name<br>Door0<br>-<br>-               | A'      | vailable |
| Voltag<br>Digi<br>Level<br>0<br>2<br>1<br>4<br>1           | 9<br>9<br>1<br>1<br>2<br>1<br>2      | ) Name Av<br>Wiring<br>-<br>- | ailable Levo<br>1<br>1<br>1<br>1     | el Digita<br>  1<br>  3<br>  5         | LID Name<br>Door0<br>-<br>-               | A'      | vailable |
| Voltag<br>Digi<br>Level<br>0<br>2<br>1<br>4<br>1<br>6      | ge<br><br>1talII<br>2<br>1           | ) Name Av<br>Wiring<br>-<br>- | ailable Levo<br>1<br>1<br>1<br>1     | el Digita<br>  1<br>  3<br>  5<br>  7  | LID Name<br>Door0<br>-<br>-<br>-          | A'      | vailable |
| Voltag<br>Digi<br>Level<br>0<br>2<br>1<br>4<br>1<br>6<br>1 | 9<br>9<br>1<br>1<br>2<br>1<br>5<br>3 | D Name Av<br>Wiring<br>-<br>- | ailable Lev<br>1<br>1<br>1<br>1<br>1 | el Digita:<br>  1<br>  3<br>  5<br>  7 | LID Name<br>Door0<br>-<br>-<br>-<br>Water | A'      | vailable |

The query result indicates that the monitoring systems for temperature, voltage, door status, water, and MDF are configured automatically. Check whether the configurations are the same as the data planning. If they are different, configure the monitoring system according to the data planning.

4. Run the esc analog command to set analog parameters.

```
huawei(config-if-MiniESC-0)#esc analog 0 alarm-upper-limit 50
huawei(config-if-MiniESC-0)#esc analog 1 alarm-upper-limit 75 alarm-lower-
limit 45
```

5. Run the **display esc system parameter** command to query whether the configuration information about analog and digital parameters is consistent with the data plan. huawei(config-if-MiniESC-0)#display esc system parameter

| EMU ID:<br>parameter | 0           |            | ESC sys    | stem     |         |          |   |
|----------------------|-------------|------------|------------|----------|---------|----------|---|
|                      |             |            |            |          |         |          |   |
| AnalogID             | Name        | AlmUpper   | AlmLower   | TestHigh | TestLow | Unit     |   |
| type                 |             |            |            |          |         |          |   |
| 0                    | Temperature | 50         | 5          | 100      | -27     | С        |   |
| Voltage              |             |            |            |          |         |          |   |
| 1                    | Input48V_0  | 75         | 45         | 75       | 0       | volt     |   |
| Voltage              |             |            |            |          |         |          |   |
| 2                    | -           | 127        | -128       | 127      | -128    | -        |   |
| Voltage              |             |            |            |          |         |          |   |
| 3                    | -           | 127        | -128       | 127      | -128    | -        |   |
| Voltage              |             |            |            |          |         |          |   |
|                      |             |            |            |          |         |          |   |
|                      |             |            |            |          |         |          | · |
| DigitalI             | D Name Avai | lable Leve | el Digital | LID Name | A       | vailable |   |
| Level                |             | _          |            | -        |         |          |   |
| 0                    | Wiring      | 1          | 1          | Door0    |         |          |   |
| 0                    |             |            |            |          |         |          |   |

|    | 1                                                                       | 2       | -                       | 1 | I | 3 | -     |
|----|-------------------------------------------------------------------------|---------|-------------------------|---|---|---|-------|
|    | T                                                                       | 4       | -                       | 1 | I | 5 | -     |
|    | 1                                                                       | 6       | -                       | 1 | I | 7 | -     |
|    | 1                                                                       | 8       | -                       | 1 | I | 9 | Water |
|    | 1                                                                       |         |                         |   |   |   |       |
|    |                                                                         |         |                         |   |   |   |       |
| 6. | Runt                                                                    | the sav | e command to save data. |   |   |   |       |
|    | huawei(config-if-MiniESC-0)# <b>quit</b><br>huawei(config)# <b>save</b> |         |                         |   |   |   |       |

#### **Step 2** Configure the second ESCM EMU.

1. Run the **emu add** command to add an EMU after logging in to the UA5000 through the maintenance terminal.

huawei(config)#emu add 1 MiniESC 0 2 rs485 MiniESC-2

2. The subsequent steps are the same as that in configuring the first ESCM EMU and therefore are omitted here.

----End

#### Result

1. Run the **display esc environment info** command to query the environment information. Ensure that the current environment monitoring function is normal and that no alarm is generated for monitoring parameters except the door status parameter.

| huawei(config-if-MiniESC-0)#display esc environment info<br>EMU ID: 0 ESC environment |                                       |         |          |          |          |          |        |
|---------------------------------------------------------------------------------------|---------------------------------------|---------|----------|----------|----------|----------|--------|
| state                                                                                 | 9                                     |         |          |          |          |          |        |
| FAI                                                                                   | FAN control mode :Auto FAN run state: |         |          |          |          |          |        |
| Open                                                                                  |                                       |         |          |          |          |          |        |
|                                                                                       |                                       | Ana     | log en   | vir      | onment   |          |        |
| info-                                                                                 |                                       |         |          |          |          |          |        |
| ID                                                                                    | Name                                  | State   | Valu     | е        | AlmUpper | AlmLower |        |
| Unit                                                                                  |                                       |         |          |          |          |          |        |
| 0                                                                                     | Temperature                           | Normal  | 29.0     | 0        | 50       | 5        |        |
| С                                                                                     |                                       |         |          |          |          |          |        |
| 1                                                                                     | Input48v_0                            | Normal  | 53.9     | 06       | 75       | 45       |        |
| V                                                                                     |                                       |         |          |          |          |          |        |
| 2                                                                                     | -                                     | Normal  | -128     | .00      | 127      | -128     |        |
| -                                                                                     |                                       |         | 100      | 0.0      | 107      | 100      |        |
| 3                                                                                     | -                                     | Normal  | -128     | .00      | 127      | -128     |        |
| -                                                                                     |                                       | Die     | d to 1 o |          | vonmont  |          |        |
| info                                                                                  |                                       | DIG     | jilai e  | 11 V I I | Lonnenc  |          |        |
| TULO-                                                                                 | Name                                  | State   | Value    | ιтр      | Namo     |          | State  |
| Value                                                                                 |                                       | blutt   | Varue    | 110      | Nume     |          | blatte |
| 0                                                                                     | Wiring                                | Normal  | 1        | 11       | Door0    |          | Alarm  |
| 1                                                                                     | MIIIIg                                | NOTINGT | -        | 1 -      | 20010    |          | niaim  |
| 2                                                                                     | -                                     | Normal  | 1        | 13       | _        |          | Normal |
| 1                                                                                     |                                       |         |          | 1.0      |          |          |        |
| 4                                                                                     | -                                     | Normal  | 1        | 15       | -        |          | Normal |
| 1                                                                                     |                                       |         |          |          |          |          |        |
| 6                                                                                     | -                                     | Normal  | 1        | 7        | -        |          | Normal |
| 1                                                                                     |                                       |         |          |          |          |          |        |
| 8                                                                                     | _                                     | Normal  | 1        | 9        | Water    |          | Normal |
| 1                                                                                     |                                       |         |          |          |          |          |        |
|                                                                                       |                                       |         |          |          |          |          |        |

2. Close the cabinet door, and use the **display esc environment info** command to query the environment information, the door status normal.

\_\_\_

# **7** EPS30-4815AF Monitoring Solution

# **About This Chapter**

The EPS30-4815AF monitoring solution is implemented by the EPMU03 monitoring module in the EPS30-4815AF power system. In this solution, the EPMU03 monitoring module reports the monitored parameters collected by the sensor transfer box to the control system.

#### 7.1 EPS30-4815AF Power System

The AC-powered cabinet uses the EPS30-4815AF power system to convert the AC input into the DC power for power distribution.

#### 7.2 PMIB01 Sensor Transfer Box

This topic describes the application and front panel of the sensor transfer box, and provides the specifications of the sensor transfer box.

#### 7.3 Checking Environment Monitoring Cables

The EPMU03 monitoring module monitors the environment parameters collected by the sensors in real time, and reports the alarm information to the control system. Therefore, make sure that the connections from the sensors to the ports of the PMIB01, from the PMIB01 to the EPMU03, and from the EPMU03 to the control system are correct.

7.4 Configuring the Environment Monitoring Parameters of the EPS30-4815AF

This topic describes how to configure the environment monitoring parameters of the EPS30-4815AF through the CLI.

### 7.1 EPS30-4815AF Power System

The AC-powered cabinet uses the EPS30-4815AF power system to convert the AC input into the DC power for power distribution.

#### Function

The EPS30-4815AF power system converts one AC input into two DC outputs to implement the DC power distribution. It can be connected to one set of batteries and use its monitoring module to manage the batteries.

The EPS30-4815AF power system can also use the external sensor transfer box to collect and report the status of sensors and standby detected parameters.

#### 

The rectifier modules of the EPS30-4815AF power system work in the load balancing and mutual hot backup mode.

#### Appearance

Figure 7-1 shows the appearance of the EPS30-4815AF power system.

Figure 7-1 Appearance of the EPS30-4815AF power system

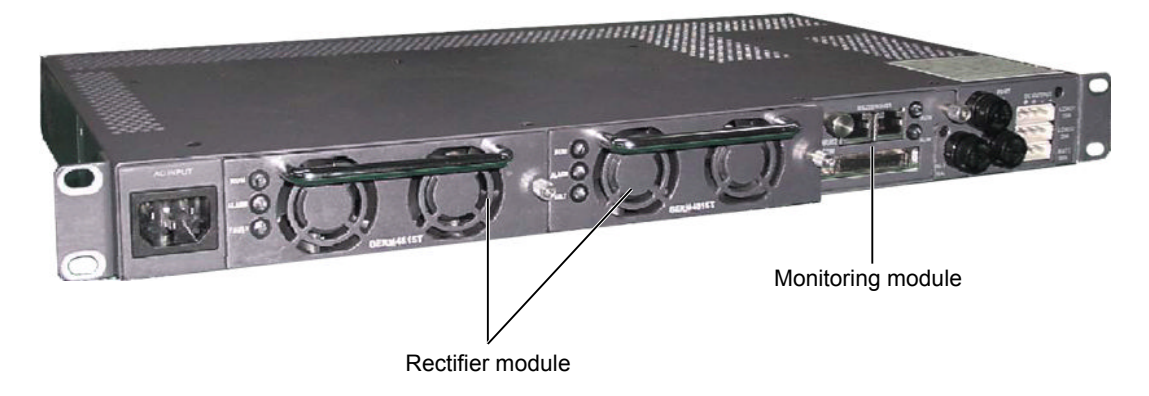

#### Configuration

 Table 7-1 lists the component configuration of the EPS30-4815AF power system.

| Table 7-1 Componen | t configuration of | the EPS30-4815AF | power system |
|--------------------|--------------------|------------------|--------------|
|--------------------|--------------------|------------------|--------------|

| Component                  | Configuration     |
|----------------------------|-------------------|
| GERM4815T rectifier module | 1 to 2 (optional) |
| EPMU03 monitoring module   | 1                 |

| Component                                   | Configuration |
|---------------------------------------------|---------------|
| Rack-EPS30-4815AFEM AC/DC power supply unit | 1             |

The EPS30-4815AF power system can be configured with two rectifier modules, which are connected in parallel for output.

**Table 7-2** shows the mapping between the quantity of rectifier modules in the EPS30-4815AF power system and the maximum output current.

**Table 7-2** Mapping between the quantity of rectifier modules of the EPS30-4815AF power system and the maximum output current

| Quantity of Rectifier Modules | Maximum Output Current |
|-------------------------------|------------------------|
| 1                             | 15 A                   |
| 2                             | 30 A                   |

#### Indicator

Table 7-3 describes the indicators on the rectifier module of the EPS30-4815AF power system.

| Table 7-3 Indicators of | n the rectifier mo | dule of the l | EPS30-4815AF   | nower system |
|-------------------------|--------------------|---------------|----------------|--------------|
| able 7-5 maleators of   |                    | dule of the   | LI 550 4015/11 | power system |

| Indicator                                                        | Status          | Description                                                                                                    |
|------------------------------------------------------------------|-----------------|----------------------------------------------------------------------------------------------------|
| RUN                                                              | Steady green    | The rectifier module functions properly.                                                                                                    |
|                                                                  | Off             | This indicator is off when the red indicator is<br>on or the yellow indicator is on (not caused by<br>output overcurrent).                                      |
| ALM Steady yellow The ALM indvalid when P protection are occurs. |                 | The ALM indicator of the rectifier module is valid when PS-off, OTP, and primary protection are valid, or when overcurrent occurs.                              |
|                                                                  | Blinking yellow | The communication of the rectifier module is interrupted.                                                                                                    |
|                                                                  | Off             | The rectifier module functions properly.                                                                                                    |
| FAULT                                                            | Steady red      | The FAULT indicator of the rectifier module<br>is valid when PS-enable and Vo-OV are valid,<br>or when fan fault, no output, or output short<br>circuit occurs. |
|                                                                  | Off             | The rectifier module functions properly.                                                                                                    |

 Table 7-4 describes the indicators on the monitoring module of the EPS30-4815AF power system.

| Indicator | Status                              | Description                                                                                                    |  |
|-----------|-------------------------------------|----------------------------------------------------------------------------------------------------|--|
| RUN       | Green and blinking 1s on and 1s off | The monitoring module functions properly.                                                                                               |  |
|           | Blinking green quickly              | The monitoring module hardware is normal<br>but the communication between the<br>monitoring module and the upper device is<br>abnormal. |  |
|           | Off                                 | The monitoring module is faulty or there is no power input.                                                                             |  |
| ALM       | Steady red                          | The system generates a critical alarm or the battery is disconnected.                                                                   |  |
|           | Off                                 | The system does not generate any critical alarm and the battery is already connected.                                                   |  |

**Table 7-4** Indicators on the monitoring module of the EPS30-4815AF power system

#### **Input** Terminal

The EPS30-4815AF power system supports one 220 V AC power input and the standard 3-pin connector is used.

Figure 7-2 shows the input terminals of the EPS30-4815AF power system.

Figure 7-2 Input terminals of the EPS30-4815AF power system

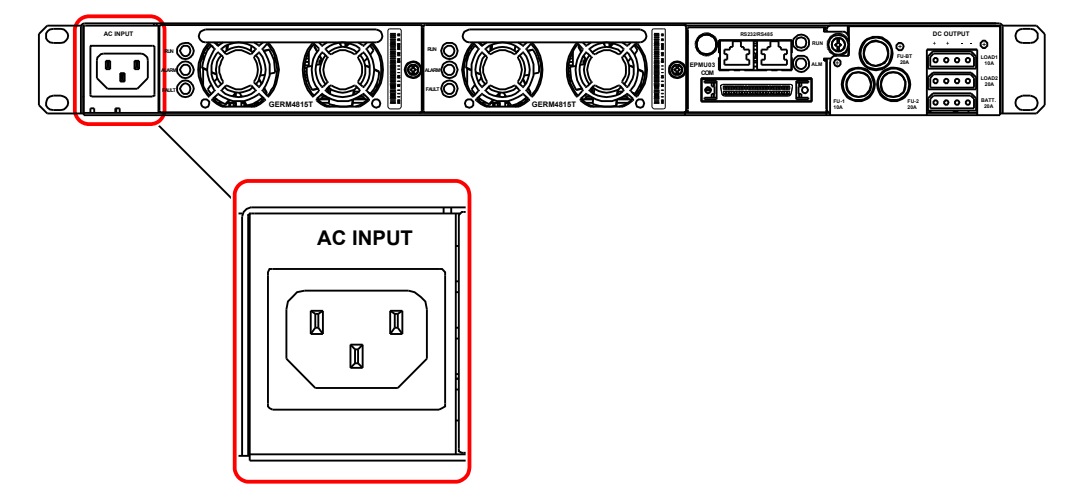

#### **Output Terminal**

The EPS30-4815AF power system supports three output terminals. The two pins on the left of the output terminal are the output positive pole and the two pins on the right of the output terminal are the output negative pole.

Figure 7-3 shows the output terminals of the EPS30-4815AF power system.

Figure 7-3 Output terminals of the EPS30-4815AF power system

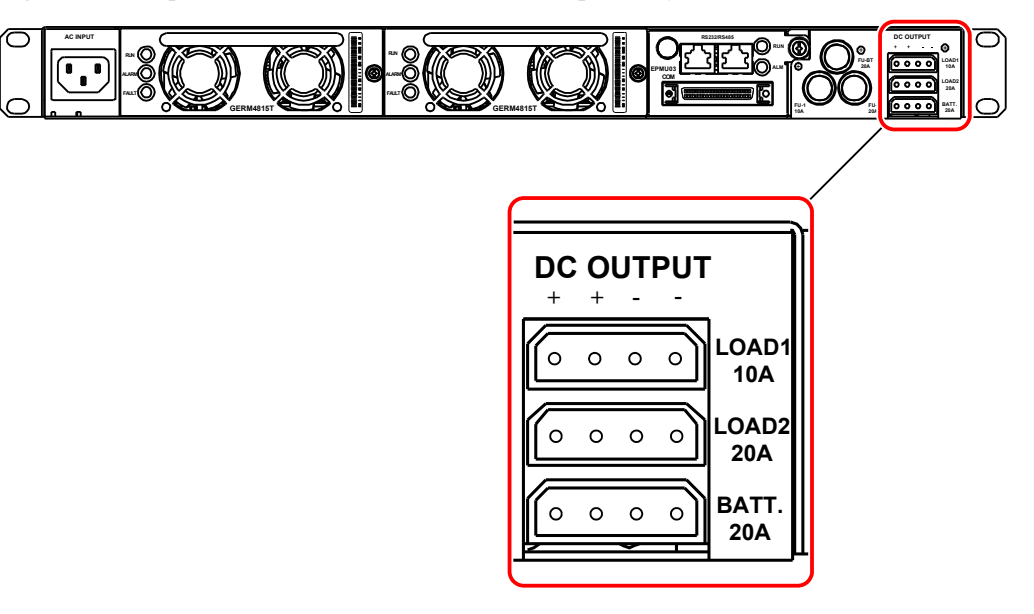

Figure 7-4 shows the fuses of the output tributaries in the EPS30-4815AF power system.

Figure 7-4 Fuses of the output tributaries in the EPS30-4815AF power system

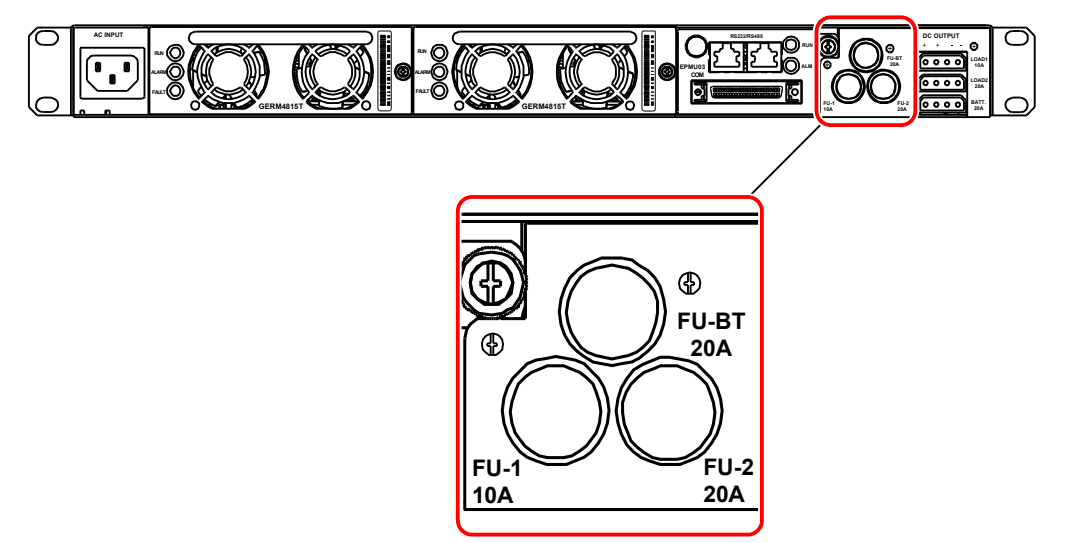

Table 7-5 shows the mapping between the fuses of the output tributaries and the load tributaries.

| Fuse of the Output Tributary | Load Tributary |
|------------------------------|----------------|
| FU-1 (10 A)                  | LOAD1 (10 A)   |
| FU-2 (20 A)                  | LOAD2 (20 A)   |
| FU-BT (20 A)                 | BATT (20 A)    |

Table 7-5 Mapping between the fuses of the output tributaries and the load tributaries

#### Specifications

 Table 7-6 lists the specifications of the EPS30-4815AF power system.

| Table 7-6 Specification | s of the EPS30-4815AI    | <sup>7</sup> power system |
|-------------------------|--------------------------|---------------------------|
| able 7-0 Specification  | 5 01 the L1 550 40157 ft | power system              |

| Parameter                            | Specification                                                                                                    |  |
|--------------------------------------|----------------------------------------------------------------------------------------------------|--|
| Input                                | <ul> <li>Rated input voltage: 220 V AC (90-290 V AC) (Note that in the range of 90-176 V AC, the output current also decreases linearly, limited within a specified range.)</li> <li>Maximum input current: 10 A</li> <li>Frequency: 50 Hz (45-65 Hz)</li> </ul> |  |
| Output                               | • Rated output voltage: -53.5 V DC                                                                                                    |  |
|                                      | • Voltage range: -43.2 V DC to -57.6 V DC                                                                                                    |  |
|                                      | • Output current:                                                                                                    |  |
|                                      | - LOAD1: 10 A (fuse)                                                                                                    |  |
|                                      | - LOAD2: 20 A (fuse)                                                                                                    |  |
|                                      | - BATT: 20 A (fuse)                                                                                                    |  |
| Efficiency                           | $\geq$ 89% (in rated working state, 50% to 100% load)                                                                                                    |  |
| Operating temperature range          | -33°C to +65°C (Note that in the range of +50°C to +65°C, the output current also decreases linearly, limited within a specified range.)                                                                                                    |  |
| Cooling method                       | Forced air cooling, with the built-in fan in the rectifier module                                                                                                    |  |
| Dimensions (excluding mounting ears) | 442 mm x 250 mm x 43.6 mm (W x D x H)                                                                                                    |  |

# 7.2 PMIB01 Sensor Transfer Box

This topic describes the application and front panel of the sensor transfer box, and provides the specifications of the sensor transfer box.

#### Function

The sensor transfer box provides various terminal blocks to connect the EMU and external sensors.

#### Overview

The sensor transfer box is an optional part. It provides diverse terminal blocks to connect the monitoring unit to the sensors.

#### **Front Panel**

Figure 7-5 shows the PMIB01 sensor transfer box.

Figure 7-5 Front panel of the PMIB01 sensor transfer box

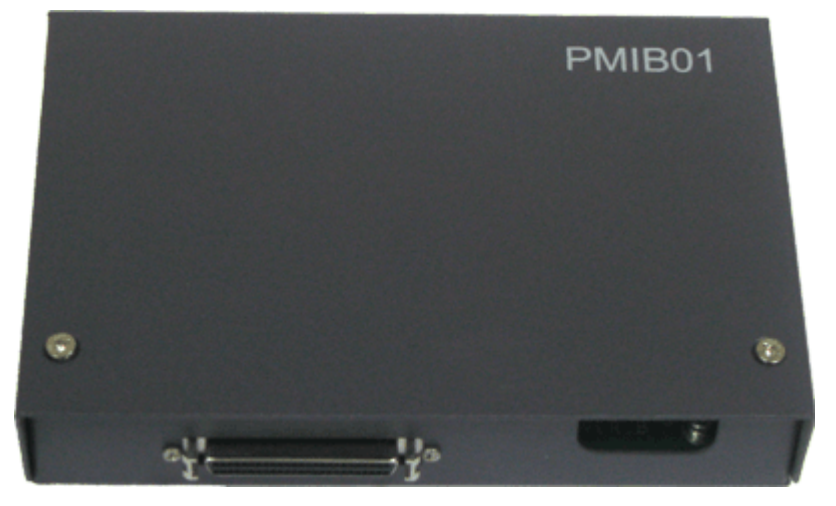

#### **Terminal Block**

Figure 7-6 and Table 7-7 describe the terminal blocks of the PMIB01 sensor transfer box.

Figure 7-6 Terminal blocks of the PMIB01 sensor transfer box

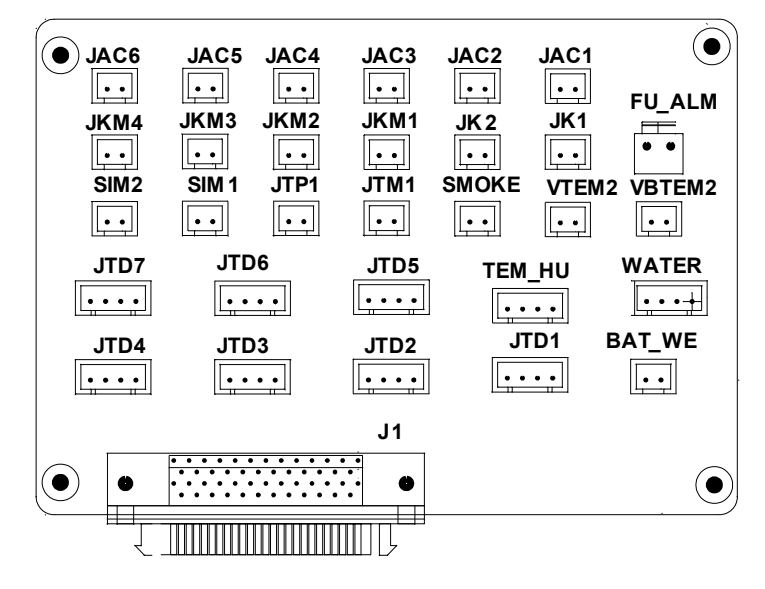

| Silk<br>Screen | Signal Port                                     | Pin Function                                                                                                    | Remarks |
|----------------|-------------------------------------------------|----------------------------------------------------------------------------------------------------|---------|
| BAT_W<br>E     | Sensor port of<br>battery<br>temperature 1      | <ul> <li>Pin 1 is for grounding.</li> <li>Pin 2 is for the signal cable.</li> <li>Pin 3 is reserved.</li> <li>Pin 4 is for the +12 V power supply.<br/>The external sensor outputs the 0-5 V voltage signal.</li> </ul>                                           | Used    |
| VBTEM<br>2     | Sensor port of<br>battery<br>temperature 2      | <ul> <li>Pin 1 is for the +24 V power supply.</li> <li>Pin 2 is for the temperature signal cable.</li> <li>The external sensor outputs the 4-20 mA current signal.</li> </ul>                                                                                     | -       |
| WATER          | Water sensor<br>port                            | <ul> <li>Pin 1 is for the +12 V power supply.</li> <li>Pin 2 is for the signal cable.</li> <li>Pin 3 is for grounding.</li> <li>Pin 4 is reserved.</li> <li>When the impedance between pin 2 and pin 3 drops to a certain range, alarms are triggered.</li> </ul> | -       |
| TEM_H<br>U     | Sensor port of<br>temperature<br>and humidity 1 | <ul> <li>Pin 1 and pin 3 are for the +24 V power supply.</li> <li>Pin 2 is for the temperature signal cable.</li> <li>Pin 4 is for the humidity signal cable.</li> </ul>                                                                                          | Used    |
| VTEM2          | Sensor port of<br>temperature<br>and humidity 2 | <ul> <li>Pin 1 is for the +24 V power supply.</li> <li>Pin 2 is for the temperature signal cable.</li> <li>The external sensor outputs the 4-20 mA current signal.</li> </ul>                                                                                     | -       |
| JTP1           | Sensor port of the MDF                          | <ul><li> Pin 1 is for the signal cable.</li><li> Pin 2 is reserved.</li></ul>                                                                                                    | Used    |
| SMOKE          | Smoke sensor<br>port                            | <ul> <li>Pin 1 is for the signal cable.</li> <li>Pin 2 is for the +24 V power supply.</li> </ul>                                                                                                    | -       |

**Table 7-7** Pin Function of the Terminal blocks

| Silk<br>Screen | Signal Port                                    | Pin Function                                                                                                    | Remarks  |
|----------------|------------------------------------------------|----------------------------------------------------------------------------------------------------|----------|
| JTM1           | Door-status<br>sensor port                     | <ul> <li>Pin 1 is for the signal cable.</li> <li>Pin 2 is for the +24 V power supply.</li> <li>By default, when pin 1 and pin 2 are connected, the door is in the normal state; when they are disconnected, alarms are triggered. If no door-status sensor is used, connect pin 1 and pin 2 to disable door-status alarms.</li> </ul> | Used     |
| JK1, JK2       | Alarm digital<br>ports                         | <ul> <li>The maximum voltage is 60 VDC and the maximum load current is 500 mA.</li> <li>When minor alarms are generated, JK2 is short-circuited.</li> <li>When critical alarms are generated, JK1 is short-circuited.</li> <li>Users can define alarm levels through the BAM program.</li> </ul>                                      | Reserved |
| JKM1-<br>JKM4  | Digital ports                                  | The maximum voltage is 5.6 VDC and the maximum current is 20 mA.                                                                                                    | -        |
| SIM1,<br>SIM2  | Battery<br>unbalanced<br>sensor ports          | <ul><li>Pin 1 is for the signal cable.</li><li>Pin 2 is reserved.</li></ul>                                                                                                    | -        |
| JAC1-<br>JAC6  | Output ports of<br>the optical<br>coupler      | Pin 1 and pin 2 are connected to pole C<br>and pole E of the optical coupler.<br>The optical coupling parameter Vce<br>max is 40 VDC and Ic max is 80 mA.<br>Avoid setting the parameters to the<br>maximum values.                                                                                                    | Reserved |
| FU_AL<br>M     | Detecting port<br>of the battery<br>fuse       | <ul> <li>Pin 1 is for the signal cable FU1+ and is connected to the negative pole of the battery.</li> <li>Pin 2 is reserved for the FU1- signal.</li> </ul>                                                                                                    | -        |
| JTD1-<br>JTD7  | Input ports of<br>the standby<br>Boolean value | <ul> <li>Pin 1 is for the +24 V power supply.</li> <li>Pin 2 is for the +12 V power supply.</li> <li>Pin 3 is for the signal cable.</li> <li>Pin 4 is for grounding.</li> <li>According to the actual requirements, access related passive digital signals to pins 2 and 3.</li> </ul>                                                | Reserved |

| Silk<br>Screen | Signal Port | Pin Function                                                                                                    | Remarks |
|----------------|-------------|----------------------------------------------------------------------------------------------------|---------|
| J1             | DB50 port   | The port connects the monitoring<br>transfer board and the monitoring board<br>to input the sensor signals and the output<br>the control signals. | -       |

"JTD1-JTD7" are the input ports of the standby Boolean value. By default, the sensors are not configured. You can determine the type of signal to be accessed. With related configuration, the monitor unit can monitor them.

#### Specifications

 Table 7-8 lists the specifications of the PMIB01 sensor transfer box.

**Table 7-8** Specifications of the PMIB01 sensor transfer box

| Sensor Transfer Box | Dimensions (W x D x H) |
|---------------------|------------------------|
| PMIB01              | 140 mm x 96 mm x 31 mm |

# 7.3 Checking Environment Monitoring Cables

The EPMU03 monitoring module monitors the environment parameters collected by the sensors in real time, and reports the alarm information to the control system. Therefore, make sure that the connections from the sensors to the ports of the PMIB01, from the PMIB01 to the EPMU03, and from the EPMU03 to the control system are correct.

#### Checking Environment Monitoring Cables in the F01E200 Cabinet

**Figure 7-7** shows the connections of environment monitoring cables in the F01E200 cabinet. **Table 7-9** describes the cable connections. By referring to the cable connection diagram, check whether the connections from the sensors to the PMIB01, from the PMIB01 to the EPMU03, and from the EPMU03 to the control system are correct.

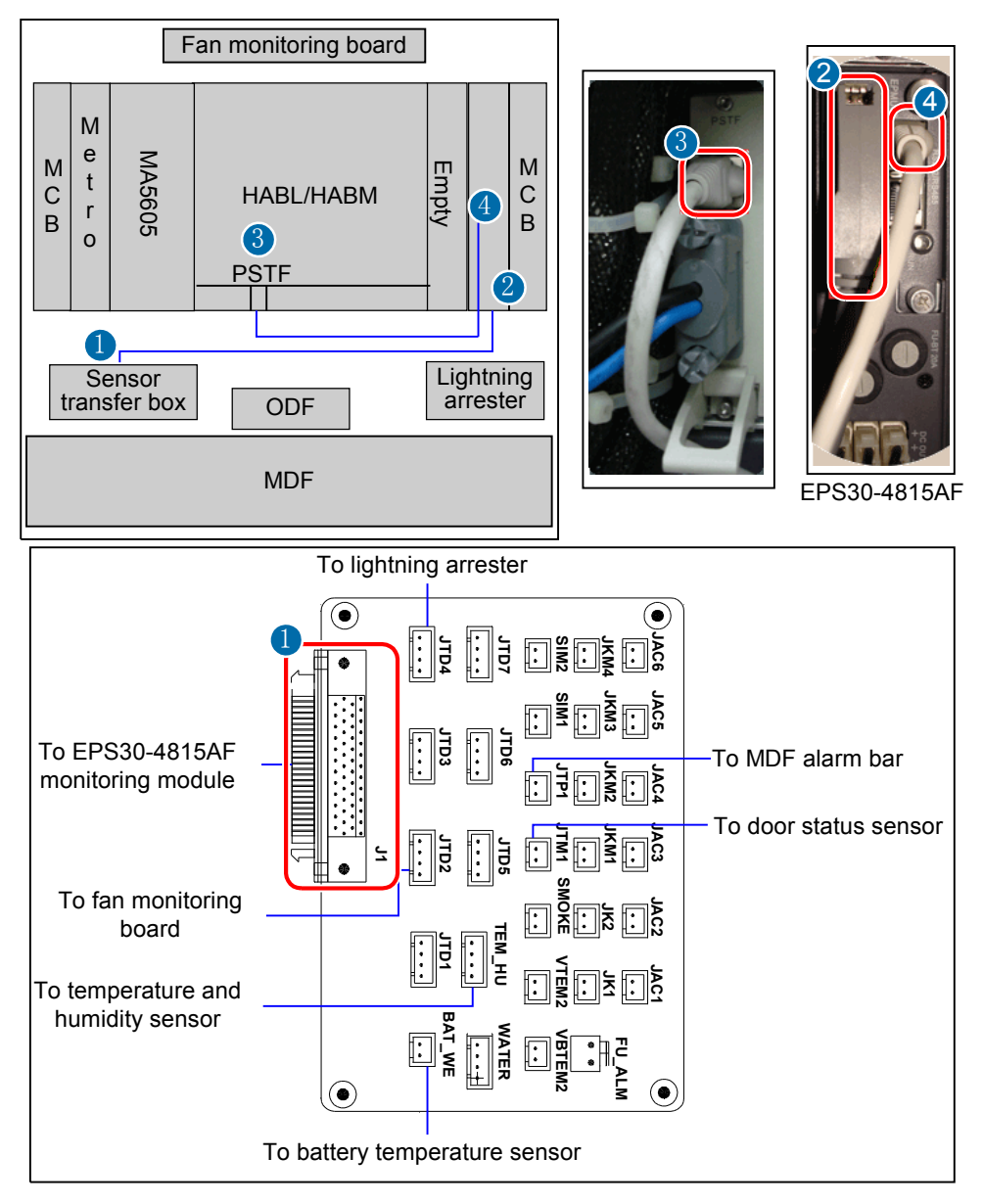

Figure 7-7 Connections of environment monitoring cables in the F01E200 cabinet

Table 7-9 Connections of environment monitoring cables in the F01E200 cabinet

| Cable                                        | Connect One End of the Cable to             | Connect the Other End<br>of the Cable to   |
|----------------------------------------------|---------------------------------------------|--------------------------------------------|
| Monitoring cable of the fan monitoring board | JTD2 terminal of the sensor transfer box    | J103 port on the fan<br>monitoring board   |
| Lightning arrester (SPD)<br>monitoring cable | JTD4 terminal of the sensor transfer box    | ALARM port of the lightning arrester (SPD) |
| MDF monitoring cable                         | JTP1 terminal of the sensor<br>transfer box | Alarm bar of the MDF                       |

| Cable                                                   | Connect One End of the Cable to                                           | Connect the Other End<br>of the Cable to                                |
|---------------------------------------------------------|---------------------------------------------------------------------------|-------------------------------------------------------------------------|
| Monitoring cable of the Door status sensor              | JTM1 terminal of the sensor transfer box                                  | Door status sensor                                                      |
| Monitoring cable of the temperature and humidity sensor | TEM-HU terminal of the sensor transfer box                                | Temperature and humidity sensor                                         |
| Monitoring cable of the battery temperature sensor      | BAT_WE terminal of the sensor transfer box                                | Temperature sensor of the battery                                       |
| Monitoring cable                                        | (1): J1 terminal of the sensor transfer box                               | (2): EPS30-4815AF                                                       |
| Test and alarm cable                                    | (3): Communication port<br>on the PSTF transfer board<br>of the HABL/HABM | (4): RS485/RS232 ports on<br>the monitoring unit of the<br>EPS30-4815AF |

#### Checking Environment Monitoring Cables in the F01E400 Cabinet

**Figure 7-8** shows the connections of environment monitoring cables in the F01E400 cabinet. **Table 7-10** describes the cable connections. By referring to the cable connection diagram, check whether the connections from the sensors to the PMIB01, from the PMIB01 to the EPMU03, and from the EPMU03 to the control system are correct.

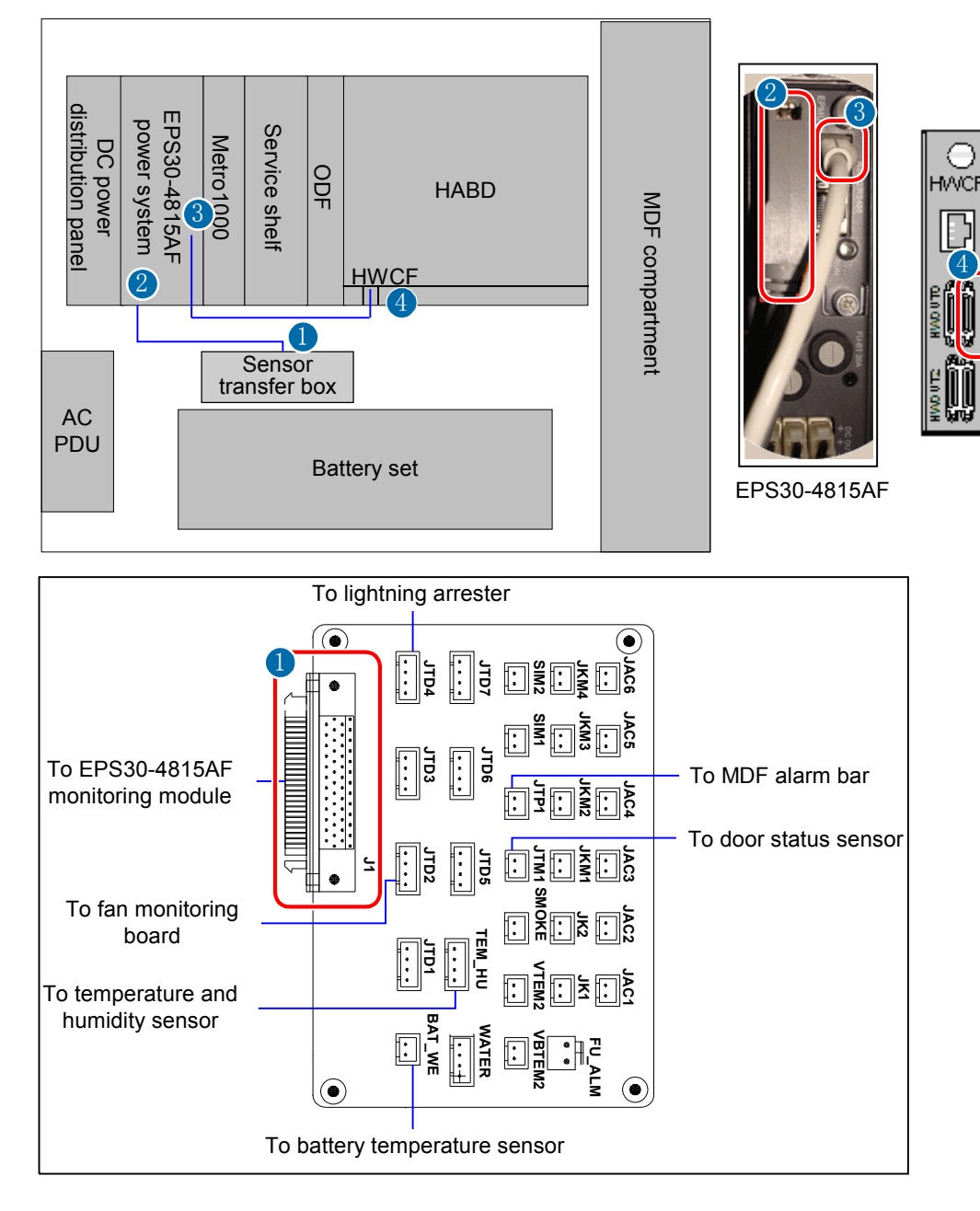

#### Figure 7-8 Connections of environment monitoring cables in the F01E400 cabinet

| Table 7-10 Connections of environment monitoring cables in the F01E400 ca | abinet |
|---------------------------------------------------------------------------|--------|
|---------------------------------------------------------------------------|--------|

| Cable                                        | Connect One End of the Cable to          | Connect the Other End<br>of the Cable to   |
|----------------------------------------------|------------------------------------------|--------------------------------------------|
| Monitoring cable of the fan monitoring board | JTD2 terminal of the sensor transfer box | J103 port on the fan<br>monitoring board   |
| Lightning arrester (SPD)<br>monitoring cable | JTD4 terminal of the sensor transfer box | ALARM port of the lightning arrester (SPD) |

| Cable                                                   | Connect One End of the Cable to                             | Connect the Other End<br>of the Cable to                                |
|---------------------------------------------------------|-------------------------------------------------------------|-------------------------------------------------------------------------|
| MDF monitoring cable                                    | JTP1 terminal of the sensor transfer box                    | Alarm bar of the MDF                                                    |
| Monitoring cable of the Door status sensor              | JTM1 terminal of the sensor transfer box                    | Door status sensor                                                      |
| Monitoring cable of the temperature and humidity sensor | TEM-HU terminal of the sensor transfer box                  | Temperature and humidity sensor                                         |
| Monitoring cable of the battery temperature sensor      | BAT_WE terminal of the sensor transfer box                  | Temperature sensor of the battery                                       |
| Monitoring cable                                        | (1): J1 terminal of the sensor transfer box                 | (2): EPS30-4815AF                                                       |
| Monitoring cable                                        | STACK OUT port on the<br>HWCF transfer board of the<br>HABD | (4): RS485/RS232 ports on<br>the monitoring unit of the<br>EPS30-4815AF |

#### Checking Environment Monitoring Cables in the M200 Cabinet

**Figure 7-9** shows the connections of environment monitoring cables in the M200 cabinet. **Table 7-11** describes the cable connections. By referring to the cable connection diagram, check whether the connections from the sensors to the PMIB01, from the PMIB01 to the EPMU03, and from the EPMU03 to the control system are correct.

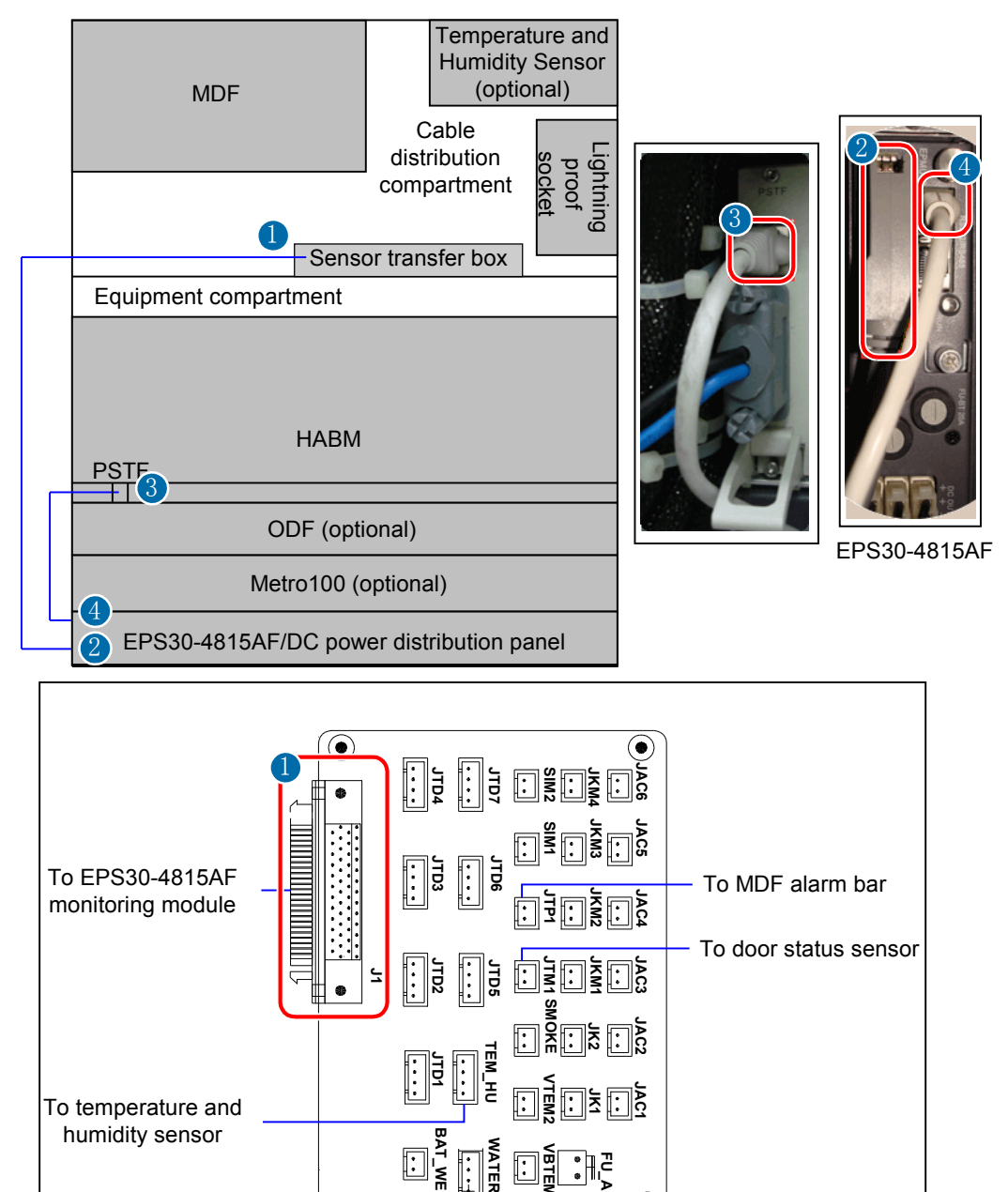

Figure 7-9 Connections of environment monitoring cables in the M200 cabinet

| Fable 7-11 | Connections | of enviro | onment | monitoring | cables | in the | e M200 | cabinet |
|------------|-------------|-----------|--------|------------|--------|--------|--------|---------|
|------------|-------------|-----------|--------|------------|--------|--------|--------|---------|

ŀ

( )

۲

| Cable                | Connect One End of the Cable to          | Connect the Other End of the Cable to |
|----------------------|------------------------------------------|---------------------------------------|
| MDF monitoring cable | JTP1 terminal of the sensor transfer box | Alarm bar of the MDF                  |

| Cable                                                   | Connect One End of the Cable to                                      | Connect the Other End<br>of the Cable to                                |
|---------------------------------------------------------|----------------------------------------------------------------------|-------------------------------------------------------------------------|
| Monitoring cable of the Door status sensor              | JTM1 terminal of the sensor transfer box                             | Door status sensor                                                      |
| Monitoring cable of the temperature and humidity sensor | TEM-HU terminal of the sensor transfer box                           | Temperature and humidity sensor                                         |
| Monitoring cable                                        | (1): J1 terminal of the sensor transfer box                          | (2): EPS30-4815AF                                                       |
| Test and alarm cable                                    | (3): Communication port<br>on the PSTF transfer board<br>of the HABM | (4): RS485/RS232 ports on<br>the monitoring unit of the<br>EPS30-4815AF |

# 7.4 Configuring the Environment Monitoring Parameters of the EPS30-4815AF

This topic describes how to configure the environment monitoring parameters of the EPS30-4815AF through the CLI.

#### Mapping Between Monitoring Parameters and Device Ports

 Table 7-12 describes the mapping between the monitoring parameters displayed on the host and the ports on the sensor transfer box.

| Table 7-12 Mapping between the monitoring parameters displayed on the host and the ports or | 1 |
|---------------------------------------------------------------------------------------------|---|
| the sensor transfer box                                                                     |   |

| Monitoring<br>Parameter<br>Displayed<br>on the Host | Device<br>Port | Application in<br>the M200<br>Cabinet                                                         | Application in<br>the F01E200<br>Cabinet                                                      | Application in<br>the F01E400<br>Cabinet                                                      |
|-----------------------------------------------------|----------------|-----------------------------------------------------------------------------------------------|-----------------------------------------------------------------------------------------------|-----------------------------------------------------------------------------------------------|
| Digital 0                                           | JTD1           | Not connected by<br>default, used to add<br>a user-defined<br>monitoring digital<br>parameter | Not connected by<br>default, used to add<br>a user-defined<br>monitoring digital<br>parameter | Not connected by<br>default, used to add<br>a user-defined<br>monitoring digital<br>parameter |
| Digital 1                                           | JTD2           | Not connected by<br>default, used to add<br>a user-defined<br>monitoring digital<br>parameter | Fan monitoring<br>board                                                                       | Fan monitoring<br>board                                                                       |

| Monitoring<br>Parameter<br>Displayed<br>on the Host | Device<br>Port | Application in<br>the M200<br>Cabinet                                                         | Application in<br>the F01E200<br>Cabinet                                                      | Application in<br>the F01E400<br>Cabinet                                                      |
|-----------------------------------------------------|----------------|-----------------------------------------------------------------------------------------------|-----------------------------------------------------------------------------------------------|-----------------------------------------------------------------------------------------------|
| Digital 2                                           | JTD3           | Not connected by<br>default, used to add<br>a user-defined<br>monitoring digital<br>parameter | Not connected by<br>default, used to add<br>a user-defined<br>monitoring digital<br>parameter | Not connected by<br>default, used to add<br>a user-defined<br>monitoring digital<br>parameter |
| Digital 3                                           | JTD4           | Not connected by<br>default, used to add<br>a user-defined<br>monitoring digital<br>parameter | Lightning arrester                                                                            | Lightning arrester                                                                            |
| Digital 4                                           | JTD5           | Not connected by<br>default, used to add<br>a user-defined<br>monitoring digital<br>parameter | Not connected by<br>default, used to add<br>a user-defined<br>monitoring digital<br>parameter | Not connected by<br>default, used to add<br>a user-defined<br>monitoring digital<br>parameter |
| Digital 5                                           | JTD6           | Not connected by<br>default, used to add<br>a user-defined<br>monitoring digital<br>parameter | Not connected by<br>default, used to add<br>a user-defined<br>monitoring digital<br>parameter | Not connected by<br>default, used to add<br>a user-defined<br>monitoring digital<br>parameter |
| Digital 6                                           | JTD7           | Not connected by<br>default, used to add<br>a user-defined<br>monitoring digital<br>parameter | Not connected by<br>default, used to add<br>a user-defined<br>monitoring digital<br>parameter | Not connected by<br>default, used to add<br>a user-defined<br>monitoring digital<br>parameter |
| Door alarm                                          | JTM1           | Door status sensor                                                                            | Door status sensor                                                                            | Door status sensor                                                                            |
| Wiring alarm                                        | JTP1           | MDF                                                                                           | MDF                                                                                           | MDF                                                                                           |
| Battery Tem                                         | BAT_W<br>E     | Not connected by<br>default, used to add<br>a user-defined<br>monitoring digital<br>parameter | Battery<br>temperature sensor                                                                 | Battery<br>temperature sensor                                                                 |
| environment<br>Tem/<br>environment<br>Hum           | TEM-HU         | Temperature and humidity sensor                                                               | Temperature and humidity sensor                                                               | Temperature and humidity sensor                                                               |

Before adding a user-defined analog or monitoring digital parameter, make sure that the port corresponding to this analog or monitoring digital parameter is properly connected with an environment monitoring cable.

#### Data Plan

The data plan for configuring monitoring parameters of the EPS30-4815AF in the M200 cabinet is the same that in the F01E200 and F01E400 cabinets. In this topic, the application in the F01E400 cabinet is considered as an example. **Table 7-13** provides the data plan for configuring the monitoring parameters of the EPS30-4815AF.

Table 7-13 Data plan for configuring the monitoring parameters of the EPS30-4815AF

| Item                | Data Plan for the<br>F01E400 Cabinet                    | Remarks                                                                                                    |
|---------------------|---------------------------------------------------------|----------------------------------------------------------------------------------------------------|
| EMU                 | Type: POWER4845                                         | During the configuration of the EPS30-4815AF, the type of the EPS30-4815AF is selected as <b>POWER4845</b> .                                                                                                    |
|                     | SN: 0                                                   | -                                                                                                    |
|                     | Subnode ID: 0                                           | The subnode ID must be the same as the subnode<br>setting of the corresponding DIP switch on the<br>EMU, but the subnode ID must be different from<br>IDs of the other subnodes on the same bus.                                                                                                    |
| Charging parameters | Charging mode of the battery: automatic                 | This parameter is set according to the actual requirements.                                                                                                    |
| of the battery      |                                                         | automatic: The power system automatically<br>adjusts the charging mode of the battery<br>according to the status of the battery set.                                                                                                    |
|                     |                                                         | equalizing: The battery is charged forcibly so as to quickly compensate for the lost capacity of the battery.                                                                                                    |
|                     |                                                         | floating: The battery adjusts charging/<br>discharging when it is in saturation.                                                                                                    |
|                     |                                                         | Default: automatic.                                                                                                    |
|                     | Equalized charging<br>voltage of the battery:<br>56.5 V | This parameter is set according to the actual requirements. When setting the equalized charging voltage of the battery, make sure that DC overvoltage - 1 V > equalized charging voltage > float charging voltage + 2 V, and that DC undervoltage > load power-off voltage > battery power-off voltage.<br>Default: 56.5 V. |
|                     | Float charging voltage of<br>the battery: 53.5 V        | This parameter is set according to the actual requirements. When setting the float charging of the battery, make sure that DC overvoltage - 1 V > equalized charging voltage > float charging voltage + 2 V, and that DC undervoltage > load power-off voltage > battery power-off voltage. Default: 53.5 V.                |

| Item                                                                            | Data Plan for the<br>F01E400 Cabinet                                    | Remarks                                                                                                    |
|---------------------------------------------------------------------------------|-------------------------------------------------------------------------|----------------------------------------------------------------------------------------------------|
| Battery<br>management<br>parameters                                             | Current-limiting<br>coefficient for battery<br>charging: 0.15           | This parameter is set according to the actual requirements. In the normal state, the current of the power supply is not limited. The current-limiting function is enabled when the charging current of the battery set > current-limiting coefficient x nominal capacity of the battery set. Default value: $0.15$ . |
|                                                                                 | Interval of battery<br>equalized charging: 60<br>days                   | This parameter is set according to the actual<br>requirements. If the continuous float charging<br>duration of the rectifier unit exceeds the preset<br>equalized charging interval, the battery enters the<br>equalized charging state.<br>Default: 60 days.                                                        |
|                                                                                 | Number of battery sets: 1                                               | This parameter is set according to the actual<br>requirements. The number of battery sets can be<br>set to 0 or 1. That is, the system supports up to one<br>battery set.<br>Default: 1.                                                                                                    |
|                                                                                 | Capacity of the battery<br>set: 75 AH                                   | The battery capacity is configured according to<br>the actual value. The F01E200 cabinet uses the 50<br>AH batteries, the F01E400 cabinet uses the 75 AH<br>batteries, and the M200 cabinet has no batteries.<br>Default: 130 AH.                                                                                    |
| Temperature<br>compensatio<br>n parameters<br>of the battery                    | Upper temperature<br>threshold of the battery<br>set: 80°C              | This parameter is set according to the actual requirements.<br>Default: 60°C.                                                                                                    |
| of the battery                                                                  | Lower temperature<br>threshold of the battery<br>set: -20°C             | This parameter is set according to the actual requirements.<br>Default: -40°C.                                                                                                    |
|                                                                                 | Temperature<br>compensation<br>coefficient of the battery<br>set: 80 mV | This parameter is set according to the actual<br>requirements. The temperature compensation<br>coefficient refers to the variable of the float<br>charging voltage of the battery set when the<br>temperature of the battery set changes by every 1°<br>C.<br>Default: 100 mV.                                       |
| Power<br>supply load<br>power-off<br>and battery<br>set power-off<br>parameters | Load power-off<br>permission status: forbid                             | This parameter is set according to the actual requirements.<br>Default: permit.                                                                                                    |

| Item                                | Data Plan for the<br>F01E400 Cabinet                             | Remarks                                                                                                    |
|-------------------------------------|------------------------------------------------------------------|----------------------------------------------------------------------------------------------------|
|                                     | Battery set power-off<br>permission status: permit               | This parameter is set according to the actual requirements.<br>Default: permit.                                                                                                    |
|                                     | Load power-off voltage:<br>44 V                                  | This parameter is set according to the actual requirements.<br>Default: 43.5 V.                                                                                                    |
|                                     | Battery set power-off<br>voltage: 43 V                           | This parameter is set according to the actual requirements.<br>Default: 43 V.                                                                                                    |
| Power<br>distribution<br>parameters | AC overvoltage alarm<br>threshold of the power<br>supply: 280 V  | This parameter is set according to the actual<br>requirements. When the AC voltage exceeds the<br>preset overvoltage alarm threshold, the system<br>reports an AC overvoltage alarm. In this case, the<br>rectifier unit powers off automatically to protect<br>the system.<br>Default: 280 V.       |
|                                     | AC undervoltage alarm<br>threshold of the power<br>supply: 180 V | This parameter is set according to the actual<br>requirements. When the AC voltage falls below<br>the preset undervoltage alarm threshold, the<br>system reports an AC undervoltage alarm. In this<br>case, the rectifier unit powers off automatically to<br>protect the system.<br>Default: 180 V. |
|                                     | DC overvoltage alarm<br>threshold of the power<br>supply: 58 V   | This parameter is set according to the actual<br>requirements. When the DC voltage exceeds the<br>preset overvoltage alarm threshold, the system<br>reports a DC overvoltage alarm. In this case, the<br>rectifier unit powers off automatically to protect<br>the system.<br>Default: 58 V.         |
|                                     | DC undervoltage alarm<br>threshold of the power<br>supply: 45 V  | This parameter is set according to the actual<br>requirements. When the DC voltage falls below<br>the preset undervoltage alarm threshold, the<br>system reports a DC undervoltage alarm. In this<br>case, the rectifier unit powers off automatically to<br>protect the system.<br>Default: 45 V.   |
| Rectifier unit parameter            | Number of rectifier<br>units: 2                                  | This parameter is set according to the actual<br>requirements. The EPS30-4815AF supports up to<br>two rectifier units.<br>Default value: 3.                                                                                                    |

| Item                                          | Data Plan for the<br>F01E400 Cabinet                                | Remarks                                                                                                    |  |
|-----------------------------------------------|---------------------------------------------------------------------|----------------------------------------------------------------------------------------------------|--|
| Load and<br>battery high-<br>temperature      | Load high-temperature<br>power-off permission<br>status: forbid     | This parameter is set according to the actual requirements.<br>Default: permit.                                                                                                    |  |
| parameters                                    | Battery high-<br>temperature power-off<br>permission status: permit | This parameter is set according to the actual requirements.<br>Default: permit.                                                                                                    |  |
|                                               | Temperature for load<br>high-temperature<br>power-off: 70°C         | This parameter is set according to the actual requirements.<br>Default: 65°C.                                                                                                    |  |
|                                               | Temperature for battery<br>high-temperature<br>power-off: 53°C      | This parameter is set according to the actual requirements.<br>Default: 50°C.                                                                                                    |  |
| Environment<br>monitoring<br>parameters       | Upper alarm threshold of<br>the temperature: 68°C                   | This parameter is set according to the actual requirements. When the actual temperature reaches or is higher than the upper alarm threshold, the system reports an alarm. Default: 50°C.                          |  |
|                                               | Lower alarm threshold<br>of the temperature: -5°C                   | This parameter is set according to the actual requirements. When the actual temperature is equal to or lower than the lower alarm threshold, the system reports an alarm. Default: 0°C.                           |  |
|                                               | Upper alarm threshold of<br>the humidity: 80% RH                    | This parameter is set according to the actual<br>requirements. When the actual humidity reaches<br>or is higher than the upper alarm threshold, the<br>system reports an alarm.<br>Default: 80% RH.               |  |
|                                               | Lower alarm threshold<br>of the humidity: 10% RH                    | This parameter is set according to the actual<br>requirements. When the actual humidity is equal<br>to or lower than the lower alarm threshold, the<br>system reports an alarm.<br>Default: 10% RH.               |  |
| External<br>extended<br>digital<br>parameters | Digital parameter ID: 1                                             | This digital parameter is set according to the actual requirements. The monitoring digital parameter of the fan tray is set here to monitor the fan tray. When the fan tray is faulty, the host reports an alarm. |  |
|                                               | Valid level of digital parameter 1: low level                       | When the low level represents the valid level, the host does not report an alarm in the case of low level.                                                                                                    |  |

| Item | Data Plan for the<br>F01E400 Cabinet             | Remarks                                                                                                    |
|------|--------------------------------------------------|----------------------------------------------------------------------------------------------------|
|      | Digital parameter ID: 3                          | This digital parameter is set according to the actual requirements. The monitoring digital parameter of the lightning arrester is set here to monitor the lightning arrester. When the lightning arrester is faulty, the host reports an alarm. |
|      | Valid level of digital<br>parameter 2: low level | When the low level represents the valid level, the host does not report an alarm in the case of low level.                                                                                                    |

The preceding data is configured according to the actual requirements. When the actually planned value of a parameter is the same as the default value, it is not necessary to configure the parameter.

#### **Configuration Process**

The monitoring parameters can be reported to the control board and the service processing board only when the data for the EPS30-4815AF is configured correctly in the system.

**Figure 7-10** shows the configuration process, and **Table 7-14** lists the commands used during the configuration.

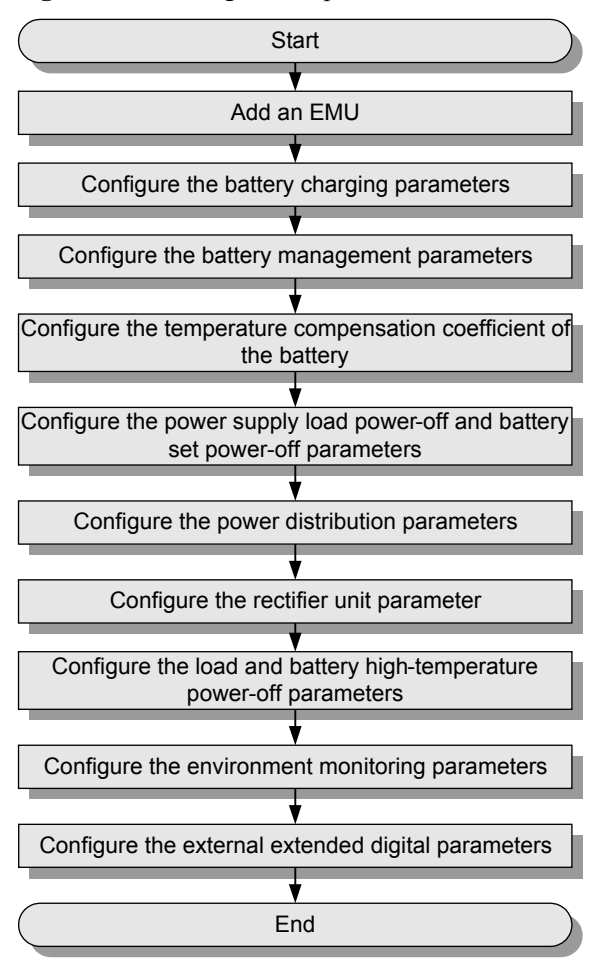

Figure 7-10 Configuration process of the EPS30-4815AF

| δAF |
|-----|
| λ   |

| То                                                                                   | Run the Command           |
|--------------------------------------------------------------------------------------|---------------------------|
| Add an EMU                                                                           | emu add                   |
| Configure the battery charging parameters                                            | power charge              |
| Configure the battery management parameters                                          | power battery parameter   |
| Configure the temperature<br>compensation coefficient of<br>the battery              | power battery temperature |
| Configure the power supply<br>load power-off and battery<br>set power-off parameters | power off                 |

| То                                                                         | Run the Command                                                                                                    |
|----------------------------------------------------------------------------|----------------------------------------------------------------------------------------------------|
| Configure the power distribution parameters                                | power supply-parameter                                                                                                    |
| Configure the rectifier unit parameter                                     | power module-num                                                                                                    |
| Configure the load and<br>battery high-temperature<br>power-off parameters | power temperature-off                                                                                                    |
| Configure the environment monitoring parameters                            | power environment                                                                                                    |
| Configure the external<br>extended digital parameters                      | <b>power outside-digital</b><br>IDs of user-defined alarms in the digital parameters: IDs 1-20<br>are reserved alarm IDs in the system (1: AC_voltage; 2:<br>AC_switch; 3: Battery_voltage; 4: Battery_fuse; 5: Load_fuse;<br>6: Rectifier; 7: DC_power; 8: Cupboard_door; 9: Room_door;<br>10: Window; 11: Theft; 12: Wiring; 13: Fan; 14: Fire; 15: Fog;<br>16: Water; 17: Diesel; 18: Smell 19: Air_conditioner; 20:<br>SPD), and IDs 21-52 are alarm IDs allocated to other user-<br>defined alarms by users. |
| Query the configuration<br>parameters of the power<br>system               | display power system parameter                                                                                                    |

The following considers the configuration in the F01E400 cabinet as an example to describe the process of configuring the environment monitoring parameters of the EPS30-4815AF.

- 1. Log in to the UA5000 through the maintenance terminal and add an EMU.
  - huawei(config) #emu add 0 POWER4845 0 0 RS232 POWER4830
- 2. Query the status of the EPS30-4815AF.

| huawei(confi                                                         | g)#display emu 0                                              |
|----------------------------------------------------------------------|---------------------------------------------------------------|
| EMU name<br>EMU type<br>EMU state<br>Frame ID<br>Subnode<br>COM Port | : POWER4830<br>: Pwr4845<br>: Normal<br>: 0<br>: 0<br>: RS232 |
|                                                                      |                                                               |

3. Enter the environment monitoring configuration mode and query the default configuration.

```
load off permit : permit load off voltage : 43.500V
battery off permit : permit battery off voltage : 43.000V
 AC over alarm voltage : 280V

DC over alarm voltage : 58 V

power module number: 3

AC lack alarm voltage : 180V

DC lack alarm voltage : 45V

    module 0 address
    : 1
    module 0 control state: On

    module 1 address
    : 2
    module 1 control state: On

 module 1 address : 2 module 1 c
module 2 address : No Configured
                              module 1 control state: On
                                       module 2 control state: -
 Load high-temperature-off permit: permit
 Load high-temperature-off temperature(C): 65
 Battery high-temperature-off permit: permit
 Battery high-temperature-off temperature(C): 50
  _____
huawei(config-if-power4845-0)#display power environment parameter
 EMU ID: 0
                                  power environment configration
parameter
 _____
 AnalogID NameAlmUpper AlmLower TestHigh TestLow Unittype0Temperature50055-5C
                   80 10 100 0 %R.H.
Current
   1
       Humidity
Current
 _____
 DigitalID Name Available Level|DigitalID Name Available Level
                                                    1
   0 - 1 | 1 -
2 - 1 | 3 -
                                                             1
        -
                           1 | 5 -
    4
                                                             1
                           1
    6
        _
   _____
```

The results show that the power, temperature, and humidity parameters have been configured automatically in the system; however, certain parameters need to be modified, and certain extended monitoring parameters need to be added.

4. Configure the battery charging parameters.

If the planned data is the same as the query result, the parameters need not be configured. If the parameters need to be modified, run the **power charge** command.

- 5. Configure the battery management parameters. huawei(config-if-power4845-0)#power battery parameter 0.15 60 1 75
- Configure the temperature compensation coefficient of the battery. huawei(config-if-power4845-0) #power battery temperature 80 -20 80
- 7. Configure the power supply load power-off and battery set power-off parameters. huawei(config-if-power4845-0)#power off load-off-state forbid load-off-voltage 44
- 8. Configure the power distribution parameters.

If the planned data is the same as the query result, the parameters need not be configured. If the parameters need to be modified, run the **power supply-parameter** command.

- 9. Configure the rectifier unit parameter. huawei(config-if-power4845-0)#power module-num 2 1 2
- 10. Configure the load and battery high-temperature power-off parameters.

huawei(config-if-power4845-0)#power temperature-off load-off-state forbid load-off-temperature 70 battery-off-state permit battery-off-temperature 53

11. Configure the environment parameters.

• Configure the temperature parameters.

huawei(config-if-power4845-0) **#power environment temperature 68 -5 80 -20** 

• Configure the humidity parameters.

If the planned data is the same as the query result, the parameters need not be configured. If the parameters need to be modified, run the **power environment humidity** command.

12. Configure the extended digital parameters.

```
huawei(config-if-power4845-0)#power outside_digital 1 available-level low-
level name Fan
huawei(config-if-power4845-0)#power outside_digital 3 available-level low-
level name SPD
```

13. Query the configuration.

```
huawei(config-if-power4845-0)#display power system parameter
 EMU ID: 0
                                        Power system information
         ______
 charge control state : automatic control
 equalizing Voltage : 56.500V floating Voltage: 53.500V
 charge lmt quotiety: 0.150
                                  equalizing time : 60 days
 battery number
                     : 1
 battery 0 capacity : 75 AH
 battery Temperature Upper : 80 C
                                         battery Temperature Lower : -20 C
 Temp redeem quotiety: 80mV
 load off permit : forbid load off voltage : 44.000V
battery off permit : permit battery off voltage : 43.000V
 shunt quotiety : 100A
 AC over alarm voltage : 280VAC lack alarm voltage : 180VDC over alarm voltage : 58 VDC lack alarm voltage : 45V
                                      AC lack alarm voltage : 180V
 power module number: 2
 module 0 address : 1
module 1 address : 2
                                   module 0 control state: On
                                   module 1 control state: On
 Load high-temperature-off permit: forbid
 Load high-temperature-off temperature(C): 70
 Battery high-temperature-off permit: permit
 Battery high-temperature-off temperature(C): 53
                                                           _____
```

huawei(config-if-power4845-0)#display power environment parameter

| EMU ID: (<br>parameter        | )                          |                                         | power (                        | environmer                  | nt confid      | gration   |                        |
|-------------------------------|----------------------------|-----------------------------------------|--------------------------------|-----------------------------|----------------|-----------|------------------------|
| AnalogID<br>0<br>Current      | Name<br>Temperature        | AlmUpper<br>68                          | AlmLower<br>-5                 | TestHigh<br>80              | TestLow<br>-20 | Unit<br>C | type                   |
| 1<br>Current                  | Humidity                   | 80                                      | 10                             | 100                         | 0              | %R.H.     |                        |
| DigitalII<br>0<br>2<br>4<br>6 | ) Name<br>-<br>-<br>-<br>- | Available Leve<br>1<br>1<br>1<br>1<br>1 | el Digita<br>  1<br>  3<br>  5 | lID Name<br>Fan<br>SPD<br>- | A1             | vailable  | e Level<br>0<br>0<br>1 |

14. Query the alarm information, and confirm that the door status alarm other than alarms for other monitoring parameters is generated.

| uawei(config-if-r<br>EMU ID: 0      | oower4845-0)# <b>displ</b>      | <b>.ay power alarm</b><br>Power alar | m information     |          |
|-------------------------------------|---------------------------------|--------------------------------------|-------------------|----------|
| mains supply yes                    | s : yes<br>• pormal             | mains supply l                       | ack : normal      |          |
| load fuse 0<br>load off             | : connect<br>: on               | second fuse<br>battery off           | : connect<br>: on |          |
| battery 1 loop<br>environment Temp  | : connect<br>Derature : Normal  | environ                              | ment Humidity     | : Normal |
| door alarm<br>fog alarm<br>module 0 | : Alarm<br>: Normal<br>: normal | water alarm                          | : Normal          |          |

h

| module 1 | : n         | ormal           |      |        |             |     |                |
|----------|-------------|-----------------|------|--------|-------------|-----|----------------|
| Battery  | temperature | off state : Noi | rmal | Load   | temperature | off | state : Normal |
|          |             |                 |      |        |             |     |                |
| Digitall | D Name      | Alarm St        | tate | Digita | alID Name   |     | Alarm State    |
| 0        | -           | Normal          |      | 1      | Fan         |     | Normal         |
| 2        | -           | Normal          |      | 3      | SPD         |     | Normal         |
| 4        | -           | Normal          |      | 5      | -           |     | Normal         |
| 6        | -           | Normal          |      |        |             |     |                |
|          |             |                 |      |        |             |     |                |

Two door status sensors of the device are in serial connection, and are monitored as one variable. They are automatically configured by the system. The door alarm is generated because the cabinet door is open.

15. Save the data.

huawei(config-if-power4845-0)#quit huawei(config)#save

16. Close all doors of the cabinet. Then, query the alarm information again, and confirm that there is no alarm for any monitoring parameter.

# **8** EPS75-4815AF Monitoring Solution

# **About This Chapter**

The EPS75-4815AF monitoring solution is implemented by the EPMU02 monitoring module in the EPS75-4815AF power system. In this solution, the EPMU02 monitoring module reports the monitored parameters reported by the sensor transfer box to the control system.

#### 8.1 EPS75-4815AF Power System

The AC-powered cabinet uses the EPS75-4815AF power system to convert the AC input into the DC and then distribute the power.

#### 8.2 PMIB01 Sensor Transfer Box

This topic describes the application and front panel of the sensor transfer box, and provides the specifications of the sensor transfer box.

#### 8.3 PMIB02 Sensor Transfer Box

This topic describes the application and front panel of the sensor transfer box, and provides the specifications of the sensor transfer box.

#### 8.4 Checking Environment Monitoring Cables

The EPMU02T monitoring module monitors the environment parameters collected by the sensors in real time, and reports the alarm information to the control system. Therefore, make sure that the connections from the sensors to the ports of the sensor transfer box, from the sensor transfer box to the EPMU02T, and from the EPMU02T to the control system are correct.

8.5 Configuring the Environment Monitoring Parameters of the EPS75-4815AF

This topic describes how to configure the environment monitoring parameters of the EPS75-4815AF through the CLI.

### 8.1 EPS75-4815AF Power System

The AC-powered cabinet uses the EPS75-4815AF power system to convert the AC input into the DC and then distribute the power.

#### Functions

The EPS75-4815AF power system converts one AC input into six DC outputs to implement the DC power distribution. It can be connected to one to two sets of batteries and use its monitoring module to manage batteries.

The EPS75-4815AF power system can also use the external sensor transfer box to collect and report the status of sensors and standby detected parameters.

#### 

The rectifier modules of the EPS75-4815AF power system work in the load balancing and mutual hot backup mode.

#### Appearance

Figure 8-1 shows the appearance of the EPS75-4815AF power system.

Figure 8-1 Appearance of the EPS75-4815AF power system

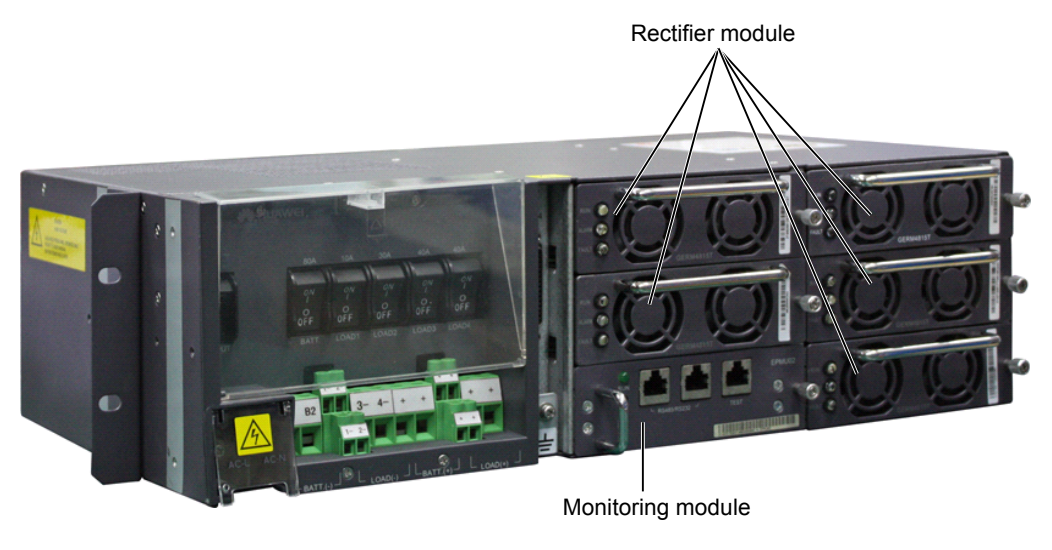

#### Configuration

 Table 8-1 lists the component configuration of the EPS75-4815AF power system.

 Table 8-1 Component configuration of the EPS75-4815AF power system

| Component Name             | Configuration     |
|----------------------------|-------------------|
| GERM4815T rectifier module | 2 to 5 (optional) |

| Component Name                            | Configuration |
|-------------------------------------------|---------------|
| EPMU02 monitoring module                  | 1             |
| Rack-EPS75-4815AF AC/DC power supply unit | 1             |

The EPS75-4815AF power system can be configured with five rectifier modules, which are connected in parallel for output.

**Table 8-2** shows the mapping between the number of rectifier modules in the EPS75-4815AF power system and the maximum output current.

**Table 8-2** Mapping between the number of rectifier modules in the EPS75-4815AF power system and the maximum output current

| Number of Rectifier Modules | Maximum Output Current |
|-----------------------------|------------------------|
| 1                           | 15 A                   |
| 2                           | 30 A                   |
| 3                           | 45 A                   |
| 4                           | 60 A                   |
| 5                           | 75 A                   |

#### LED Description

 Table 8-3 describes the LEDs on the rectifier module of the EPS75-4815AF power system.

| LED | Status                 | Description                                                                                                    |
|-----|------------------------|----------------------------------------------------------------------------------------------------|
| RUN | The green LED is on.   | The rectifier module works in the normal state.                                                                            |
|     | The green LED is off.  | This LED is off when the red LED is on or the yellow LED is on which is not caused by the output overcurrent.              |
| ALM | The yellow LED is on.  | The ALARM LED of the module is valid<br>when PS-off, OTP, and primary protection are<br>valid, or when overcurrent occurs. |
|     | The yellow LED blinks. | The communication of the rectifier module is interrupted.                                                                  |
|     | The yellow LED is off  | The rectifier module works in the normal state.                                                                            |
| LED                      | Status              | Description                                                                                                    |  |
|--------------------------|---------------------|----------------------------------------------------------------------------------------------------|--|
| FAULT The red LED is on. |                     | The FAULT LED of the module is valid when<br>PS-enable and Vo-OV are valid, or when fan<br>fault, no output, or output short circuit occurs. |  |
|                          | The red LED is off. | The rectifier module works in the normal state.                                                                                              |  |

**Table 8-4** describes the LEDs on the monitoring module of the EPS75-4815AF power system.

| LED | Status                                                      | Description                                                                                                    |  |
|-----|-------------------------------------------------------------|----------------------------------------------------------------------------------------------------|--|
| RUN | The green LED is on for<br>1s and off for 1s<br>repeatedly. | The monitoring module works in the normal state.                                                                                     |  |
|     | The green LED is blinks quickly                             | The monitoring unit hardware is normal but<br>the communication between the monitoring<br>unit and the upper layer device is faulty. |  |
|     | The green LED is off.                                       | The monitoring module is faulty or there is no AC power input.                                                                       |  |
| ALM | The red LED is on.                                          | The system generates an critical alarm or the battery is disconnected.                                                               |  |
|     | The red LED is off.                                         | The system does not generate any critical alarm and the battery is already connected.                                                |  |

Table 8-4 LEDs on the monitoring module of the EPS75-4815AF power system

#### **Input Terminals**

Figure 8-2 shows the input terminals of the EPS75-4815AF power system.

| Figure   | 8-2 Ir | nout terminal | ls of the | EPS75-48  | 15AF  | nower | system        |
|----------|--------|---------------|-----------|-----------|-------|-------|---------------|
| I Igui C |        | iput terminu  |           | LI 575 10 | 10111 | poner | 5 y 5 c c 111 |

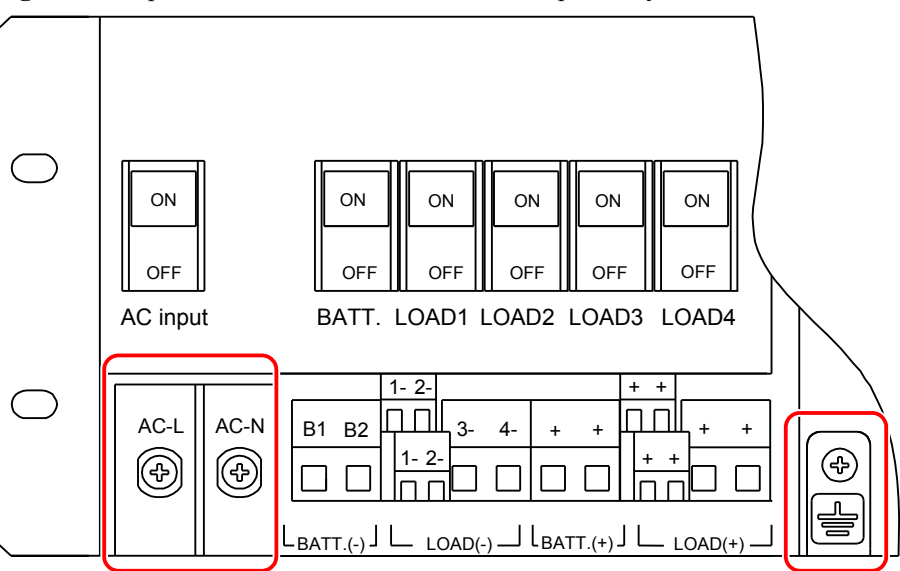

The EPS75-4815AF power system supports one 220 VAC input. The connections of the power system are as follows:

- The AC-L terminal is connected to line L of the AC power cable.
- The AC-N terminal is connected to line N of the AC power cable.
- The grounding point is connected to the PGND cable.

#### **Output Terminals**

Figure 8-3 shows the output terminals of the EPS75-4815AF power system.

Figure 8-3 Output terminals of the EPS75-4815AF power system

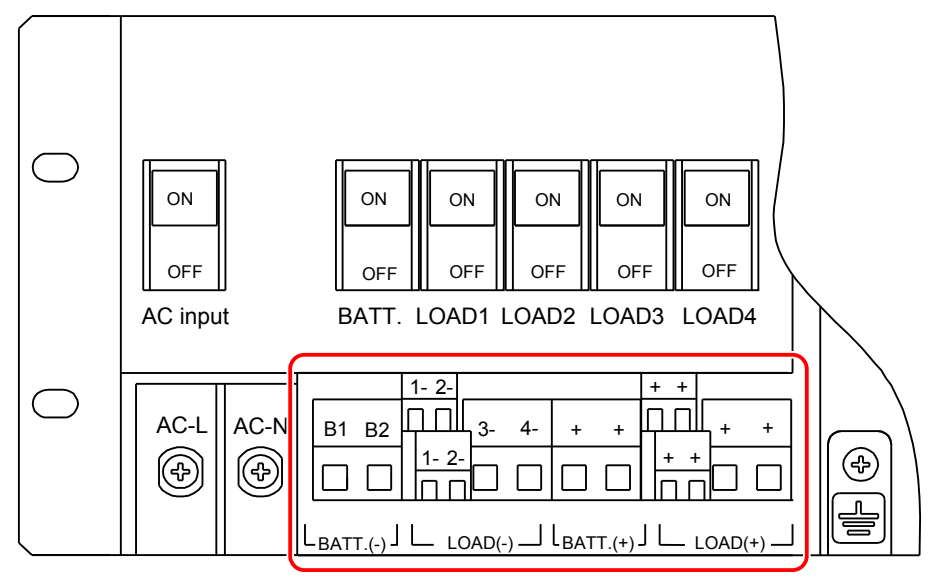

Figure 8-4 shows the output tributary switches of the EPS75-4815AF power system.

Figure 8-4 Output tributary switches of the EPS75-4815AF power system

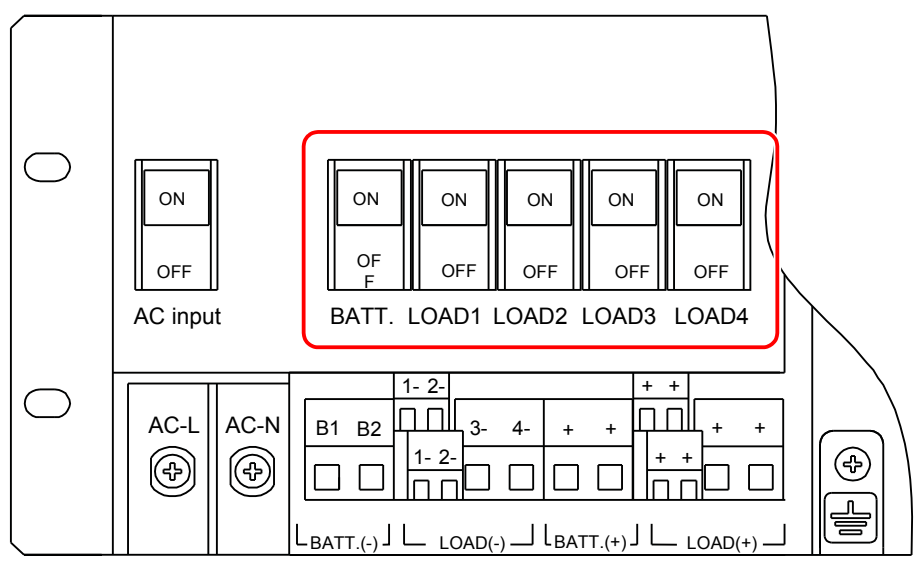

 Table 8-5 shows the mapping between the output tributary switches and the load tributaries.

| Output Tributary Switch | Load Tributary                                      |
|-------------------------|-----------------------------------------------------|
| BATT.                   | BATT.(-) (two channels) and BATT.(+) (two channels) |
| LOAD1                   | LOAD1(-) (two channels) and LOAD1(+) (two channels) |
| LOAD2                   | LOAD2(-) (two channels) and LOAD2(+) (two channels) |
| LOAD3                   | LOAD3(-), LOAD3(+)                                  |
| LOAD4                   | LOAD4(-), LOAD4(+)                                  |

**Table 8-5** Mapping between the output tributary switches and the load tributaries

### Specifications

 Table 8-6 lists the specifications of the EPS75-4815AF power system.

| Item       | Specification                                                                                                    |
|------------|----------------------------------------------------------------------------------------------------|
| Input      | • Rated input voltage: 220 VAC (90 VAC to 290 VAC) (Note that in the range of 90 VAC to 175 VAC, the output current also decreases linearly, limited within a specified range.) |
|            | • Maximum input current: 28 A                                                                                                    |
|            | • Frequency: 50 Hz (45 Hz to 65 Hz)                                                                                                    |
| Output     | • Rated output voltage: -53.5 VDC                                                                                                    |
|            | • Voltage range: -42 VDC to -58 VDC                                                                                                    |
|            | • Output current:                                                                                                    |
|            | - LOAD1: 10 A (MCB)                                                                                                    |
|            | - LOAD2: 30 A (MCB)                                                                                                    |
|            | - LOAD3: 40 A (MCB)                                                                                                    |
|            | - LOAD4: 40 A (MCB)                                                                                                    |
|            | - BATT.: 80 A (MCB)                                                                                                    |
| Efficiency | $\geq$ 90% (in rated working state)                                                                                                    |

Table 8-6 Specifications of the EPS75-4815AF power system

| Item                      | Specification                                                                                                    |  |
|---------------------------|----------------------------------------------------------------------------------------------------|--|
| Working temperature range | Specification<br>-33 °C to +50 °C, When the environment temperature above<br>50 degrees, reducing the amount of output, Figure 8-5 show<br>the output current and environment temperature relationship<br>Figure 8-5 Relationship between output current and<br>environment temperature<br>Current<br>100% Load<br>80% Load<br>50°C 65°C Temperature |  |
| Cooling method            | Forced air cooling, with the built-in fan in the rectifier module                                                                                                    |  |
| Dimensions (W x D x H)    | 436 mm x 255 mm x 133 mm                                                                                                    |  |

# 8.2 PMIB01 Sensor Transfer Box

This topic describes the application and front panel of the sensor transfer box, and provides the specifications of the sensor transfer box.

#### Function

The sensor transfer box provides various terminal blocks to connect the EMU and external sensors.

#### Overview

The sensor transfer box is an optional part. It provides diverse terminal blocks to connect the monitoring unit to the sensors.

#### **Front Panel**

Figure 8-6 shows the PMIB01 sensor transfer box.

#### Figure 8-6 Front panel of the PMIB01 sensor transfer box

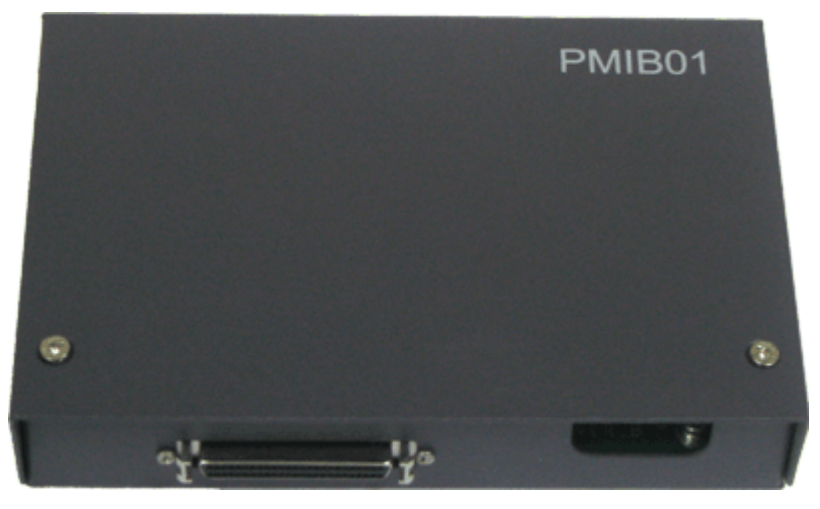

#### **Terminal Block**

Figure 8-7 and Table 8-7 describe the terminal blocks of the PMIB01 sensor transfer box.

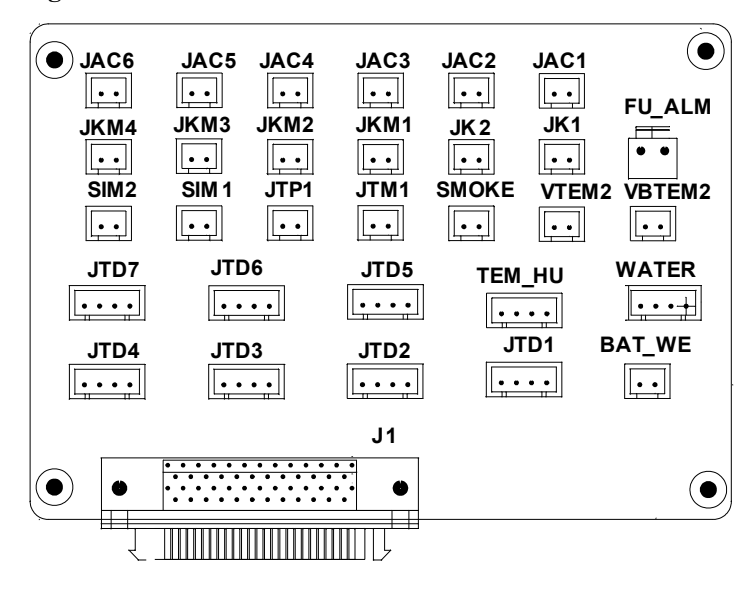

Figure 8-7 Terminal blocks of the PMIB01 sensor transfer box

| Silk<br>Screen | Signal Port                                     | Pin Function                                                                                                    | Remarks |
|----------------|-------------------------------------------------|----------------------------------------------------------------------------------------------------|---------|
| BAT_W<br>E     | Sensor port of<br>battery<br>temperature 1      | <ul> <li>Pin 1 is for grounding.</li> <li>Pin 2 is for the signal cable.</li> <li>Pin 3 is reserved.</li> <li>Pin 4 is for the +12 V power supply.<br/>The external sensor outputs the 0-5 V voltage signal.</li> </ul>                                           | Used    |
| VBTEM<br>2     | Sensor port of<br>battery<br>temperature 2      | <ul> <li>Pin 1 is for the +24 V power supply.</li> <li>Pin 2 is for the temperature signal cable.</li> <li>The external sensor outputs the 4-20 mA current signal.</li> </ul>                                                                                     | -       |
| WATER          | Water sensor<br>port                            | <ul> <li>Pin 1 is for the +12 V power supply.</li> <li>Pin 2 is for the signal cable.</li> <li>Pin 3 is for grounding.</li> <li>Pin 4 is reserved.</li> <li>When the impedance between pin 2 and pin 3 drops to a certain range, alarms are triggered.</li> </ul> | -       |
| TEM_H<br>U     | Sensor port of<br>temperature<br>and humidity 1 | <ul> <li>Pin 1 and pin 3 are for the +24 V power supply.</li> <li>Pin 2 is for the temperature signal cable.</li> <li>Pin 4 is for the humidity signal cable.</li> </ul>                                                                                          | Used    |
| VTEM2          | Sensor port of<br>temperature<br>and humidity 2 | <ul> <li>Pin 1 is for the +24 V power supply.</li> <li>Pin 2 is for the temperature signal cable.</li> <li>The external sensor outputs the 4-20 mA current signal.</li> </ul>                                                                                     | -       |
| JTP1           | Sensor port of the MDF                          | <ul><li> Pin 1 is for the signal cable.</li><li> Pin 2 is reserved.</li></ul>                                                                                                    | Used    |
| SMOKE          | Smoke sensor<br>port                            | <ul> <li>Pin 1 is for the signal cable.</li> <li>Pin 2 is for the +24 V power supply.</li> </ul>                                                                                                    | -       |

**Table 8-7** Pin Function of the Terminal blocks

| Silk<br>Screen | Signal Port                                    | Pin Function                                                                                                    | Remarks  |
|----------------|------------------------------------------------|----------------------------------------------------------------------------------------------------|----------|
| JTM1           | Door-status<br>sensor port                     | <ul> <li>Pin 1 is for the signal cable.</li> <li>Pin 2 is for the +24 V power supply.</li> <li>By default, when pin 1 and pin 2 are connected, the door is in the normal state; when they are disconnected, alarms are triggered. If no door-status sensor is used, connect pin 1 and pin 2 to disable door-status alarms.</li> </ul> | Used     |
| JK1, JK2       | Alarm digital<br>ports                         | <ul> <li>The maximum voltage is 60 VDC and the maximum load current is 500 mA.</li> <li>When minor alarms are generated, JK2 is short-circuited.</li> <li>When critical alarms are generated, JK1 is short-circuited.</li> <li>Users can define alarm levels through the BAM program.</li> </ul>                                      | Reserved |
| JKM1-<br>JKM4  | Digital ports                                  | The maximum voltage is 5.6 VDC and the maximum current is 20 mA.                                                                                                    | -        |
| SIM1,<br>SIM2  | Battery<br>unbalanced<br>sensor ports          | <ul><li> Pin 1 is for the signal cable.</li><li> Pin 2 is reserved.</li></ul>                                                                                                    | -        |
| JAC1-<br>JAC6  | Output ports of<br>the optical<br>coupler      | Pin 1 and pin 2 are connected to pole C<br>and pole E of the optical coupler.<br>The optical coupling parameter Vce<br>max is 40 VDC and Ic max is 80 mA.<br>Avoid setting the parameters to the<br>maximum values.                                                                                                    | Reserved |
| FU_AL<br>M     | Detecting port<br>of the battery<br>fuse       | <ul> <li>Pin 1 is for the signal cable FU1+ and is connected to the negative pole of the battery.</li> <li>Pin 2 is reserved for the FU1- signal.</li> </ul>                                                                                                    | -        |
| JTD1-<br>JTD7  | Input ports of<br>the standby<br>Boolean value | <ul> <li>Pin 1 is for the +24 V power supply.</li> <li>Pin 2 is for the +12 V power supply.</li> <li>Pin 3 is for the signal cable.</li> <li>Pin 4 is for grounding.</li> <li>According to the actual requirements, access related passive digital signals to pins 2 and 3.</li> </ul>                                                | Reserved |

| Silk<br>Screen | Signal Port | Pin Function                                                                                                    | Remarks |
|----------------|-------------|----------------------------------------------------------------------------------------------------|---------|
| J1             | DB50 port   | The port connects the monitoring<br>transfer board and the monitoring board<br>to input the sensor signals and the output<br>the control signals. | -       |

#### 

"JTD1-JTD7" are the input ports of the standby Boolean value. By default, the sensors are not configured. You can determine the type of signal to be accessed. With related configuration, the monitor unit can monitor them.

#### **Specifications**

Table 8-8 lists the specifications of the PMIB01 sensor transfer box.

**Table 8-8** Specifications of the PMIB01 sensor transfer box

| Sensor Transfer Box | Dimensions (W x D x H) |
|---------------------|------------------------|
| PMIB01              | 140 mm x 96 mm x 31 mm |

# 8.3 PMIB02 Sensor Transfer Box

This topic describes the application and front panel of the sensor transfer box, and provides the specifications of the sensor transfer box.

#### Function

The sensor transfer box provides various terminal blocks to connect the EMU and external sensors.

#### Overview

The sensor transfer box is an optional part. It provides diverse terminal blocks to connect the monitoring unit to the external sensors.

#### **Front Panel**

Figure 8-8 shows the PMIB02 sensor transfer box.

Figure 8-8 Front panel of the PMIB02 sensor transfer box

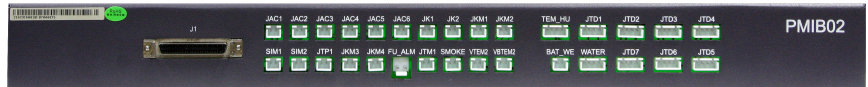

#### **Terminal Block**

Figure 8-9 and Table 8-9 describe the terminal blocks of the PMIB02 sensor transfer box.

Figure 8-9 Terminal blocks of the PMIB02 sensor transfer box

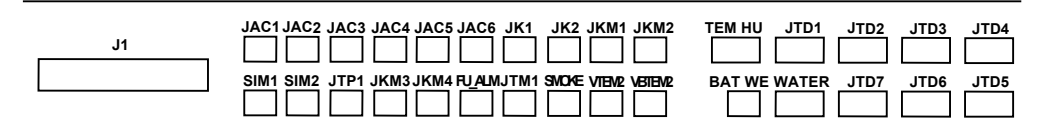

Table 8-9 Function of the terminal blocks

| Silk<br>Screen | Signal Port                                     | Pin Function                                                                                                    | Remarks |
|----------------|-------------------------------------------------|----------------------------------------------------------------------------------------------------|---------|
| BAT_W<br>E     | Sensor port of<br>battery<br>temperature 1      | <ul> <li>Pin 1 is for grounding.</li> <li>Pin 2 is for the signal cable.</li> <li>Pin 3 is reserved.</li> <li>Pin 4 is for the +12 V power supply.<br/>The external sensor outputs the 0-5 V voltage signal.</li> </ul>                                           | Used    |
| VBTEM<br>2     | Sensor port of<br>battery<br>temperature 2      | <ul> <li>Pin 1 is for the +24 V power supply.</li> <li>Pin 2 is for the temperature signal cable.</li> <li>The external sensor outputs the 4-20 mA current signal.</li> </ul>                                                                                     | -       |
| WATER          | Water sensor<br>port                            | <ul> <li>Pin 1 is for the +12 V power supply.</li> <li>Pin 2 is for the signal cable.</li> <li>Pin 3 is for grounding.</li> <li>Pin 4 is reserved.</li> <li>When the impedance between pin 2 and pin 3 drops to a certain range, alarms are triggered.</li> </ul> | -       |
| TEM_H<br>U     | Sensor port of<br>temperature<br>and humidity 1 | <ul> <li>Pin 1 and pin 3 are for the +24 V power supply.</li> <li>Pin 2 is for the temperature signal cable.</li> <li>Pin 4 is for the humidity signal cable.</li> </ul>                                                                                          | Used    |

| Silk<br>Screen | Signal Port                                     | Pin Function                                                                                                    | Remarks  |
|----------------|-------------------------------------------------|----------------------------------------------------------------------------------------------------|----------|
| VTEM2          | Sensor port of<br>temperature<br>and humidity 2 | <ul> <li>Pin 1 is for the +24 V power supply.</li> <li>Pin 2 is for the temperature signal cable.</li> <li>The external sensor outputs the 4-20 mA current signal.</li> </ul>                                                                                                    | -        |
| JTP1           | Sensor port of the MDF                          | <ul><li> Pin 1 is for the signal cable.</li><li> Pin 2 is reserved.</li></ul>                                                                                                    | Used     |
| SMOKE          | Smoke sensor<br>port                            | <ul> <li>Pin 1 is for the signal cable.</li> <li>Pin 2 is for the +24 V power supply.</li> </ul>                                                                                                    | -        |
| JTM1           | Door-status<br>sensor port                      | <ul> <li>Pin 1 is for the signal cable.</li> <li>Pin 2 is for the +24 V power supply.</li> <li>By default, when pin 1 and pin 2 are connected, the door is in the normal state; when they are disconnected, alarms are triggered. If no door-status sensor is used, connect pin 1 and pin 2 to disable door-status alarms.</li> </ul> | Used     |
| JK1, JK2       | Alarm digital<br>ports                          | <ul> <li>The maximum voltage is 60 VDC and the maximum load current is 500 mA.</li> <li>When minor alarms are generated, JK2 is short-circuited.</li> <li>When critical alarms are generated, JK1 is short-circuited.</li> <li>Users can define alarm levels through the BAM program.</li> </ul>                                      | Reserved |
| JKM1-<br>JKM4  | Digital ports                                   | The maximum voltage is 5.6 VDC and the maximum current is 20 mA.                                                                                                    | -        |
| SIM1,<br>SIM2  | Battery<br>unbalanced<br>sensor ports           | <ul><li> Pin 1 is for the signal cable.</li><li> Pin 2 is reserved.</li></ul>                                                                                                    | -        |
| JAC1-<br>JAC6  | Output ports of<br>the optical<br>coupler       | Pin 1 and pin 2 are connected to pole C<br>and pole E of the optical coupler.<br>The optical coupling parameter Vce<br>max is 40 VDC and Ic max is 80 mA.<br>Avoid setting the parameters to the<br>maximum values.                                                                                                    | Reserved |
| FU_AL<br>M     | Detecting port<br>of the battery<br>fuse        | <ul> <li>Pin 1 is for the signal cable FU1+ and is connected to the negative pole of the battery.</li> <li>Pin 2 is reserved for the FU1- signal.</li> </ul>                                                                                                    | -        |

| Silk<br>Screen | Signal Port                                    | Pin Function                                                                                                    | Remarks  |
|----------------|------------------------------------------------|----------------------------------------------------------------------------------------------------|----------|
| JTD1-<br>JTD7  | Input ports of<br>the standby<br>Boolean value | <ul> <li>Pin 1 is for the +24 V power supply.</li> <li>Pin 2 is for the +12 V power supply.</li> <li>Pin 3 is for the signal cable.</li> <li>Pin 4 is for grounding.</li> <li>According to the actual requirements, access related passive digital signals to pins 2 and 3.</li> </ul> | Reserved |
| J1             | DB50 port                                      | The port connects the monitoring<br>transfer board and the monitoring board<br>to input the sensor signals and the output<br>the control signals.                                                                                                    | -        |

#### 

"JTD1-JTD7" are the input ports of the standby Boolean value. By default, the sensors are not configured. You can determine the type of signal to be accessed. With related configuration, the monitor unit can monitor them.

#### **Specifications**

 Table 8-10 lists the specifications of the PMIB02 sensor transfer box.

| Sensor Transfer Box | Dimensions (W x D x H)     |  |  |
|---------------------|----------------------------|--|--|
| PMIB02              | 482.6 mm x 70 mm x 43.6 mm |  |  |

# 8.4 Checking Environment Monitoring Cables

The EPMU02T monitoring module monitors the environment parameters collected by the sensors in real time, and reports the alarm information to the control system. Therefore, make sure that the connections from the sensors to the ports of the sensor transfer box, from the sensor transfer box to the EPMU02T, and from the EPMU02T to the control system are correct.

#### Checking Environment Monitoring Cables in the AC-powered F02AF Cabinet

**Figure 8-10** shows the connections of environment monitoring cables in the AC-powered F02AF cabinet. **Table 8-11** describes the cable connections. By referring to the cable connection diagram, check whether the connections from the sensors to the sensor transfer box, from the sensor transfer box to the EPMU02T, and from the EPMU02T to the control system are correct.

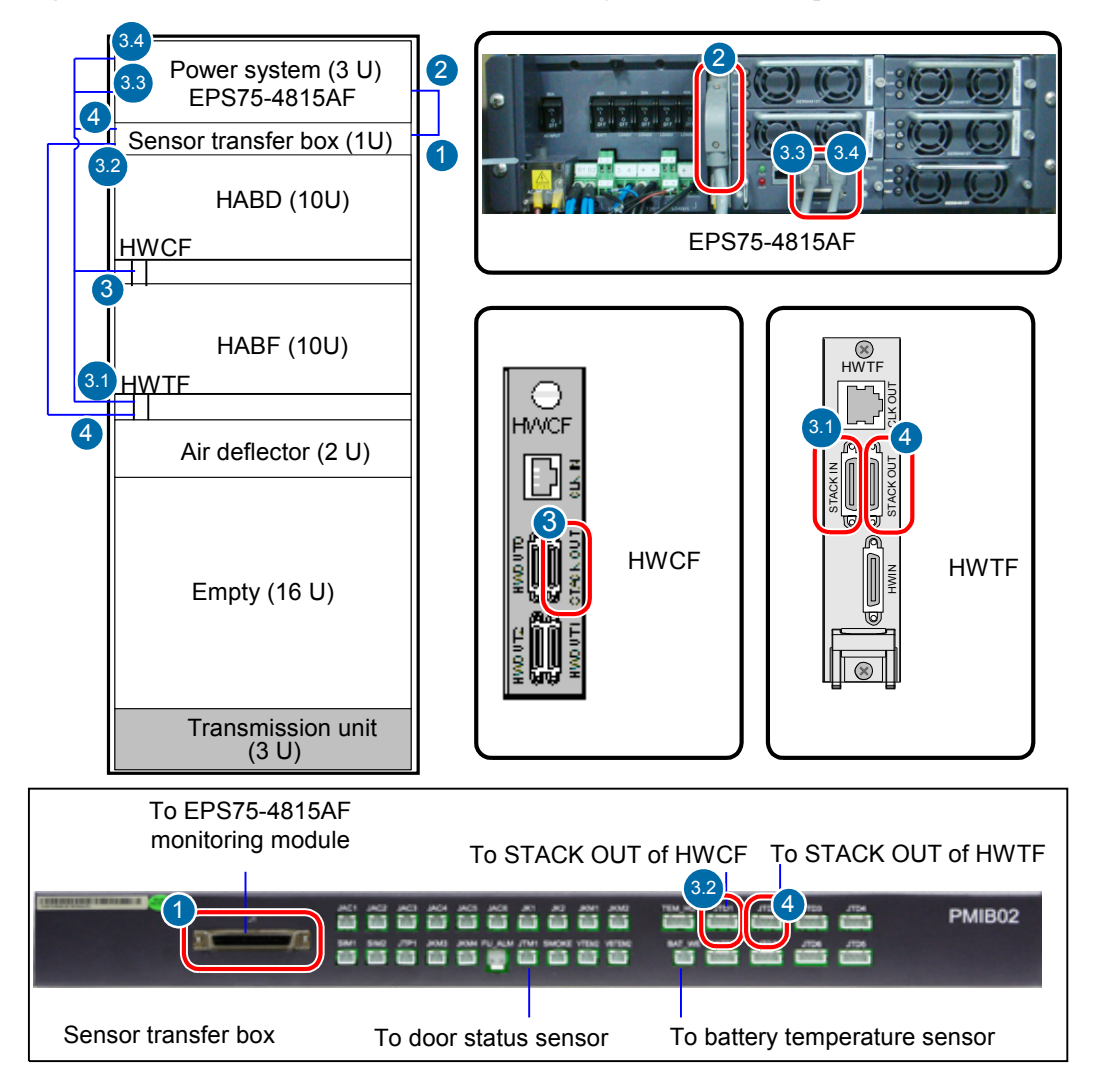

Figure 8-10 Connections of environment monitoring cables in the AC-powered F02AF cabinet

Table 8-11 Connections of environment monitoring cables in the AC-powered F02AF cabinet

| Cable                                                    | One End Connects to               | The Other End Connects to                  |
|----------------------------------------------------------|-----------------------------------|--------------------------------------------|
| Monitoring cable                                         | (2): EPS75-4815AF                 | (1): J1 port of the sensor transfer box    |
| Door status sensor<br>communication<br>cable             | Door status sensor                | JTM1 port of the sensor transfer box       |
| Monitoring cable of<br>the battery<br>temperature sensor | Temperature sensor of the battery | BAT_WE terminal of the sensor transfer box |

| Cable                           | One End Connects to                                                    | The Other End Connects to                                                                                                    |
|---------------------------------|------------------------------------------------------------------------|----------------------------------------------------------------------------------------------------|
| Test and alarm cable            | (3): STACK OUT port on the<br>HWCF transfer board of the<br>HABD shelf | <ul> <li>(3.2): JTD1 port of the sensor transfer box</li> <li>(3.3-3.4): RS485/RS232 ports on the monitoring unit of the EPS75-4815AF</li> <li>(3.1): STACK IN port on the HWTF transfer board of the HABF shelf</li> </ul> |
| Test and alarm subtending cable | (4): STACK OUT port on the<br>HWTF transfer board of the<br>HABF shelf | (4): JTD2 port of the sensor transfer<br>box                                                                                                    |

#### Checking Environment Monitoring Cables in the AC-powered F02A Cabinet

**Figure 8-11** shows the connections of environment monitoring cables in the AC-powered F02A cabinet. **Table 8-12** describes the cable connections. By referring to the cable connection diagram, check whether the connections from the sensors to the sensor transfer box, from the sensor transfer box to the EPMU02T, and from the EPMU02T to the control system are correct.

Figure 8-11 Connections of environment monitoring cables in the AC-powered F02A cabinet

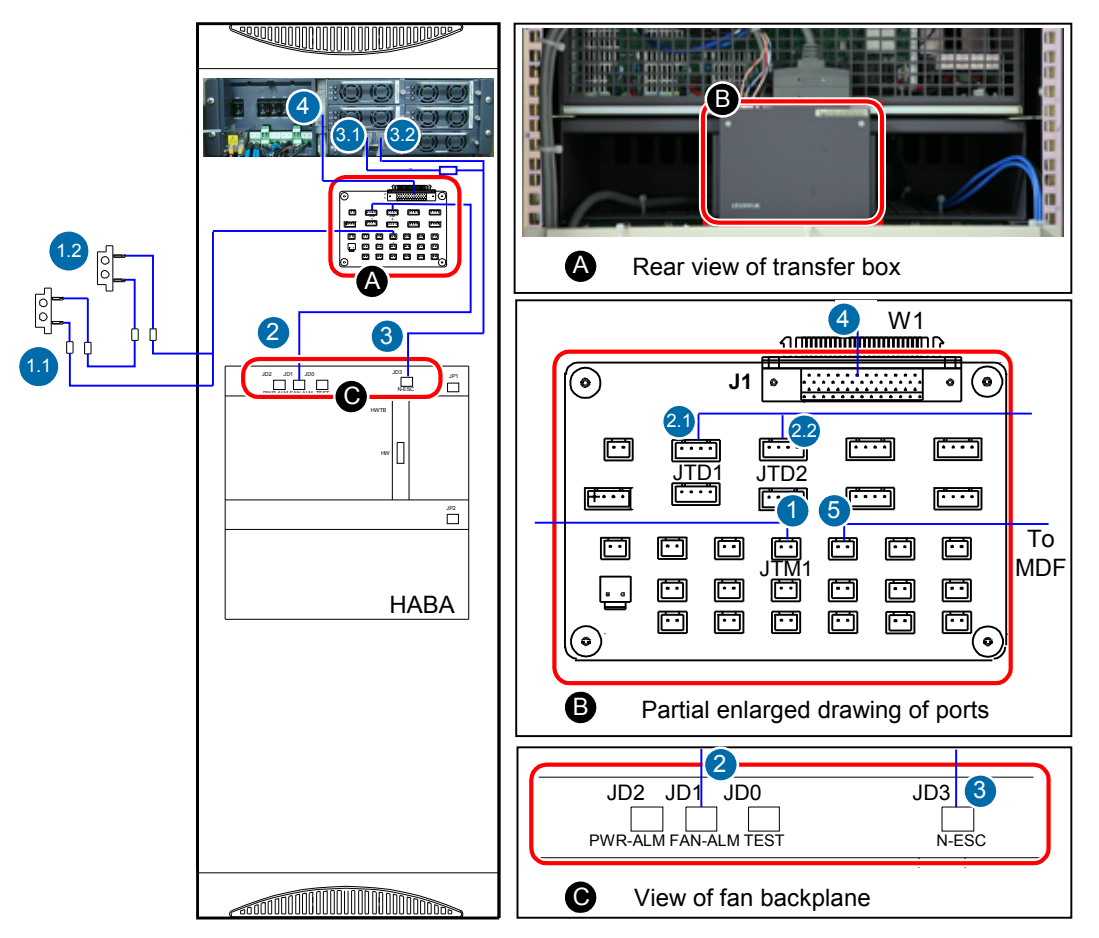

| Cable                                  | One End Connects to                          | The Other End Connects<br>to                                                                                              |
|----------------------------------------|----------------------------------------------|----------------------------------------------------------------------------------------------------|
| Door status sensor<br>connecting cable | (1): JTM1 port of the sensor<br>transfer box | <ul><li>(1.1): Door status sensor of<br/>the front door</li><li>(1.2): Door status sensor of<br/>the rear door</li></ul>  |
| Fan monitoring cable                   | (2): HABA JD1(FAN-ALM)                       | <ul><li>(2.1): JTD1 port of the sensor<br/>transfer box</li><li>(2.2): JTD2 port of the sensor<br/>transfer box</li></ul> |
| ESC monitoring cable                   | (3): HABA JD3                                | (3): EPS75-4815AF RS485/<br>RS232                                                                                         |
| Monitoring cable                       | (4): EPS75-4815AF                            | (4): J1 port of the sensor<br>transfer box                                                                                |
| MDF monitoring cable                   | MDF monitoring point                         | (5): JTP1 port of the sensor<br>transfer box                                                                              |

 Table 8-12 Connections of environment monitoring cables in the AC-powered F02A cabinet

#### Checking Environment Monitoring Cables in the F01D200 Cabinet

**Figure 8-12** shows the connections of environment monitoring cables in the F01D200 cabinet. **Table 8-13** describes the cable connections. By referring to the cable connection diagram, check whether the connections from the sensors to the sensor transfer box, from the sensor transfer box to the EPMU02T, and from the EPMU02T to the control system are correct.

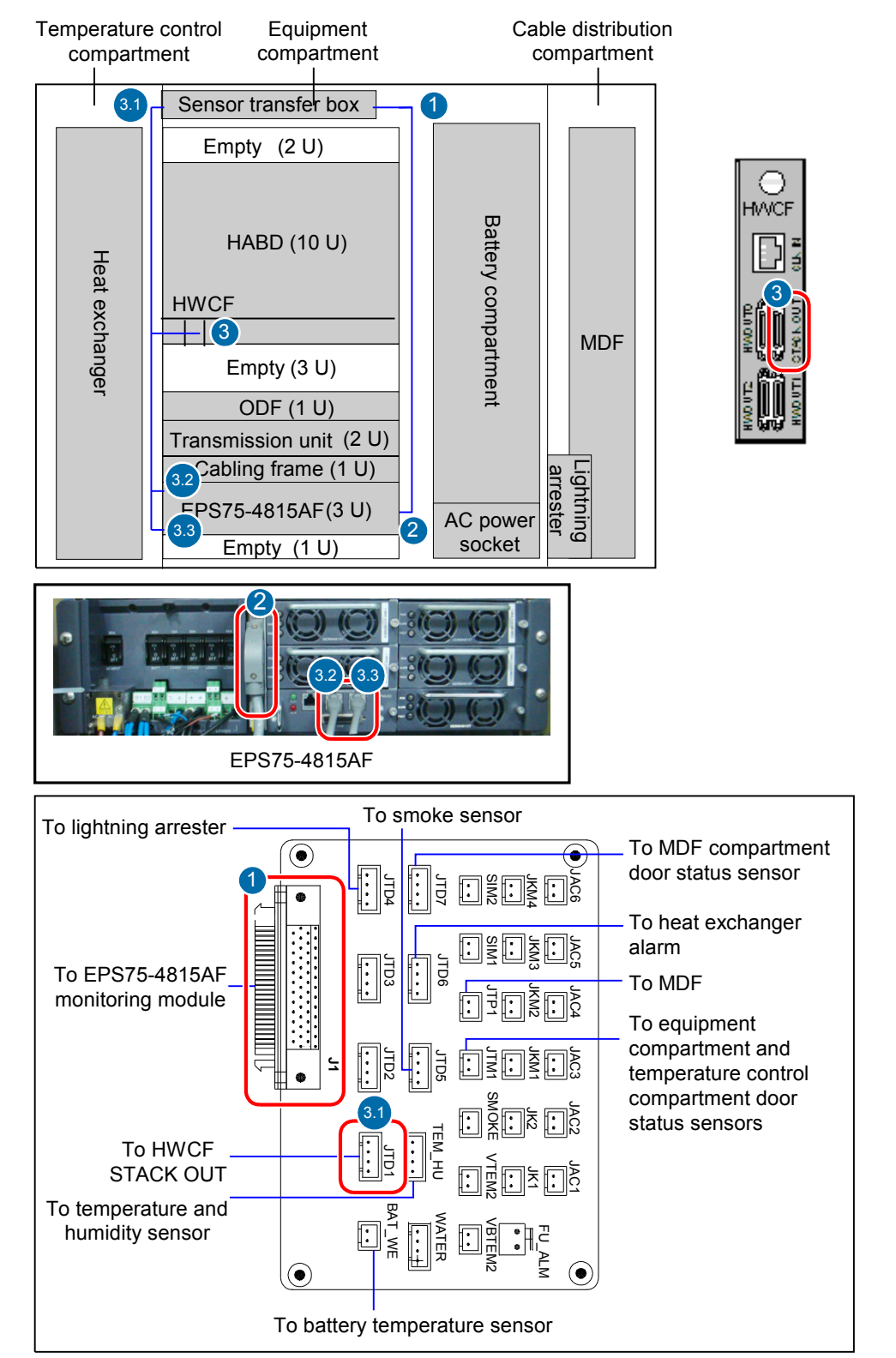

Figure 8-12 Connections of environment monitoring cables in the F01D200 cabinet

| Cable                                                   | One End Connects to                                                                   | The Other End Connects<br>to                                                                                                    |
|---------------------------------------------------------|---------------------------------------------------------------------------------------|----------------------------------------------------------------------------------------------------|
| Monitoring cable                                        | (2): EPS75-4815AF                                                                     | (1): J1 port of the sensor<br>transfer box                                                                                                    |
| Test and alarm cable                                    | (3): STACK OUT port on<br>the HWCF transfer board<br>of the HABD shelf                | <ul> <li>(3.1): JTD1 port of the sensor transfer box</li> <li>(3.2-3.3): RS485/RS232 ports on the monitoring unit of the EPS75-4815AF</li> </ul> |
| Monitoring cable of the lightning arrester              | Alarm terminal of the lightning arrester                                              | JTP3 port of the sensor transfer box                                                                                                    |
| Smoke sensor cable                                      | Smoke sensor                                                                          | JTP5 port of the sensor transfer box                                                                                                    |
| Monitoring cable of the heat exchanger                  | Heat exchanger                                                                        | JTP6 port of the sensor transfer box                                                                                                    |
| Door status sensor<br>communication cable               | MDF compartment door status sensor                                                    | JTP7 port of the sensor transfer box                                                                                                    |
| Monitoring cable of the MDF                             | Alarm bar of the MDF                                                                  | JTP1 port of the sensor transfer box                                                                                                    |
| Door status sensor<br>communication cable               | Equipment compartment<br>and temperature control<br>compartment door status<br>sensor | JTM1 port of the sensor<br>transfer box                                                                                                    |
| Monitoring cable of the temperature and humidity sensor | Temperature and humidity sensor                                                       | TEM-HU terminal of the sensor transfer box                                                                                                    |
| Monitoring cable of the battery temperature sensor      | Temperature sensor of the battery                                                     | BAT_WE terminal of the sensor transfer box                                                                                                    |

 Table 8-13 Connections of environment monitoring cables in the F01D200 cabinet

#### Checking Environment Monitoring Cables in the F01D500 Cabinet

**Figure 8-13** shows the connections of environment monitoring cables in the F01D500 cabinet. **Table 8-14** describes the cable connections. By referring to the cable connection diagram, check whether the connections from the sensors to the sensor transfer box, from the sensor transfer box to the EPMU02T, and from the EPMU02T to the control system are correct.

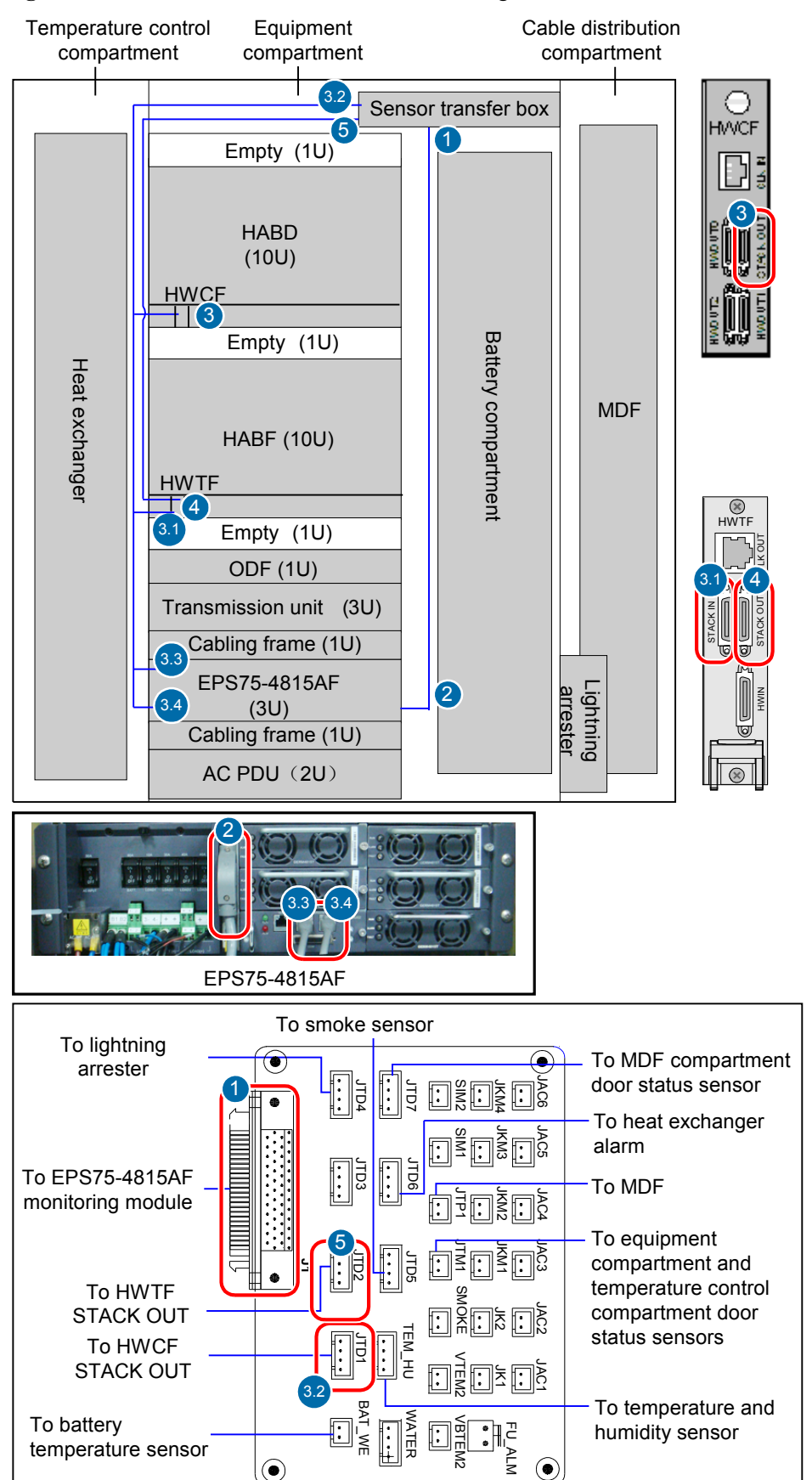

Figure 8-13 Connections of environment monitoring cables in the F01D500 cabinet

| Cable                                                   | One End Connects to                                                                   | The Other End Connects<br>to                                                                                                    |
|---------------------------------------------------------|---------------------------------------------------------------------------------------|----------------------------------------------------------------------------------------------------|
| Monitoring cable                                        | (2): EPS75-4815AF                                                                     | (1): J1 port of the sensor<br>transfer box                                                                                                    |
| Test and alarm cable                                    | (3): STACK OUT port on<br>the HWCF transfer board<br>of the HABD shelf                | <ul> <li>(3.2): JTD1 port of the sensor transfer box</li> <li>(3.3-3.4): RS485/RS232 ports on the monitoring unit of the EPS75-4815AF</li> <li>(3.1): STACK IN port on the HWTF transfer board of the HABF shelf</li> </ul> |
| Test and alarm subtending cable                         | (4): STACK OUT port on<br>the HWTF transfer board<br>of the HABF shelf                | (5): JTD2 port of the sensor<br>transfer box                                                                                                    |
| Monitoring cable of the lightning arrester              | Alarm terminal of the lightning arrester                                              | JTP3 port of the sensor transfer box                                                                                                    |
| Smoke sensor cable                                      | Smoke sensor                                                                          | JTP5 port of the sensor transfer box                                                                                                    |
| Monitoring cable of the heat exchanger                  | Heat exchanger                                                                        | JTP6 port of the sensor transfer box                                                                                                    |
| Door status sensor<br>communication cable               | MDF compartment door status sensor                                                    | JTP7 port of the sensor transfer box                                                                                                    |
| Monitoring cable of the MDF                             | Alarm bar of the MDF                                                                  | JTP1 port of the sensor<br>transfer box                                                                                                    |
| Door status sensor<br>communication cable               | Equipment compartment<br>and temperature control<br>compartment door status<br>sensor | JTM1 port of the sensor<br>transfer box                                                                                                    |
| Monitoring cable of the temperature and humidity sensor | Temperature and humidity sensor                                                       | TEM-HU terminal of the sensor transfer box                                                                                                    |
| Monitoring cable of the battery temperature sensor      | Temperature sensor of the battery                                                     | BAT_WE terminal of the sensor transfer box                                                                                                    |

Table 8-14 Connections of environment monitoring cables in the F01D500 cabinet

#### Connections of environment monitoring cables in the F01D1000 cabinet

**Figure 8-14** shows the connections of environment monitoring cables in the F01D1000 cabinet. **Table 8-15** describes the cable connections. By referring to the cable connection diagram, check

whether the connections from the sensors to the sensor transfer box, from the sensor transfer box to the EPMU02T, and from the EPMU02T to the control system are correct.

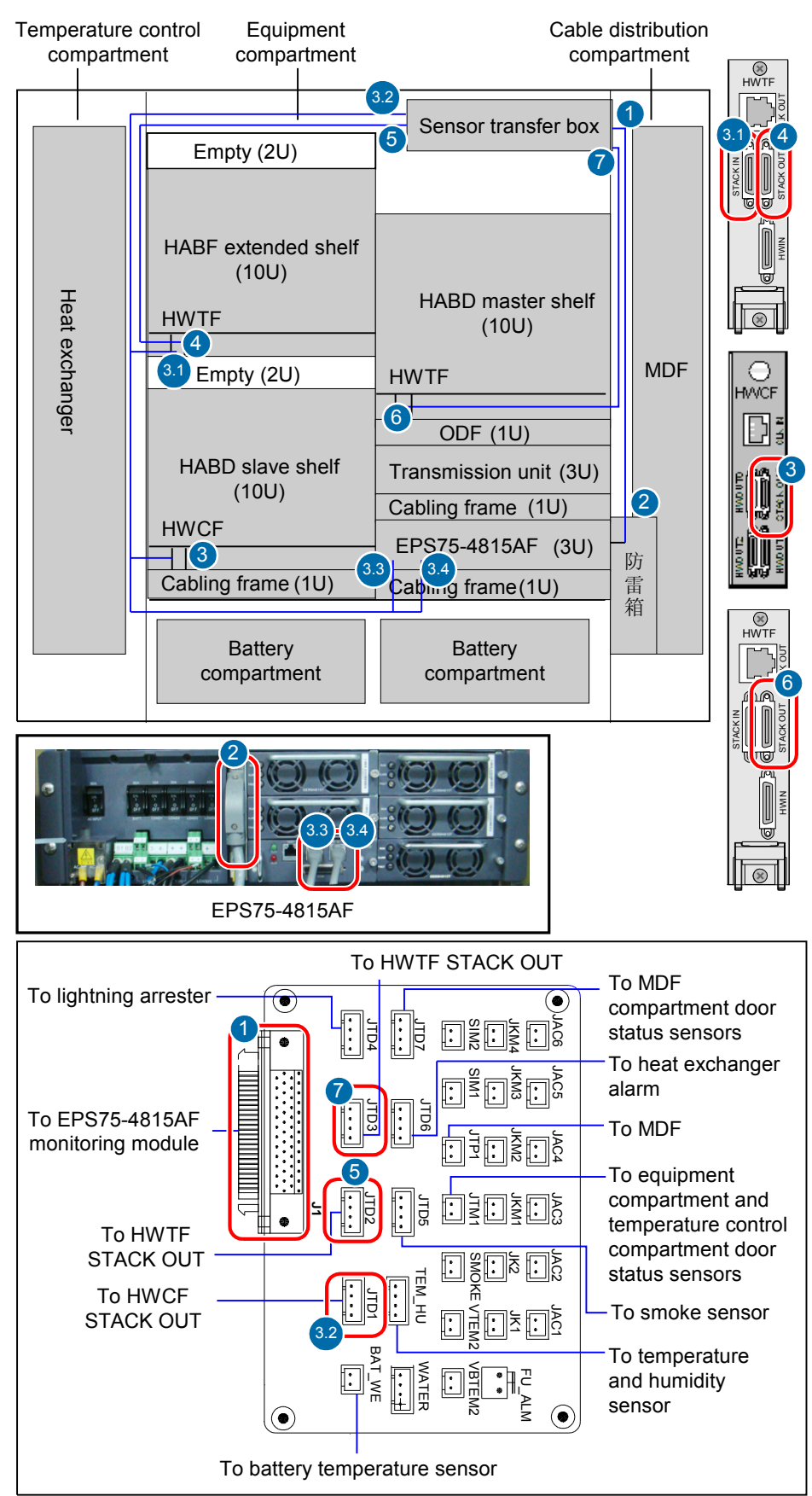

Figure 8-14 Connections of environment monitoring cables in the F01D1000 cabinet

| Cable                                                   | One End Connects to                                                                   | The Other End Connects<br>to                                                                                                    |
|---------------------------------------------------------|---------------------------------------------------------------------------------------|----------------------------------------------------------------------------------------------------|
| Monitoring cable                                        | (2): EPS75-4815AF                                                                     | (1): J1 port of the sensor<br>transfer box                                                                                                    |
| Test and alarm cable                                    | (3): STACK OUT port on<br>the HWCF transfer board<br>of the HABD shelf                | <ul> <li>(3.2): JTD1 port of the sensor transfer box</li> <li>(3.3-3.4): RS485/RS232 ports on the monitoring unit of the EPS75-4815AF</li> <li>(3.1): STACK IN port on the HWTF transfer board of the HABF shelf</li> </ul> |
| Test and alarm subtending cable                         | (4): STACK OUT port on<br>the HWTF transfer board<br>of the HABF shelf                | (5): JTD2 port of the sensor<br>transfer box                                                                                                    |
| Monitoring cable of the lightning arrester              | Alarm terminal of the lightning arrester                                              | JTP3 port of the sensor transfer box                                                                                                    |
| Smoke sensor cable                                      | Smoke sensor                                                                          | JTP5 port of the sensor<br>transfer box                                                                                                    |
| Monitoring cable of the heat exchanger                  | Heat exchanger                                                                        | JTP6 port of the sensor<br>transfer box                                                                                                    |
| Test and alarm subtending cable                         | (6): STACK OUT port on<br>the HABD shelf of the<br>right device compartment           | (7): JTP7 port of the sensor<br>transfer box                                                                                                    |
| Monitoring cable of the MDF                             | Alarm bar of the MDF                                                                  | JTP1 port of the sensor<br>transfer box                                                                                                    |
| Door status sensor<br>communication cable               | Equipment compartment<br>and temperature control<br>compartment door status<br>sensor | JTM1 port of the sensor<br>transfer box                                                                                                    |
| Monitoring cable of the temperature and humidity sensor | Temperature and humidity sensor                                                       | TEM-HU terminal of the sensor transfer box                                                                                                    |
| Monitoring cable of the battery temperature sensor      | Temperature sensor of the battery                                                     | BAT_WE terminal of the sensor transfer box                                                                                                    |

Table 8-15 Connections of environment monitoring cables in the F01D1000 cabinet

# 8.5 Configuring the Environment Monitoring Parameters of the EPS75-4815AF

This topic describes how to configure the environment monitoring parameters of the EPS75-4815AF through the CLI.

#### Mapping Between Monitoring Parameters and Device Ports

 Table 8-16 describes the mapping between the monitoring parameters displayed on the sensor transfer box.

**Table 8-16** Mapping between the monitoring parameters displayed on the host and the ports on the sensor transfer box

| Monito<br>ring<br>Parame<br>ter<br>Displa<br>yed on<br>the<br>Host | Devic<br>e Port | Applicatio<br>n in the<br>F02A<br>Cabinet                                                               | Application<br>in the<br>F02AF<br>Cabinet                                                               | Applicati<br>on in the<br>F01D200<br>Cabinet                                                               | Applicati<br>on in the<br>F01D500<br>Cabinet                                                               | Applicati<br>on in the<br>F01D1000<br>Cabinet                                                   |
|--------------------------------------------------------------------|-----------------|----------------------------------------------------------------------------------------------------|----------------------------------------------------------------------------------------------------|----------------------------------------------------------------------------------------------------|----------------------------------------------------------------------------------------------------|-------------------------------------------------------------------------------------------------|
| Digital<br>0                                                       | JTD1            | Fan<br>monitoring<br>board of the<br>HABA shelf                                                         | Fan<br>monitoring<br>board of the<br>HABD shelf                                                         | Fan<br>monitoring<br>board of<br>the HABD<br>shelf                                                         | Fan<br>monitoring<br>board of<br>the HABD<br>shelf                                                         | Fan<br>monitoring<br>board of<br>the HABD<br>shelf                                              |
| Digital<br>1                                                       | JTD2            | Fan<br>monitoring<br>board of the<br>HABA shelf                                                         | Fan<br>monitoring<br>board of the<br>HABF shelf                                                         | Not<br>connected<br>by default,<br>used to add<br>a user-<br>defined<br>monitoring<br>digital<br>parameter | Fan<br>monitoring<br>board of<br>the HABF<br>shelf                                                         | Fan<br>monitoring<br>board of<br>the HABF<br>shelf                                              |
| Digital<br>2                                                       | JTD3            | Not<br>connected by<br>default, used<br>to add a user-<br>defined<br>monitoring<br>digital<br>parameter | Not<br>connected by<br>default, used<br>to add a user-<br>defined<br>monitoring<br>digital<br>parameter | Not<br>connected<br>by default,<br>used to add<br>a user-<br>defined<br>monitoring<br>digital<br>parameter | Not<br>connected<br>by default,<br>used to add<br>a user-<br>defined<br>monitoring<br>digital<br>parameter | Fan<br>monitoring<br>board of<br>the HABD<br>shelf in the<br>right<br>device<br>compartme<br>nt |

| Monito<br>ring<br>Parame<br>ter<br>Displa<br>yed on<br>the<br>Host | Devic<br>e Port | Applicatio<br>n in the<br>F02A<br>Cabinet                                                               | Application<br>in the<br>F02AF<br>Cabinet                                                               | Applicati<br>on in the<br>F01D200<br>Cabinet                                                        | Applicati<br>on in the<br>F01D500<br>Cabinet                                                        | Applicati<br>on in the<br>F01D1000<br>Cabinet                                                       |
|--------------------------------------------------------------------|-----------------|----------------------------------------------------------------------------------------------------|----------------------------------------------------------------------------------------------------|----------------------------------------------------------------------------------------------------|----------------------------------------------------------------------------------------------------|----------------------------------------------------------------------------------------------------|
| Digital<br>3                                                       | JTD4            | Not<br>connected by<br>default, used<br>to add a user-<br>defined<br>monitoring<br>digital<br>parameter | Not<br>connected by<br>default, used<br>to add a user-<br>defined<br>monitoring<br>digital<br>parameter | Lightning<br>arrester                                                                               | Lightning<br>arrester                                                                               | Lightning<br>arrester                                                                               |
| Digital<br>4                                                       | JTD5            | Not<br>connected by<br>default, used<br>to add a user-<br>defined<br>monitoring<br>digital<br>parameter | Not<br>connected by<br>default, used<br>to add a user-<br>defined<br>monitoring<br>digital<br>parameter | Smoke<br>sensor                                                                                     | Smoke<br>sensor                                                                                     | Smoke<br>sensor                                                                                     |
| Digital<br>5                                                       | JTD6            | Not<br>connected by<br>default, used<br>to add a user-<br>defined<br>monitoring<br>digital<br>parameter | Not<br>connected by<br>default, used<br>to add a user-<br>defined<br>monitoring<br>digital<br>parameter | Heat<br>exchanger                                                                                   | Heat<br>exchanger                                                                                   | Heat<br>exchanger                                                                                   |
| Digital<br>6                                                       | JTD7            | Not<br>connected by<br>default, used<br>to add a user-<br>defined<br>monitoring<br>digital<br>parameter | Not<br>connected by<br>default, used<br>to add a user-<br>defined<br>monitoring<br>digital<br>parameter | Door status<br>sensor of<br>the MDF<br>compartme<br>nt                                              | Door status<br>sensor of<br>the MDF<br>compartme<br>nt                                              | Door status<br>sensor of<br>the MDF<br>compartme<br>nt                                              |
| Door<br>alarm                                                      | JTM1            | Door status<br>sensor                                                                                   | Door status<br>sensor                                                                                   | Door status<br>sensors of<br>the device<br>compartme<br>nt and heat<br>exchanger<br>compartme<br>nt | Door status<br>sensors of<br>the device<br>compartme<br>nt and heat<br>exchanger<br>compartme<br>nt | Door status<br>sensors of<br>the device<br>compartme<br>nt and heat<br>exchanger<br>compartme<br>nt |

| Monito<br>ring<br>Parame<br>ter<br>Displa<br>yed on<br>the<br>Host | Devic<br>e Port | Applicatio<br>n in the<br>F02A<br>Cabinet | Application<br>in the<br>F02AF<br>Cabinet | Applicati<br>on in the<br>F01D200<br>Cabinet | Applicati<br>on in the<br>F01D500<br>Cabinet | Applicati<br>on in the<br>F01D1000<br>Cabinet |
|--------------------------------------------------------------------|-----------------|-------------------------------------------|-------------------------------------------|----------------------------------------------|----------------------------------------------|-----------------------------------------------|
| Wiring<br>alarm                                                    | JTP1            | MDF                                       | MDF                                       | MDF                                          | MDF                                          | MDF                                           |
| Battery<br>Tem                                                     | BAT_<br>WE      | Battery<br>temperature<br>sensor          | Battery<br>temperature<br>sensor          | Battery<br>temperatur<br>e sensor            | Battery<br>temperatur<br>e sensor            | Battery<br>temperatur<br>e sensor             |
| environ<br>ment<br>Tem/<br>environ<br>ment<br>Hum                  | TEM-<br>HU      | Not<br>connected by<br>default.           | Not<br>connected by<br>default.           | Temperatu<br>re and<br>humidity<br>sensor    | Temperatu<br>re and<br>humidity<br>sensor    | Temperatu<br>re and<br>humidity<br>sensor     |

#### 

Before adding a user-defined analog or monitoring digital parameter, make sure that the port corresponding to this parameter is properly connected to an environment monitoring cable.

#### Data Plan

The data plan of the EPS75-4815AF in the F02A cabinet is the same as that in F02AF, F01D200, F01D500, and F01D1000 cabinets. In this topic, the application in the F01D500 cabinet is considered as an example. **Table 8-18** provides the data plan for configuring the monitoring parameters of the EPS75-4815AF.

| Table 8-17 Data plan for | configuring the | monitoring parameters | of the | EPS75-4815AF |
|--------------------------|-----------------|-----------------------|--------|--------------|
|--------------------------|-----------------|-----------------------|--------|--------------|

| Item | Data Plan for the<br>F01D500 Cabinet | Remarks                                                                                                    |
|------|--------------------------------------|----------------------------------------------------------------------------------------------------|
| EMU  | Type: POWER4875L                     | During the configuration of the EPS75-4815AF, the type of the EPS75-4815AF is selected as <b>POWER4875L</b> .                                                                                      |
|      | SN: 0                                | -                                                                                                    |
|      | Subnode ID: 0                        | The subnode ID must be the same as the subnode<br>setting of the corresponding DIP switches on the<br>EMU, but the subnode ID must be different from<br>IDs of the other subnodes on the same bus. |

| Item                                | Data Plan for the<br>F01D500 Cabinet                          | Remarks                                                                                                    |  |  |
|-------------------------------------|---------------------------------------------------------------|----------------------------------------------------------------------------------------------------|--|--|
| Charging parameters                 | Charging mode of the battery: automatic                       | This parameter is set according to the actual requirements.                                                                                                    |  |  |
| of the battery                      |                                                               | automatic: The power system automatically<br>adjusts the charging mode of batteries according<br>to the status of the battery set.                                                                                                    |  |  |
|                                     |                                                               | equalizing: The battery is charged forcibly so as to quickly compensate for the lost capacity of the battery.                                                                                                    |  |  |
|                                     |                                                               | floating: The battery adjusts charging/<br>discharging when it is in saturation.                                                                                                    |  |  |
|                                     |                                                               | Default: automatic.                                                                                                    |  |  |
|                                     | Equalized charging<br>voltage of the battery:<br>56.5 V       | This parameter is set according to the actual requirements. When setting the equalized charging voltage of the battery, make sure that DC overvoltage - 1 V > equalized charging voltage > float charging voltage + 2 V, and that DC undervoltage > load power-off voltage > battery power-off voltage.              |  |  |
|                                     |                                                               | Default: 56.5 V.                                                                                                    |  |  |
|                                     | Float charging voltage of<br>the battery: 53.5 V              | This parameter is set according to the actual requirements. When setting the float charging of the battery, make sure that DC overvoltage - 1 V > equalized charging voltage > float charging voltage + 2 V, and that DC undervoltage > load power-off voltage > battery power-off voltage. Default: 53.5 V.         |  |  |
| Battery<br>management<br>parameters | Current-limiting<br>coefficient for battery<br>charging: 0.15 | This parameter is set according to the actual requirements. In the normal state, the current of the power supply is not limited. The current-limiting function is enabled when the charging current of the battery set > current-limiting coefficient x nominal capacity of the battery set. Default value: $0.15$ . |  |  |
|                                     | Interval of battery<br>equalized charging: 60<br>days         | This parameter is set according to the actual<br>requirements. If the continuous float charging<br>duration of the rectifier unit exceeds the preset<br>equalized charging interval, the battery enters the<br>equalized charging state.<br>Default: 60 days.                                                        |  |  |

| Item                                                                            | Data Plan for the<br>F01D500 Cabinet                                    | Remarks                                                                                                    |  |  |
|---------------------------------------------------------------------------------|-------------------------------------------------------------------------|----------------------------------------------------------------------------------------------------|--|--|
|                                                                                 | Number of battery sets: 1                                               | This parameter is set according to the actual<br>requirements. The number of battery sets can be<br>set to 0 or 1. That is, the system supports up to one<br>battery set.<br>Default value: 1.                                                                                                    |  |  |
|                                                                                 | Capacity of the battery<br>set: 75 AH                                   | The battery capacity is configured according to<br>the actual value. The F02A cabinet uses the 100<br>AH batteries, the F02AF cabinet uses different<br>external batteries according to the actual<br>conditions, the F01D200 cabinet uses the 80 AH<br>batteries, the F01D500 cabinet uses the 150 AH<br>or 194 AH batteries, and the F01D1000 cabinet<br>uses the 150 AH or 194 AH batteries.<br>Default: 65 AH. |  |  |
| Temperature<br>compensatio<br>n parameter<br>of the battery                     | Upper temperature<br>threshold of the battery<br>set: 80°C              | This parameter is set according to the actual requirements.<br>Default: 80°C.                                                                                                    |  |  |
| of the buttery                                                                  | Lower temperature<br>threshold of the battery<br>set: -20°C             | This parameter is set according to the actual requirements.<br>Default: -20°C.                                                                                                    |  |  |
|                                                                                 | Temperature<br>compensation<br>coefficient of the battery<br>set: 80 mV | This parameter is set according to the actual<br>requirements. The temperature compensation<br>coefficient refers to the variable of the float<br>charging voltage of the battery set when the<br>temperature of the battery set changes by every 1°<br>C.<br>Default: 80 mV.                                                                                                    |  |  |
| Power<br>supply load<br>power-off<br>and battery<br>set power-off<br>parameters | Load power-off<br>permission status: forbid                             | This parameter is set according to the actual requirements.<br>Default: forbid.                                                                                                    |  |  |
|                                                                                 | Battery set power-off<br>permission status: permit                      | This parameter is set according to the actual requirements.<br>Default: permit.                                                                                                    |  |  |
|                                                                                 | Load power-off voltage:<br>44 V                                         | This parameter is set according to the actual requirements.<br>Default: 44 V.                                                                                                    |  |  |
|                                                                                 | Battery set power-off<br>voltage: 43 V                                  | This parameter is set according to the actual requirements.<br>Default: 43 V.                                                                                                    |  |  |

| Item                                                                | Data Plan for the<br>F01D500 Cabinet                                | Remarks                                                                                                    |  |  |
|---------------------------------------------------------------------|---------------------------------------------------------------------|----------------------------------------------------------------------------------------------------|--|--|
| Power<br>distribution<br>parameters                                 | AC overvoltage alarm<br>threshold of the power<br>supply: 280 V     | This parameter is set according to the actual<br>requirements. When the AC voltage exceeds the<br>preset overvoltage alarm threshold, the system<br>reports an AC overvoltage alarm. In this case, the<br>rectifier unit powers off automatically to protect<br>the system.<br>Default: 280 V.       |  |  |
|                                                                     | AC undervoltage alarm<br>threshold of the power<br>supply: 180 V    | This parameter is set according to the actual<br>requirements. When the AC voltage falls below<br>the preset undervoltage alarm threshold, the<br>system reports an AC undervoltage alarm. In this<br>case, the rectifier unit powers off automatically to<br>protect the system.<br>Default: 180 V. |  |  |
|                                                                     | DC overvoltage alarm<br>threshold of the power<br>supply: 58 V      | This parameter is set according to the actual<br>requirements. When the DC voltage exceeds the<br>preset overvoltage alarm threshold, the system<br>reports a DC overvoltage alarm. In this case, the<br>rectifier unit powers off automatically to protect<br>the system.<br>Default: 58 V.         |  |  |
|                                                                     | DC undervoltage alarm<br>threshold of the power<br>supply: 45 V     | This parameter is set according to the actual<br>requirements. When the DC voltage falls below<br>the preset undervoltage alarm threshold, the<br>system reports a DC undervoltage alarm. In this<br>case, the rectifier unit powers off automatically to<br>protect the system.<br>Default: 45 V.   |  |  |
| Rectifier unit parameter                                            | Number of rectifier<br>units: 2                                     | This parameter is set according to the actual<br>requirements. The EPS75-4815AF supports up to<br>two rectifier units.<br>Default value: 5.                                                                                                    |  |  |
| Load and<br>battery high-<br>temperature<br>power-off<br>parameters | Load high-temperature<br>power-off permission<br>status: forbid     | This parameter is set according to the actual requirements.<br>Default: forbid.                                                                                                    |  |  |
|                                                                     | Battery high-<br>temperature power-off<br>permission status: permit | This parameter is set according to the actual requirements.<br>Default: forbid.                                                                                                    |  |  |
|                                                                     | Temperature for load<br>high-temperature<br>power-off: 70°C         | This parameter is set according to the actual requirements.<br>Default: 65°C.                                                                                                    |  |  |

| Item                                          | Data Plan for the<br>F01D500 Cabinet                           | Remarks                                                                                                    |  |  |  |
|-----------------------------------------------|----------------------------------------------------------------|----------------------------------------------------------------------------------------------------|--|--|--|
|                                               | Temperature for battery<br>high-temperature<br>power-off: 53°C | This parameter is set according to the actual requirements.<br>Default: 53°C.                                                                                                    |  |  |  |
| Environment<br>monitoring<br>parameters       | Upper alarm threshold of the temperature: 68°C                 | This parameter is set according to the actual<br>requirements. When the actual temperature<br>reaches or is higher than the upper alarm<br>threshold, the system reports an alarm.<br>Default: 50°C.              |  |  |  |
|                                               | Lower alarm threshold<br>of the temperature: -5°C              | This parameter is set according to the actual<br>requirements. When the actual temperature is<br>equal to or lower than the lower alarm threshold,<br>the system reports an alarm.<br>Default: 0°C.               |  |  |  |
|                                               | Upper alarm threshold of<br>the humidity: 80% RH               | This parameter is set according to the actual<br>requirements. When the actual humidity reaches<br>or is higher than the upper alarm threshold, the<br>system reports an alarm.<br>Default: 80% RH.               |  |  |  |
|                                               | Lower alarm threshold<br>of the humidity: 10% RH               | This parameter is set according to the actual<br>requirements. When the actual humidity is equal<br>to or lower than the lower alarm threshold, the<br>system reports an alarm.<br>Default: 10% RH.               |  |  |  |
| External<br>extended<br>digital<br>parameters | Digital parameter ID: 0                                        | This digital parameter is set according to the actual requirements. The monitoring digital parameter of the fan tray is set here to monitor the fan tray. When the fan tray is faulty, the host reports an alarm. |  |  |  |
|                                               | Valid level of digital parameter 0: low level                  | When the low level represents the valid level, the host does not report an alarm in the case of low level.                                                                                                    |  |  |  |
|                                               | Digital parameter ID: 1                                        | This digital parameter is set according to the actual requirements. The monitoring digital parameter of the fan tray is set here to monitor the fan tray. When the fan tray is faulty, the host reports an alarm. |  |  |  |
|                                               | Valid level of digital parameter 1: low level                  | When the low level represents the valid level, the host does not report an alarm in the case of low level.                                                                                                    |  |  |  |

| Item | Data Plan for the<br>F01D500 Cabinet           | Remarks                                                                                                    |
|------|------------------------------------------------|----------------------------------------------------------------------------------------------------|
|      | Digital parameter ID: 3                        | This digital parameter is set according to the actual requirements. The monitoring digital parameter of the lightning arrester is set here to monitor the status of the lightning arrester. When the lightning arrester is faulty, the host reports an alarm.    |
|      | Valid level of digital parameter 3: low level  | When the low level represents the valid level, the host does not report an alarm in the case of low level.                                                                                                    |
|      | Digital parameter ID: 4                        | This digital parameter is set according to the<br>actual requirements. The monitoring digital<br>parameter of the smoke sensor is set here to<br>monitor whether there is smoke in the actual<br>environment. When there is smoke, the host<br>reports an alarm. |
|      | Valid level of digital parameter 4: high level | When the high level represents the valid level, the host does not report an alarm in the case of high level.                                                                                                    |
|      | Digital parameter ID: 5                        | This digital parameter is set according to the actual requirements. The monitoring digital parameter of the heat exchanger is set here to monitor the status of the heat exchanger. When the heat exchanger is faulty, the host reports an alarm.                |
|      | Valid level of digital parameter 5: low level  | When the low level represents the valid level, the host does not report an alarm in the case of low level.                                                                                                    |
|      | Digital parameter ID: 6                        | This digital parameter is set according to the actual requirements. The digital monitoring parameter of the MDF door status sensor is set here to monitor the MDF door status. When the door of the MDF compartment is open, the host reports an alarm.          |
|      | Valid level of digital parameter 6: low level  | When the low level represents the valid level, the<br>host does not report an alarm in the case of low<br>level.                                                                                                    |
|      |                                                |                                                                                                    |

#### **Configuration Process**

The monitoring parameters can be reported to the control board and the service processing board only when the data for the EPS75-4815AF is configured correctly in the system.

**Figure 8-15** shows the configuration process, and **Table 8-18** lists the commands used during the configuration.

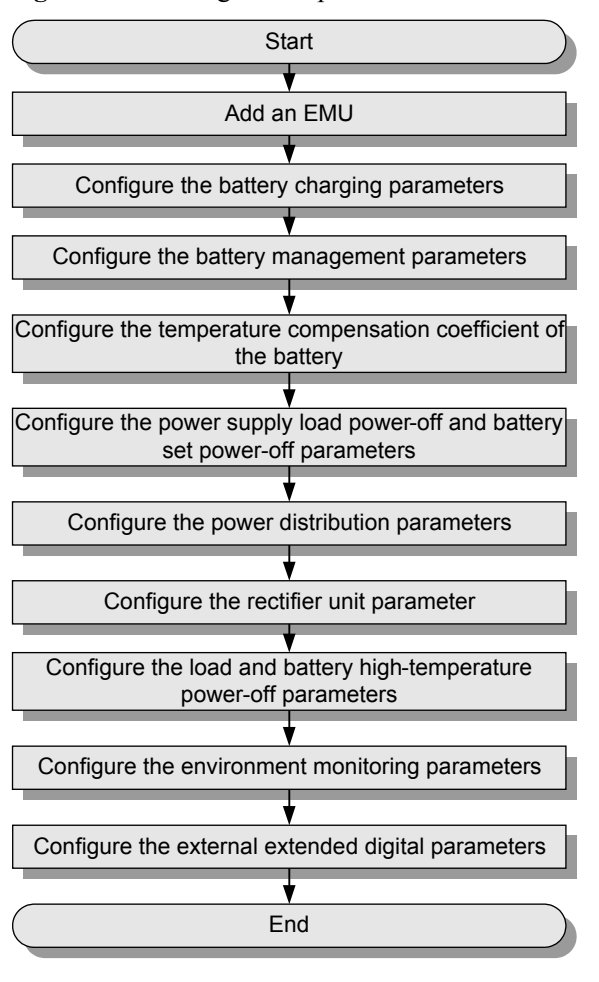

Figure 8-15 Configuration process of the EPS75-4815AF

Table 8-18 Commands for configuring the EPS75-4815AF

| То                                                                      | Run the Command           |
|-------------------------------------------------------------------------|---------------------------|
| Add an EMU                                                              | emu add                   |
| Configure the battery charging parameters                               | power charge              |
| Configure the battery management parameters                             | power battery parameter   |
| Configure the temperature<br>compensation coefficient of the<br>battery | power battery temperature |

| То                                                                                    | Run the Command                                                                                                    |
|---------------------------------------------------------------------------------------|----------------------------------------------------------------------------------------------------|
| Configure the power supply load<br>power-off and battery set power-<br>off parameters | power off                                                                                                    |
| Configure the power distribution parameters                                           | power supply-parameter                                                                                                    |
| Configure the rectifier unit parameter                                                | power module-num                                                                                                    |
| Configure the load and battery<br>high-temperature power-off<br>parameters            | power temperature-off                                                                                                    |
| Configure the environment monitoring parameters                                       | power environment                                                                                                    |
| Configure the external extended digital parameters                                    | <b>power outside-digital</b><br>IDs of user-defined alarms in the digital parameters: IDs<br>1-20 are reserved alarm IDs in the system (1: AC_voltage;<br>2: AC_switch; 3: Battery_voltage; 4: Battery_fuse; 5:<br>Load_fuse; 6: Rectifier; 7: DC_power; 8: Cupboard_door;<br>9: Room_door; 10: Window; 11: Theft; 12: Wiring; 13:<br>Fan; 14: Fire; 15: Fog; 16: Water; 17: Diesel; 18: Smell<br>19: Air_conditioner; 20: SPD), and IDs 21-52 are alarm<br>IDs allocated to other user-defined alarms by users. |
| Query the configuration parameters of the power system                                | display power system parameter                                                                                                    |

The following considers the configuration in the F01D500 cabinet as an example to describe the process of configuring the environment monitoring parameters of the EPS75-4815AF.

1. Log in to the PVM through the maintenance terminal and add an EMU.

huawei(config)#emu add 0 POWER4875L 0 0 RS232 POWER4875L

2. Query the status of the EPS75-4815AF.

huawei(config)#**display emu 0** 

| EMU name  | : POWER4875L |
|-----------|--------------|
| EMU type  | : Pwr4875    |
| EMU state | : Normal     |
| Frame ID  | : 0          |
| Subnode   | : 0          |
| COM Port  | : RS232      |
|           |              |

3. Enter the environment monitoring configuration mode and query the default configuration.

battery 0 capacity : 65 AH battery temperature test upper : 80C battery temperature test lower: -20C temperature redeem quotiety : 80mV battery temperature alarm upper: 50C battery temperature alarm lower: 0C load off permit : forbid load off voltage : 44.000V battery off permit : permit battery off voltage : 43.000V AC over alarm voltage : 280V AC lack alarm voltage : 180V DC over alarm voltage : 58 V DC lack alarm voltage : 45V power module number: 5 power module number: 5module 0 address: 1module 0 switch state: Onmodule 1 address: 2module 1 switch state: Onmodule 2 address: 3module 2 switch state: Onmodule 3 address: 4module 3 switch state: Onmodule 4 address: 5module 4 switch state: On module 4 address: 5 module 4 switch state : On Load high-temperature-off permit: forbid Load high-temperature-off temperature(C): 65 Battery high-temperature-off permit: forbid Battery high-temperature-off temperature(C): 53 \_\_\_\_\_ huawei(config-if-power48751-0)#display power environment parameter EMU ID: 2 Power environment configration parameter \_\_\_\_\_ AnalogID Name AlmUpper AlmLower TestUpper TestLower Unit Type 
 Temperature
 50
 0
 80
 -20
 C

 Humidity
 80
 10
 100
 0
 %
 0 Current 0 %R.H. Humidity 1 Current \_\_\_\_\_ Level |DigitalID Name DigitalID Name Level | 1 0 1 1 \_ 1 | 3 2 \_ 1 \_ 1 | 5 4 1 6 1

The results show that the power, temperature, and humidity parameters have been configured automatically in the system; however, certain parameters need to be modified, and certain extended monitoring parameters need to be added.

4. Configure the battery charging parameters.

If the planned data is the same as the query result, the parameters need not be configured. If the parameters need to be modified, run the **power charge** command.

- 5. Configure the battery management parameters. huawei(config-if-power48751-0)#power battery parameter 0.15 60 1 150
- 6. Configure the temperature compensation coefficient of the battery.

If the planned data is the same as the query result, the parameters need not be configured. If the parameters need to be modified, run the **power battery temperature** command.

7. Configure the power supply load power-off and battery set power-off parameters.

If the planned data is the same as the query result, the parameters need not be configured. If the parameters need to be modified, run the **power off** command.

8. Configure the power distribution parameters.

If the planned data is the same as the query result, the parameters need not be configured. If the parameters need to be modified, run the **power supply-parameter** command.

- 9. Configure the rectifier unit parameter.
- 10. Configure the load and battery high-temperature power-off parameters.

huawei(config-if-power48751-0)#power temperature-off load-off-state forbid load-off-temperature 70 battery-off-state permit battery-off-temperature 53

11. Configure the environment parameters.

• Configure the temperature parameters.

huawei(config-if-power48751-0) **#power environment temperature 68 -5 80 -20** 

• Configure the humidity parameters.

If the planned data is the same as the query result, the parameters need not be configured. If the parameters need to be modified, run the **power environment humidity** command.

12. Configure the extended digital parameters.

```
huawei(config-if-power48751-0) #power outside_digital 0 available-level low-
level name Fan
huawei(config-if-power48751-0) #power outside_digital 1 available-level low-
level name HABF_FAN
huawei(config-if-power48751-0) #power outside_digital 3 available-level low-
level name SPD
huawei(config-if-power48751-0) #power outside-digital 4 available-level high-
level name Smoke
huawei(config-if-power48751-0) #power outside-digital 5 available-level low-
level name HEX
huawei(config-if-power48751-0) #power outside-digital 6 available-level low-
level name HEX
```

13. Query the information about the configured parameters and environment parameters of the power system.

```
huawei(config)#interface emu 0
huawei(config-if-power48751-0)#display power system parameter
 EMU TD: 0
                                    Power system information
  _____
                                                           _____
 charge control state : automatic control
 equalizing Voltage : 56.500V floating Voltage: 53.500V
 charge lmt quotiety: 0.150
                               equalizing time : 60 days
                 : 1
 battery number
 battery 0 capacity : 150 AH
 battery temperature test upper : 80C battery temperature test lower: -20C
 temperature redeem quotiety : 80mV
 battery temperature alarm upper: 50C battery temperature alarm lower: 0C
 load off permit : forbid load off voltage : 44.000V
battery off permit : permit battery off voltage : 43.000V
 AC over alarm voltage : 280VAC lack alarm voltage : 180VDC over alarm voltage : 58 VDC lack alarm voltage : 45V
 power module number: 5
 module 0 address: 1
module 1 address: 2
module 2 address: 3
module 3 address: 4
                               module 0 switch state : On
                               module 1 switch state : On
module 2 switch state : On
                                 module 3 switch state : On
 module 4 address: 5
                                 module 4 switch state : On
 Load high-temperature-off permit: forbid
 Load high-temperature-off temperature(C): 70
 Battery high-temperature-off permit: permit
 Battery high-temperature-off temperature(C): 53
  _____
huawei(config-if-power48751-0)#display power environment parameter
 EMU ID: 2
                                     Power environment configration
parameter
_____
               AlmUpper AlmLower TestUpper TestLower Unit
 AnalogID Name
Type
                         68
   0
          Temperature
                                  -5
                                          80
                                                    -20
                                                             С
Current
                                  10
                          80
                                          100
                                                    0
         Humidity
                                                            %R.H.
    1
```

Current

| Dig   | gitalII | ) Name   | Level | DigitalID Name |   |          |
|-------|---------|----------|-------|----------------|---|----------|
| Level | L       |          |       |                |   |          |
|       | 0       | Fan      | 0     |                | 1 | HABF FAN |
| 0     |         |          |       |                |   |          |
|       | 2       | -        | 0     | 1              | 3 | SPD      |
| 1     |         |          |       |                |   |          |
|       | 4       | Smoke    | 1     | 1              | 5 | HEX      |
| 0     |         |          |       |                |   |          |
|       | 6       | MDF-door |       |                |   |          |
| 0     |         |          |       |                |   |          |
|       |         |          |       |                |   |          |

14. Query the alarms, and confirm that the door status alarm other than alarms for other monitoring parameters is generated.

huawei(config-if-power48751-0)#display power alarm

| EMU ID: 0                        | Power alarm information |                    |                  |             |  |  |
|----------------------------------|-------------------------|--------------------|------------------|-------------|--|--|
| Mains supply y<br>Total Vol lack | es : Yes<br>: Normal    | Mains supply la    | ack : Normal     |             |  |  |
| Load fuse 0                      | : Connect               | Second fuse        | : Connect        |             |  |  |
| Load off                         | : On                    | Battery off        | : On             |             |  |  |
| Battery 0 loop                   | : Disconnect            |                    |                  |             |  |  |
| Environment Te                   | mperature : Norm        | nal Environ        | ment Humidity    | : Normal    |  |  |
| Door alarm                       | : Alarm                 | Water alarm        | : Normal         |             |  |  |
| Fog alarm                        | : Normal                | Wiring alarm       | : Normal         |             |  |  |
| Module 0                         | : Normal                |                    |                  |             |  |  |
| Module 1                         | : Normal                |                    |                  |             |  |  |
| Module 2                         | : Normal                |                    |                  |             |  |  |
| Battery temper                   | ature off state         | : Normal Load temp | perature off sta | te : Normal |  |  |
| Name                             |                         | State  Name        |                  | State       |  |  |
| Spare Dig0(Fan                   | )                       | Normal Spare(HAB   | F FAN)           |             |  |  |
| Normal                           |                         |                    | _                |             |  |  |
| Spare Dig2                       |                         | Normal Spare Dig   | 3(SPD)           |             |  |  |
| Normal                           |                         |                    |                  |             |  |  |
| Spare Dig4(Smo                   | ke)                     | Normal Spare Dig   | 5(HEX)           | Alarm       |  |  |
| Spare Dig6(MDF                   | -door)                  | Alarm              |                  |             |  |  |
|                                  |                         |                    |                  |             |  |  |

#### 

The door status sensors of the device compartment and the temperature control compartment are in serial connection, and are monitored as a variable. These two door status sensors are automatically configured by the system. The door status alarm is generated because the door is open.

15. Save the data.

huawei(config-if-power48751-0)#quit
huawei(config)#save

16. Close all doors of the cabinet. Then, query the alarm information again, and confirm that there is no alarm for any monitoring parameter.

# **9** Fan Tray Monitoring Solution

## **About This Chapter**

Fans are monitored through the fan monitoring board that reports the fan status to the control system.

#### 9.1 Fan Tray Monitoring Principles

This topic describes the principles of monitoring the fan tray through the fan monitoring board.

#### 9.2 LED

The LED on the front panel of the fan tray indicates the running status of the fans. This topic describes the status and meanings of the LED.

#### 9.3 DIP Switch

This topic provides the meanings and settings of the DIP switches on the fan tray. The fan tray is configured with the fan monitoring board that provides two sets of DIP switches.

#### 9.4 LED

The LED on the front panel of the fan tray indicates the running status of the fans. This topic describes the status and meanings of the LED.

#### 9.5 DIP Switch

The fan tray is configured with the fan monitoring board that provides one set of DIP switches. This topic provides the indications and settings of the DIP switches on the fan tray.

#### 9.6 LED

The LED on the front panel of the fan tray indicates the running status of the fans. This topic describes the status and meanings of the LED.

#### 9.7 DIP Switch

The fan tray is configured with the fan monitoring board that provides two sets of DIP switches. This topic provides the indications and settings of the DIP switches on the fan tray.

#### 9.8 LED

The LED on the front panel of the fan tray indicates the running status of the fans. This topic describes the status and meanings of the LED.

#### 9.9 DIP Switches

The fan tray is installed with a fan monitoring board. This topic describes the indications and settings of the DIP switches.

#### 9.10 Configuring the Fan Environment Monitoring Parameters

This topic describes how to configure the environment monitoring parameters through the command line interface (CLI).
# 9.1 Fan Tray Monitoring Principles

This topic describes the principles of monitoring the fan tray through the fan monitoring board.

Figure 9-1 shows the fan tray monitoring principles.

#### Figure 9-1 Fan tray monitoring principles

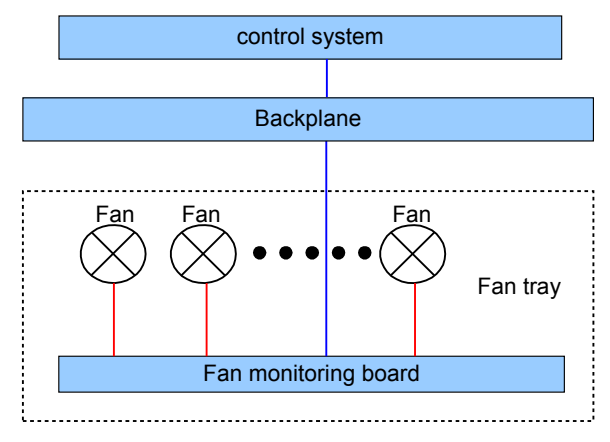

## 

- The fans connect to the fan monitoring board through the signal cable. The fan monitoring board monitors the working status of the fans.
- The fan tray is connected to the backplane of the shelf through cables directly or indirectly.
- The fan monitoring board reports the collected status to the control system through the backplane.

# 9.2 LED

The LED on the front panel of the fan tray indicates the running status of the fans. This topic describes the status and meanings of the LED.

The LED is on the right of the fan tray. Table 9-1 describes the LED of the fan tray.

| LED                                        | Status                                             | Description                             |
|--------------------------------------------|----------------------------------------------------|-----------------------------------------|
| Green: on for 1s and off for 1s repeatedly |                                                    | The fan tray works in the normal state. |
|                                            | Green: on for 0.125s and off for 0.125s repeatedly | The fan tray is faulty.                 |

 Table 9-1 LED of the fan tray

# 9.3 DIP Switch

This topic provides the meanings and settings of the DIP switches on the fan tray. The fan tray is configured with the fan monitoring board that provides two sets of DIP switches.

The H511FCBB monitoring board of the fan tray provides two sets of DIP switches: SW101 and SW201. Figure 9-2 shows the layout of SW101 and SW201.

Figure 9-2 Layout of SW101 and SW201 (default settings)

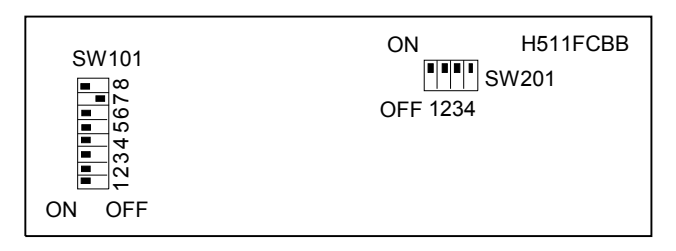

#### SW101

Table 9-2 describes the default settings of DIP switches of SW101.

| DIP<br>Switch | Meanin                                                                     | g                                                                                 | Default Setting |
|---------------|----------------------------------------------------------------------------|-----------------------------------------------------------------------------------|-----------------|
| SW101-1       | Sets the a                                                                 | address of subnode based on data configurations.                                  | ON              |
| SW101-2       | • ON: '                                                                    | The address bit is 0.                                                             | ON              |
| SW101-3       | • OFF: The address bit is 1.<br>The default value of the address bit is 0. |                                                                                   | ON              |
| SW101-4       | ON                                                                         | The fan tray communicates with the control board at the baud rate of 19200 bit/s. | ON              |
|               | OFF                                                                        | The fan tray communicates with the control board at the baud rate of 9600 bit/s.  |                 |
| SW101-5       | Sets the                                                                   | number of fans. By default, there are six fans.                                   | ON              |
| SW101-6       |                                                                            |                                                                                   | ON              |
| SW101-7       | Sets the                                                                   | fan speed adjustment mode. By default, the fan                                    | OFF             |
| SW101-8       | -8 speed is adjusted according to the temperature at the air exhaust vent. |                                                                                   | ON              |

Table 9-2 Default settings of DIP switches of SW101

Table 9-3, Table 9-4, and Table 9-5 describe the settings of SW101.

| SW101-3 | SW101-2 | SW101-1 | Address Bit Value |
|---------|---------|---------|-------------------|
| ON      | ON      | ON      | 0                 |
| ON      | ON      | OFF     | 1                 |
| ON      | OFF     | ON      | 2                 |
| ON      | OFF     | OFF     | 3                 |
| OFF     | ON      | ON      | 4                 |
| OFF     | ON      | OFF     | 5                 |
| OFF     | OFF     | ON      | 6                 |
| OFF     | OFF     | OFF     | 7                 |

Table 9-3 Settings of SW101-1, SW101-2 and SW101-3

Table 9-4 Settings of SW101-5 and SW101-6

| SW101-6 | SW101-5 | Number of Fans |
|---------|---------|----------------|
| ON      | ON      | 6              |
| ON      | OFF     | 2              |
| OFF     | ON      | 4              |
| OFF     | OFF     | 3              |

Table 9-5 Settings of SW101-7 and SW101-8

| SW101-8 | SW101-7 | Adjust Speed<br>According to                                       | Adjustment Method |
|---------|---------|--------------------------------------------------------------------|-------------------|
| ON      | ON      | Temperature at the air intake vent                                 | Method 1          |
| ON      | OFF     | Temperature at the air exhaust vent                                | Method 2          |
| OFF     | ON      | Reserved                                                           | Method 3          |
| OFF     | OFF     | Temperature at the air<br>intake vent (The fan<br>stops rotating.) | Method 4          |

# SW201

Table 9-6 describes the default settings of DIP switches of SW201.

| DIP Switch | Meaning                                     | Default Setting |
|------------|---------------------------------------------|-----------------|
| SW201-1    | By default, set the terminal to corresponde | ON              |
| SW201-2    | to serial port 0 (mapping J201).            | ON              |
| SW201-3    | By default, set the terminal to corresponde | ON              |
| SW201-4    | to serial port 1 (mapping J202).            | ON              |

Table 9-6 Default settings of DIP switches of SW201

Table 9-7 and Table 9-8 describe the settings of DIP switches of SW201.

Table 9-7 Settings of SW201-1 and SW201-2

| SW201-2 | SW201-1 | Terminal Matching Serial Port 0 |
|---------|---------|---------------------------------|
| ON      | ON      | Yes                             |
| OFF     | OFF     | No                              |

Table 9-8 Settings of SW201-3 and SW201-4

| SW201-4 | SW201-3 | Terminal Matching Serial Port 1 |
|---------|---------|---------------------------------|
| ON      | ON      | Yes                             |
| OFF     | OFF     | No                              |

# 9.4 LED

The LED on the front panel of the fan tray indicates the running status of the fans. This topic describes the status and meanings of the LED.

The LED is on the right of the fan tray. Table 9-9 describes the LED of the fan tray.

**Table 9-9** LED of the fan tray

| LED                                        | Status                                          | Description                                                         |
|--------------------------------------------|-------------------------------------------------|---------------------------------------------------------------------|
| STATUS                                     | Yellow: on for 0.3s and off for 0.3s repeatedly | The fan tray is not registered or it is being loaded.               |
| Green: on for 1s and off for 1s repeatedly |                                                 | The fan tray works in the normal state.                             |
|                                            | Yellow: on for 1s and off for 1s repeatedly     | The fan tray generates a warning that does not affect the services. |

| LED | Status                                       | Description                                                                         |
|-----|----------------------------------------------|-------------------------------------------------------------------------------------|
|     | Yellow: on                                   | The communication is lost.                                                          |
|     | Red: on for 0.3s and off for 0.3s repeatedly | The fan tray is faulty, or it generates an alarm when the temperature is very high. |

# 9.5 DIP Switch

The fan tray is configured with the fan monitoring board that provides one set of DIP switches. This topic provides the indications and settings of the DIP switches on the fan tray.

The H801FCBB monitoring board of the fan tray provides a set of DIP switches: SW2. **Figure 9-3** shows the layout of SW2.

Figure 9-3 Layout of SW2 (default settings)

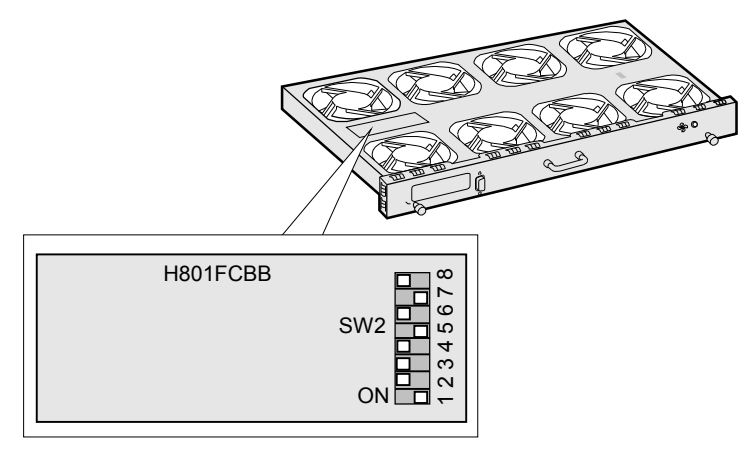

Table 9-10 describes the settings of SW2.

| DIP<br>Switch | Indication                                                                       | L                                                                                                    |
|---------------|----------------------------------------------------------------------------------|----------------------------------------------------------------------------------------------------|
| 1, 2, 3       | Set the corresponding subnode addresses corresponding to the data configuration. |                                                                                                    |
|               | • ON: The address bit is 0.                                                      |                                                                                                    |
|               | • OFF: The address bit 1.                                                        |                                                                                                    |
|               | The default value of the address bit is 1.                                       |                                                                                                    |
| 4             | ON                                                                               | The fan tray communicates with the control board at a baud rate of 19200 bit/s. This is the default setting. |

| DIP<br>Switch | Indication              |                                                                                |  |
|---------------|-------------------------|--------------------------------------------------------------------------------|--|
|               | OFF                     | The fan tray communicates with the control board at a baud rate of 9600 bit/s. |  |
| 5, 6          | Set the number of fans. |                                                                                |  |
| 7, 8          | Set the fan             | Set the fan speed adjustment mode.                                             |  |

Table 9-11, Table 9-12, and Table 9-13 describe the settings of DIP switches of SW2.

| SW2-3 | SW2-2 | SW2-1 | Address<br>Bit Value | Remarks                                                                             |
|-------|-------|-------|----------------------|-------------------------------------------------------------------------------------|
| ON    | ON    | ON    | 0                    | -                                                                                   |
| ON    | ON    | OFF   | 1                    | Subnode address of the master HABD shelf                                            |
| ON    | OFF   | ON    | 2                    | -                                                                                   |
| ON    | OFF   | OFF   | 3                    | Subnode address of the HABF extended<br>shelf subtended to the master HABD<br>shelf |
| OFF   | ON    | ON    | 4                    | -                                                                                   |
| OFF   | ON    | OFF   | 5                    | Subnode address of the slave HABD shelf                                             |
| OFF   | OFF   | ON    | 6                    | -                                                                                   |
| OFF   | OFF   | OFF   | 7                    | Subnode address of the HABF extended shelf subtended to the slave HABD shelf        |

Table 9-11 Settings of SW2-1, SW2-2, and SW2-3

Table 9-12 Settings of SW2-5 and SW2-6

| SW2-6 | SW2-5 | Number of Fans | Remarks                                |
|-------|-------|----------------|----------------------------------------|
| ON    | ON    | 6              | -                                      |
| ON    | OFF   | 8              | In the UA5000, this item is mandatory. |
| OFF   | ON    | 4              | -                                      |
| OFF   | OFF   | 10             | -                                      |

| SW2-8 | SW2-7 | Speed<br>Adjustment<br>Mode                                                           | Remarks                                |
|-------|-------|---------------------------------------------------------------------------------------|----------------------------------------|
| ON    | ON    | Measuring the<br>temperature of the<br>air intake vent                                | -                                      |
| ON    | OFF   | Measuring the<br>temperature of the<br>air exhaust vent                               | In the UA5000, this item is mandatory. |
| OFF   | ON    | Reserved                                                                              | -                                      |
| OFF   | OFF   | Measuring the<br>temperature of the<br>air intake vent when<br>the fan stops rotating | -                                      |

Table 9-13Settings of SW2-7 and SW2-8

# 9.6 LED

The LED on the front panel of the fan tray indicates the running status of the fans. This topic describes the status and meanings of the LED.

The LED is on the right of the fan tray. Table 9-14 describes the LED of the fan tray.

 Table 9-14 LED of the fan tray

| LED    | Status                                                 | Description                                                               |
|--------|--------------------------------------------------------|---------------------------------------------------------------------------|
| STATUS | Yellow: blinking quickly, on for 0.3s and off for 0.3s | The fan tray is not registered or it is being loaded.                     |
|        | Green: on for 1s and off for 1s repeatedly             | The fan tray works in the normal state.                                   |
|        | Yellow: on for 1s and off for 1s repeatedly            | The fan tray generates a warning that does not affect the services.       |
|        | Yellow: on                                             | The communication is lost.                                                |
|        | Red: blinking quickly, on for 0.3s and off for 0.3s    | The fan tray is faulty, or it generates an alarm of overhigh temperature. |

# 9.7 DIP Switch

The fan tray is configured with the fan monitoring board that provides two sets of DIP switches. This topic provides the indications and settings of the DIP switches on the fan tray. The H612FCBA monitoring board of the fan tray provides two sets of DIP switches: SW1 and SW2. **Figure 9-4** shows the layout of SW1 and SW2.

| Figure 9-4 Layout of SW | 1 and SW2 | (default settings) |
|-------------------------|-----------|--------------------|
|-------------------------|-----------|--------------------|

| SW1    | H511FDMB             |
|--------|----------------------|
| ON OFF | ON<br>SW2<br>OFF1234 |

#### 

The PCB board of the H612FCBA board is H511FDMB.

## **DIP Switches of SW1**

Table 9-15 describes the indications and default settings of the DIP switches of SW1.

| Table 9-15 DIP | switches | of SW1 |
|----------------|----------|--------|
|----------------|----------|--------|

| DIP Switch | Connector<br>Correspondin<br>g to the Fan | Indication                                                          | Default<br>Setting |
|------------|-------------------------------------------|---------------------------------------------------------------------|--------------------|
| SW1-1      | J1                                        | SW1-1 is a switch to shield the signals                             | ON                 |
| SW1-2      | J2                                        | of the fault alarms generated by fan trays.                         | OFF                |
| SW1-3      | J3                                        | In the case of connectors that are not                              | OFF                |
| SW1-4      | J4                                        | shield the signals of alarms before the fan monitoring board works. | OFF                |
|            |                                           | • ON: The connector is idle and is not connected to a fan.          |                    |
|            |                                           | • OFF: The connector is connected to a fan.                         |                    |

# **DIP Switches of SW2**

Table 9-16 describes the indications and default settings of the DIP switches of SW2.

| DIP<br>Switch | Indicat                                                             | ion                                                                                                    |  |  |
|---------------|---------------------------------------------------------------------|----------------------------------------------------------------------------------------------------|--|--|
| 1, 2, 3       | Set the subnode addresses corresponding to the data configurations. |                                                                                                    |  |  |
|               | • ON:                                                               | • ON: The address bit is 0.                                                                                |  |  |
|               | • OFF: The address bit is 1.                                        |                                                                                                    |  |  |
|               | The default value of the address bit is 1.                          |                                                                                                    |  |  |
| 4             | ON                                                                  | This is a default setting. The fan tray communicates with the control board at a baud rate of 19200 bit/s. |  |  |
|               | OFF                                                                 | The fan tray communicates with the control board at a baud rate of 96000 bit/s.                            |  |  |

**Table 9-16** DIP switches of SW2

Table 9-17 describes the settings of SW2-1, SW2-2, and SW2-3.

| SW2-3 | SW2-2 | SW2-1 | Address Bit Value |
|-------|-------|-------|-------------------|
| ON    | ON    | ON    | 0                 |
| ON    | ON    | OFF   | 1                 |
| ON    | OFF   | ON    | 2                 |
| ON    | OFF   | OFF   | 3                 |
| OFF   | ON    | ON    | 4                 |
| OFF   | ON    | OFF   | 5                 |
| OFF   | OFF   | ON    | 6                 |
| OFF   | OFF   | OFF   | 7                 |

Table 9-17 Settings of SW2-1, SW2-2, and SW2-3

# 9.8 LED

The LED on the front panel of the fan tray indicates the running status of the fans. This topic describes the status and meanings of the LED.

The LED is on the right of the fan tray. **Table 9-18** describes the LED of the fan tray.

| Table 9-18 LE | D of the fan tray |
|---------------|-------------------|
|---------------|-------------------|

| LED | Status                                     | Description                             |
|-----|--------------------------------------------|-----------------------------------------|
|     | Green: on for 1s and off for 1s repeatedly | The fan tray works in the normal state. |

| LED | Status                                                 | Description                                                               |
|-----|--------------------------------------------------------|---------------------------------------------------------------------------|
|     | Yellow: blinking quickly, on for 0.3s and off for 0.3s | The fan tray is not registered or it is being loaded.                     |
|     | Yellow: on for 1s and off for 1s repeatedly            | The fan tray generates a warning that does not affect the services.       |
|     | Yellow: on                                             | The communication is lost.                                                |
|     | Red: blinking quickly, on for 0.3s and off for 0.3s    | The fan tray is faulty, or it generates an alarm of overhigh temperature. |

# 9.9 DIP Switches

The fan tray is installed with a fan monitoring board. This topic describes the indications and settings of the DIP switches.

Figure 9-5 shows the layout of the H612FCBA board.

Figure 9-5 Layout of the DIP switches on the FCBA board

| SW1    | H511FDMB             |  |
|--------|----------------------|--|
| ON OFF | ON<br>SW2<br>OFF1234 |  |
|        |                      |  |

## 

The PCB board of the H612FCBA board is H511FDMB.

Table 9-19 describes the functions of the DIP switches on SW1.

| Table 9-19 | Functions | of DIP | switch SW1 | on the FCBA | board |
|------------|-----------|--------|------------|-------------|-------|
|------------|-----------|--------|------------|-------------|-------|

| DIP Switch | Function                                                                               |
|------------|----------------------------------------------------------------------------------------|
| 1-4        | Set whether the connectors are connected to fans. For details, see <b>Table 9-20</b> . |

- If the switch is set to OFF, the corresponding connector is connected to a fan.
- If the switch is set to ON, the corresponding connector is idle and not connected to a fan.

The three fans on the fan monitoring board of the HABM shelf are connected to corresponding connectors J1, J2, and J3 on the board. **Table 9-20** describes the settings of SW1.

| SW1-1 | SW1-2 | SW1-3 | SW1-4 |
|-------|-------|-------|-------|
| J1    | J2    | J3    | J4    |
| OFF   | OFF   | OFF   | ON    |

**Table 9-20** Settings of SW1 on the FCBA board

Table 9-21 describes the functions of the DIP switches on SW2.

**Table 9-21** Functions of SW2 on the FCBA board

| DIP Switch | Function                                                                    |
|------------|-----------------------------------------------------------------------------|
| 1, 2, 3    | Set the subnode addresses. For details, see Table 9-22.                     |
| 4          | Sets the baud rate of the serial port. For details, see <b>Table 9-23</b> . |

Table 9-22 Settings of SW2-1 to SW2-3 on the FCBA board

| SW2-3 | SW2-2 | SW2-1 | Subnode Address |
|-------|-------|-------|-----------------|
| ON    | ON    | ON    | 0               |
| ON    | ON    | OFF   | 1               |
| ON    | OFF   | ON    | 2               |
| ON    | OFF   | OFF   | 3               |
| OFF   | ON    | ON    | 4               |
| OFF   | ON    | OFF   | 5               |
| OFF   | OFF   | ON    | 6               |
| OFF   | OFF   | OFF   | 7               |

Table 9-23 Settings of SW2-4 on the FCBA board

| SW2-4 | Indication                                           | Default Setting |
|-------|------------------------------------------------------|-----------------|
| ON    | The baud rate of the serial port is 19200 bit/<br>s. | ON              |
| OFF   | The baud rate of the serial port is 9600 bit/<br>s.  |                 |

# 9.10 Configuring the Fan Environment Monitoring Parameters

This topic describes how to configure the environment monitoring parameters through the command line interface (CLI).

# Prerequisites

- The subnode setting of the corresponding DIP switch on the fan monitoring board must be different from IDs of the other subnodes on the same bus.
- Set the DIP switch on the fan monitoring board, so that the communication baud rate is set as 19200 bit/s.

# Data Plan

Table 9-24 shows the data plan for configuring the fan.

| Configuration<br>Item           | Data                                                             | Remarks                                                                                                    |
|---------------------------------|------------------------------------------------------------------|----------------------------------------------------------------------------------------------------|
| EMU                             | Type: Fan                                                        | -                                                                                                    |
|                                 | Number: 1                                                        | -                                                                                                    |
|                                 | Subnode ID: 6                                                    | The subnode ID must be the same as<br>the subnode setting of the<br>corresponding DIP switch on the fan<br>monitoring board, but the subnode<br>ID must be different from IDs of the<br>other subnodes on the same bus. |
|                                 | Serial port of environment<br>monitoring communication:<br>RS485 | The serial port of environment<br>monitoring communication of the fan<br>tray must be set to RS485.                                                                                                    |
|                                 | Name: Fan                                                        | -                                                                                                    |
| Fan speed<br>adjustment mode    | Speed adjustment mode of the fan tray: automatic.                | In the actual environment, when you<br>need to set the fan speed adjustment<br>mode or adjust the fan speed level<br>manually so as to assure heat<br>dissipation of the device, run this<br>command                    |
| Alarm reporting<br>for the fans | Read temperature failure alarm: permit                           | By default, the alarm reporting is enabled.                                                                                                    |
|                                 | Fan block alarm: permit                                          |                                                                                                    |

| Table 9-24 Fan | configuration | data plan |
|----------------|---------------|-----------|
|----------------|---------------|-----------|

| Configuration<br>Item | Data                               | Remarks |
|-----------------------|------------------------------------|---------|
|                       | Temperature too high alarm: permit |         |
|                       | Power fault alarm: permit          |         |

## 

- The automatic fan speed adjustment mode, based on the temperature, is suggested. In level 5, if you do not set the fan speed adjustment mode as automatic, the fan will have air redundancy.
- You can adjust the fan speed level only when the speed adjustment mode of the fan is set to manual.
- When the system is in the abnormal state or the fan is invalid, the fan rotates at a high speed to compensate the air and meet the heat dissipation requirements.

# **Configuration Process**

**Figure 9-6** shows the configuration process, and **Table 9-25** lists the commands used during the configuration.

Figure 9-6 Configuration process of the fan

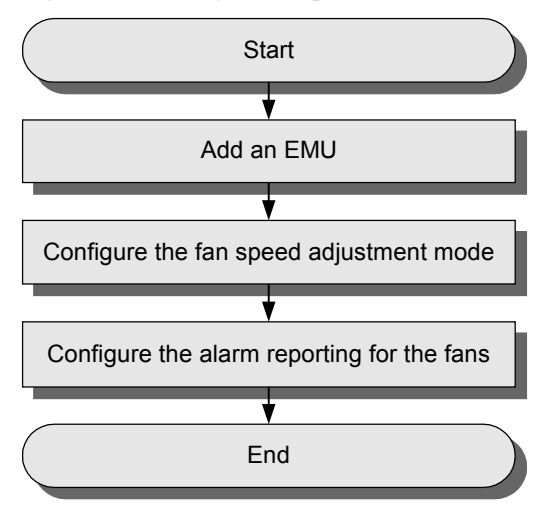

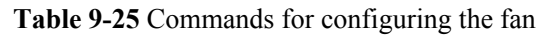

| То                                         | Run the Command              |
|--------------------------------------------|------------------------------|
| Add an EMU                                 | emu add                      |
| Configure the fan speed adjustment mode    | fan_speed                    |
| Configure the alarm reporting for the fans | fan_alarmset                 |
| Query the parameters of the fans           | display_fan_system_parameter |

## Procedure

```
Step 1 Add the EMU, with the type of fan.
```

```
huawei(config)#emu add 1 FAN 0 6 rs485 Fan
```

#### Step 2 Configure the speed adjustment mode for the fans.

huawei(config)#interface emu 1
huawei(config-if-fan-1)#fan speed mode automatic

#### Step 3 Configure the alarm reporting for the fans.

huawei(config-if-fan-1)#fan alarmset block permit huawei(config-if-fan-1)#fan alarmset read-tem-fault permit huawei(config-if-fan-1)#fan alarmset tem-high permit huawei(config-if-fan-1)#fan alarmset fault permit

#### Step 4 Query the parameters of the fans.

huawei(config-if-fan-1)#display fan system parameter

```
EMU ID: 1
FAN configration parameter:
               _____
FAN timing mode: Auto timing
Alarm name
                 Permit/Forbid
Read temperature fault
                   Permit
Fan block
                    Permit
Fan block
Temperature high
                    Permit
Power fault
                    Permit
_____
```

#### Step 5 Save the data.

huawei(config-if-fan-1)#quit
huawei(config)#save

----End

# **10** Sensors

# **About This Chapter**

Sensors are used to collect the monitoring parameters of the environment, such as temperature and water parameters. This topic provides the appearance and technical specifications of sensors, and describes the working principles and installation of sensors.

#### 10.1 Sensor

This topic describes various types of sensors (sensors can be selectively configured according to customer requirements). In addition, this topic provides the specifications of the temperature and humidity sensor, water sensor, door status sensor, and smoke sensor that must be met when users select these sensors by themselves.

#### 10.2 Sensor Matching Table

This topic describes sensor BOMs, cable BOMs, and sensor applications.

#### 10.3 Installing the Sensors

This section describes how to install the sensors that are provided by Huawei. For those sensors not provided by Huawei, refer to their installation guide accordingly.

# 10.1 Sensor

This topic describes various types of sensors (sensors can be selectively configured according to customer requirements). In addition, this topic provides the specifications of the temperature and humidity sensor, water sensor, door status sensor, and smoke sensor that must be met when users select these sensors by themselves.

# **10.2 Sensor Matching Table**

This topic describes sensor BOMs, cable BOMs, and sensor applications.

Table 10-1 describes the matching table for the sensors.

| Table 10-1 Sensor | matching table |
|-------------------|----------------|
|-------------------|----------------|

| Sensor                                                               | BOM                                                                                                    | Cable<br>BOM | Application                                                                                                    | Remarks                                                                                                    |
|----------------------------------------------------------------------|----------------------------------------------------------------------------------------------------|--------------|----------------------------------------------------------------------------------------------------|----------------------------------------------------------------------------------------------------|
| Temperatur<br>e and<br>humidity<br>sensor33010<br>                   | <ul> <li>It is a configuring part.</li> <li>Temperature and humidity sensor cable (with the 5-pin connector), for DC power supply.</li> <li>Configure one cable of each type for one temperature and humidity sensor.</li> </ul> |              |                                                                                                    |                                                                                                    |
|                                                                      |                                                                                                    | 04041<br>584 | EPS30-4815AF/<br>EPS75-4815AF<br>power system<br>(F02A, F02AF,<br>M200, F01E200,<br>F01E400,<br>F01D200,<br>F01D500, and<br>F01D1000)          | <ul> <li>It is a configuring part.</li> <li>Temperature and humidity sensor cable (with the 4-pin connector), for the EPS30-4815AF/<br/>EPS75-4815AF power system.</li> <li>Configure one cable for one temperature and humidity sensor.</li> </ul> |
|                                                                      |                                                                                                    | 04080<br>030 | ESCM (M200)                                                                                                    |                                                                                                    |
| Door status<br>sensor<br>(switch of<br>the door<br>status<br>sensor) | 33010<br>007<br>Senso<br>r<br>switc<br>h - On<br>-<br>Cover<br>ed-up<br>install<br>ation                                                                                                    | 04025<br>713 | H303ESC rear<br>access (F02A)<br>H304ESC front<br>access (F02AF)<br>ESCM (M200)<br>F01E400<br>F01D200,<br>F01D200,<br>F01D500, and<br>F01D1000 | External door status sensor and<br>matching sensor cable, used in the<br>equipment room of the carrier.                                                                                                    |

|                                             |                                                                        |                              | -                                                                                                    |                                                                                                    |
|---------------------------------------------|------------------------------------------------------------------------|------------------------------|----------------------------------------------------------------------------------------------------|----------------------------------------------------------------------------------------------------|
|                                             |                                                                        | 04047<br>219                 | F01E200<br>M200                                                                                                    |                                                                                                    |
| Water<br>sensor<br>(liquid level<br>sensor) | 04025<br>177<br>(3301<br>0089)                                         | -                            | H303ESC rear<br>access (F02A)<br>H304ESC front<br>access (F02AF)<br>EPS30-4815AF/<br>EPS75-4815AF<br>power system<br>(F02A, F02AF,<br>M200, F01E200,<br>F01E400,<br>F01D200,<br>F01D500, and<br>F01D1000) | It is a pricing part. External water<br>sensor (with its own cable), used in the<br>equipment room of the carrier.              |
| Smoke<br>sensor                             | 33010<br>204<br>(ionic<br>)<br>33010<br>293<br>(phot<br>oelect<br>ric) | 04041<br>585                 | H303ESC rear<br>access (F02A)<br>H304ESC front<br>access (F02AF)<br>EPS30-4815AF/<br>EPS75-4815AF<br>power system<br>(F02A, F02AF,<br>M200, F01E200,<br>F01E400,<br>F01D200,<br>F01D500, and<br>F01D1000) | External smoke sensor and matching<br>sensor cable (with the 4-pin<br>connector), used in the equipment<br>room of the carrier. |
| Battery<br>Temperatur<br>e Sensor           | 33010<br>296                                                           | -                            | -                                                                                                    | Not delivered with the<br>EPS30-4815AF/EPS75-4815AF<br>power system                                                             |
| Main<br>distribution<br>frame               | -                                                                      | 04200<br>327                 | F01D200,<br>F01D500, and<br>F01D1000                                                                                                    | -                                                                                                    |
| (MDF)<br>sensor                             |                                                                        | 04047<br>083<br>04047<br>130 | F01E200,<br>F01E400, and<br>M200                                                                                                    | -                                                                                                    |
| Lightning<br>arrester<br>sensor             | 19020<br>081<br>19020<br>086                                           | 04043<br>656                 | F01D200,<br>F01D1000                                                                                                    | -                                                                                                    |
|                                             |                                                                        | 04047<br>011                 | F01E200                                                                                                    | -                                                                                                    |
|                                             | 087                                                                    | 04041<br>581                 | F01E400,F01D5<br>00                                                                                                    | -                                                                                                    |

# **10.2.1 Temperature and Humidity Sensor**

The temperature and humidity sensor monitors the temperature and humidity of the equipment room in real time.

The external temperature and humidity sensor monitors the temperature and humidity of the equipment room in real time. The signals output by the external temperature and humidity sensor generally are the standard current analog output (4 mA–20 mA).

# Appearance

Figure 10-1 shows the temperature and humidity sensor.

Figure 10-1 Temperature and humidity sensor

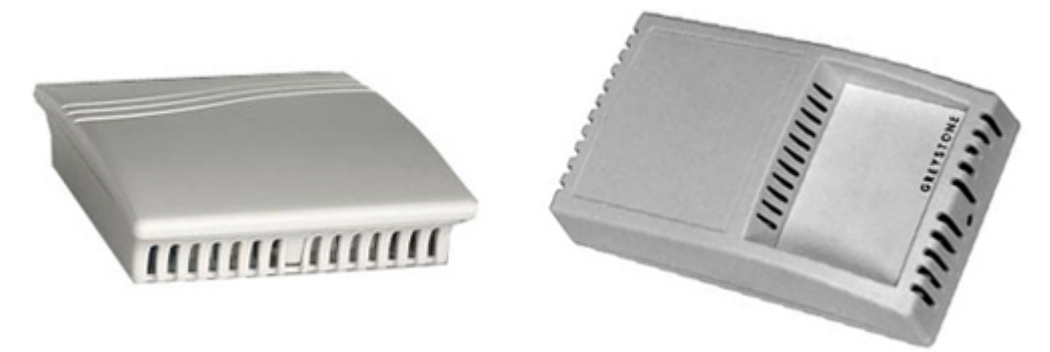

## 

The temperature and humidity sensor is classified into two types and the functions of these two types are the same.

# **Technical Specifications**

Table 10-2 describes the technical specifications of the temperature and humidity sensor.

| Parameter Name          | Specification               |                                  |  |
|-------------------------|-----------------------------|----------------------------------|--|
|                         | Temperature sensor          | Humidity sensor                  |  |
| Measurement<br>range    | -20°C to 80°C               | 0 to 100%RH                      |  |
| Precision               | $\leq \pm 0.3$ °C (at 25°C) | ≤±2%RH (at 25°C, 30%RH to 80%RH) |  |
| Power supply<br>voltage | 12 VDC to 24 VDC            |                                  |  |

| Signal output          | 4 mA to 20 mA (corresponding to the measurement range linearly) |  |
|------------------------|-----------------------------------------------------------------|--|
| Sampled resistance     | $\leq$ 500 ohms                                                 |  |
| Sensitive components   | Pt100 platinum resistor S108 humidity-sensible capacitor        |  |
| Work temperature       | -20°C to 80°C                                                   |  |
| Storage<br>temperature | -40°C to 60°C (not condensing)                                  |  |
| Shell material         | ABS engineering plastic                                         |  |

# FAQ

#### 1. Q: Why is the temperature reported by the EMU higher than the actual temperature?

A: The temperature measured is related with the position where the temperature sensor is placed.

Some sensors are integrated on the boards, while the boards are usually installed at the air exhaust vent at the upper part of the cabinet. Some sensors may be installed at the top of the cabinet, also near the air exhaust vent. Therefore, the reported temperature is usually higher than the actual temperature.

For the sensor integrated on the board, the temperature measured will also be higher than the actual temperature since the board will generate heat during running.

# 2. Q: Why is the humidity measured by the humidity sensor different from the actual humidity?

**A:** The possible reasons are as follows:

- The humidity is affected by the temperature. The temperature is reciprocal with the relative humidity, so, the higher the temperature, the lower the relative humidity.
- In general, the temperature sensor and the humidity sensor are integrated together in Huawei. The integrated sensor may be installed at the top of the cabinet. Since the temperature at the exhaust vent is higher than the actual temperature, the relative humidity of that area will become lower.
- It is also the same for the temperature and humidity sensor on the board. The temperature at the board surface is higher than the environment temperature due to the heat generated by the board components, and accordingly, the relative humidity is also lower than the actual humidity.
- The humidity sensor is vulnerable to damage, calibrate it once every one to two years. However, some sensors may have not been calibrated after running for years, and the detection result may differ from the actual value.
- Temperature performance: The humidity sensor can detect the humidity successfully when the temperature is less than 25°C. The accuracy will be affected by the change of the environment temperature.

# 3. Q: The temperature and humidity exceed the thresholds, but no alarm is generated, and the temperature and humidity are displayed as normal. What is the reason?

A: Such phenomenon happens when the temperature and humidity are at the critical values. The reason is that the board and host will round up the values at calculating, but the error is not too large.

# 10.2.2 Door Status Sensor

The door status sensor monitors the opening and closing of the door and window.

## Appearance

The door status sensor uses the magnetic switch for detecting. The magnetic switch consists of two built-in parts. The reeds of the magnetic switch are attracted together through the electromagnetic interaction. The magnetic switch is used to monitor the opening and closing of the door and window. The output signals are the dry-contact output signals without polarity.

Figure 10-2 shows the door status sensor.

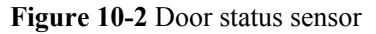

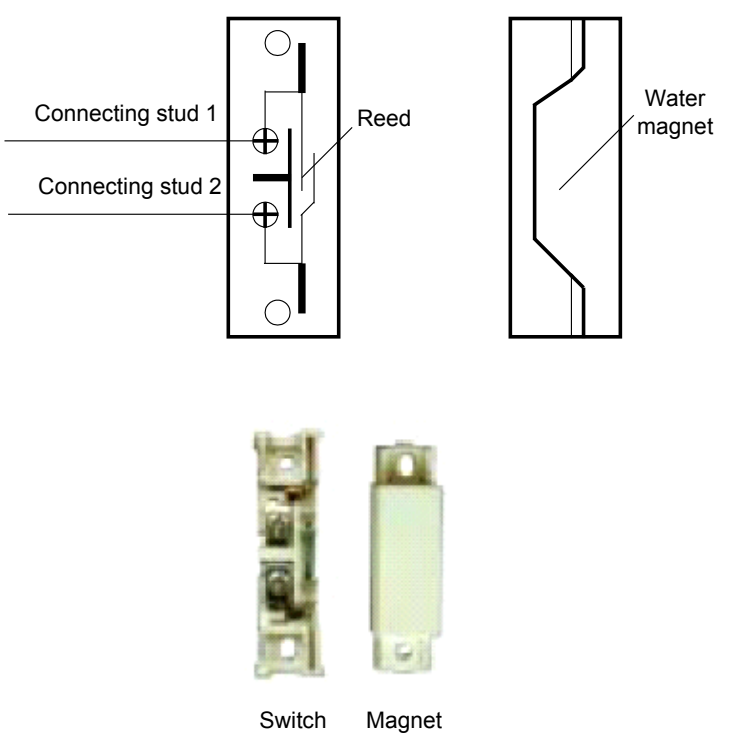

# **Technical Specifications**

Table 10-3 describes the technical specifications of the door status sensor.

Table 10-3 Technical specifications of the door status sensor

| Parameter | Specification |
|-----------|---------------|
| Туре      | НО-03А        |

| Parameter          | Specification             |
|--------------------|---------------------------|
| Function distance  | ≥25 mm                    |
| Nodo conocity      | Bearable voltage: 150 VDC |
| Node capacity      | Bearable current: 0.5 A   |
| Impedance          | 0.3 ohms                  |
| Power              | 10 W                      |
| Output signal type | Dry-contact signal        |

# 10.2.3 Smoke Sensor

The smoke sensor is used to detect the smoke generated by the fire to prompt the fire in advance.

# Appearance

The smoke sensor is sensitive to the white smoke that is generated in burning. The smoke sensor can prompt the fire in advance. At present, Huawei uses two types of smoke sensors: ionic and photoelectric.

Figure 10-3 shows the smoke sensor.

Figure 10-3 Smoke sensor

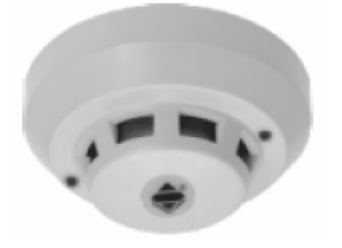

# Principles

The red LED turns solid on when the probe detects the alarm state. When the system is reset, or it is powered off and again powered on, the sensor restores to the state without alarms. At this time, the red LED blinks normally, as shown in **Table 10-4**.

| Fable 10-4 Description | n of the LEE | ) on the probe |
|------------------------|--------------|----------------|
|------------------------|--------------|----------------|

| LED     | Status   | Meaning                                 |
|---------|----------|-----------------------------------------|
| Red LED | Solid on | The probe is in the alarming state.     |
|         | Blinking | The probe is in the non-alarming state. |

# **Technical Specifications**

Table 10-5 describes the technical specifications of the smoke sensor.

| Parameter              | Value                                    |
|------------------------|------------------------------------------|
| Туре                   | JTY-GD-01K                               |
| Power supply voltage   | $24 \text{ VDC} \pm 5\%$                 |
| Work current           | <50 uA                                   |
| Power-on time          | $\leq 30 \text{ s}$                      |
| Power-on current       | <150 uA                                  |
| Work temperature range | -10°C to +55°C                           |
| Work humidity range    | $\leq$ 95% RH (40°C ±2°C, no condensing) |
| Output signal type     | Dry-contact signal                       |

Table 10-5 Technical specifications of the smoke sensor

#### 

The JTY-GD-01K smoke sensor is configured with a 10 m long cable.

# 10.2.4 Water Sensor

The water sensor is used to monitor the liquid level change.

# Appearance

The liquid-level sensor adopted by Huawei is a kind of plug-in spacing liquid-level sensor. This sensor is of the current type. When the sensor enters the liquid, the power supply forms an injection current to the signal end so as to monitor the liquid level change.

Figure 10-4 shows the water sensor.

#### Figure 10-4 Water sensor

Unit: mm

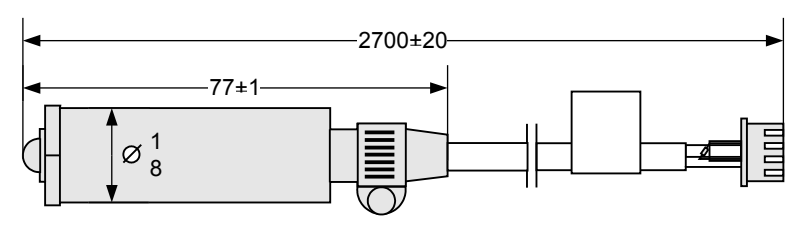

# Principles

Figure 10-5 shows the electrical principles of the water sensor.

Figure 10-5 Electrical principles of the water sensor

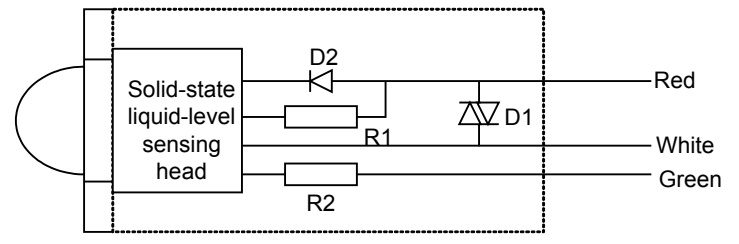

The water sensor is a three-wire interface.

- Green wire: When no liquid contacts the solid-state liquid-level sensing head, the output (green wire) is less than 80uA.
- Red wire: When the measured liquid contacts the solid-state liquid-level sensing head, the output end absorbs the current 10 mA to 15 mA against the power end (red wire). The solid-state liquid-level sensing head adopts the infrared photoelectricity theory. When the detected liquid contacts the sensing head, the light path is changed, and the infrared receiving point is in the stop state. In this way, the reverser is inverted, and outputs the low-level absorbing current.
- White wire: The white wire is the grounding cable.

# **Technical Specifications**

Table 10-6 describes the technical specifications of the water sensor.

| Parameter                                  | Value          |
|--------------------------------------------|----------------|
| Туре                                       | YW517B         |
| Power supply voltage                       | 12 VDC ± 5%    |
| Output current when no liquid is detected  | <80 uA         |
| Output current when the liquid is detected | 10 mA to 15 mA |
| Output signal type                         | Current        |
| Work temperature range                     | -20°C to +70°C |

Table 10-6 Technical specifications of the water sensor

#### 

The cable configured for the YW517B water sensor is 2.7 m long.

# 10.2.5 MDF Sensor

The MDF sensor detects the status of the protective units in the MDF to monitor the MDF status.

# Appearance

The MDF is a kind of connection and protection device in the local call communication. The MDF contains the cable side terminal blocks, exchange side terminal blocks, and protective units. To detect the MDF status is to detect the status of the protective units.

**Figure 10-6** shows the MDF.

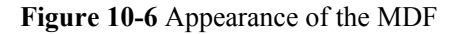

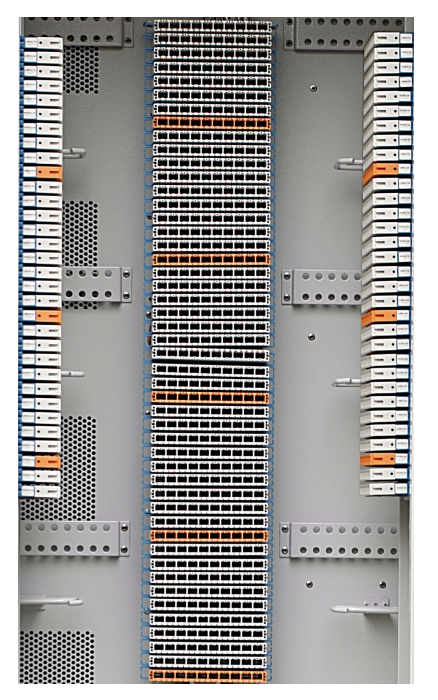

## 

- From the point of detection, each protective unit can be seen as a "switch". All protective units in the MDF form a parallely-connected "switch " array. In normal situation, all "switches" are disconnected, and the detection points are in high level, and the MDF status detected by the ESC board is normal.
- If a subscriber line connected with the protective unit has over voltage or over current, the "switch" will be connected. The detection point will be connected to the PGND point of the equipment. The voltage and current will be released to the ground, and alarm signals will be generated at the same time. The ESC board detects the alarm signals and reports the MDF status to the NMS client.
- In general, the protective unit has a LED. When the protective unit is faulty, the LED is on.

# 10.2.6 Lightning Arrester Sensor

The lightning arrester has the over-voltage protection function against lightning. It can protect the power supply device and the powered devices.

## Appearance

The lightning arrester has the over-voltage protection function against lightning. It can protect the power supply device and the powered devices. The following uses SPD27SZ as an example. **Figure 10-7** and **Figure 10-8** show the appearance of the SPD27SZ lightning arrester.

| SPD275<br>Single Ph | UAWEI<br>SZ-MH单相防雷箱<br>hase Lightning Protection Box                                                                                                    | 0. |
|---------------------|----------------------------------------------------------------------------------------------------|----|
|                     | 工作指示灯 ・ ・ ・<br>Work Indicator<br>故障指示灯 ・ ・ ・ ・<br>Failure Indicator L/PE N/PE L/N                                                                         |    |
|                     | High bouch current.earth connection essential<br>backs supply and / or Mescommunication<br>mission k and supply<br>사람 문화 사용 분위 수 2 박희 (天 福성               |    |
| -                   | 注意! 高压危险                                                                                                    |    |
|                     | Danger High Voltage     If 指示灯 域灯正常 红灯过压     Work indicator Green=Normal Red=Overvoltage     較降指示灯 绿灯正常 红灯失效     Failure indicator Green=Normal Red=Fault |    |
|                     |                                                                                                    | 0  |

## Figure 10-7 Cover of the SPD27SZ lightning arrester

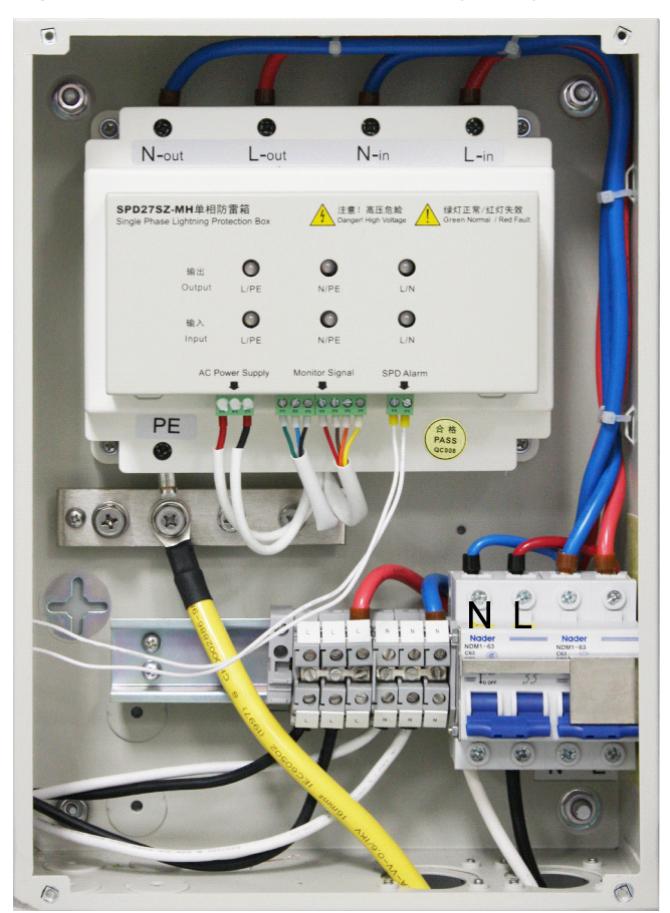

Figure 10-8 Internal of the SPD27SZ lightning arrester

# Principles

Figure 10-9 describes the working and alarm principles of the SPD27SZ lightning arrester.

Figure 10-9 Working and alarm principles of the SPD27SZ lightning arrester

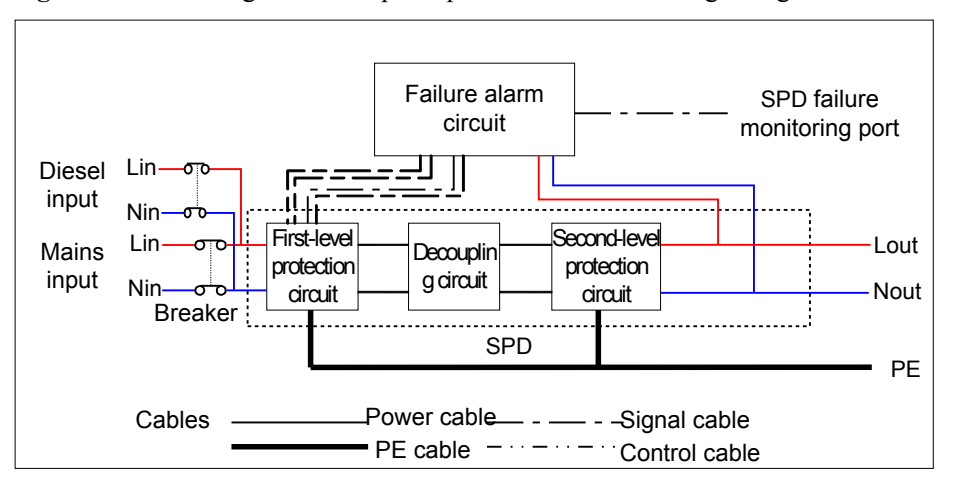

- When the lightning pulse arrives, the first-level lightning proof circuit leads most of the current to the ground, and limits the lightning pulse to a specified range. Certain decoupling lightning current is led to the ground through the second-level lightning proof circuit, and therefore, the lightning pulse is limited to a smaller range to ensure the safety of the powered devices.
- The remote alarm reporting port (SPD Alarm) and the over-voltage alarm reporting port (Over Voltage Alarm) are located under the signal processing module (shielding box). They are short-circuited in normal situations, and disconnected in faulty situations.

Table 10-7 describes the alarms and alarm processing of the lightning arrester.

| Alarm Class                    | Phenomenon                    | Processing Method                                                                                                 |
|--------------------------------|-------------------------------|----------------------------------------------------------------------------------------------------|
| AC over-voltage alarm          | All the working LEDs are red. | No need for handling. The<br>alarm will be cleared after the<br>AC power voltage is<br>recovered to normal range. |
| Lightning arrester fault alarm | The failure LED is red.       | Replace the lightning arrester                                                                                    |

| Table 10  | -7 Alarm                              | table o | of the | lightning   | arrester |
|-----------|---------------------------------------|---------|--------|-------------|----------|
| 1 4010 10 | , , , , , , , , , , , , , , , , , , , | 10010 0 | 1 1110 | ingine ingi | antester |

# **10.2.7 Battery Temperature Sensor**

The battery temperature sensor samples the ambient temperature of the battery set to monitor the battery in real time.

## Appearance

To sample the ambient temperature of the battery set, install the temperature probe of the battery temperature sensor at a position that best represents the temperature in the battery compartment. Do not connect the temperature probe to other heating devices. There is a separate BOM for the battery temperature sensor.

Figure 10-10 shows the appearance of the battery temperature sensor.

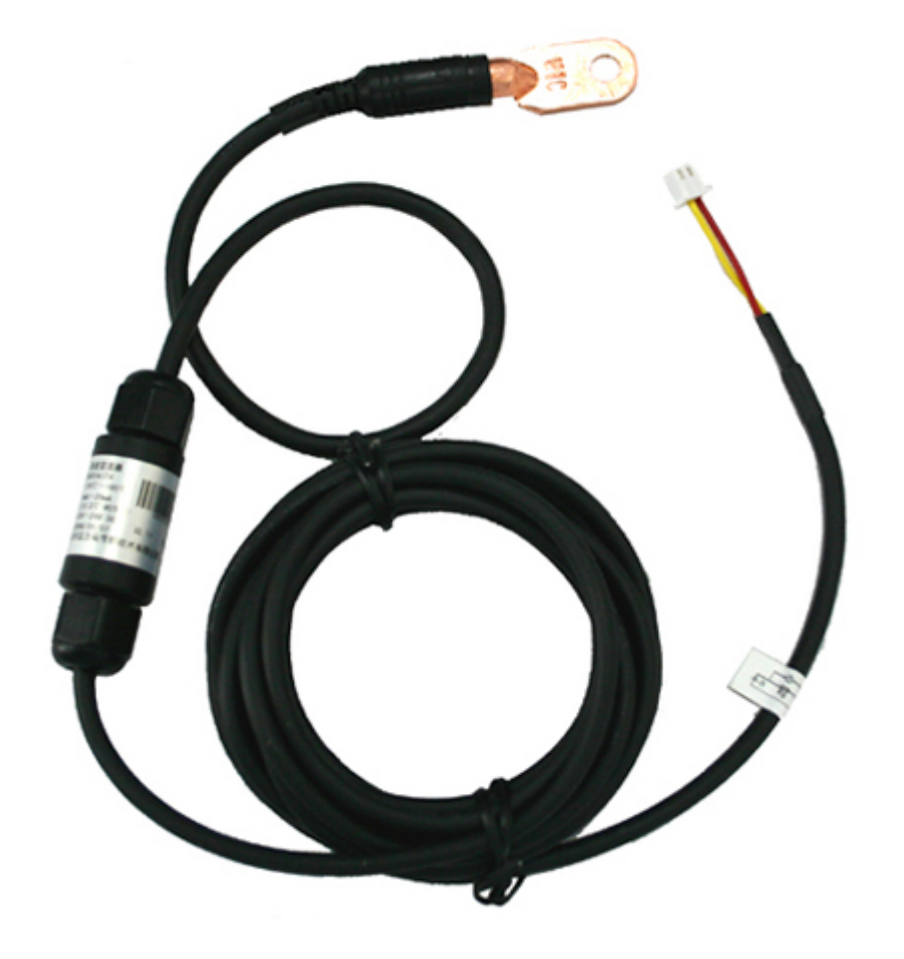

#### Figure 10-10 Appearance of the battery temperature sensor

## **Working Principles**

- The temperature measurement range of the battery temperature sensor is -20°C to +80°C, with the measurement accuracy of  $\pm 0.5$ °C.
- The battery temperature sensor outputs the 4 mA-20 mA voltage. To be specific, it outputs the 4 mA voltage at -20°C. The voltage increases by 0.16 mA when the temperature increases by 1°C.
- After receiving the voltage signals reported by the battery temperature sensor, the monitoring module resolves the voltage signals and sends to the EMS client. The temperature is displayed in the standard temperature number.

# 10.2.8 HX02-22SH Heat Exchanger

This topic provides the appearance and specifications of the HX02-22SH heat exchanger, and describes the functions and working principles of the heat exchanger.

# Appearance

Figure 10-11 shows the appearance of the HX02-22SH heat exchanger.

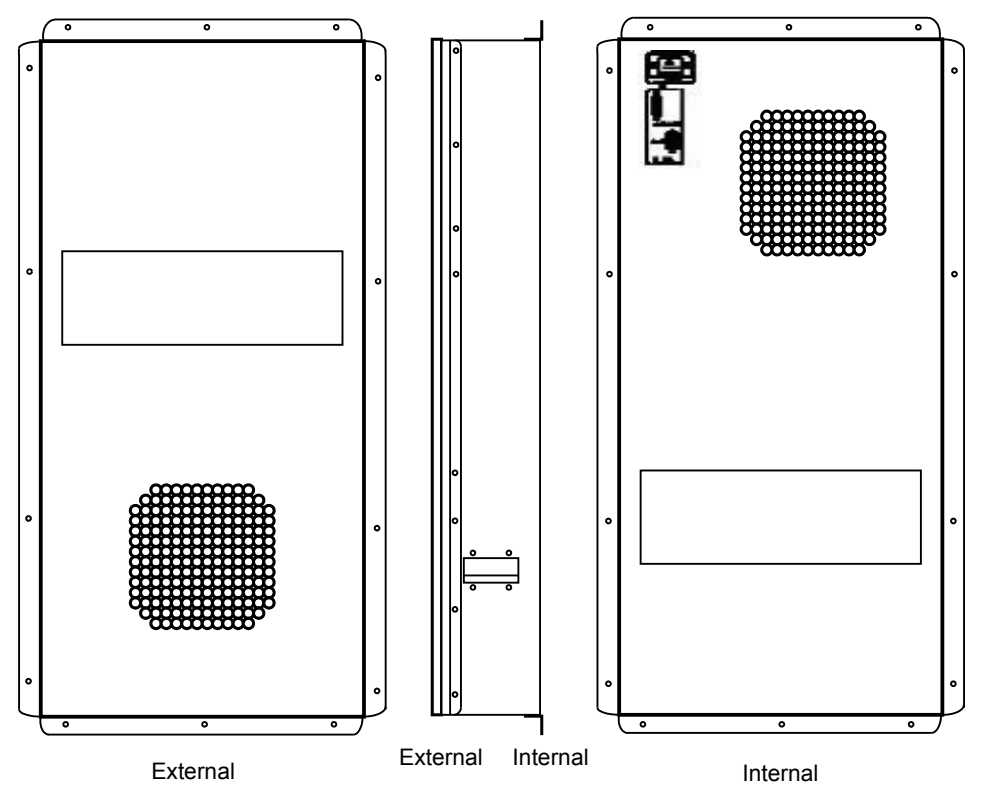

Figure 10-11 Appearance of the HX02-22SH heat exchanger

# Function

The HX02-22SH heat exchanger contains two independent air cycles (internal cycle and external cycle). The axial flow fans for the internal and external cycles implement air convection, and then transfer heat through the heat exchanger between the two cycles.

# **Working Principles**

The HX02-22SH heat exchanger is used to cool the sealed cabinet. The air inside the sealed cabinet is cooled through heat exchange with the air outside the cabinet. The axial flow fans for the internal and external implement air convection, and then transfer heat through the heat exchanger between the two cycles.

Figure 10-12 illustrates the working principles of the HX02-22SH heat exchanger.

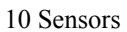

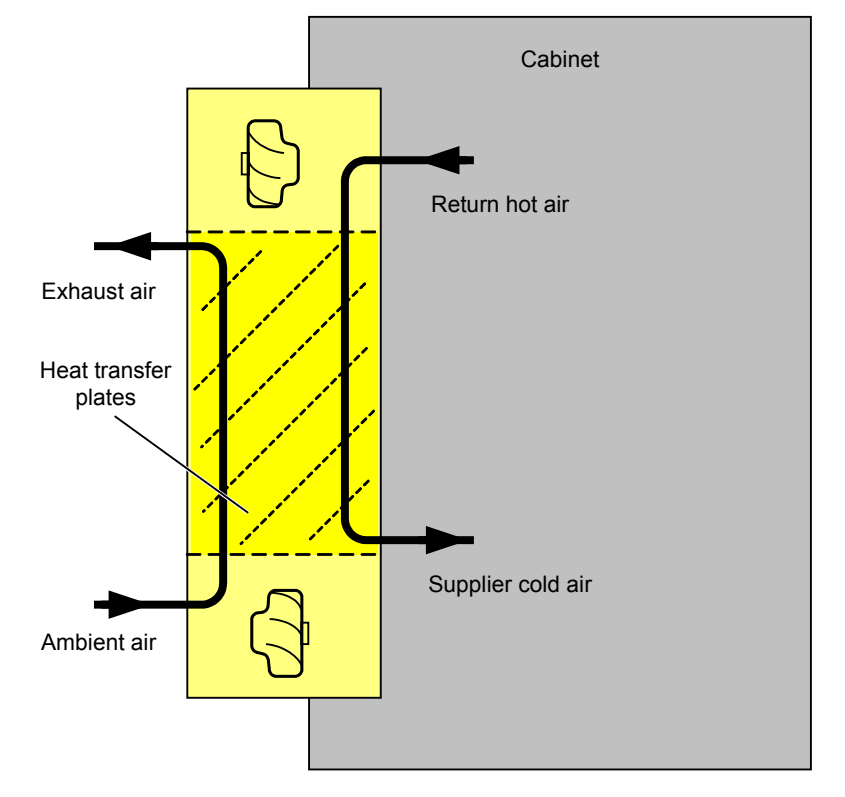

#### Figure 10-12 Working principles of the HX02-22SH heat exchanger

# Monitoring

The HX02-22SH heat exchanger has a built-in monitoring unit to implement the following functions:

- Monitoring fans for the internal and external cycles, and detecting fan speed
- Monitoring the temperature sensor
- Starting and stopping the heater, and detecting heater faults

When detecting any fault associated with the preceding aspects, the HX02-22SH heat exchanger reports a heat exchanger fault.

# LED

Table 10-8 describes the LEDs on the front panel of the HX02-22SH heat exchanger.

| Silkscr<br>een | Function            | Status                                     | Definition                                         |
|----------------|---------------------|--------------------------------------------|----------------------------------------------------|
| RUN            | Power supply<br>LED | Green: on                                  | The AC or DC power is available.                   |
|                |                     | Green: on for 1s and off for 1s repeatedly | The heat exchanger is running in the normal state. |

**Table 10-8** LEDs on the front panel of the HX02-22SH heat exchanger

| Silkscr<br>een | Function  | Status                                         | Definition                                                                                                    |
|----------------|-----------|------------------------------------------------|----------------------------------------------------------------------------------------------------|
|                |           | Green: on for 0.5s and off for 0.5s repeatedly | The heat exchanger is running<br>in the normal state, but its<br>communication with the<br>system is interrupted. |
|                |           | Green: off                                     | No power supply is provided.                                                                                      |
| Alarmin        | Alarm LED | Red: on                                        | A fault occurs.                                                                                                   |
| g              |           | Red: off                                       | No alarm is generated.                                                                                            |

# Specifications

 Table 10-9 lists the specifications of the HX02-22SH heat exchanger.

| Table 10-9 Specifications of the HX02-22SH | heat exchanger |
|--------------------------------------------|----------------|
|--------------------------------------------|----------------|

| Item                      | Specifications           |
|---------------------------|--------------------------|
| Dimensions (W x D x H)    | 410 mm x 154 mm x 970 mm |
| Weight                    | 23 kg                    |
| Heat exchange performance | 80 W/K                   |
| Typical Power Consumption | 100 W                    |

# 10.2.9 HX03T-22SH Heat Exchanger

This topic provides the appearance of the HX03T-22SH heat exchanger, describes the functions and working principles of it, and lists parameters of it.

# Appearance

Figure 10-13 shows the appearance of the HX03T-22SH heat exchanger.

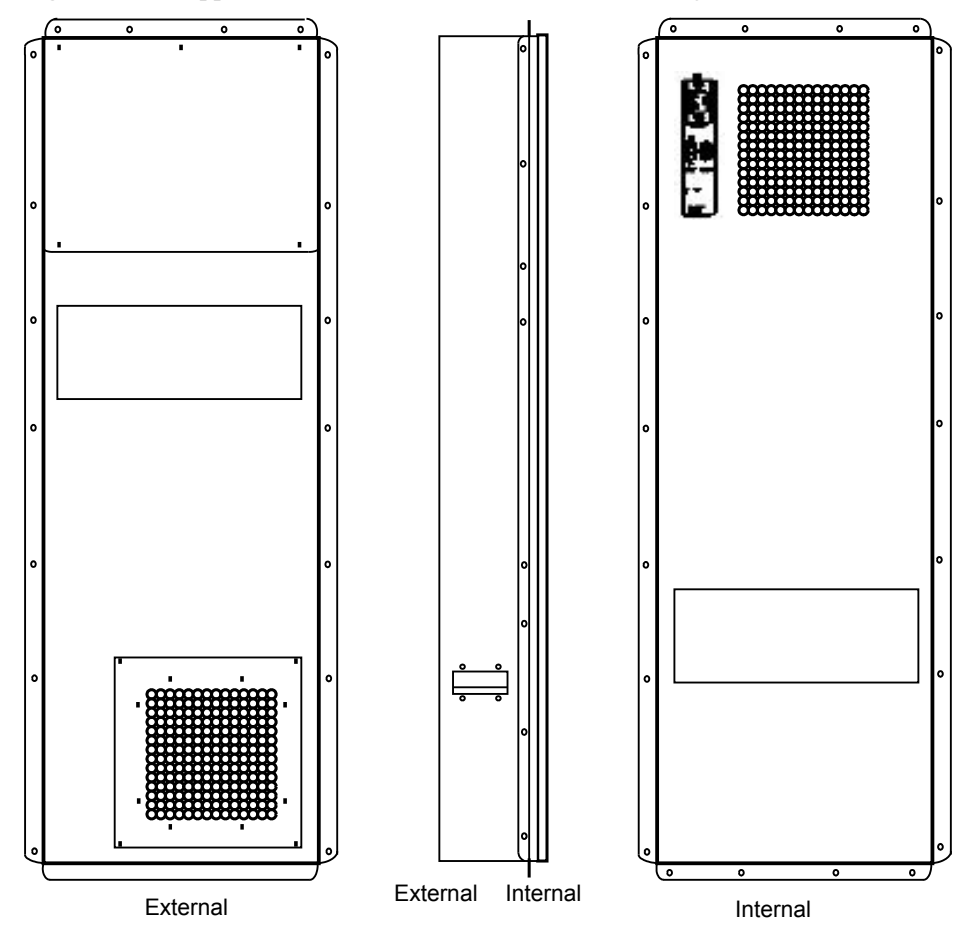

Figure 10-13 Appearance of the HX03T-22SH heat exchanger

# Function

The HX03T-22SH heat exchanger consists of two independent air recycles (internal recycle and external recycle). The axial flow fans for the internal and external recycles support the air convection, which implements the heat exchange through the heat exchanger between the two recycles.

## **Working Principles**

The HX03T-22SH heat exchanger is used to cool the sealed cabinet. The air inside the sealed cabinet is cooled through the heat exchange with the air outside the cabinet. The axial flow fans for the internal and external recycles support the air convection, which implements the heat exchange through the heat exchanger between the two recycles.

Figure 10-14 illustrates the working principles of the HX03T-22SH heat exchanger.

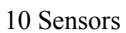

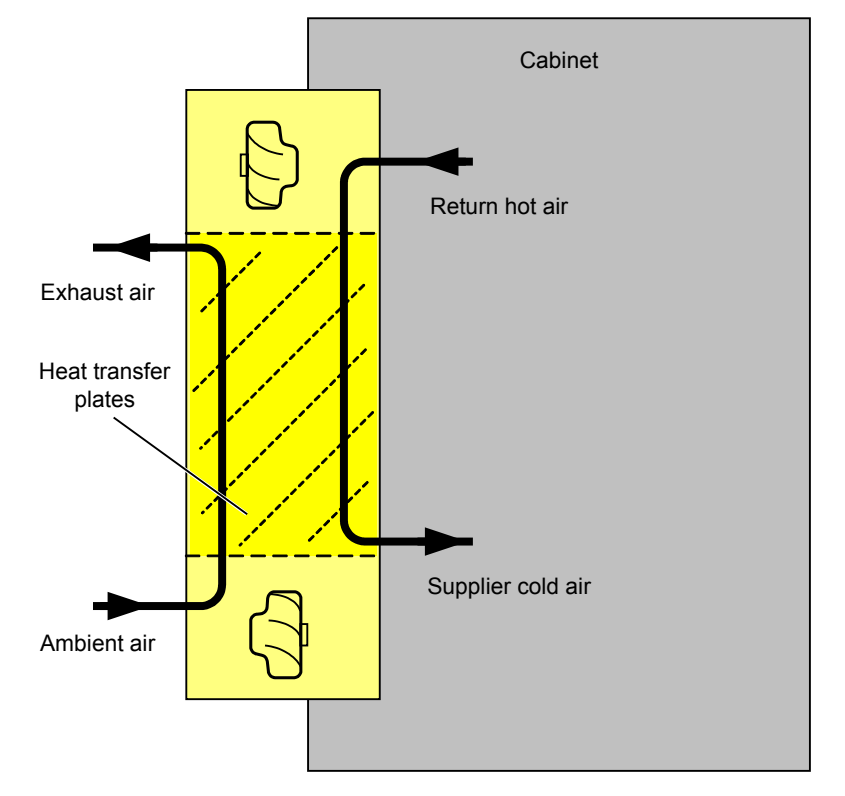

#### Figure 10-14 Working principles of the HX03T-22SH heat exchanger

# Monitoring

The HX03T-22SH heat exchanger has a built-in monitoring unit to implement the following functions:

- Monitoring fans for the internal and external cycles, and detecting fan speed
- Monitoring the temperature sensor
- Starting and stopping the heater, and detecting heater faults

When detecting any fault associated with the preceding aspects, the HX03T-22SH heat exchanger reports a heat exchanger fault.

## LED

Table 10-10 describes the LEDs on the front panel of the HX03T-22SH heat exchanger.

| Silk<br>Screen | Function                                   | Status                                             | Meaning                   |
|----------------|--------------------------------------------|----------------------------------------------------|---------------------------|
| RUN            | LED that                                   | Green: on                                          | The AC or DC power is on. |
| power status   | Green: on for 1s and off for 1s repeatedly | The heat exchanger is running in the normal state. |                           |

| Table 10-10 LEDs on the front panel of the HX03T-22SH heat exchange | ger |
|---------------------------------------------------------------------|-----|
|---------------------------------------------------------------------|-----|

| Silk<br>Screen | Function     | Status                                         | Meaning                                                                                                    |
|----------------|--------------|------------------------------------------------|----------------------------------------------------------------------------------------------------|
|                |              | Green: on for 0.5s and off for 0.5s repeatedly | The heat exchanger is running<br>in the normal state, but the<br>communication with the<br>system is interrupted. |
|                |              | Green: off                                     | No power supply                                                                                                   |
| Alarmin        | LED that     | Red: on                                        | A fault is generated.                                                                                             |
| g              | alarm status | Red: off                                       | No alarm is generated.                                                                                            |

## Parameters

 Table 10-11 lists the parameters of the HX03T-22SH heat exchanger.

| Table 10-11 | Parameters | of the | HX03T | -22SH | heat | exchanger |
|-------------|------------|--------|-------|-------|------|-----------|
|-------------|------------|--------|-------|-------|------|-----------|

| Item                      | Specifications            |
|---------------------------|---------------------------|
| Dimensions (W x D x H)    | 416 mm x 199 mm x 1270 mm |
| Weight                    | 39 kg                     |
| Heat exchange performance | 120 W/K                   |
| Typical Power Consumption | 120 W                     |

# 10.2.10 HX03E-22SH Heat Exchanger

This topic provides the appearance of the HX03E-22SH heat exchanger, describes the functions and working principles of it, and lists parameters of it.

# Appearance

Figure 10-15 shows the appearance of the HX03E-22SH heat exchanger.

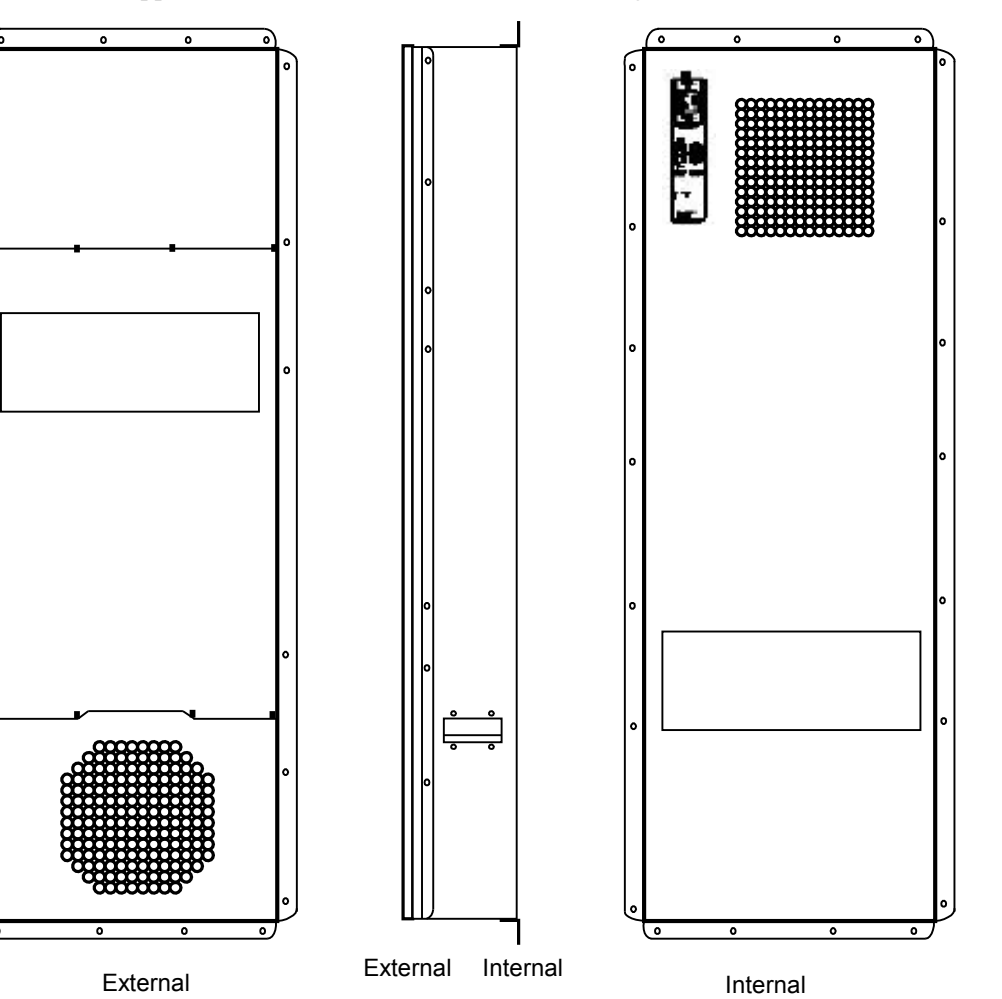

#### Figure 10-15 Appearance of the HX03E-22SH heat exchanger

#### Function

The HX03E-22SH heat exchanger consists of two independent air recycles (internal recycle and external recycle). The axial flow fans for the internal and external recycles support the air convection, which implements the heat exchange through the heat exchanger between the two recycles.

# **Working Principles**

The HX03E-22SH heat exchanger is used to cool the sealed cabinet. The air inside the sealed cabinet is cooled through the heat exchange with the air outside the cabinet. The axial flow fans for the internal and external recycles support the air convection, which implements the heat exchange through the heat exchanger between the two recycles.

Figure 10-16 illustrates the working principles of the HX03E-22SH heat exchanger.

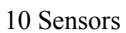

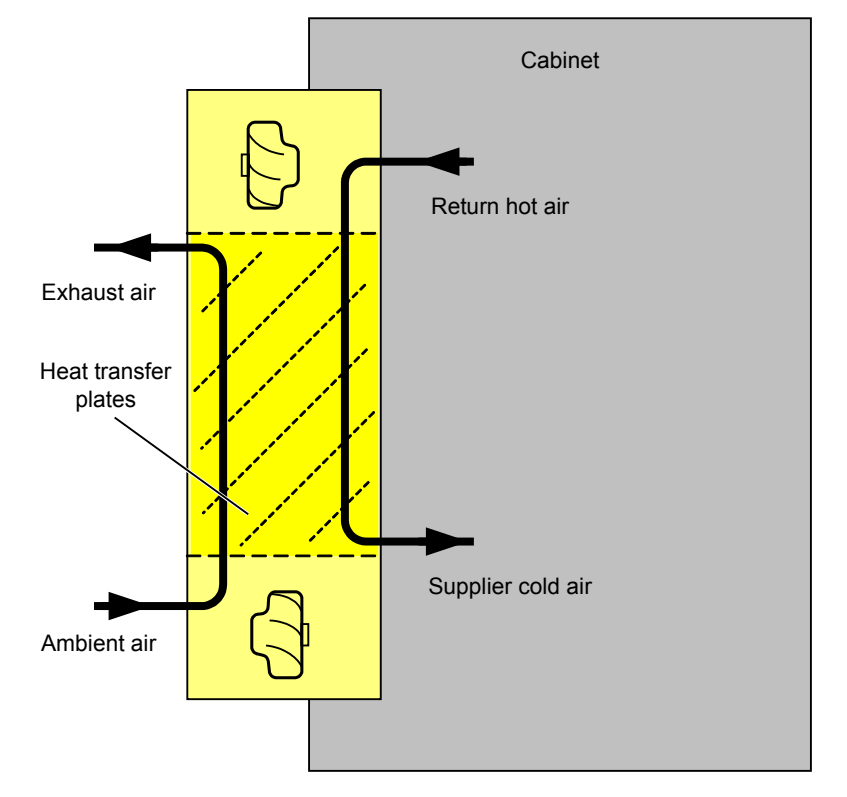

#### Figure 10-16 Working principles of the HX03E-22SH heat exchanger

# Monitoring

The HX03E-22SH heat exchanger has a built-in monitoring unit to implement the following functions:

- Monitoring fans for the internal and external cycles, and detecting fan speed
- Monitoring the temperature sensor
- Starting and stopping the heater, and detecting heater faults

When detecting any fault associated with the preceding aspects, the HX03E-22SH heat exchanger reports a heat exchanger fault.

## LED

Table 10-12 describes the LEDs on the front panel of the HX03E-22SH heat exchanger.

| Silk<br>Screen | Function                                  | Status                                     | Meaning                                            |
|----------------|-------------------------------------------|--------------------------------------------|----------------------------------------------------|
| RUN            | LED that<br>indicates the<br>power status | Green: on                                  | The AC or DC power is on.                          |
|                |                                           | Green: on for 1s and off for 1s repeatedly | The heat exchanger is running in the normal state. |

| Table 10-12 LEDs on the front panel of the HX03E-22SH heat exchar | nger |
|-------------------------------------------------------------------|------|
|-------------------------------------------------------------------|------|
| Silk<br>Screen | Function     | Status                                         | Meaning                                                                                                    |
|----------------|--------------|------------------------------------------------|----------------------------------------------------------------------------------------------------|
|                |              | Green: on for 0.5s and off for 0.5s repeatedly | The heat exchanger is running<br>in the normal state, but the<br>communication with the<br>system is interrupted. |
|                |              | Green: off                                     | No power supply                                                                                                   |
| Alarmin        | LED that     | Red: on                                        | A fault is generated.                                                                                             |
| g              | alarm status | Red: off                                       | No alarm is generated.                                                                                            |

## Parameters

 Table 10-13 lists the parameters of the HX03E-22SH heat exchanger.

| Item                      | Specifications                  |
|---------------------------|---------------------------------|
| Dimensions (W x D x H)    | 456.2 mm x 242.2 mm x 1308.2 mm |
| Weight                    | 36 kg                           |
| Heat exchange performance | 180 W/K                         |
| Typical Power Consumption | 135 W                           |

# 10.2.11 Sensors Selected by Users

This topic provides the specifications of the temperature and humidity sensor, water sensor, door status sensor, and smoke sensor that are selected by users.

## Specifications of the Temperature and Humidity Sensor

The temperature and humidity sensor selected by users must meet the following specifications.

- Work voltage: 24 V
- Output type of the temperature signal: current type (4 mA to 20 mA)
- Output type of the humidity signal: current type (4 mA to 20 mA)
- Temperature measurement range:  $-20^{\circ}$ C to  $+80^{\circ}$ C
- Humidity measurement range: 0% RH to 100% RH

Figure 10-17 shows the relation between the temperature and output current.

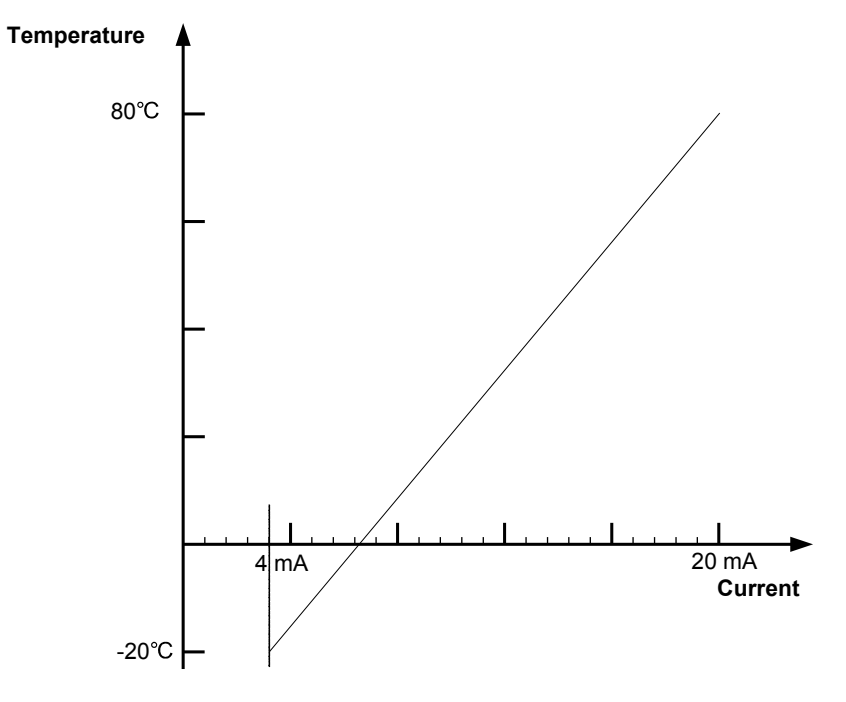

Figure 10-17 Relation between the temperature and output current

Figure 10-18 shows the relation between the humidity and output current.

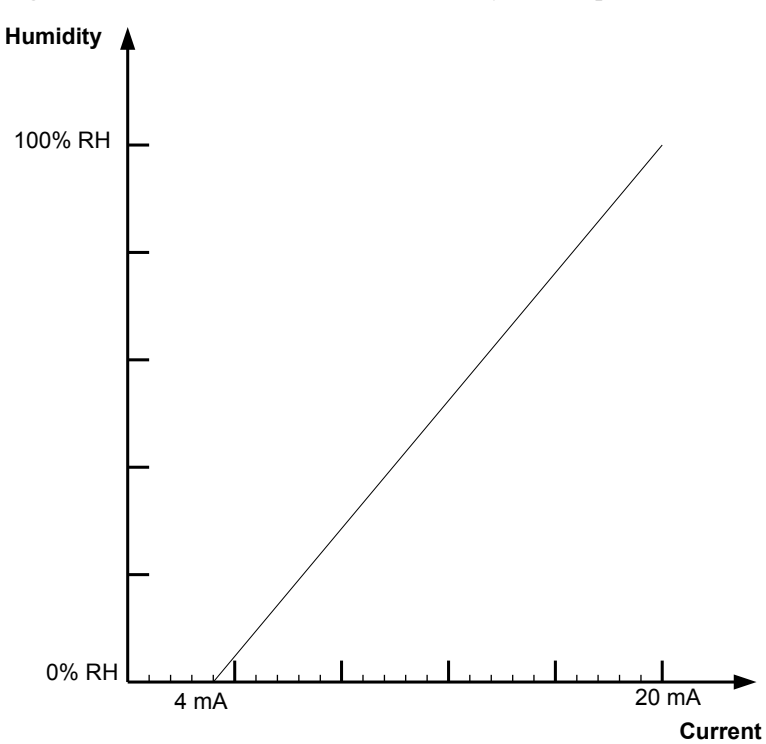

Figure 10-18 Relation between the humidity and output current

# Specifications of the Water Sensor

The water sensor selected by users must meet the following specifications.

- Work voltage: 24 V or 12 V.
- **Table 10-14** shows the specifications of the output signal types.

| <b>Table 10-14</b> S | Specifications | of the output | signal   | types |
|----------------------|----------------|---------------|----------|-------|
|                      |                |               | <u> </u> |       |

| Water Sensor     | Specification           |                        |  |
|------------------|-------------------------|------------------------|--|
| Туре             | No liquid is detected.  | Liquid is detected.    |  |
| Current type     | Output current < 200 uA | Output current > 1 mA  |  |
| Voltage type     | Output voltage > 5 V    | Output voltage < 3.3 V |  |
| Dry-contact type | Disconnected            | Connected              |  |

## Specifications of the Door Status Sensor

The door status sensor selected by users must meet the following specifications.

- Work voltage: 12 V
- Table 10-15 shows the specifications of the output signal types.

Table 10-15 Specifications of the output signal types

| Door Status      | Specification          |                         |  |
|------------------|------------------------|-------------------------|--|
| Sensor Type      | Door closed            | Door opened             |  |
| Current type     | Output current > 1 mA  | Output current < 200 uA |  |
| Voltage type     | Output voltage < 3.3 V | Output voltage > 5 V    |  |
| Dry-contact type | Connected              | Disconnected            |  |

## Specifications of the Smoke Sensor

The smoke sensor selected by users must meet the following specifications.

- Work voltage: 24 V
- **Table 10-16** shows the specifications of the output signal types.

| Table 10-16 S | Specifications | of the ou | tput signa | l types |
|---------------|----------------|-----------|------------|---------|
|---------------|----------------|-----------|------------|---------|

| Smoke Sensor | Specification           |                       |
|--------------|-------------------------|-----------------------|
| Туре         | No smoke is detected.   | Smoke is detected.    |
| Current type | Output current < 200 uA | Output current > 1 mA |

| Smoke Sensor     | Specification         |                        |  |
|------------------|-----------------------|------------------------|--|
| Туре             | No smoke is detected. | Smoke is detected.     |  |
| Voltage type     | Output voltage > 5 V  | Output voltage < 3.3 V |  |
| Dry-contact type | Disconnected          | Connected              |  |

# **10.3 Installing the Sensors**

This section describes how to install the sensors that are provided by Huawei. For those sensors not provided by Huawei, refer to their installation guide accordingly.

# **10.3.1 Installation Position**

This topic describes the installation positions of sensors.

Install sensors in suitable positions so that they can work properly. **Table 10-17** lists the installation position for each type of sensor.

| Sensor                                         | Installation Position                                                                                                    |
|------------------------------------------------|----------------------------------------------------------------------------------------------------|
| Water sensor                                   | A position where water can flow into easily or a low position.                                                                                                    |
| Smoke sensor                                   | In the middle of the ceiling or at the top of the equipment compartment in the cabinet.                                                                                                  |
| Door status<br>sensor                          | The joint between the upper edge of the door frame and the door.                                                                                                    |
| Temperature<br>and humidity<br>sensor          | A position where the air flows smoothly, with the flowing speed ranging from $0.1 \text{ m/s}$ to $1 \text{ m/s}$ , for example, at the top of the equipment compartment in the cabinet. |
| Main<br>distribution<br>frame (MDF)<br>sensor  | -                                                                                                    |
| Lightning<br>arrester sensor                   | -                                                                                                    |
| Battery<br>Temperature<br>Sensor               | Install the temperature probe at a position that best represents the temperature in the battery compartment, and do not connect the probe with other heating devices.                    |
| Over/Under-<br>voltage<br>protection<br>module | Install the module before the AC power distribution.                                                                                                    |

Table 10-17 Installation position for each type of sensor

# **10.3.2 Installation Preparation**

This topic describes how to prepare for the sensor installation.

### Checking the Package

Check the package and ensure that it has no obvious split or collision mark. If the package has any damage that may lead to any hazard to the sensors inside, contact the local representative office for replacement.

# **Environment Requirement**

Check the environment before installation and ensure that the environment meets the technical requirements, as shown in Table 10-18.

| Name                   | Measurement object          | Parameter                                                     |
|------------------------|-----------------------------|---------------------------------------------------------------|
| Temperature            | Measurement Range           | -20°C to +80°C                                                |
| measurement            | Measurement precision       | ±3°C                                                          |
| Humidity               | Measurement Range           | 0% RH to 100% RH                                              |
| measurement            | Measurement precision       | ±5%                                                           |
| Digital                | Measurement content         | Smoke, door status, water and so on                           |
| parameter<br>detection | Alarming response time      | < 10s                                                         |
| Analog                 | Measurement Range           | 4 mA to 20 mA or 0 V to 5 V                                   |
| parameter<br>detection | Measurement precision       | ±1%                                                           |
| Relay output           | Control response time       | < 1s                                                          |
| control                | Dry-contact output capacity | Voltage: 110 VDC, 125 VAC, maximum load current: 1 A (30 VDC) |
| Communication rate     | RS-232, RS-485              | UA5000: 9600 bit/s<br>MA5600T: 19200 bit/s                    |

Table 10-18 Environment requirements

# 10.3.3 Installing the Temperature and Humidity Sensor

This section describes the context, precautions and procedure for installing the temperature and humidity sensor.

## Context

The requirements for installing the temperature and humidity sensor are as follows:

• Install the sensor against the wall, with a distance of 1.5 m above the ground.

- Install the sensor in a position where the air flows smoothly, with the flowing speed in the range of 0.1 m/s to 1m/s.
- Do not install the sensor in the following situations:
  - The relative humidity is higher than 90% RH for a long period.
  - The temperature is lower than -20°C.
  - Cold or hot wind can blow to the sensor.
  - There is corrosive air, such as sour gas and oil gas, or the air is polluted.
  - Those corners in which the air cannot flow smoothly.
  - The places in which the air flows too quickly, such as the ventilation window of the room, and the ventilation holes of the air conditioner.
- Do not install the sensor to the wiring trough end.

#### Precautions

- Ensure the installation surface is clean.
- Turn off the power during installation and replacement.
- Do not drill holes around the installed sensors because the dust generated in drilling may affect the sensor functions. If you do need to drill holes around the installed sensors, adopt protection measures.
- Do not touch the humidity-sensible components with your hands.
- Exercise care when taking box cover, circuit board and connecting cables so as to avoid mechanical damage.
- To take the circuit board, hold the edges at two sides of the board, and do not touch the components to so as to avoid pin bending or ESD damage to the components.
- Put the removed circuit board to a clean place.

### Procedure

- **Step 1** Remove the backplane from the temperature and humidity sensor, and you will see three installation holes on the backplane. Mark holes on the wall by using a pencil.
- **Step 2** Select a  $\Phi 6$  bit, and use the drill to drill holes at the marked positions on the wall.
- Step 3 Insert the plastic expansion tube M6 x 26 into the installation hole.
- Step 4 Use the M2 tapping screw to fix the temperature and humidity sensor against the wall.
- Step 5 Install the main body of the temperature and humidity sensor to the backplane.
- **Step 6** Connect the sensor cable. Figure 10-19, and Figure 10-20 show the connections of the monitoring cables used by the temperature and humidity sensor.

#### 

In the above figures, JTAx refers to the analog parameter port on the ESC, which is determined by the main label on the monitoring cable. Insert the monitoring cable to the corresponding analog port.

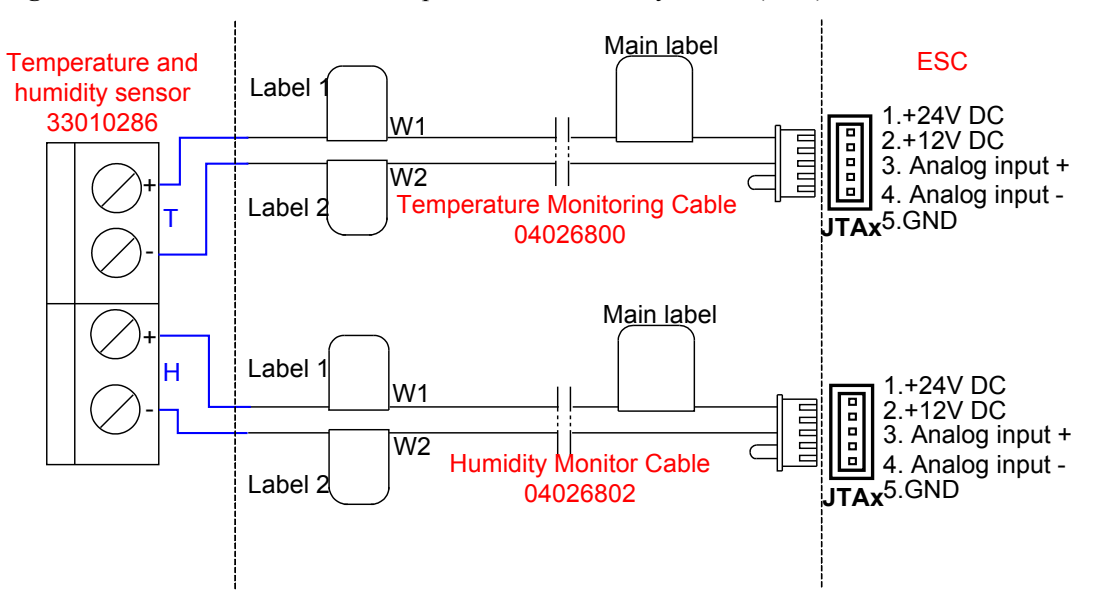

Figure 10-19 Connections of the temperature and humidity sensor (ESC)

Figure 10-20 Connections of the temperature and humidity sensor (Sensor transfer box)

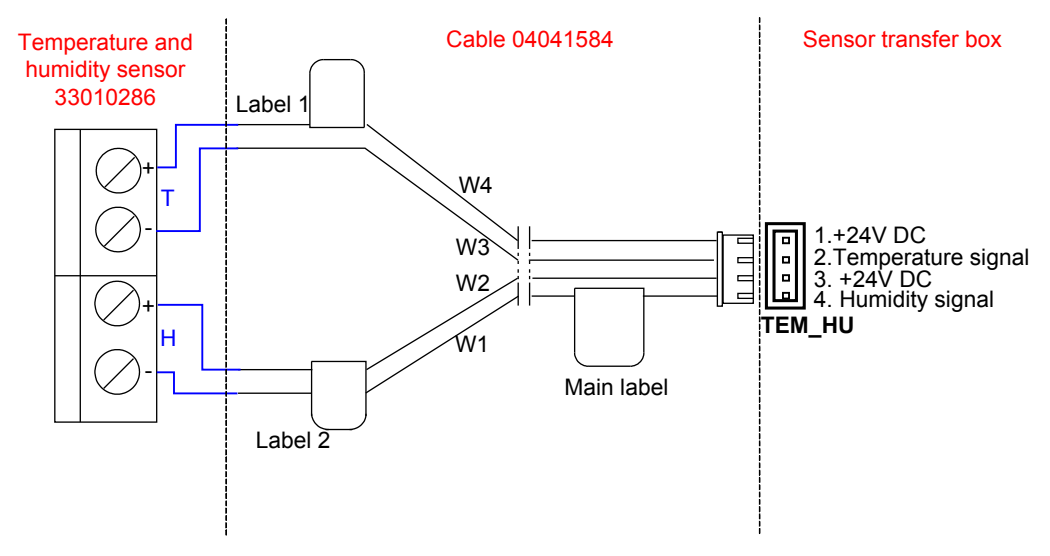

----End

# 10.3.4 Installing the Door Status Sensor

This section describes how to install the door status sensor.

## Context

The requirements for installing the door status sensor are as follows:

• The door gap shall be less than 5 mm when the doors are closed.

• If the gap is larger than or equal to 5 mm, you need to move the door status sensor slightly to ensure that the gap is less than 5 mm when the doors are closed.

## Procedure

- **Step 1** Mark the installation position of the door status sensor.
- Step 2 Use the percussion drill to drill holes according to the marks.
- Step 3 Install and fasten the door status sensor.

#### Step 4 Connect the sensor cable. Figure 10-21 shows the connections of the door status sensor.

#### 

In the above figure, JTM1 refers to the digit parameter port on the ESC, which is determined by the main label on the monitoring cable. Insert the monitoring cable to the corresponding digit port.

#### Figure 10-21 Connections of the door status sensor

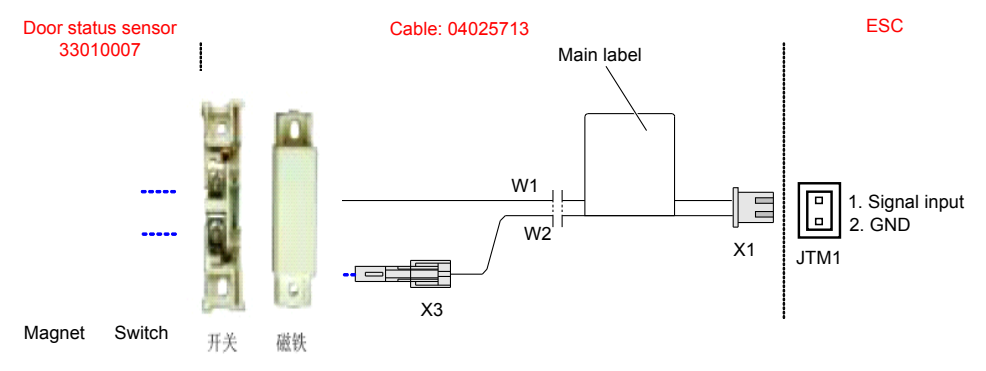

----End

# 10.3.5 Installing the Smoke Sensor

This section describes how to install the smoke sensor.

## Context

The requirements for installing the smoke sensor are as follows:

- To install the smoke sensor at the middle of the cabinet top or of the ceiling, comply with the following requirements:
  - No blocking materials within 0.5 m around the sensor
  - Horizontal distance from the inhaling vent of the air condition > 1.5 m
  - Horizontal distance from the inhaling vent at the top > 0.5 m
  - Horizontal distance from the exhausting vent of the air condition > 1.5 m
- Install the smoke sensor in a place where smoldering happens and heavy smoke is generated at the preliminary stage. Do not install the smoke sensor in the following places:
  - Only black smoke is generated in burning, and no smoke or little smoke is generated.
  - The relative humidity is larger than 95% for a long period.

- The airflow speed is larger than 5 m/s.
- Heavy dust and spray are existing.
- Erosive gas may be generated.
- Smoke is stagnated even in normal conditions.
- Organic substances, such as alcohols, ether, and ketone, are generated.
- Before powering on the sensor, ensure the probe is connected correctly with the controller. The red LED blinks properly after the sensor is powered on for 30s, with the blinking period of 9s to 15s.
- Dust may be accumulated on the smoke sensor. Remove dust from the sensor periodically to avoid error alarming.

### Precautions

Before applying the probe, to protect it from being polluted, do not remove the dust-proof cover on the probe.

#### Procedure

**Step 1** Installing the smoke sensor.

Use a PVC terminal end to joint the wiring trough end and the sensor base. To ensure that the wiring trough is installed on one axes, install the sensor base before the wiring trough. Figure **10-22** shows the connections of the smoke sensor.

Figure 10-22 Installing the smoke sensor

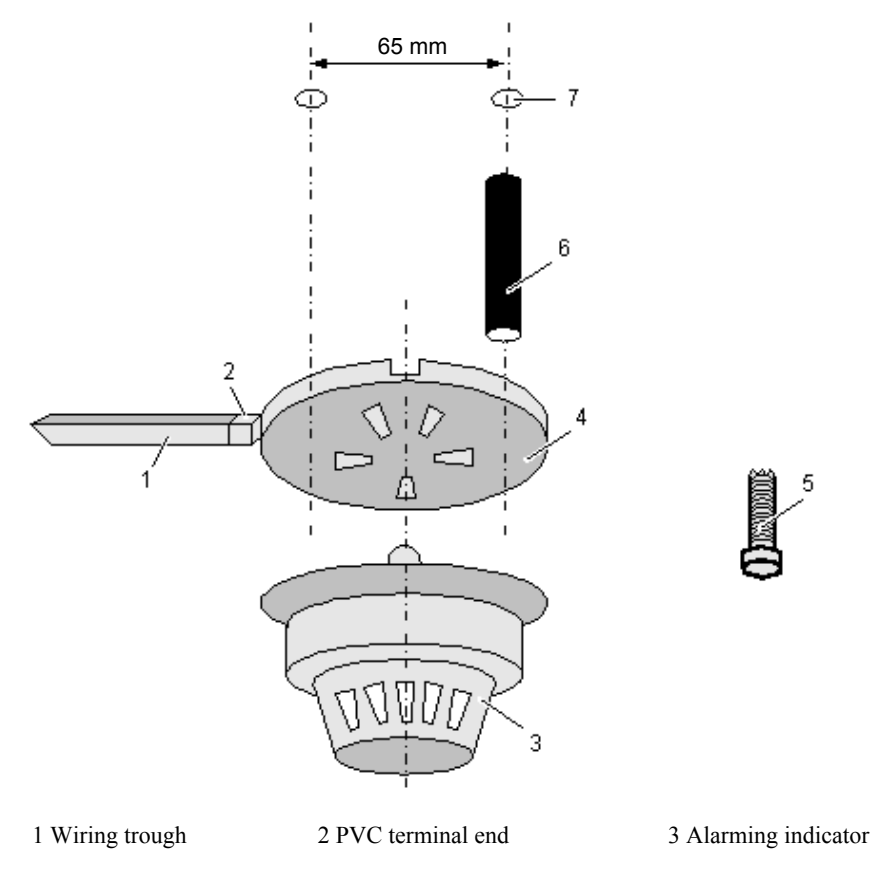

4 Base 5 Tapping screw 6 Plastic expansion tube

7 Drilled hole

Step 2 Connect the sensor cable. Figure 10-23 shows the connections of the smoke sensor.

#### 

In the above figures, JTDx refers to the digit parameter port on the ESC, which is determined by the main label on the monitoring cable. Insert the monitoring cable to the corresponding digit port.

#### Figure 10-23 Connections of the smoke sensor

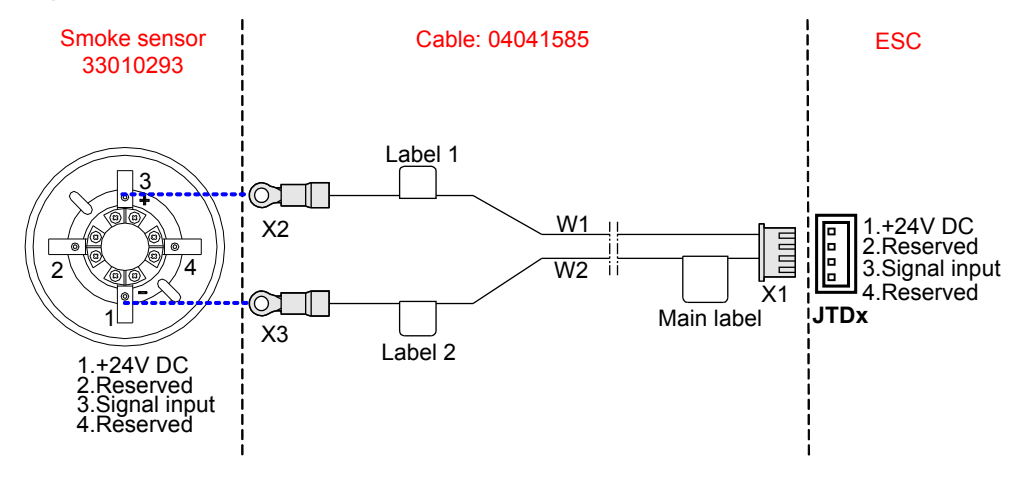

----End

# 10.3.6 Installing the Water Sensor

This section describes how to install the water sensor.

## Context

The water sensor can be installed in both the indoor cabinet and outdoor cabinet.

- For the indoor cabinet: The indoor cabinet is installed in the equipment room. Install the water sensor also on the floor of the equipment room, near the cabinet.
- For the outdoor cabinet: Install the water sensor at the bottom of the equipment compartment in the cabinet.

### Precautions

- Do not supply power reversely.
- Do not measure acetone, chloride solvent.
- Do not open the cover of the water sensor to avoid damages.
- During the application, it is recommended to maintain the water sensor every one to six months, keep the surface of the solid-state liquid-level sensing head free from dust, and

check whether the sensor cover is damaged or has any other abnormality (If yes, replace the water sensor immediately).

#### Procedure

**Step 1** Install the water sensor.

- For the indoor cabinet: Find a fixed object, such as vertical wooden stick, in the equipment room, install the water sensor on the floor, and use a cord to bundle the water sensor on the fixed object. Ensure that the solid-state liquid-level sensing head faces upward.
- For the outdoor cabinet: Install the water sensor vertically at the bottom of the equipment compartment in the cabinet, and use a cord to bundle the water sensor in the cabinet. Ensure that the solid-state liquid-level sensing head faces upward.

Figure 10-24 shows how to install the water sensor.

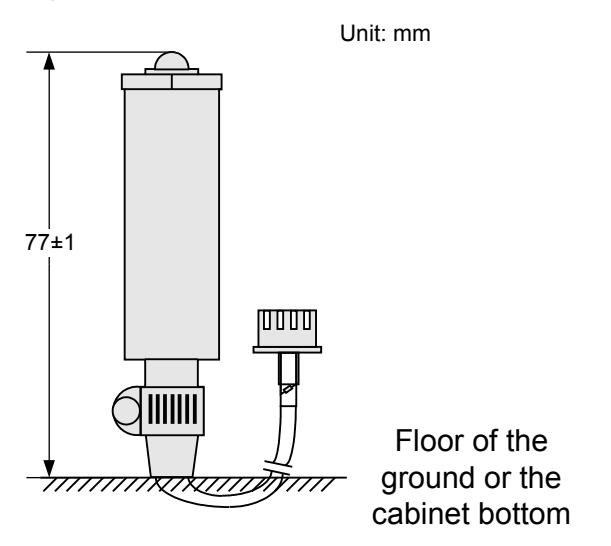

Figure 10-24 Installation of the water sensor

#### 

To prevent error alarming or delay caused by liquid drop, keep the solid-state liquid-level sensing head facing upward.

Step 2 Connect the sensor cable. Figure 10-25 shows the connections of the water sensor when it connects to the esc. Figure 10-26 shows the connections of the water sensor when it connects to the ESCM.Figure 10-27 shows the connections of the water sensor when it connects to the sensor transfer box.

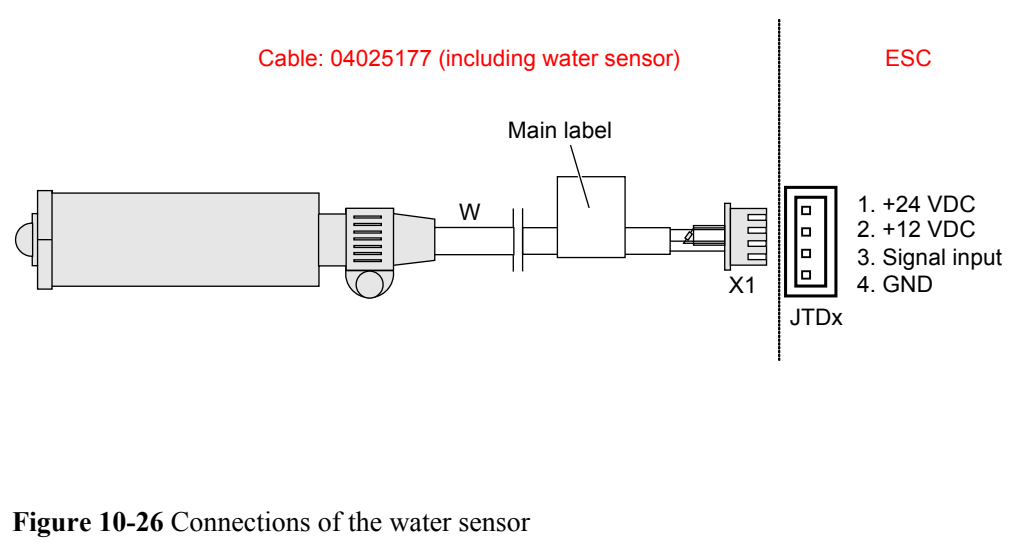

#### Figure 10-25 Connections of the water sensor

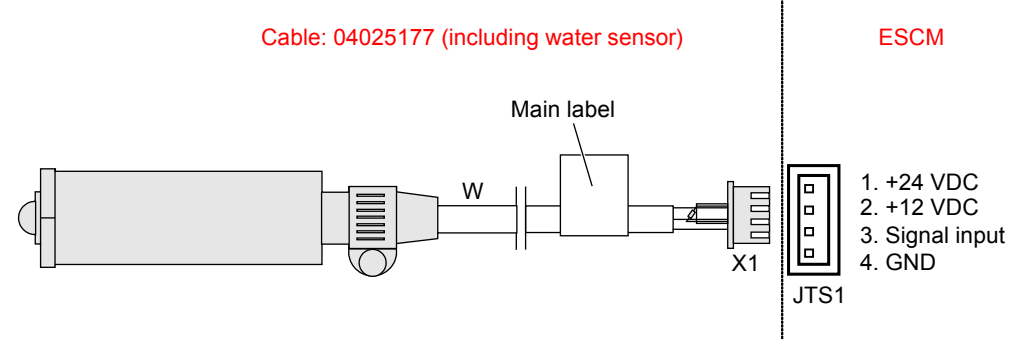

Figure 10-27 Connections of the water sensor

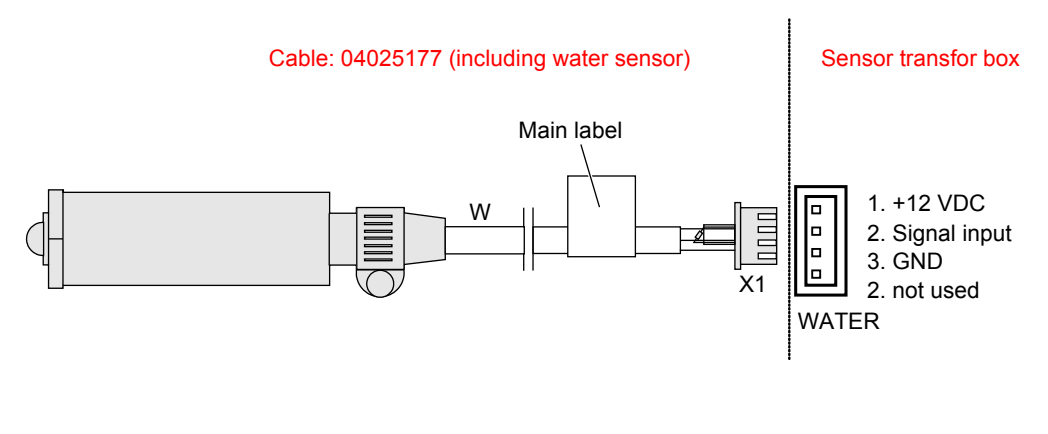

----End

# 10.3.7 Installing the MDF Sensor

This section describes how to install the MDF sensor.

Issue 01 (2011-07-30)

## Context

The MDF contains the cable side terminal blocks, exchange side terminal blocks, and protective units. To detect the MDF status is to detect the status of the protective units.

## Procedure

Step 1 Connect the sensor cable. Figure 10-28 shows the connections of the MDF.

Figure 10-28 Connections of the MDF

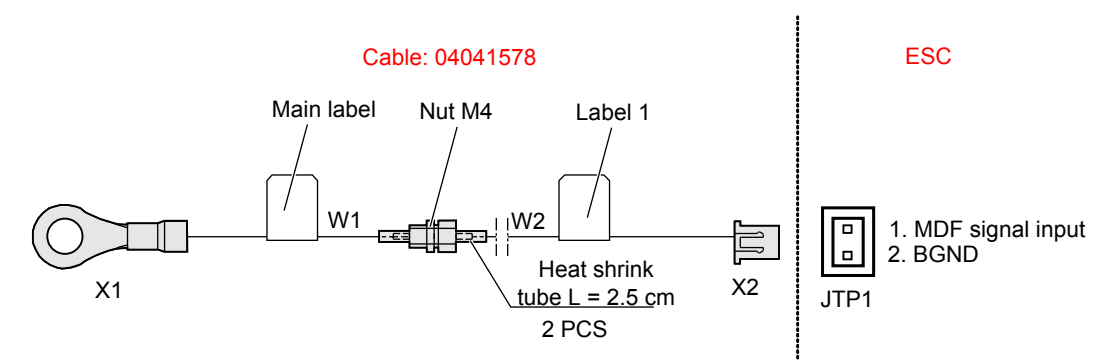

----End

# 10.3.8 Installing the Lightning Arrester Sensor

This topic describes how to install the lightning arrester sensor.

### Context

The lightning arrester is mainly used before the single phase AC power system. It provides class B+C lightning proof protection for the integrated access devices at the remote end and the air-conditioners. It has the function of breaking off relation by heating. Besides, it has a remote failure alarm port.

### Procedure

Step 1 Connect the sensor cable. Figure 10-29 shows the connections for the status monitoring of the SPD27SZ lightning arrester.

#### Figure 10-29 Connections of the SPD27SZ lightning arrester

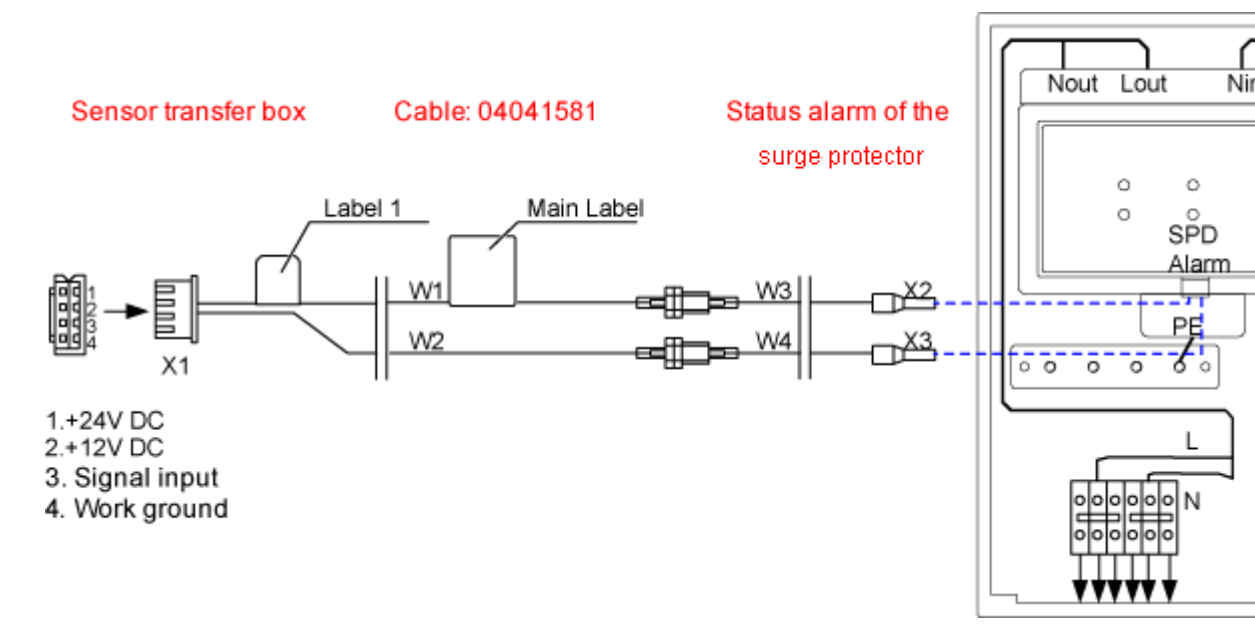

----End

# 10.3.9 Installing the Battery Temperature Sensor

This topic describes how to install the battery temperature sensor.

### Context

- The battery temperature sensor is used to sample the ambient temperature of the battery set.
- Install the temperature probe at a position that best represents the temperature in the battery compartment, and do not connect the temperature probe to other heating devices.

### Precaution

Install the temperature probe at a position that best represents the temperature in the battery compartment, and do not connect the temperature probe to other heating devices.

## Procedure

- Step 1 Connect the connector of the cable to the BAT-WE port of the sensor transfer box, as shown in Figure 10-30.
- **Step 2** The other end is the temperature probe with a ring terminal, which is bundled with the negative lead of a single battery, as shown in Figure 10-30.

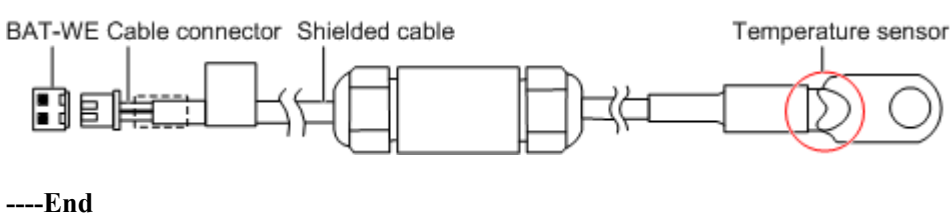

#### Figure 10-30 Connection of the battery temperature sensor